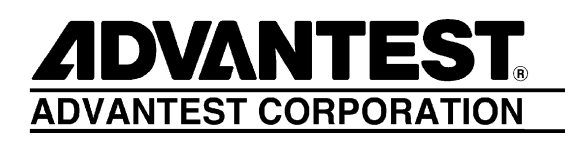

# R3267 Series OPT65

cdma2000 Measurement Option

**Operation Manual** 

MANUAL NUMBER FOE-8350461C00

Applicable models R3264 R3267 R3273

© 2000 ADVANTEST CORPORATION All rights reserved. First printing September 13, 2000 Printed in Japan

# **Safety Summary**

To ensure thorough understanding of all functions and to ensure efficient use of this instrument, please read the manual carefully before using. Note that Advantest bears absolutely no responsibility for the result of operations caused due to incorrect or inappropriate use of this instrument.

If the equipment is used in a manner not specified by Advantest, the protection provided by the equipment may be impaired.

• Warning Labels

Warning labels are applied to Advantest products in locations where specific dangers exist. Pay careful attention to these labels during handling. Do not remove or tear these labels. If you have any questions regarding warning labels, please ask your nearest Advantest dealer. Our address and phone number are listed at the end of this manual.

Symbols of those warning labels are shown below together with their meaning.

- **DANGER**: Indicates an imminently hazardous situation which will result in death or serious personal injury.
- **WARNING**: Indicates a potentially hazardous situation which will result in death or serious personal injury.
- **CAUTION**: Indicates a potentially hazardous situation which will result in personal injury or a damage to property including the product.

#### Basic Precautions

Please observe the following precautions to prevent fire, burn, electric shock, and personal injury.

- Use a power cable rated for the voltage in question. Be sure however to use a power cable conforming to safety standards of your nation when using a product overseas.
- When inserting the plug into the electrical outlet, first turn the power switch OFF and then insert the plug as far as it will go.
- When removing the plug from the electrical outlet, first turn the power switch OFF and then pull it out by gripping the plug. Do not pull on the power cable itself. Make sure your hands are dry at this time.
- Before turning on the power, be sure to check that the supply voltage matches the voltage requirements of the instrument.
- Be sure to plug the power cable into an electrical outlet which has a safety ground terminal. Grounding will be defeated if you use an extension cord which does not include a safety ground terminal.
- Be sure to use fuses rated for the voltage in question.
- Do not use this instrument with the case open.
- Do not place objects on top of this product. Also, do not place flower pots or other containers containing liquid such as chemicals near this product.

- When the product has ventilation outlets, do not stick or drop metal or easily flammable objects into the ventilation outlets.
- When using the product on a cart, fix it with belts to avoid its drop.
- When connecting the product to peripheral equipment, turn the power off.

#### Caution Symbols Used Within this Manual

Symbols indicating items requiring caution which are used in this manual are shown below together with their meaning.

- **DANGER**: Indicates an item where there is a danger of serious personal injury (death or serious injury).
- WARNING: Indicates an item relating to personal safety or health.
- **CAUTION**: Indicates an item relating to possible damage to the product or instrument or relating to a restriction on operation.

#### Safety Marks on the Product

The following safety marks can be found on Advantest products.

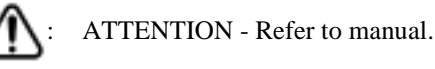

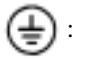

Protective ground (earth) terminal.

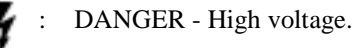

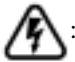

CAUTION - Risk of electric shock.

#### Replacing Parts with Limited Life

The following parts used in the instrument are main parts with limited life.

Replace the parts listed below after their expected lifespan has expired.

Note that the estimated lifespan for the parts listed below may be shortened by factors such as the environment where the instrument is stored or used, and how often the instrument is used. The parts inside are not user-replaceable. For a part replacement, please contact the Advantest sales office for servicing.

There is a possibility that each product uses different parts with limited life. For more information, refer to Chapter 1.

| Main Parts | with | Limited Life |  |
|------------|------|--------------|--|
|------------|------|--------------|--|

| Part name              | Life      |
|------------------------|-----------|
| Unit power supply      | 5 years   |
| Fan motor              | 5 years   |
| Electrolytic capacitor | 5 years   |
| LCD display            | 6 years   |
| LCD backlight          | 2.5 years |
| Floppy disk drive      | 5 years   |

#### • Hard Disk Mounted Products

The operational warnings are listed below.

- Do not move, shock and vibrate the product while the power is turned on. Reading or writing data in the hard disk unit is performed with the memory disk turning at a high speed. It is a very delicate process.
- Store and operate the products under the following environmental conditions. An area with no sudden temperature changes. An area away from shock or vibrations. An area free from moisture, dirt, or dust. An area away from magnets or an instrument which generates a magnetic field.
- Make back-ups of important data. The data stored in the disk may become damaged if the product is mishandled. The hard disc has a limited life span which depends on the operational conditions. Note that there is no guarantee for any loss of data.

#### • Precautions when Disposing of this Instrument

When disposing of harmful substances, be sure dispose of them properly with abiding by the state-provided law.

Harmful substances: (1) PCB (polycarbon biphenyl)

- (2) Mercury
- (3) Ni-Cd (nickel cadmium)
- (4) Other

Items possessing cyan, organic phosphorous and hexadic chromium and items which may leak cadmium or arsenic (excluding lead in sol der).

Example: fluorescent tubes, batteries

# **Environmental Conditions**

This instrument should be only be used in an area which satisfies the following conditions:

- An area free from corrosive gas
- An area away from direct sunlight
- A dust-free area
- An area free from vibrations

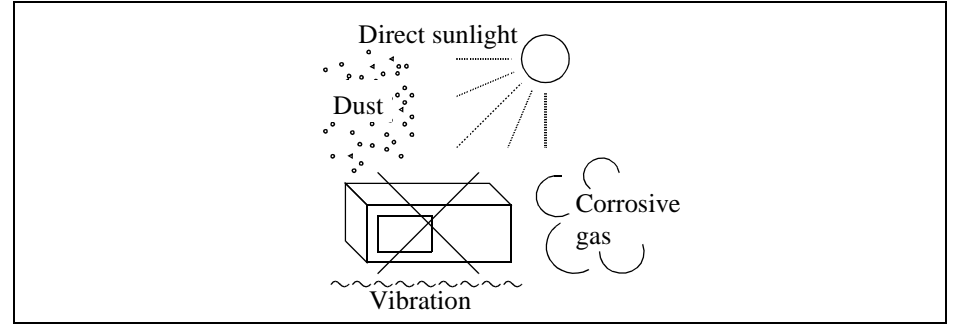

#### **Figure-1 Environmental Conditions**

• Operating position

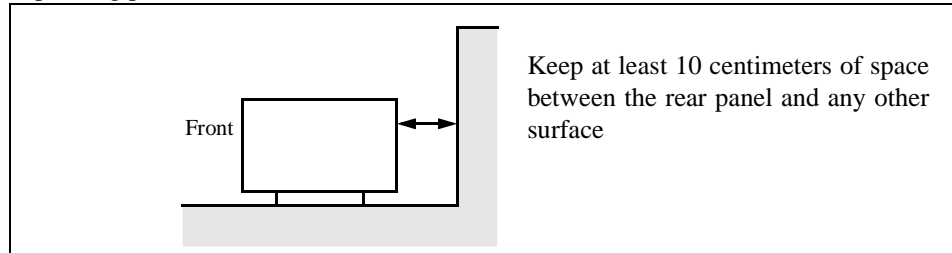

#### **Figure-2 Operating Position**

• Storage position

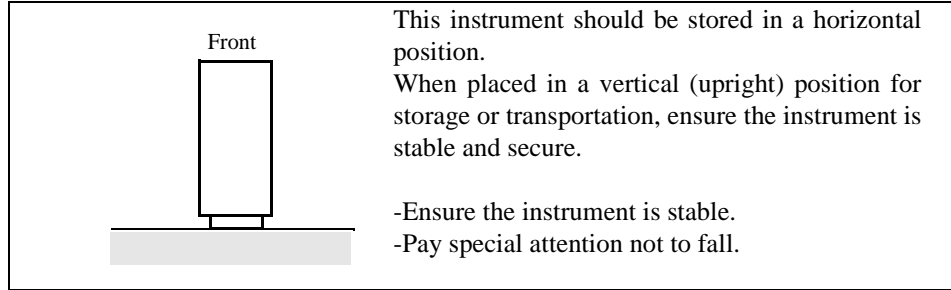

### **Figure-3 Storage Position**

This instrument can be used safely under the following conditions:

- Altitude of up to 2000 m
- Installation Categories II
- Pollution Degree 2

# PREFACE

This manual provides the information necessary to check functionality, operate and program the R3267 Series Option 65, cdma2000 measurement.

## (1) Organization of this manual

This manual consists of the following chapters:

| Safety Summary                                                                                                    | To use the analyzer safely, be sure to read this manual first.                                  |
|----------------------------------------------------------------------------------------------------|-------------------------------------------------------------------------------------------------|
| <ol> <li>INTRODUCTION</li> <li>Product Overview</li> <li>Accessories</li> <li>Self Test Function</li> <li>About Calibration</li> <li>Explanation of the Connectors</li> </ol>                                                                                                    | Includes a description of the option and its accessories and a self test error messages.        |
| <ul> <li>2. MEASUREMENT EXAMPLES</li> <li>Measuring the Code Domain Power of Base Station Signals</li> <li>Mobile station (MS) Code Domain Power Measurement</li> <li>CCDF Measurement</li> </ul>                                                                                                    | You can learn the basic operations of the option through the examples shown in this chapter.    |
| <ul> <li>3. REFERENCE</li> <li>Menu Index</li> <li>Menu Map</li> <li>Functional Description</li> </ul>                                                                                                    | Shows a list of operation keys, and describes the function of each key.                         |
| <ul><li>4. REMOTE CONTROL</li><li>GPIB Command Index</li><li>GPIB Command Codes</li></ul>                                                                                                    | Included are a list of commands necessary for programming.                                      |
| <ul> <li>5. TECHNICAL INFORMATION</li> <li>Template Edit Function</li> <li>Measurement Parameter Settings in Due to Transient, Due to<br/>Modulation and Inband Spurious</li> <li>Estimated ρ in the Code Domain Power Measurement</li> <li>Peak Factor of Tx Power</li> <li>Trigger Source INTRVL (EXT) and INTRVL</li> <li>About Bit Reversal (Paley) Order</li> <li>About Complementary Filter</li> <li>About Equalizing Filter</li> <li>Null Offset Graph</li> <li>Block Diagram</li> </ul> | Describes the principle of operation nec-<br>essary for taking measurements more<br>accurately. |
| <ul> <li>6. PERFORMANCE VERIFICATION TEST</li> <li>General</li> <li>Performance Verification Test Procedure</li> <li>Performance Verification Test Record Sheet</li> </ul>                                                                                                    | Describes how to test performance.                                                              |

Preface

| 7. SPECIFICATIONS                     | Shows the specifications of the option.                                                                                                    |  |
|---------------------------------------|----------------------------------------------------------------------------------------------------|--|
| APPENDIX <ul> <li>Messages</li> </ul> | If an error occurs during operation, an<br>error number and its corresponding error<br>message are displayed. The meaning of<br>each error is explained in this section. |  |

## (2) Typeface conventions used in this manual

• Panel keys and soft keys are printed in a contrasting typeface to make them stand out from the text as follows:

Panel keys: Boldface type Soft keys: Boldface and italic type Example: **TRANSIENT** Example: *T-Domain, Detector* 

- When a series of key operations are described using a comma between two keys.
- There are various soft menus used to switch between two states such as ON/OFF and AUTO/MNL. For example, when turning off the *Window ON/OFF* function, the annotation "*Window ON/OFF* (OFF)" is used.

R3267 Series OPT65 cdma2000 Measurement Option Operation Manual

# **TABLE OF CONTENTS**

| 1                 | INTRODUCTION                                               | 1-1         |
|-------------------|------------------------------------------------------------|-------------|
| 1.1               | Product Overview                                           | 1-1         |
| 1.2               | Accessories                                                | 1-1         |
| 1.3               | Self Test Function                                         | 1-1         |
| 1.4               | About Calibration                                          | 1-1         |
| 1.5               | Explanation of the Connectors                              | 1-1         |
| 2                 | MEASUREMENT EXAMPLES                                       | 2-1         |
| 21                | Measuring the Code Domain Power of Base Station Signals    | 2_1         |
| $\frac{2.1}{2.2}$ | Mobile Station (MS) Code Domain Power Measurement          | 2-1         |
| 2.2               | CCDE Measurement                                           | 2-J<br>2-18 |
| 2.5               |                                                            | 2-10        |
| 3                 | REFERENCE                                                  | 3-1         |
| 3.1               | Menu Index                                                 | 3-1         |
| 3.2               | Menu Map                                                   | 3-6         |
| 3.3               | Functional Description                                     | 3-23        |
| 3.                | 3.1 Switching Communication Systems                        | 3-24        |
| 3.                | 3.2 T-Domain                                               | 3-25        |
|                   | 3.3.2.1 Power (T-Domain)                                   | 3-25        |
|                   | 3.3.2.2 ON/OFF Ratio                                       | 3-28        |
|                   | 3.3.2.3 Spurious (T-Domain)                                | 3-31        |
| 3.                | 3.3 F-Domain                                               | 3-33        |
|                   | 3.3.3.1 Power (F-Domain)                                   | 3-33        |
|                   | 3.3.3.2 OBW                                                | 3-37        |
|                   | 3.3.3.3 Due to Transient                                   | 3-38        |
|                   | 3.3.3.4 Due to Modulation                                  | 3-41        |
|                   | 3.3.3.5 Inband Spurious(1)                                 | 3-45        |
|                   | 3.3.3.6 Inband Spurious(2)                                 | 3-48        |
|                   | 3.3.3.7 Outband Spurious                                   | 3-51        |
| 3.                | 3.4 Modulation                                             | 3-53        |
|                   | 3.3.4.1 Code Domain Power Coef (when FORWARD is set)       | 3-53        |
|                   | 3.3.4.2 Code Domain Power (when REVERSE (RC 3 & 4) is set) | 3-63        |
|                   | 3.3.4.3 Waveform Quality (when REVERSE (RC1&2) is set)     | 3-70        |
|                   | 3.3.4.4 Power                                              | 3-73        |
|                   | 3.3.4.4.1 Tx Power                                         | 3-73        |
|                   | 3.3.4.4.2 CCDF                                             | 3-74        |
|                   | 3.3.4.5 Time & FFT                                         | 3-75        |
|                   | 3.3.4.6 STD                                                | 3-76        |
| 4                 | REMOTE CONTROL                                             | 4-1         |
| 4.1               | GPIB Command Index                                         | 4-1         |

R3267 Series OPT65 cdma2000 Measurement Option Operation Manual

Table of Contents

| 4.2 GPIB Command Codes                                      | 4-10 |
|-------------------------------------------------------------|------|
| 5 TECHNICAL INFORMATION                                     | 5-1  |
| 5.1 Template Edit Function                                  | 5-1  |
| 5.1.1 Template Setting in the T-Domain Measuring Mode       | 5-1  |
| 5.1.2 Template Setting in the F-Domain Measuring Mode       | 5-3  |
| 5.2 Measurement Parameter Settings in Due to Transient.     | 00   |
| Due to Modulation and Inband Spurious                       | 5-4  |
| 5.2.1 Marker Edit Function                                  | 5-4  |
| 5.2.2 Measurement results Using Due to Modulation,          |      |
| Due to Transient and Inband Spurious Modes                  | 5-5  |
| 5.2.3 Measurement Result of Inband Spurious                 | 5-6  |
| 5.3 Estimated $\rho$ in the Code Domain Power Measurement   | 5-7  |
| 5.4 Peak Factor of Tx Power                                 | 5-7  |
| 5.5 Trigger Source INTRVL (EXT) and INTRVL                  | 5-8  |
| 5.6 About Bit Reversal (Paley) Order                        | 5-9  |
| 5.7 About Complementary Filter                              | 5-14 |
| 5.8 About Equalizing Filter                                 | 5-15 |
| 5.9 Null Offset Graph                                       | 5-16 |
| 5.10 Block Diagram                                          | 5-17 |
| 6 PERFORMANCE VERIFICATION TEST                             | 6-1  |
| 6.1 General                                                 | 6-1  |
| 6.1.1 Introduction                                          | 6-1  |
| 6.1.2 Test Equipment                                        | 6-1  |
| 6.1.3 Specifications Required for Test Signals              | 6-3  |
| 6.1.4 Calibration Cycle                                     | 6-4  |
| 6.1.5 Performance Verification Test Record Sheet            | 6-4  |
| 6.1.6 Performance Verification Procedure                    | 6-4  |
| 6.2 Performance Verification Test Procedure                 | 6-5  |
| 6.2.1 Code Domain Power Accuracy (FORWARD Link)             | 6-5  |
| 6.2.2 Code Domain Power Accuracy (if REVERSE(RC3&4) is set) | 6-7  |
| 6.3 Performance Verification Test Record Sheet              | 6-9  |
| 7 SPECIFICATIONS                                            | 7-1  |
| APPENDIX                                                    | A-1  |
| A.1 Messages                                                | A-1  |
| ALPHABETICAL INDEX                                          | I-1  |

## LIST OF ILLUSTRATIONS

| No.  | Title                                                            | Page |
|------|------------------------------------------------------------------|------|
| 2-1  | Setup for Base Station Code Domain Power Measurements            | 2-1  |
| 2-2  | STD-Measurement parameter set Dialog Box                         | 2-2  |
| 2-3  | Parameter Setup Dialog Box                                       | 2-3  |
| 2-4  | Meas Options Dialog Box                                          | 2-4  |
| 2-5  | Measurement Results of the cdma 2000 Base Station Signal         | 2-5  |
| 2-6  | Scale Setup Example                                              | 2-6  |
| 2-7  | Graph Display Example of the Code Domain Power Coefficient       | 2-7  |
| 2-8  | Setup for the MS (Mobile Station) Code Domain Power Measurement  | 2-9  |
| 2-9  | STD Measurement Parameter Set Dialog Box                         | 2-10 |
| 2-10 | Parameter Setup Dialog Box                                       | 2-10 |
| 2-11 | Channel Setup Dialog Box                                         | 2-11 |
| 2-12 | View Setup Dialog box                                            | 2-12 |
| 2-13 | Measurement Result for REVERSE LINK (in CHANNEL Mode)            | 2-13 |
| 2-14 | Parameter Setup Dialog Box (Showing PN Delay Search Mode is OFF) | 2-14 |
| 2-15 | View Setup Dialog Box                                            | 2-15 |
| 2-16 | EVM for the FCH                                                  | 2-15 |
| 2-17 | DEMOD for the FCH                                                | 2-16 |
| 2-18 | Measurement Result for REVERSE LINK (in WALSH Mode)              | 2-17 |
| 2-19 | Setup for CCDF Measurement                                       | 2-18 |
| 2-20 | Spectrum of the Mobile Station Signal                            | 2-19 |
| 2-21 | CCDF Parameter Setup Dialog Box                                  | 2-19 |
| 2-22 | CCDF Measurement Result                                          | 2-20 |
| 2-23 | CCDF Measurement Result (Trace Write ON)                         | 2-21 |
| 3-1  | Communication Systems Dialog Box                                 | 3-24 |
| 3-2  | Trigger Setup Dialog Box                                         | 3-25 |
| 3-3  | Parameter Setup Dialog Box                                       | 3-27 |
| 3-4  | Trigger Setup Dialog Box                                         | 3-28 |
| 3-5  | Parameter Setup Dialog Box                                       | 3-30 |
| 3-6  | Trigger Setup Dialog Box                                         | 3-31 |
| 3-7  | Parameter Setup Dialog Box                                       | 3-32 |
| 3-8  | Trigger Setup Dialog Box                                         | 3-34 |
| 3-9  | Detector Dialog Box                                              | 3-35 |
| 3-10 | Parameter Setup Dialog Box                                       | 3-36 |
| 3-11 | Parameter Setup Dialog Box                                       | 3-37 |
| 3-12 | Parameter Setup Dialog Box                                       | 3-39 |
| 3-13 | Trigger Setup Dialog Box                                         | 3-41 |
| 3-14 | Detector Dialog Box                                              | 3-42 |
| 3-15 | Parameter Setup Dialog Box                                       | 3-44 |
| 3-16 | Parameter Setup Dialog Box                                       | 3-47 |
| 3-17 | Parameter Setup Dialog Box                                       | 3-50 |
| 3-18 | Parameter Setup Dialog Box                                       | 3-52 |
| 3-19 | Graph Type of Analysis Dialog Box                                | 3-54 |
| 3-20 | Scale Setup Dialog Box                                           | 3-55 |
| 3-21 | DUAL Display Example                                             | 3-55 |
| 3-22 | Setup Example for the Parameter Setup                            | 3-57 |

## R3267 Series OPT65 cdma2000 Measurement Option Operation Manual

List of Illustrations

| No.  | Title                                                                  | Page |
|------|------------------------------------------------------------------------|------|
| 3-23 | Setup Example for the Channel Def. Table                               | 3-59 |
| 3-24 | Meas Options Setup Example                                             | 3-61 |
| 3-25 | Measurement Example for the Code Domain Error                          | 3-62 |
| 3-26 | Graphic Type of Analysis Dialog Box                                    | 3-63 |
| 3-27 | View Setup Dialog Box                                                  | 3-64 |
| 3-28 | Channel Setup Dialog Box                                               | 3-66 |
| 3-29 | Parameter Setup Dialog Box                                             | 3-68 |
| 3-30 | Graphic Type of Analysis Dialog Box                                    | 3-70 |
| 3-31 | Parameter Setup Dialog Box                                             | 3-72 |
| 3-32 | Parameter Setup Dialog Box                                             | 3-73 |
| 3-33 | Scale Setup Dialog Box                                                 | 3-74 |
| 3-34 | Parameter Setup Dialog Box                                             | 3-75 |
| 3-35 | Select Type Dialog Box                                                 | 3-75 |
| 3-36 | Parameter Setup Dialog Box                                             | 3-76 |
| 3-37 | STD Measurement parameter Setup Dialog Box                             | 3-77 |
| 5-1  | Template to Be Set                                                     | 5-1  |
| 5-2  | Template Settings                                                      | 5-2  |
| 5-3  | Template Shifted Using the Shift Y Function                            | 5-2  |
| 5-4  | Template with the Set Values                                           | 5-3  |
| 5-5  | Template with Margin Delta X                                           | 5-3  |
| 5-6  | Example of Marker Edit Setting (1)                                     | 5-4  |
| 5-7  | Example of Marker Edit Setting (2)                                     | 5-5  |
| 5-8  | Example of Peak Marker Y Delta                                         | 5-5  |
| 5-9  | Reverse Link Constellation                                             | 5-16 |
| 5-10 | Null Offset Constellation                                              | 5-16 |
| 5-11 | Block Diagram                                                          | 5-17 |
| 6-1  | Timing Chart of Trigger signal and Mobile Station Signal (Not Scaled)  | 6-4  |
| 6-2  | Setup of Code Domain Power Accuracy Measurement (FORWARD Link)         | 6-5  |
| 6-3  | Setting of Measurement Parameters for Code Domain Power (FORWARD Link) | 6-6  |
| 6-4  | Setting of Measurement Options for Code Domain Power (FORWARD Link)    | 6-6  |
| 6-5  | Setup of Code Domain Power Accuracy Measurement (REVERSE Link)         | 6-7  |
| 6-6  | Displaying the Channel Setup for Code Domain Power (REVERSE Link)      | 6-8  |
| 6-7  | Setting of Measurement Parameters for Code Domain Power (REVERSE Link) | 6-8  |

## LIST OF TABLES

| No.  | Title                                                      | Page |
|------|------------------------------------------------------------|------|
| 4-1  | Operating Mode                                             | 4-10 |
| 4-2  | ATT Key (Attenuator)                                       | 4-10 |
| 4-3  | COPY Key (Hard copy)                                       | 4-10 |
| 4-4  | COUPLE Key (Couple function)                               | 4-11 |
| 4-5  | FREQ Key (Frequency)                                       | 4-11 |
| 4-6  | LEVEL Key (Reference Level)                                | 4-11 |
| 4-7  | MKR Key (Marker)                                           | 4-12 |
| 4-8  | PRESET Key (Initialization)                                | 4-12 |
| 4-9  | RCL Key (Recall)                                           | 4-12 |
| 4-10 | SAVE Key (Save)                                            | 4-13 |
| 4-11 | SPAN Key (Frequency span)                                  | 4-13 |
| 4-12 | TRANSIENT Key                                              | 4-14 |
| 4-13 | Numeric Keys/Step Keys/Data Knob/Unit Keys (Entering Data) | 4-55 |
| 4-14 | Miscellaneous                                              | 4-56 |
| 6-1  | Performance Verification Items                             | 6-1  |
| 6-2  | Equipment List                                             | 6-2  |
| 6-3  | Specifications Required for Test Signals                   | 6-3  |

1.1 Product Overview

## **1 INTRODUCTION**

### **1.1 Product Overview**

The cdma 2000 modulation analysis option (OPT 65) software allows you to measure and evaluate the modulation accuracy specified by IS-2000.

This option is a factory option which is incorporated into the R3267 Series Spectrum Analyzer prior to shipment.

This option includes the following features:

- Measures the modulation accuracy, frequency error, code domain power and so on.
- Can be used to measure OBW or ACP due to Transient specified by the communication standard with a simple key operation.

### 1.2 Accessories

| Name of accessories                        | Type of name   | Quantity | Remarks |
|--------------------------------------------|----------------|----------|---------|
| R3267 Series option 65<br>Operation manual | ER3267/73OPT65 | 1        | English |

#### **1.3 Self Test Function**

The self test also checks the Option 65 for correct operation when the spectrum analyzer power is turned on. The message shown below will be displayed when an error related to Option 65 occurs. Contact ADVANTEST Corp. for repair.

Error Message Handshake error occurred to DSP

## **1.4 About Calibration**

When you want to calibrate the R3267 Series, please contact a sales representative.

Desirable Period 1 year

## **1.5** Explanation of the Connectors

Connectors used for this option are described as follows:

1. EXT TRIG terminal Connector for inputting the external trigger signal.

## 2 MEASUREMENT EXAMPLES

This chapter describes how to use this option using practical measurement examples.

### 2.1 Measuring the Code Domain Power of Base Station Signals

This section provides measurement examples for the code domain coefficient in FORWARD Link when it is used to analyze the base station signal

Measurement conditions:

Measured signals have an output signal with a frequency of 870.03 MHz and a level of -10 dBm based on "Base Station Test Model, Nominal" in IS-97

It is assumed that the Even Second clock, 10 MHz reference signal and measurement signals are output.

Signal specifications:

RC is 1, QOF is 0, Walsh Length is 64 and PN Offset is 0.

| Channel | Walsh number |
|---------|--------------|
| Pilot   | 0            |
| Paging  | 1            |
| Traffic | 6            |
| Traffic | 17           |
| Traffic | 20           |
| Sync    | 32           |
| Traffic | 41           |
| Traffic | 49           |
| Traffic | 58           |

Connecting the equipment

1. Connect the equipment as shown in Figure 2-1.

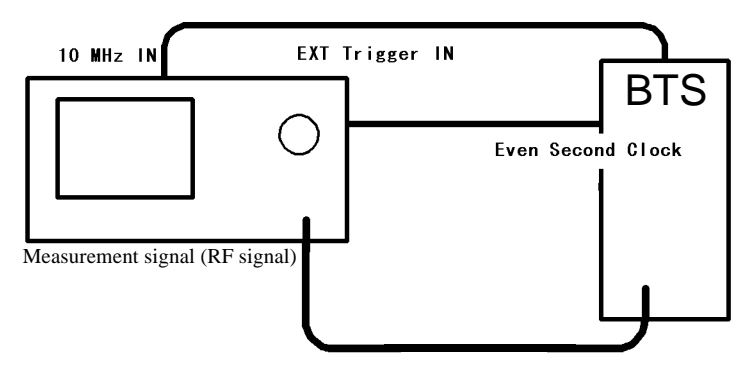

Figure 2-1 Setup for Base Station Code Domain Power Measurements

Setting the measurement conditions

This changes the analyzer setting so that the input signal displayed more clearly.

- 2. Press FREQ, 8, 7, 0, ., 0, 3 and MHz.
- 3. Press SPAN, 8 and MHz.
- 4. Press **LEVEL**, **0** and **GHz**(+**dBm**).
- 5. Press **TRANSIENT**, *STD* and *STD Setup*. The STD Measurement Parameter Set dialog box is displayed.

| S                   | Measurement Parameter Set           |                       |
|---------------------|-------------------------------------|-----------------------|
| Band Class          |                                     | STD                   |
|                     | North American Cellular Band        | 1                     |
| Link :              | FORWARD REVERSE(RC1&2) REVERSE(RC3& | 4) DC CAL             |
| Signal Type         | CONTINUOUS BURST                    |                       |
| Offset Level        | : 0.0 dB                            |                       |
| Frequency Input     | FREQUENCY CHANNEL                   |                       |
| Input               | BASEBAND(1&Q)                       |                       |
| Baseband Input      | AC DC                               |                       |
| IQ Inverse          | NORMAL INVERSE                      |                       |
| Cont Auto Level Set | : ON OFF                            |                       |
|                     |                                     |                       |
|                     |                                     |                       |
|                     |                                     |                       |
|                     |                                     | <sup>6</sup> Channe 1 |
|                     |                                     | Setting               |
|                     |                                     | 7 STD                 |
|                     |                                     | Setup                 |
| p.                  |                                     |                       |

#### Figure 2-2 STD-Measurement parameter set Dialog Box

6. Press the  $\bigtriangledown$  key. The cursor moves to the item Link.

7. Select *FORWARD* from *Link* using the data knob, and press the data knob (or

**ENTR**). The measurement mode is set to the BS measurement.

The following parameters are default settings.

| Offset Level:        | 0.0 dB    |
|----------------------|-----------|
| Frequency Input:     | FREQUENCY |
| Input:               | RF        |
| IQ Inverse:          | NORMAL    |
| Cont Auto Level Set: | OFF       |

8. Press **RETURN**, *Modulation*, *Code Domain Power Coef* and *Parameter Setup*. The Parameter Setup dialog box is displayed.

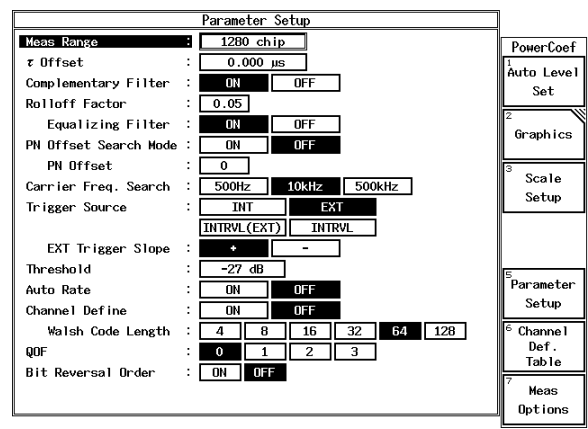

Figure 2-3 Parameter Setup Dialog Box

- 9. Press **1**, **2**, **8**, **0** and **Hz(ENTR)** to set *Meas Range*. The measurement range is set to 1280 chips.
- 10. Press **0** and **Hz** (ENTR) to set  $\tau$  *Offset*. The measurement start position is set at a position delayed by 0.0 µs from the trigger.
- Select *ON* from *Complimentary Filter* using the data knob, and press the data knob (or ENTR).
   The receiving filter is set to the complimentary filter.
- 12. Press **0**, ., **0**, **5** and **Hz** (**ENTR**) to set *Rolloff Factor*. The roll-off factor (after passing through the complimentary filter) is set to 0.05.
- Select *ON* from *Equalizing Filter* using the data knob, and press the data knob (or ENTR).
   The phase characteristics of the complimentary filter are set to the inverse characteristics of the phase equalizer.
- 14. Select *OFF* from *PN Offset Search Mode* using the data knob, and press the data knob (or ENTR).The PN offset search mode is set to OFF.
- 15. Press **0** and **Hz** (ENTR) to set *PN Offset*. The PN offset is set to 0.
- Select 10 kHz from Carrier Freq. Search using the data knob, and press the data knob (or ENTR).
   The carrier frequency search range is set to ±10 kHz.
- 17. Select *EXT* from *Trigger Source* using the data knob, and press the data knob (or **ENTR**).

The trigger is set to the external trigger.

- 2.1 Measuring the Code Domain Power of Base Station Signals
  - 18. Select + from *EXT Trigger Slope* to + using the data knob, and press the data knob (or **ENTR**).
  - 19. Press -, 2, 7 and Hz (ENTR) to set *Threshold*.
  - 20. Select *OFF* from *Auto Rate* using the data knob, and press the data knob (or **ENTR**).
  - 21. Select *OFF* from *Channel Define* using the data knob, and press the data knob (or **ENTR**).
  - 22. Select *64* from *Walsh Code Length* using the data knob, and press the data knob (or **ENTR**).
  - 23. Select **0** from **QOF** using the data knob, and press the data knob (or **ENTR**).
  - 24. Select *OFF* from *Bit Reversal Order* to OFF using the data knob, and press the data knob (or **ENTR**).
  - 25. Press *Parameter Setup*. The dialog box is closed.
  - 26. Press *Meas Options*. The Meas Options dialog box is displayed.

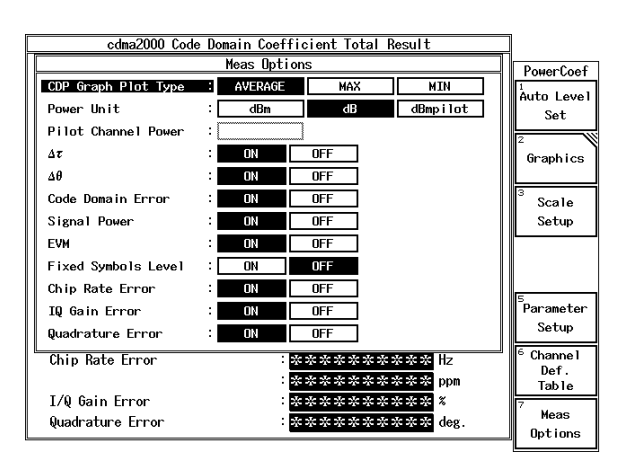

**Figure 2-4 Meas Options Dialog Box** 

27. Use the data knob to set *CDP Graph Plot Type* to *AVERAGE*, then press Hz (ENTR).

The Power values of each channel are set to the mean values of each symbol.

- 28. Select *dB* from *Power Unit* using the data knob, and press the data knob (or **ENTR**).
- 29. Select ON from  $\Delta \tau$  using the data knob, and press the data knob (or ENTR).
- 30. Select ON from  $\Delta \theta$  using the data knob, and press the data knob (or ENTR).

- 31. Select *ON* from *Code Domain Error* using the data knob, and press the data knob (or **ENTR**).
- 32. Select *ON* from *Signal Power* using the data knob, and press the data knob (or **ENTR**).
- 33. Select ON from EVM using the data knob, and press the data knob (or ENTR).
- 34. Select *OFF* from *Fixed Symbols Level* using the data knob, and press the data knob (or **ENTR**).
- 35. Select *ON* from *Chip Rate Error* using the data knob, and press the data knob (or **ENTR**).
- 36. Select *ON* from *IQ Gain Error* using the data knob, and press the data knob (or **ENTR**).
- 37. Select *ON* from *Quadrature Error* using the data knob, and press the data knob (or **ENTR**).
- 38. Press *Meas Options*. The dialog box is closed.
- 39. Press *Auto Level Set*.The measurement range is set to the optimum range.
- 40. Press SINGLE.

The sweep is set to a single mode and starts.

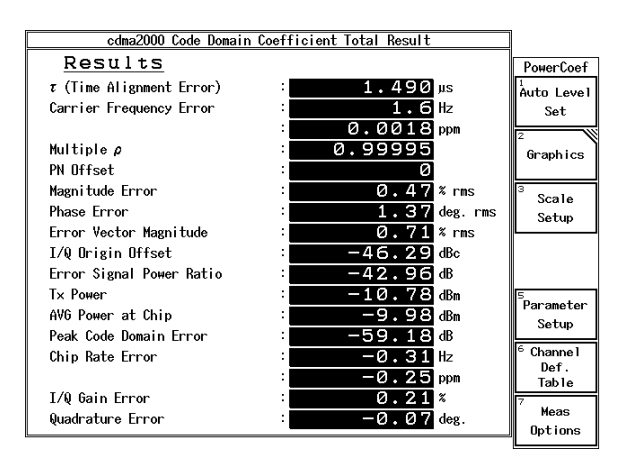

Figure 2-5 Measurement Results of the cdma 2000 Base Station Signal

 $\tau$  (Time Alignment Error): Time delay ( $\mu$ s) for the trigger

Carrier Frequency Error:

Carrier frequency error (Hz, ppm) for the center frequency

| Multiple p:               | Waveform quality of the multiplexed signal<br>(The waveform quality factor value must be com-<br>pliant with the cdma2000 standard when measur-<br>ing signals from the Pilot channel.) |
|---------------------------|----------------------------------------------------------------------------------------------------|
| PN Offset:                | PN offset of the base station signal                                                                                                    |
| Magnitude Error:          | Magnitude error (% rms) of the multiplexed sig-<br>nal                                                                                                    |
| Phase Error:              | Phase error (degree rms) of the multiplexed sig-<br>nal                                                                                                    |
| Error Vector Magnitude:   | Modulation accuracy (% rms) of the multiplexed signal                                                                                                    |
| I/Q Origin Offset:        | Offset (dBc) of the I/Q origin                                                                                                    |
| Error Signal Power Ratio: | The ratio (dB) of the error signal power to the power of the multiplexed signal at the chip judgment point                                                                              |
| Tx Power:                 | Power (dBm) of the multiplexed signal before passing through the complimentary filter                                                                                                   |
| AVG Power at Chip:        | Power (dBm) of the multiplexed signal at the chip judgement point after passing through the complimentary filter                                                                        |
| Peak Code Domain Error:   | Maximum value (dB) of the code domain errors                                                                                                    |
| Chip Rate Error:          | Chip rate error (Hz and ppm) relative to 1.2288 Mcps                                                                                                    |
| IQ Gain Error:            | Q-axis gain error relative to the I-axis gain (%)                                                                                                    |
| Quadrature Error:         | Q-axis quadrature error relative to the I-axis (degree)                                                                                                    |

#### Displaying the graph

- 41. Press Scale Setup.
  - The Scale Setup dialog box is displayed.

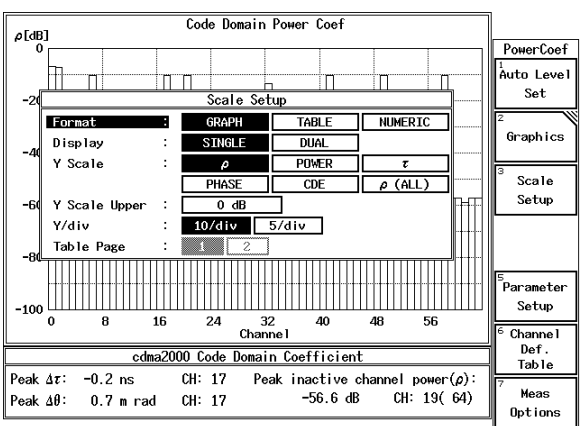

Figure 2-6 Scale Setup Example

- 42. Select *GRAPH* from *Format* using the data knob, and press the data knob (or **ENTR**).
- 43. Select *SINGLE* from *Display* using the data knob, and press the data knob (or **ENTR**).
- 44. Select  $\rho$  from *Y* Scale using the data knob, and press the data knob (or ENTR).
- 45. Press 0 and GHz (dB) to set Y Scale Upper.
- 46. Select *10/div* from *Y/div* using the data knob, and press the data knob (or ENTR).
- 47. Press *Scale Setup*. The dialog box is closed.
- 48. Press **MKR**. The marker is displayed.
- 49. Select **2** from *MKR POSI*. using the data knob. The marker switches between the active channels only.

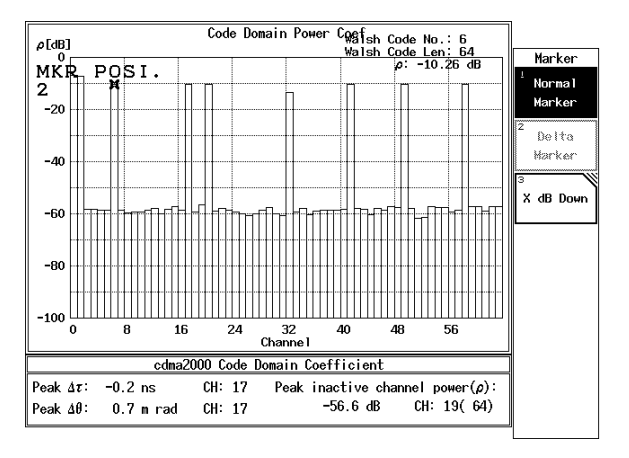

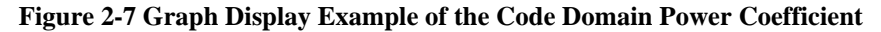

| Walsh Code 1 | No.: | Walsh code number of the channel specified by the marker                                                                  |
|--------------|------|----------------------------------------------------------------------------------------------------|
| Walsh Code I | Len: | Walsh code length (number of chips) of the chan-<br>nel specified by the marker                                           |
| ρ:           |      | Logarithmic value of the channel code domain power coefficient specified by the marker (dB)                               |
| Peak Δτ      | CH:  | Maximum value of the relative Walsh code<br>domain time offset to the Pilot channel and its<br>channel Walsh code number  |
| Peak Δθ      | CH:  | Maximum value of the relative Walsh code<br>domain phase offset to the Pilot channel and its<br>channel Walsh code number |

Peak inactive channel power  $(\rho)$  CH:

This indicates the maximum logarithmic value of the code domain power coefficient for the inactive channel, Walsh code number, and Walsh length for the channel.

## 2.2 Mobile Station (MS) Code Domain Power Measurement

Measurement conditions:

The measurement signal is output from an IS-2000-compliant unit and has a frequency of 825.03 MHz and a level of -10 dBm.

Signal specifications are as follows:

Long Code Mask: ALL 0

Reverse Traffic Channel Operation signal (which is multiplexed with the PICH, DCCH, SCH2, FCH and SCH1)

| SCH1 Walsh function: | $W_1^2$ (M=1)     |
|----------------------|-------------------|
| SCH2 Walsh function: | $W_{2}^{4}$ (M=1) |

The abbreviations listed above have the following meanings:

| PICH: | Reverse Pilot Channel             |
|-------|-----------------------------------|
| DCCH: | Reverse Dedicated Control Channel |
| SCH2: | Reverse Supplemental Channel 2    |
| FCH:  | Reverse Fundamental Channel       |
| SCH1: | Reverse Supplemental Channel 1    |
| M:    | Walsh Function Repetition Factor  |

Setup

1. Connect the unit under test as shown in Figure 2-8.

#### Spectrum Analyzer

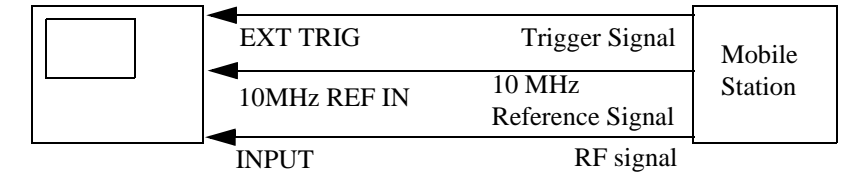

#### Figure 2-8 Setup for the MS (Mobile Station) Code Domain Power Measurement

Setting the measurement conditions

This sets the measurement frequency to the center frequency of the spectrum analyzer.

- 2. Press FREQ, 8, 2, 5, ., 0, 3 and MHz.
- 3. Press **TRANSIENT**, *STD* and *STD Setup*. The STD Measurement Parameter Set dialog box is displayed.

R3267 Series OPT65 cdma2000 Measurement Option Operation Manual

2.2 Mobile Station (MS) Code Domain Power Measurement

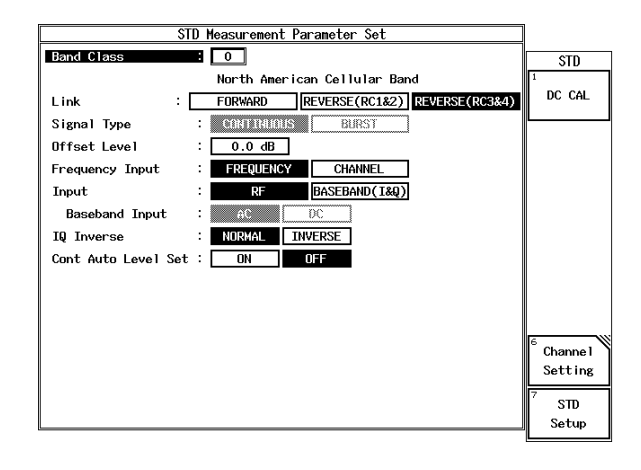

Figure 2-9 STD Measurement Parameter Set Dialog Box

- 4. Select *0* for *Band Class* using the data knob and press Hz (ENTR).
- 5. Select *REVERSE (RC3&4)* for *Link* using the data knob and press Hz (ENTR).
- 6. Press 0, ., 0 and GHz(dB) for Offset Level.
- 7. Select *FREQUENCY* for *Frequency Input* using the data knob and press Hz (ENTR).
- 8. Select *RF* for *Input* using the data knob and press Hz (ENTR).
- 9. Select *NORMAL* for *IQ Inverse* using the data knob and press Hz (ENTR).
- 10. Select OFF for Cont Auto Level Set using the data knob and press Hz (ENTR).
- 11. Press **RETURN**, *Modulation*, *Code Domain Power* and *Parameter Setup*. The Parameter Setup dialog box is displayed.

| Parameter Setup      |                      |  |  |  |
|----------------------|----------------------|--|--|--|
| Nassi Wode           | NDRMAL               |  |  |  |
| Heas Range           | : 1536 chip          |  |  |  |
| Threshold            | : -23 dB             |  |  |  |
| PN Delay Search Hode | DBA DPP              |  |  |  |
| PN Delay             | :                    |  |  |  |
| Trigger Source       | EXT                  |  |  |  |
|                      | [INTRM_(EXT)] INTRM_ |  |  |  |
| EXT Trigger Slope    | -                    |  |  |  |
| EXT Trigger Delay    | 3 0.000 με           |  |  |  |
| Freq Meas Bange      | EXPAND               |  |  |  |
| Δ <b>τ</b>           | : ON OFF             |  |  |  |
| 40                   | ON OFF               |  |  |  |
| Chip Rate Error      | : ON OFF             |  |  |  |
| Quadrature Error     | C CPF                |  |  |  |

**Figure 2-10 Parameter Setup Dialog Box** 

- 12. Select *PRECISE* for *Meas Mode* using the data knob and press Hz (ENTR).
- 13. Select 1536 chip for Meas Range using the data knob and press Hz (ENTR).
- 14. Press -, 2, 3 and GHz (dB) for *Threshold*.
- 15. Select ON for PN Delay Search Mode using the data knob and press Hz (ENTR).
- 16. Select *EXT* for *Trigger Source* using the data knob and press Hz (ENTR).
- 17. Select + for EXT Trigger Slope using the data knob and press Hz (ENTR).
- 18. Press 0, ., 0 and Hz (ENTR) for EXT Trigger Delay.
- 19. Select *NORMAL* for *Freq Meas Range* using the data knob and press Hz (ENTR).
- 20. Select ON for  $\Delta \tau$  using the data knob and press Hz (ENTR).
- 21. Select ON for  $\Delta\theta$  using the data knob and press Hz (ENTR).
- 22. Select ON for Chip Rate Error using the data knob and press Hz (ENTR).
- 23. Select ON for Quadrature Error using the data knob and press Hz (ENTR).
- 24. Press *Parameter Setup*. The dialog box is closed.
- 25. Press *Channel Setup*. The Channel Setup dialog box is displayed.

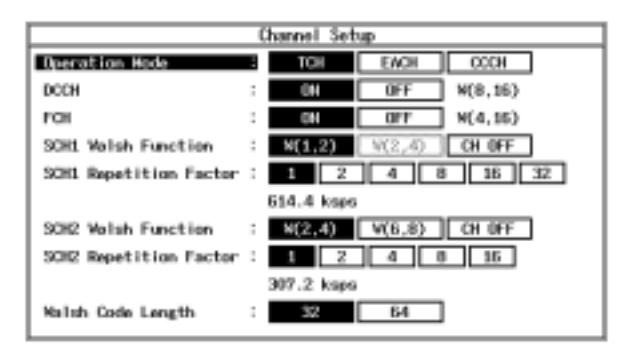

Figure 2-11 Channel Setup Dialog Box

- 26. Select TCH for Operation Mode using the data knob and press Hz (ENTR).
- 27. Select ON from DCCH using the data knob and press Hz (ENTR).
- 28. Select ON from FCH using the data knob and press Hz (ENTR).

- 29. Select W(1, 2) for SCH1 Walsh Function using the data knob and press Hz (ENTR).
- 30. Select 1 for SCH1 Repetition Factor using the data knob and press Hz (ENTR).
- 31. Select W(2, 4) for SCH2 Walsh Function using the data knob and press Hz (ENTR).
- 32. Select 1 for SCH2 Repetition Factor using the data knob and press Hz (ENTR).
- 33. Select 32 from Walsh Code Length using the data knob and press Hz (ENTR).
- 34. Press *Channel Setup*. The dialog box is closed.

#### Result display in CHANNEL Mode

35. Press View Setup.

The View Setup dialog box is displayed.

| View Setup       |              |            |         |  |
|------------------|--------------|------------|---------|--|
| View Hode :      | CHANNEL      | NALSH      |         |  |
| Display :        | P            | EVH        | MAG ERR |  |
|                  | PHASE ERR    | DEMOD      | NUMERIC |  |
|                  | TABLE(POMER) | TABLE(EVH) |         |  |
| View Channel :   | PICH         |            |         |  |
| Y/div(Ch.Graph): | 25/div       | 5/div      |         |  |
| Format :         | GRAPH        | TABLE      | NUMERIC |  |
| Y Scole :        | ٥            | pro & pin  | p(#L1)  |  |
|                  | areksin(ALL) | T          | PHASE   |  |
| Display div :    | SIDULE       | DUML.      |         |  |
| Table Page :     | 1 2          |            |         |  |
| Y/div :          | 10/div       | 5/div      |         |  |

Figure 2-12 View Setup Dialog box

- 36. Select CHANNEL from View Mode using the data knob, and press Hz (ENTR).
- 37. Select NUMERIC from Display using the data knob, and press Hz (ENTR).
- 38. Select the desired channel (e.g., *PICH*) from *View Channel* using the data knob, and press Hz (ENTR).
- 39. Select 5/div from Y/div using the data knob, and press Hz (ENTR).
- 40. Press *View Setup*. The dialog box is closed.
- 41. Press *Auto Level Set*. The measurement range is optimized.
- 42. Press **SINGLE**. The single mode measurement is set and then the measurement results are displayed.

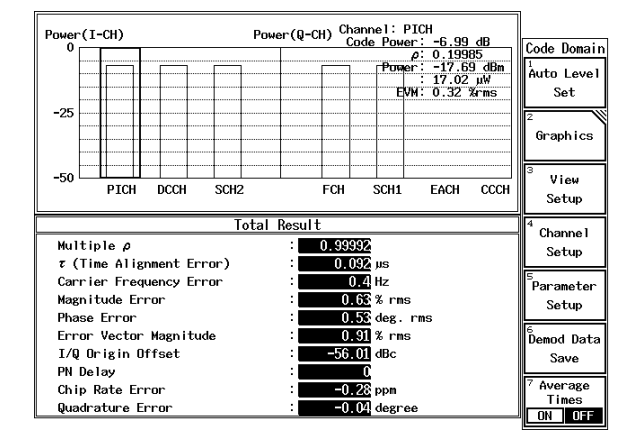

#### Figure 2-13 Measurement Result for REVERSE LINK (in CHANNEL Mode)

| Code Power                    | Channel power (dB) relative to the total power.<br>(As a result, the total power is treated as 0 dB.) |
|-------------------------------|----------------------------------------------------------------------------------------------------|
| ρ                             | Code domain power coefficient which is a ratio between a channel and the total power                  |
| Power                         | Absolute channel power (dBm or W)                                                                     |
| EVM                           | Modulation accuracy per channel (%rms)                                                                |
| Multiple p                    | Waveform quality of the multiplexed signal                                                            |
| $\tau$ (Time Alignment Error) | Time delay for the trigger (µs)                                                                       |
| Carrier Frequency Error       | (Hz)                                                                                                  |
| Magnitude Error               | Magnitude error of the multiplexed signal (%rms)                                                      |
| Phase Error                   | Phase error of the multiplexed signal (deg. rms)                                                      |
| Error Vector Magnitude        | Modulation accuracy of the multiplexed signal $(\%  \text{rms})$                                      |
| I/Q Origin Offset             | (dBc)                                                                                                 |
| PN Delay                      | Synchronization position of pilot PN sequence. This is expressed using a value of 0 to 511.           |
| Chip Rate Error               | Chip rate error (ppm) relative to 1.2288 Mcps                                                         |
| Quadrature Error              | Q-axis quadrature error relative to the I axis (degree)                                               |

#### PN Delay

Since PN Delay Search Mode was set to ON, the PN delay has been measured. The measured PN delay can be used to reduce the measurement time when the PN Delay Search Mode is set to OFF.

Make the note of the measured PN delay so you can use it for the next procedure. In the example shown below, the measured PN delay is 0.

43. Press *Parameter setup*. The Parameter Setup dialog box is displayed.

- 44. Press the  $\bigtriangledown$  key to select *PN Delay Search Mode* with the cursor.
- 45. Select *OFF* for *PN Delay Search Mode* using the data knob and press Hz (ENTR).
- 46. Press 0 and Hz (ENTR) to set a PN delay.

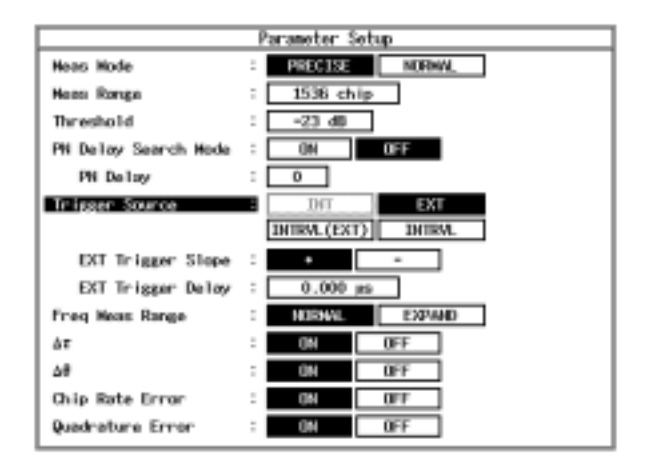

Figure 2-14 Parameter Setup Dialog Box (Showing PN Delay Search Mode is OFF)

- 47. Press *Parameter Setup*. The dialog box is closed.
- 48. Press SINGLE.

The single mode measurement is set and then the measurement results are displayed.

Displaying the EVM for the specified channel

This displays the Error Vector Magnitude vs. symbol graph for the specified channel.

49. Press View Setup.

The View Setup dialog box is displayed.

R3267 Series OPT65 cdma2000 Measurement Option Operation Manual

2.2 Mobile Station (MS) Code Domain Power Measurement

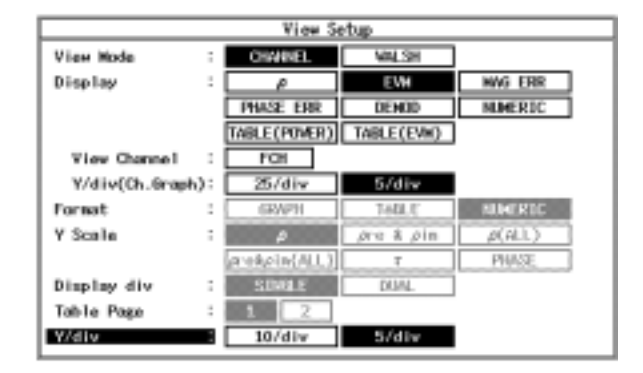

Figure 2-15 View Setup Dialog Box

- 50. Press the  $\nabla$  key to select *Display* with the cursor.
- 51. Select EVM for *Display* using the data knob and press Hz (ENTR).
- 52. Select the desired channel (e.g., *FCH*) for *View Channel* using the data knob and press Hz (ENTR).
- 53. Select 5/div from Y/div (Ch. Graph) using the data knob, and press Hz (ENTR).
- 54. Press *View Setup*. The dialog box is closed.

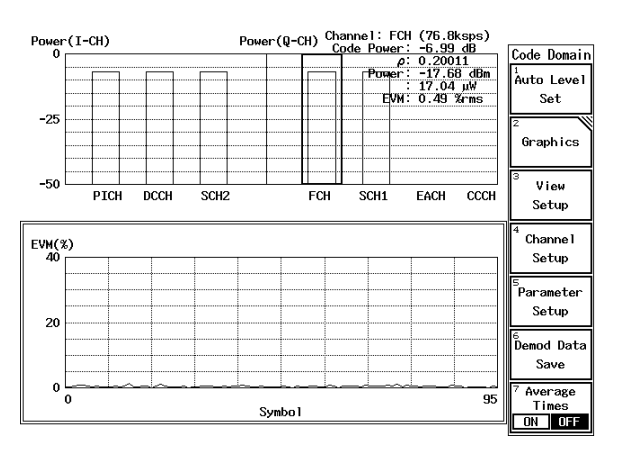

Figure 2-16 EVM for the FCH

Displaying the DEMOD for the specified channel

This displays the demodulated data for the specified channel.

- 55. Press *View Setup*. The View Setup dialog box is displayed.
- 56. Press the  $\nabla$  key to select *Display* with the cursor.

- 57. Select *DEMOD* for *Display* using the data knob and press Hz (ENTR).
- 58. Select a desired channel (e.g., *FCH*) for *View Channel* using the data knob and press Hz (ENTR).
- 59. Press *View Setup*. The dialog box is closed.

| Power(I-CH)                                                                                                    | Ромег (Q-CH) Channe I<br>Code Pc     | : FCH (76.6ksps)           ρ: 0.20011           ρ: 0.20011           i: 17.04 μW           EVW: 0.49 % ms           2           Graphics           3           View           1           EACH CCCH |
|----------------------------------------------------------------------------------------------------|--------------------------------------|----------------------------------------------------------------------------------------------------|
| Domo                                                                                                    | dulated Data                         | 4                                                                                                    |
| 1 11 21<br>0000100001 0001100001 001110                                                                               | 31 41<br>0101 0101100001 10111       | 51<br>110100 1101110010 Setup                                                                                                    |
| 61         71         81           0010100001         0101101001         111110           121         131         141 | 91 101<br>1100 100100 101<br>151 161 | 111 5<br>Parameter<br>171 Setup                                                                                                    |
| 181 191 201                                                                                                    | 211 221                              | 231 6<br>Demod Data                                                                                                    |
| 241 251 261                                                                                                    | 271 281                              | 291 Save                                                                                                    |
| 301 311 321                                                                                                    | 331 341                              | 351 <sup>7</sup> Average<br>Times                                                                                                    |

#### Figure 2-17 DEMOD for the FCH

#### Result display in WALSH Mode

Measurement result is displayed with the horizontal axis in the Walsh function.

- 60. Press *View Setup*. The View Setup dialog box is displayed.
- 61. Select WALSH from View Mode using the data knob, and press Hz (ENTR).
- 62. Select *GRAPH* from *FORMAT* using the data knob, and press Hz (ENTR).
- 63. Select **p** from **Y** Scale using the data knob, and press Hz (ENTR).
- 64. Select SINGLE from Display div using the data knob, and press Hz (ENTR).
- 65. Select 10/div from Y/div using the data knob, and press Hz (ENTR).
- 66. Press *View Setup*. The dialog box is closed.
- 67. Press *MKR*. The marker is displayed.
- 68. Select **2** from *MKR POSI*. using the data knob. The marker moves between active channels

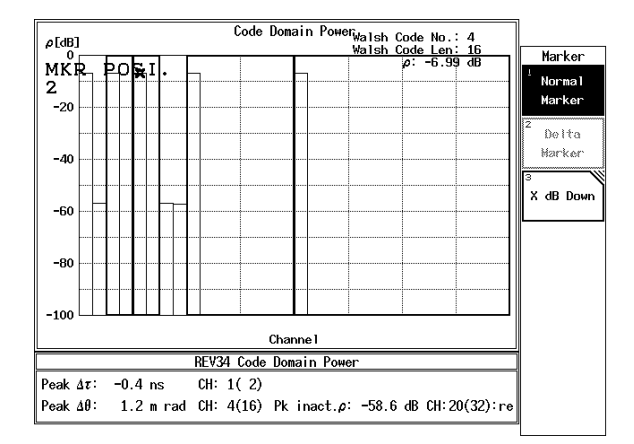

# Figure 2-18 Measurement Result for REVERSE LINK (in WALSH Mode)

| Walsh Code No.:          | Walsh Code number of the channel specified by the marker                                                                                                    |  |
|--------------------------|----------------------------------------------------------------------------------------------------|--|
| Walsh Code Len:          | Walsh Code length of the channel specified by the marker (chips)                                                                                                    |  |
| ρ:                       | Logarithmic value of the code domain power coefficient of the channel specified by the marker (dB)                                                                                                    |  |
| Peak Δτ CH:              | The maximum time offset value relative to the<br>pilot channel, and the Walsh code number and<br>length of the channel                                                                                                    |  |
| Peak $\Delta \theta$ CH: | The maximum phase offset value relative to the<br>pilot channel, and the Walsh code number and<br>length of the channel                                                                                                    |  |
| Pk inact.p CH:           | Displays the maximum power, Walsh code num-<br>ber, Walsh code length and the real and imagi-<br>nary components for the inactive channel when<br>the real and imaginary components of a code<br>domain power coefficient are measured in log<br>scales. |  |

2.3 CCDF Measurement

### 2.3 CCDF Measurement

The CCDF (Complementary Cumulative Distribution Function) can be measured.

Setup

1. Connect the unit under test as shown in Figure 2-19.

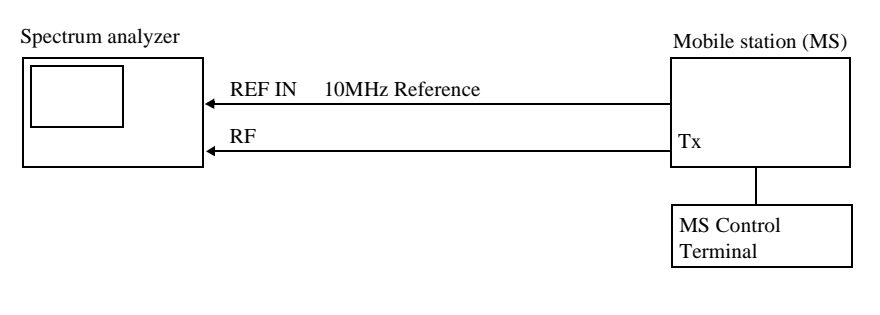

#### Figure 2-19 Setup for CCDF Measurement

Setting the measurement conditions

This changes the analyzer setting so that the input signal may be displayed more clearly.

- 2. Press **FREQ**, **8**, **2**, **5**, **.**, **0**, **3** and **MHz**. A center frequency of 825.03 MHz is set.
- 3. Press **SPAN**, **2** and **MHz**. A frequency span of 2 MHz is set.
- 4. Press **COUPLE**, *RBW AUTO/MNL*(MNL), **3**, **0** and **kHz**. An RBW of 30 kHz is set.
- 5. Press *VBW AUTO/MNL*(MNL), 1, 0, 0 and kHz. A VBW of 100 kHz is set.
- 6. Press **LEVEL**, **0** and **GHz**(+**dBm**). The reference level is set to 0 dBm.

R3267 Series OPT65 cdma2000 Measurement Option Operation Manual

2.3 CCDF Measurement

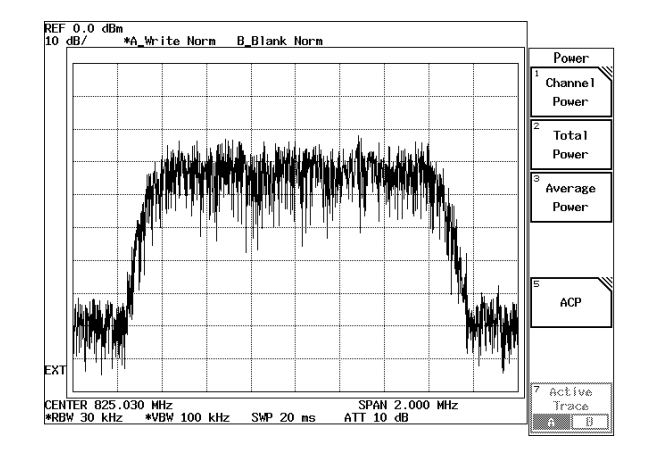

Figure 2-20 Spectrum of the Mobile Station Signal

#### **CCDF** Measurement

- 7. Press **TRANSIENT**, *Modulation*, *Power*, *CCDF* and *Parameter Setup*. The Parameter Setup dialog box is displayed.
- 8. Select *INT* from *Trigger Mode* using the data knob, and press the data knob (or **ENTR**).

The measurement mode is set to a mode that uses the internal trigger.

9. Press **1**, **0** and **kHz** to set *Meas Length*. The number of measurement samples is set to 10k.

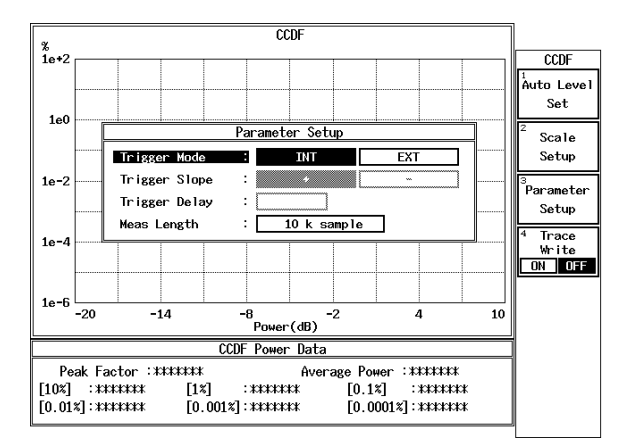

#### Figure 2-21 CCDF Parameter Setup Dialog Box

- 10. Press *Parameter Setup*. The dialog box is removed.
- 11. Press Auto Level Set.

The measurement range is optimally set.

## 2.3 CCDF Measurement

#### 12. Press SINGLE.

The measurement mode is set to the single mode and the measurement mode is displayed.

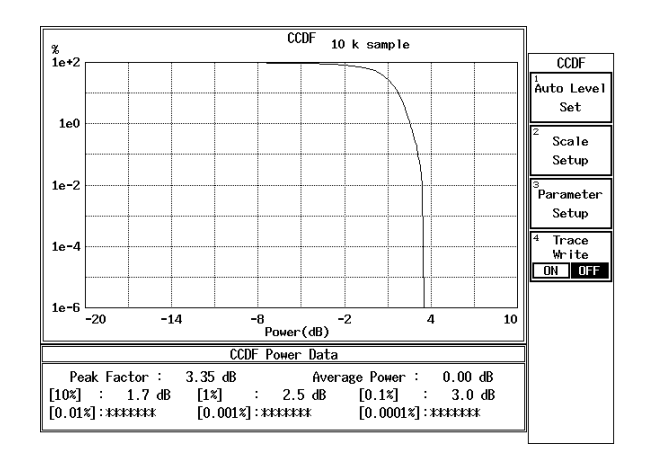

### Figure 2-22 CCDF Measurement Result

| Peak Factor   | Peak factor                            |
|---------------|----------------------------------------|
| Average Power | Average power                          |
| [10%]         | Power whose distribution is 10%        |
| [1%]          | Power whose distribution is 1%         |
| [0.1%]        | Power whose distribution is 0.1%       |
| [0.01%]       | Power whose distribution is 0.01%      |
| [0.001%]      | Power whose distribution is 0.001%     |
| [0.0001%]     | Power whose distribution is $0.0001\%$ |

Holding waveform

- 13. Press *Trace Write ON/OFF*(ON). The signal waveform is held.
- 14. Press SINGLE.

The measurement mode is set to SINGLE mode so that both the stored and current waveforms are displayed.

R3267 Series OPT65 cdma2000 Measurement Option Operation Manual

2.3 CCDF Measurement

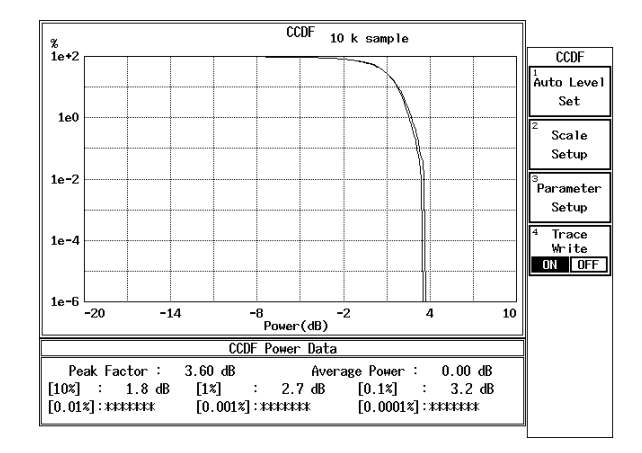

Figure 2-23 CCDF Measurement Result (Trace Write ON)

3.1 Menu Index

## **3 REFERENCE**

This chapter describes the functions of the panel and soft keys for option 65 software.

## 3.1 Menu Index

This menu index is used to easily find the keys described in Chapter 3.

| Operation Key        | Pages       | Operation Key                    | Pag   | es    |
|----------------------|-------------|----------------------------------|-------|-------|
| Δθ                   | 3-18, 3-20, |                                  | 3-52, | 3-70, |
|                      | 3-62, 3-69  |                                  | 3-73, | 3-74, |
| $\Delta \tau$        | 3-18, 3-20, |                                  | 3-76  |       |
|                      | 3-61, 3-69  | Band Class                       | 3-22, | 3-77  |
| $\tau$ Offset        | 3-17, 3-57  | Band Conversion                  | 3-15  |       |
| Auto Level Set       | 3-7, 3-8,   | Baseband Input                   | 3-22, | 3-78  |
|                      | 3-9, 3-10,  | Bit Reversal Order               | 3-17, | 3-59  |
|                      | 3-11, 3-12, | Carrier Freq. Search             | 3-17, | 3-57  |
|                      | 3-13, 3-14, | CCDF                             | 3-6,  | 3-21  |
|                      | 3-15, 3-16, | CDP Graph Plot Type              | 3-18, | 3-61  |
|                      | 3-17, 3-19, | Channel                          | 3-17, | 3-60  |
|                      | 3-20, 3-21, | Channel Def. Table               | 3-17, | 3-59  |
|                      | 3-25, 3-28, | Channel Define                   | 3-17, | 3-58  |
|                      | 3-31, 3-33, | Channel Setting                  | 3-22  |       |
|                      | 3-37, 3-38, | Channel Setup                    | 3-20, | 3-66  |
|                      | 3-41, 3-45, | Chip Rate Error                  | 3-18, | 3-20, |
|                      | 3-48, 3-52, |                                  | 3-62, | 3-69  |
|                      | 3-53, 3-63, | Code Domain Error                | 3-18, | 3-62  |
|                      | 3-70, 3-73, | Code Domain Power                |       |       |
|                      | 3-74, 3-75  | (with REVERSE (RC3&4) setting)   | 3-6,  | 3-20  |
| Auto Rate            | 3-17, 3-58  | Code Domain Power Coef (FORWARD) | 3-53  |       |
| Average Mode         | 3-7, 3-8,   | Code Domain Power Coef           |       |       |
| -                    | 3-9, 3-10,  | (with FORWARD setting)           | 3-6   |       |
|                      | 3-11, 3-12, | Complementary Filter             | 3-17, | 3-57  |
|                      | 3-13, 3-14, | Config                           | 3-7,  | 3-8,  |
|                      | 3-15, 3-16, | -                                | 3-9,  | 3-10, |
|                      | 3-27, 3-30, |                                  | 3-11, | 3-12, |
|                      | 3-33, 3-36, |                                  | 3-13, | 3-14, |
|                      | 3-37, 3-40, |                                  | 3-15, | 3-16, |
|                      | 3-45, 3-48, |                                  | 3-27, | 3-29, |
|                      | 3-51, 3-53  |                                  | 3-32, | 3-36, |
| Average Times ON/OFF | 3-7, 3-8,   |                                  | 3-37, | 3-39, |
| -                    | 3-9, 3-10,  |                                  | 3-43, | 3-46, |
|                      | 3-11, 3-12, |                                  | 3-49, | 3-52  |
|                      | 3-13, 3-14, | Constellation                    | 3-17, | 3-19, |
|                      | 3-15, 3-16, |                                  | 3-20, | 3-54, |
|                      | 3-19, 3-20, |                                  | 3-63, | 3-70  |
|                      | 3-21, 3-27, | Constellation(Dot)               | 3-17, | 3-19, |
|                      | 3-29, 3-32, |                                  | 3-20, | 3-54, |
|                      | 3-35, 3-37, |                                  | 3-63, | 3-70  |
|                      | 3-39, 3-43, | Constellation(Line¨)             | 3-17, | 3-19, |
|                      | 3-46, 3-49, |                                  | 3-20, | 3-54, |
|                      |             |                                  |       | 3-1   |

## R3267 Series OPT65 cdma2000 Measurement Option Operation Manual

## 3.1 Menu Index

|                     | 3-63, 3-71                                                                                                    |
|---------------------|----------------------------------------------------------------------------------------------------|
| Constellation(Line) | 3-17, 3-19,                                                                                                    |
|                     | 3-20, 3-54,                                                                                                    |
|                     | 3-63, 3-70                                                                                                    |
| Cont Auto Level Set | 3-22, 3-78                                                                                                    |
| Copy from STD       | 3-7 3-12                                                                                                    |
| copy nom bib        | $3_{-13}$ $3_{-14}$                                                                                                    |
|                     | $3 \cdot 15, 3 \cdot 14,$                                                                                                    |
|                     | 3-13, 3-22,                                                                                                    |
|                     | 3-20, 3-38,                                                                                                    |
|                     | 3-39, 3-43,                                                                                                    |
|                     | 3-46, 3-49,                                                                                                    |
|                     | 3-76                                                                                                    |
| Data Rate           | 3-17, 3-60                                                                                                    |
| DC CAL              | 3-22                                                                                                    |
| DCCH                | 3-20, 3-66                                                                                                    |
| Delay Time          | 3-7, 3-8,                                                                                                    |
|                     | 3-9, 3-10,                                                                                                    |
|                     | 3-13, 3-26,                                                                                                    |
|                     | 3-29, 3-31,                                                                                                    |
|                     | 3-34 3-42                                                                                                    |
| Delete              | 3-16                                                                                                    |
| Delete Line         | 37 30                                                                                                    |
| Delete Enle         | $3^{-7}, 5^{-9}, 2^{-1}, 3^{-9}, 3^{-9}, 3^{-$ |
|                     | 3-12, 3-13, 2, 14, 2, 15                                                                                                    |
|                     | 3-14, 3-15,                                                                                                    |
|                     | 3-26, 3-32,                                                                                                    |
|                     | 3-39, 3-43,                                                                                                    |
|                     | 3-46, 3-49,                                                                                                    |
|                     | 3-52                                                                                                    |
| Demod Data Save     | 3-20, 3-69                                                                                                    |
| Detector            | 3-7, 3-8,                                                                                                    |
|                     | 3-9, 3-10,                                                                                                    |
|                     | 3-11, 3-12,                                                                                                    |
|                     | 3-13, 3-14,                                                                                                    |
|                     | 3-15, 3-16,                                                                                                    |
|                     | 3-27, 3-30,                                                                                                    |
|                     | 3-32, 3-35,                                                                                                    |
|                     | 3-36 3-37                                                                                                    |
|                     | 3_39_3_42                                                                                                    |
|                     | 3 37, 3 42,<br>3 44, 3 47                                                                                                    |
|                     | 3-44, 3-47,                                                                                                    |
|                     | 3-30, 3-32                                                                                                    |
| Display             | 3-17, 3-20,                                                                                                    |
|                     | 3-55, 3-64                                                                                                    |
| Display div         | 3-20, 3-66                                                                                                    |
| Display Unit        | 3-7, 3-8,                                                                                                    |
|                     | 3-9, 3-10,                                                                                                    |
|                     | 3-12, 3-13,                                                                                                    |
|                     | 3-14, 3-15,                                                                                                    |
|                     | 3-16, 3-27,                                                                                                    |
|                     | 3-30, 3-32,                                                                                                    |
|                     | 3-36, 3-40.                                                                                                    |
|                     | 3-44. 3-47.                                                                                                    |
|                     | , ,                                                                                                    |

|                     | 3-50, | 3-52  |
|---------------------|-------|-------|
| Due to Modulation   | 3-6   |       |
| Due to Transient    | 3-6   |       |
| E.V.M. vs Chip      | 3-17, | 3-19, |
|                     | 3-20, | 3-54, |
|                     | 3-63, | 3-71  |
| Edit                | 3-17, | 3-60  |
| Edit Table 1 2 3    | 3-22, | 3-76  |
| Edit Table 4 5 6    | 3-22, | 3-76  |
| Edit Table 7 8 9    | 3-22, | 3-76  |
| Equalizing Filter   | 3-17, | 3-57  |
| EVM                 | 3-18, | 3-62  |
| Ext Gate            | 3-10, | 3-13, |
|                     | 3-35, | 3-42  |
| EXT Trigger Delay   | 3-19, | 3-20, |
|                     | 3-21, | 3-69, |
|                     | 3-72, | 3-73  |
| EXT Trigger Slope   | 3-17, | 3-19, |
|                     | 3-20, | 3-21, |
|                     | 3-58, | 3-69, |
|                     | 3-72, | 3-73  |
| FCH                 | 3-20, | 3-67  |
| F-Domain            | 3-6   |       |
| Fixed Symbols Level | 3-18, | 3-62  |
| Format              | 3-17, | 3-20, |
|                     | 3-55, | 3-65  |
| Freq Meas Range     | 3-19, | 3-20, |
|                     | 3-69, | 3-72  |
| Freq. Setting       | 3-12, | 3-13, |
|                     | 3-14, | 3-15, |
|                     | 3-39, | 3-44, |
|                     | 3-47, | 3-50  |
| Frequency Input     | 3-22, | 3-77  |
| Gate Position       | 3-10, | 3-13, |
|                     | 3-35, | 3-42  |
| Gate Setup          | 3-10, | 3-13, |
|                     | 3-34, | 3-35, |
|                     | 3-41, | 3-42  |
| Gate Source         | 3-10, | 3-13, |
|                     | 3-34, | 3-42  |
| Gate Width          | 3-10, | 3-13, |
|                     | 3-35, | 3-42  |
| Gated Sweep         | 3-10, | 3-36  |
| Gated Sweep ON/OFF  | 3-10, | 3-13, |
|                     | 3-35, | 3-42  |
| Graphics            | 3-17, | 3-19, |
|                     | 3-20, | 3-53, |
|                     | 3-63, | 3-70  |
| I EYE Diagram       | 3-17, | 3-19, |
|                     | 3-20, | 3-54, |
|                     | 3-63, | 3-71  |
# 3.1 Menu Index

| I/Q EYE Diagram          | 3-17, 3-19,                          |
|--------------------------|--------------------------------------|
|                          | 3-20, 3-54,                          |
|                          | 3-63, 3-71                           |
| Ich & Och Time           | 3-21                                 |
| Ich Time & FFT           | 3-21                                 |
| Inband Spurious(1)       | 3-6                                  |
| Inband Spurious(2)       | 3-6                                  |
| Input                    | 3-22 3-78                            |
| Insert I ine             | 3-7 3-9                              |
|                          | 3-12 3-13                            |
|                          | 3-14 3-15                            |
|                          | 3-16 3-26                            |
|                          | 3_32 3_38                            |
|                          | 3 30 3 43                            |
|                          | 3-39, 3-43, 3-43, 3-46, 3, 46, 3, 40 |
|                          | 3-40, 3-49,                          |
| Internal Dand            | 3-32                                 |
| Integral Danu            | 3-13, 3-31                           |
| IQ Complex FF1           | 3-21                                 |
| IQ Gain Error            | 3-18, 3-62                           |
| IQ Inverse               | 3-22, 3-78                           |
| Judgment                 | 3-7, 3-8,                            |
|                          | 3-9, 3-10,                           |
|                          | 3-11, 3-12,                          |
|                          | 3-13, 3-14,                          |
|                          | 3-15, 3-16,                          |
|                          | 3-27, 3-30,                          |
|                          | 3-33, 3-36,                          |
|                          | 3-37, 3-40,                          |
|                          | 3-45, 3-48,                          |
|                          | 3-51, 3-53                           |
| Link                     | 3-22, 3-77                           |
| Load Table               | 3-9, 3-16,                           |
|                          | 3-32, 3-52                           |
| Lower Limit              | 3-7, 3-10,                           |
|                          | 3-11, 3-27,                          |
|                          | 3-36, 3-37                           |
| Mag Error vs Chip        | 3-17, 3-19,                          |
|                          | 3-20, 3-54,                          |
|                          | 3-63, 3-71                           |
| Margin $\Delta X$ ON/OFF | 3-12, 3-13,                          |
|                          | 3-14, 3-15,                          |
|                          | 3-38, 3-43,                          |
|                          | 3-46, 3-49                           |
| Marker Edit              | 3-12, 3-13,                          |
|                          | 3-14, 3-15,                          |
|                          | 3-39, 3-43,                          |
|                          | 3-46, 3-49                           |
| Meas                     | 3-20, 3-60                           |
| Meas Length              | 3-21, 3-75                           |
| Meas Mode                | 3-20, 3-68                           |
| Meas Options             | 3-17, 3-60                           |
| opension                 | , 5 50                               |

| Meas Range                       | 3-17,                 | 3-19, |
|----------------------------------|-----------------------|-------|
|                                  | 3-20,                 | 3-57, |
|                                  | 3-68,                 | 3-72  |
| Modulation                       | 3-6                   |       |
| Multiplier                       | 3-9,                  | 3-32  |
| Null Offset Constellation        | 3-19,                 | 3-71  |
| Null Offset Constellation(Dot)   | 3-19,                 | 3-71  |
| Null Offset Constellation(Line¨) | 3-19,                 | 3-71  |
| Null Offset Constellation(Line)  | 3-19,                 | 3-71  |
| Null Offset I EYE Diagram        | 3-19,                 | 3-71  |
| Null Offset I/Q EYE Diagram      | 3-19,                 | 3-71  |
| Null Offset Q EYE Diagram        | 3-19,                 | 3-71  |
| OBW                              | 3-6                   |       |
| OBW%                             | 3-11,                 | 3-37  |
| OFF Position                     | 3-8,                  | 3-29  |
| OFF Width                        | 3-8,                  | 3-29  |
| Offset Level                     | 3-22,                 | 3-77  |
| ON Position                      | 3-8,                  | 3-29  |
| ON Width                         | 3-8,                  | 3-29  |
| ON/OFF Ratio                     | 3-6,                  | 3-8   |
| Operation Mode                   | 3-20,                 | 3-66  |
| Outband Spurious                 | 3-6                   |       |
| Parameter Setup                  | 3-7,                  | 3-8,  |
| I                                | 3-9,                  | 3-10, |
|                                  | 3-11.                 | 3-12. |
|                                  | 3-13.                 | 3-14. |
|                                  | 3-15.                 | 3-16. |
|                                  | 3-17.                 | 3-19. |
|                                  | 3-20.                 | 3-21. |
|                                  | 3-27.                 | 3-30. |
|                                  | 3-32.                 | 3-36. |
|                                  | 3-37.                 | 3-39. |
|                                  | 3-44                  | 3-47  |
|                                  | 3-49                  | 3-52  |
|                                  | 3-67                  | 3-72  |
|                                  | 3-73                  | 3-74  |
|                                  | 3-76                  | 571,  |
| Peak MKR Y Delta                 | 3-9                   | 3-14  |
|                                  | 3-15                  | 3-16  |
|                                  | 3_32                  | 3-47  |
|                                  | 3-50                  | 3-52  |
| Phase Error vs Chin              | 3_10                  | 3_20  |
| Thase Lifer vs chip              | 3 64                  | 3 71  |
| Pilot Channel Power              | 3-18                  | 3-61  |
| Plot Type                        | 3 17                  | 3 10  |
| Тюс турс                         | $3^{-17}$ , $3^{-20}$ | 3 54  |
|                                  | 3-20,<br>3-64         | 3-34, |
| PN Delav                         | 3_204,                | 3_60  |
| PN Delay Search Mode             | 3_20,                 | 3_60  |
| PN Offset                        | 3-20,                 | 3-09  |
| PN Offset Search Mode            | $3^{-17}$             | 3-31  |
|                                  | 5-17,                 | 5-57  |

# 3.1 Menu Index

| Power                  | 3-6,      | 3-21  |
|------------------------|-----------|-------|
| Power Unit             | 3-18,     | 3-21, |
|                        | 3-61,     | 3-74  |
| Preselector            | 3-9.      | 3-16. |
|                        | 3-33.     | 3-53  |
| O EYE Diagram          | 3-17.     | 3-19. |
|                        | 3-20.     | 3-54. |
|                        | 3-63.     | 3-71  |
| Och Time & FFT         | 3-21      |       |
| 00F                    | 3-17.     | 3-59. |
| <b>C</b>               | 3-60      | ,     |
| Quadrature Error       | 3-18.     | 3-20. |
| 2                      | 3-62      | 3-69  |
| RC                     | 3-17      | 3-60  |
| Ref Power              | 3-12      | 3-13  |
|                        | 3-14      | 3-15  |
|                        | 3-40      | 3-44  |
|                        | 3-47      | 3-50  |
| Result                 | 3-9       | 3-12  |
|                        | 3-13      | 3-14  |
|                        | 3-15      | 3-32  |
|                        | 3-39      | 3-44  |
|                        | 3-47      | 3-50  |
| Rolloff Factor         | 3-12      | 3-13  |
|                        | 3-17      | 3-40  |
|                        | 3-45      | 3-57  |
| Save Table             | 3_9       | 3-16  |
| Suve Tuble             | 3-32      | 3-52  |
| Scale Setup            | 3-17      | 3-21  |
| Seale Setup            | 3-55      | 3-74  |
| SCH1 Repetition Factor | 3-20      | 3-67  |
| SCH1 Walsh Function    | 3-20,     | 3-67  |
| SCH2 Repetition Factor | 3-20      | 3-67  |
| SCH2 Walsh Function    | 3-20      | 3-67  |
| Select Type            | 3-17.     | 3-19. |
| Scheet Type            | 3-20      | 3-21  |
|                        | 3-53.     | 3-63. |
|                        | 3-70.     | 3-75  |
| Set to Default         | 3_9       | 3-16  |
|                        | 3-33      | 3-53  |
| Set to STD             | 3-7       | 3-8   |
|                        | 3-10      | 3-11  |
|                        | 3-12      | 3-13  |
|                        | 3-14      | 3-15  |
|                        | 3-26      | 3-28  |
|                        | 3-29      | 3-30  |
|                        | 3-35      | 3-36  |
|                        | 3-38      | 3-41  |
|                        | 3-42      | 3-45  |
|                        | 3-48      | 3-51  |
| Shift X                | 3_7       | 3-12  |
| ~~~~~                  | <i></i> , | J 12, |

|                          | 3-13, 3-14,                                 |
|--------------------------|---------------------------------------------|
|                          | 3-15, 3-26,                                 |
|                          | 3-38 3-43                                   |
|                          | 3-46 3-49                                   |
| Shift Y                  | 3-7 3-12                                    |
| Shift I                  | $3_{-13}$ $3_{-14}$                         |
|                          | $3_{-15}, 3_{-26}$                          |
|                          | 3-38 3-43                                   |
|                          | 3 46 3 49                                   |
| Signal Dowar             | 3 18 3 62                                   |
| Signal Type              | 3-10, 3-02                                  |
| Signal Type              | 3-22, 3-77                                  |
| Stope                    | 3-7, 3-0, 3-0, 3-0, 3-0, 3-0, 3-0, 3-0, 3-0 |
|                          | 3-9, 5-10, 2, 12, 2, 25                     |
|                          | 3-13, 3-23, 3-23, 3-23                      |
|                          | 3-29, 3-31, 2, 24                           |
| S a ref                  | 3-34, 3-41                                  |
| Sort                     | $3-7,  3-12, \\ 2  12  2  14$               |
|                          | 3-13, 3-14,                                 |
|                          | 3-15, 3-27,                                 |
|                          | 3-39, 3-43,                                 |
|                          | 3-46, 3-49                                  |
| SPECIFICATIONS           | 7-1                                         |
| Spurious                 | 3-6                                         |
| Start Offset             | 3-15, 3-51                                  |
| STD                      | 3-6, 3-22                                   |
| STD Setup                | 3-22, 3-77                                  |
| Stop Offset              | 3-15, 3-51                                  |
| Symbol Rate 1/T          | 3-12, 3-13,                                 |
|                          | 3-40, 3-45                                  |
| Table Edit               | 3-9, 3-16,                                  |
|                          | 3-32, 3-52                                  |
| Table Init               | 3-7, 3-9,                                   |
|                          | 3-12, 3-13,                                 |
|                          | 3-14, 3-15,                                 |
|                          | 3-16, 3-27,                                 |
|                          | 3-32, 3-39,                                 |
|                          | 3-43, 3-46,                                 |
|                          | 3-49, 3-52                                  |
| Table No. 1/2/3          | 3-9, 3-16,                                  |
|                          | 3-31, 3-32,                                 |
|                          | 3-52                                        |
| Table Page               | 3-17, 3-20,                                 |
|                          | 3-56, 3-66                                  |
| T-Domain                 | 3-6, 3-25                                   |
| Template                 | 3-7, 3-12,                                  |
|                          | 3-13, 3-14,                                 |
|                          | 3-15, 3-26,                                 |
|                          | 3-38, 3-42,                                 |
|                          | 3-46, 3-48                                  |
| Template Couple to Power | 3-7, 3-12,                                  |
|                          | 3-13, 3-14,                                 |

3.1 Menu Index

|                    | 3-15, 3-27, |
|--------------------|-------------|
|                    | 3-40, 3-45, |
|                    | 3-48, 3-51  |
| Template Edit      | 3-7, 3-12,  |
| •                  | 3-13, 3-14, |
|                    | 3-15, 3-26, |
|                    | 3-38, 3-43, |
|                    | 3-46, 3-49  |
| Template Limit     | 3-7, 3-12,  |
| •                  | 3-13, 3-14, |
|                    | 3-15, 3-27, |
|                    | 3-40, 3-45, |
|                    | 3-48, 3-51  |
| Template ON/OFF    | 3-7, 3-13,  |
| -                  | 3-14, 3-15, |
|                    | 3-26, 3-38, |
|                    | 3-43, 3-46, |
|                    | 3-49        |
| Template UP/LOW    | 3-7, 3-26   |
| Threshold          | 3-17, 3-20, |
|                    | 3-58, 3-68  |
| Time & FFT         | 3-6, 3-21   |
| Total              | 3-17, 3-59  |
| Trace Write ON/OFF | 3-21, 3-75  |
| Trigger            | 3-10, 3-13, |
|                    | 3-34, 3-42  |
| Trigger Delay      | 3-21, 3-75, |
|                    | 3-76        |
| Trigger Level      | 3-7, 3-8,   |
|                    | 3-9, 3-10,  |
|                    | 3-13, 3-21, |
|                    | 3-26, 3-29, |
|                    | 3-31, 3-34, |
|                    | 3-42, 3-73, |
|                    | 3-76        |
| Trigger Mode       | 3-21, 3-75  |
| Trigger Position   | 3-7, 3-8,   |
|                    | 3-9, 3-10,  |
|                    | 3-13, 3-26, |
|                    | 3-29, 3-31, |
|                    | 3-34, 3-42  |
| Trigger Setup      | 3-7, 3-8,   |
|                    | 3-9, 3-10,  |
|                    | 3-13, 3-25, |
|                    | 3-28, 3-31, |
|                    | 3-34, 3-41  |
| Trigger Slope      | 3-21, 3-75, |
|                    | 3-76        |
| Trigger Source     | 3-7, 3-8,   |
|                    | 3-9, 3-10,  |
|                    | 3-13, 3-17, |

|                                | 3-19, | 3-20, |
|--------------------------------|-------|-------|
|                                | 3-21, | 3-25, |
|                                | 3-28, | 3-31, |
|                                | 3-34. | 3-41. |
|                                | 3-58. | 3-69. |
|                                | 3-72. | 3-73. |
|                                | 3-76  | ,     |
| Tx Power                       | 3-6,  | 3-21  |
| Upper Limit                    | 3-7,  | 3-8,  |
| 11                             | 3-10, | 3-11. |
|                                | 3-27, | 3-30, |
|                                | 3-36, | 3-37  |
| View Channel                   | 3-20, | 3-65  |
| View Mode                      | 3-20, | 3-64  |
| View Setup                     | 3-20, | 3-64  |
| Walsh Code Length              | 3-17, | 3-20, |
| C C                            | 3-58, | 3-67  |
| Walsh Number                   | 3-17, | 3-60  |
| Waveform Quality               |       |       |
| (with REVERSE (RC1&2) setting) | 3-6,  | 3-19  |
| Window ON/OFF                  | 3-7,  | 3-8,  |
|                                | 3-10, | 3-26, |
|                                | 3-29, | 3-35  |
| Window Position                | 3-7,  | 3-10, |
|                                | 3-26, | 3-35  |
| Window Setup                   | 3-7,  | 3-8,  |
|                                | 3-10, | 3-26, |
|                                | 3-29, | 3-35  |
| Window Width                   | 3-7,  | 3-10, |
|                                | 3-26, | 3-35  |
| X Scale Max                    | 3-21, | 3-74  |
| X Scale Range                  | 3-21, | 3-74  |
| Y Scale                        | 3-17, | 3-20, |
|                                | 3-56, | 3-65  |
| Y Scale [dB/div] 10/5/2        | 3-7,  | 3-8,  |
|                                | 3-10, | 3-27, |
|                                | 3-29, | 3-35  |
| Y Scale Upper                  | 3-17, | 3-56  |
| Y/div                          | 3-17, | 3-20, |
|                                | 3-56, | 3-64, |
|                                | 3-66  | _     |
| Y/div(Ch.Graph)                | 3-20, | 3-65  |
|                                |       |       |

# 3.2 Menu Map

This section shows the hierarchical menu configuration on a panel key basis

| TRANSIENT  |                                |                      |
|------------|--------------------------------|----------------------|
| T-Domain   | Power                          | → P3-7               |
| F-Domain   | ON/OFF Ratio                   | → P3-8               |
| Modulation | Spurious                       | → P3-9               |
| STD        |                                |                      |
|            | Power                          | → P3-10              |
|            | OBW                            | → P3-11              |
|            | Due to Transient               | → P3-12              |
|            | Due to Modulation              | ► P3-13              |
|            | Inband Spurious(1)             | ► P3-14              |
|            | Inband Spurious(2)             | → P3-15              |
|            | Outband Spurious               | → P3-16              |
|            | Code Domain Power Coef         | → P3-17              |
|            | (with FORWARD setting)         |                      |
|            | Waveform Quality               | ▶ P3-19              |
|            | (with REVERSE (RC1&2) setting) |                      |
|            | Code Domain Power              | → P3-20              |
|            | (with REVERSE (RC3&4) setting) |                      |
|            | Power                          | Tx Power P3-21       |
|            | Time & FFT                     | → P3-21 CCDF → P3-21 |
|            | STD                            | → P3-22              |
|            | ► P3-22                        |                      |

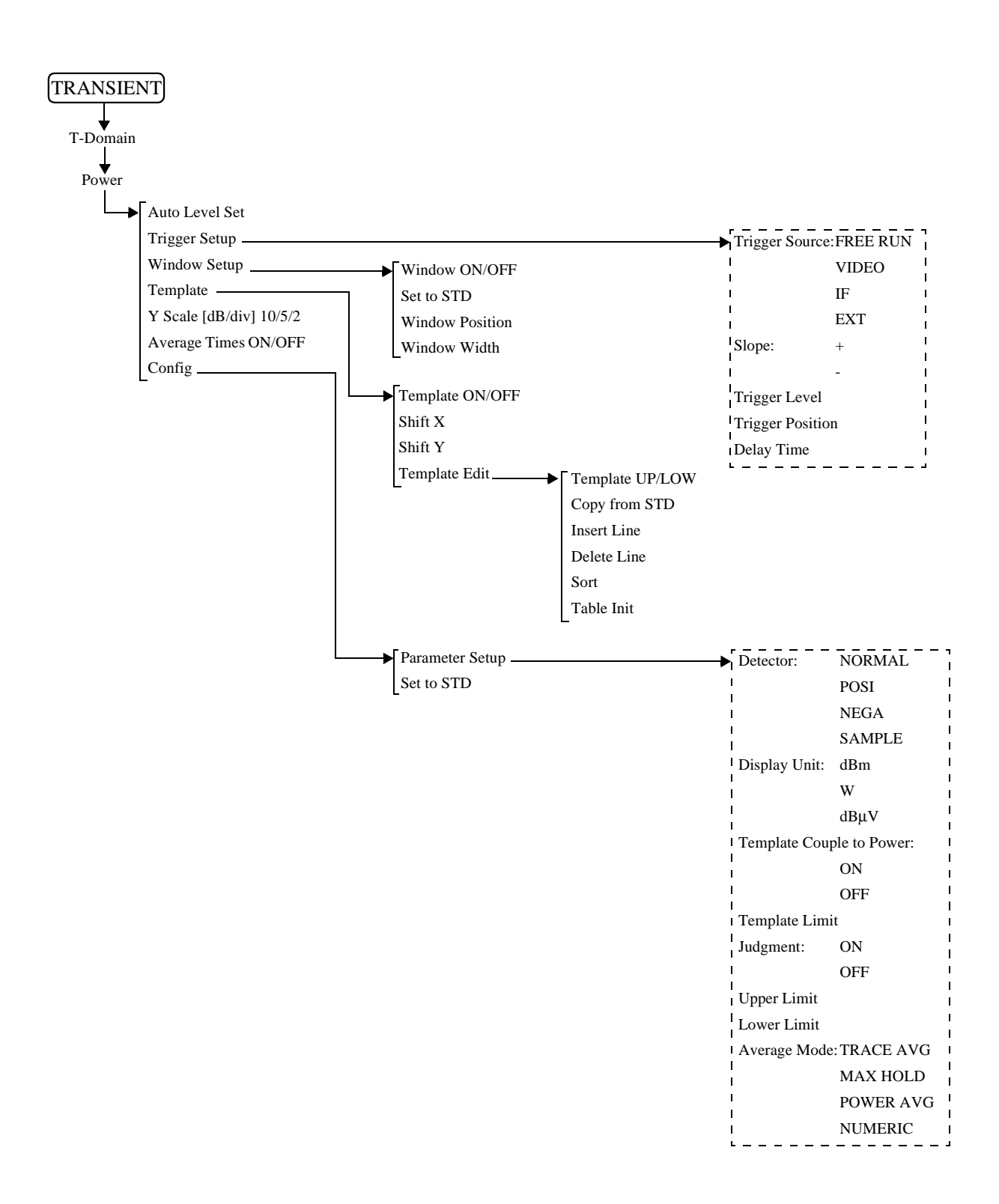

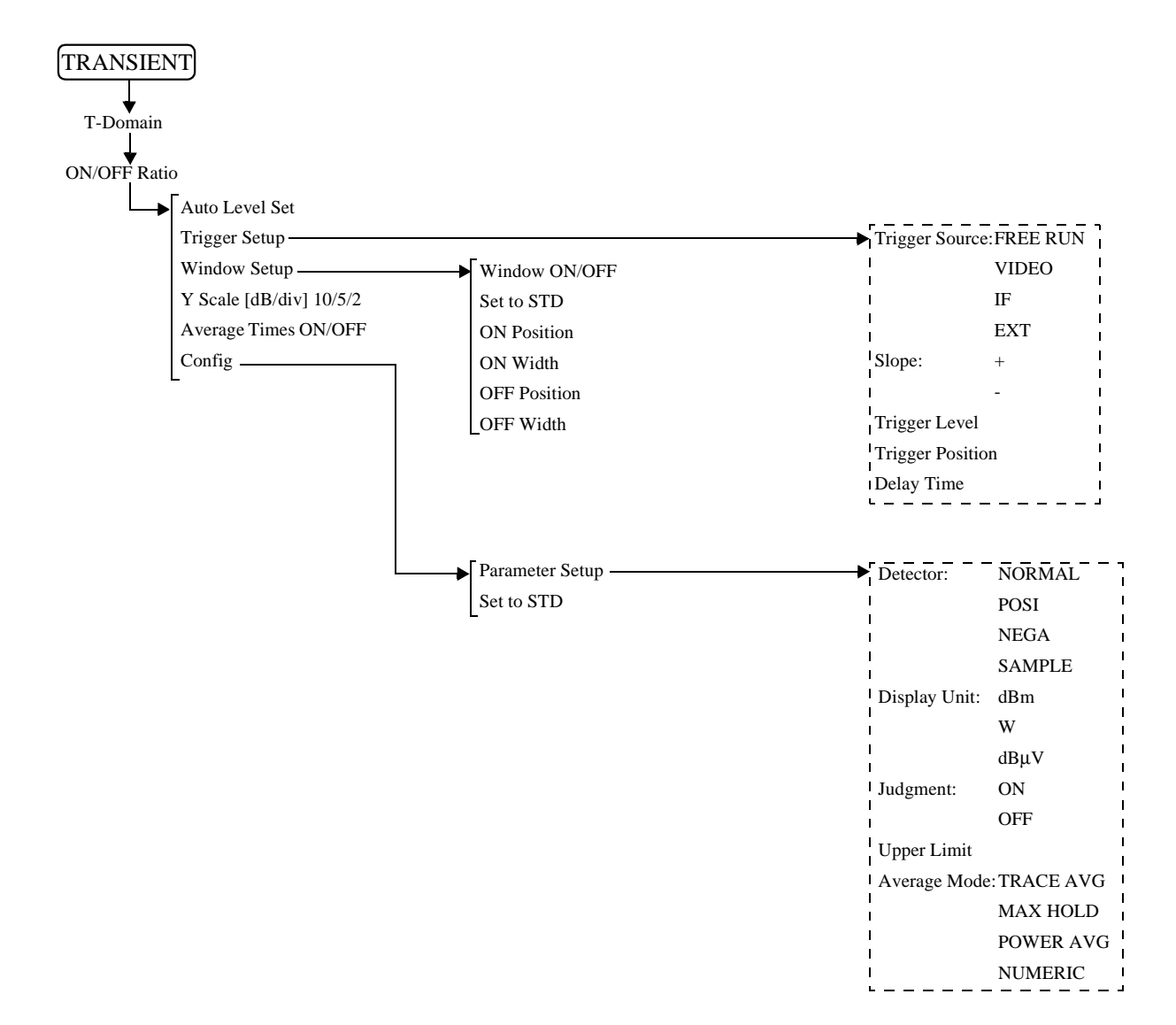

R3267 Series OPT65 cdma2000 Measurement Option Operation Manual

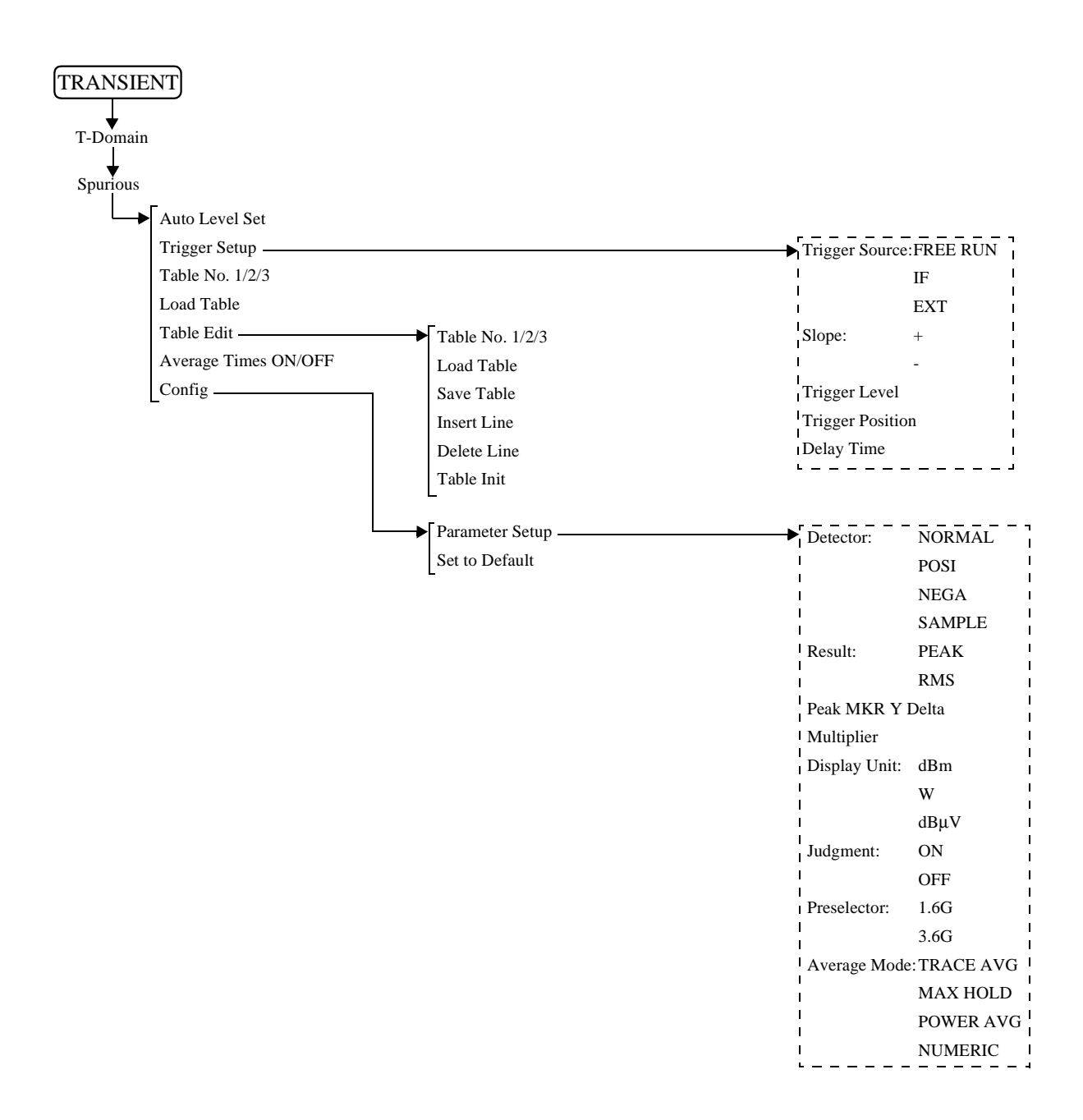

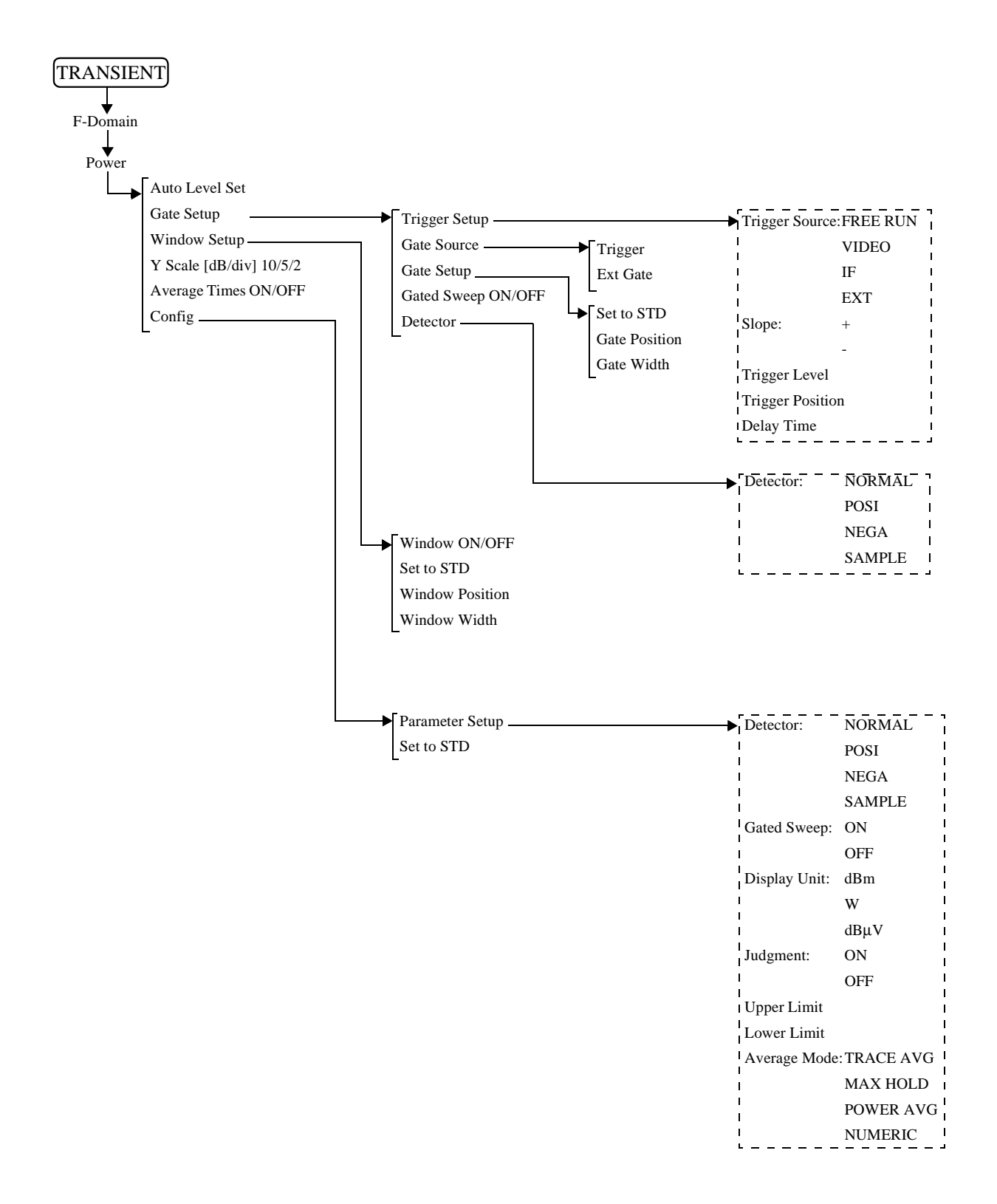

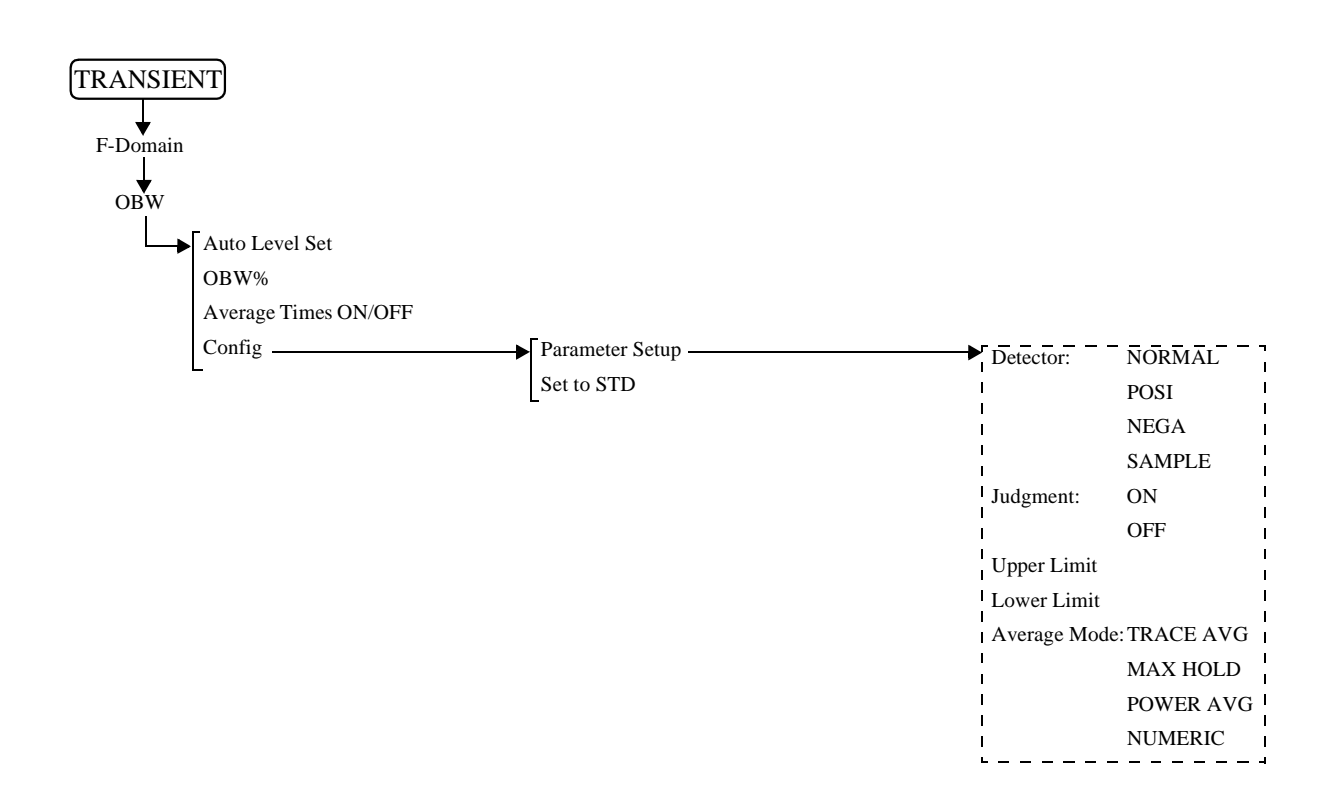

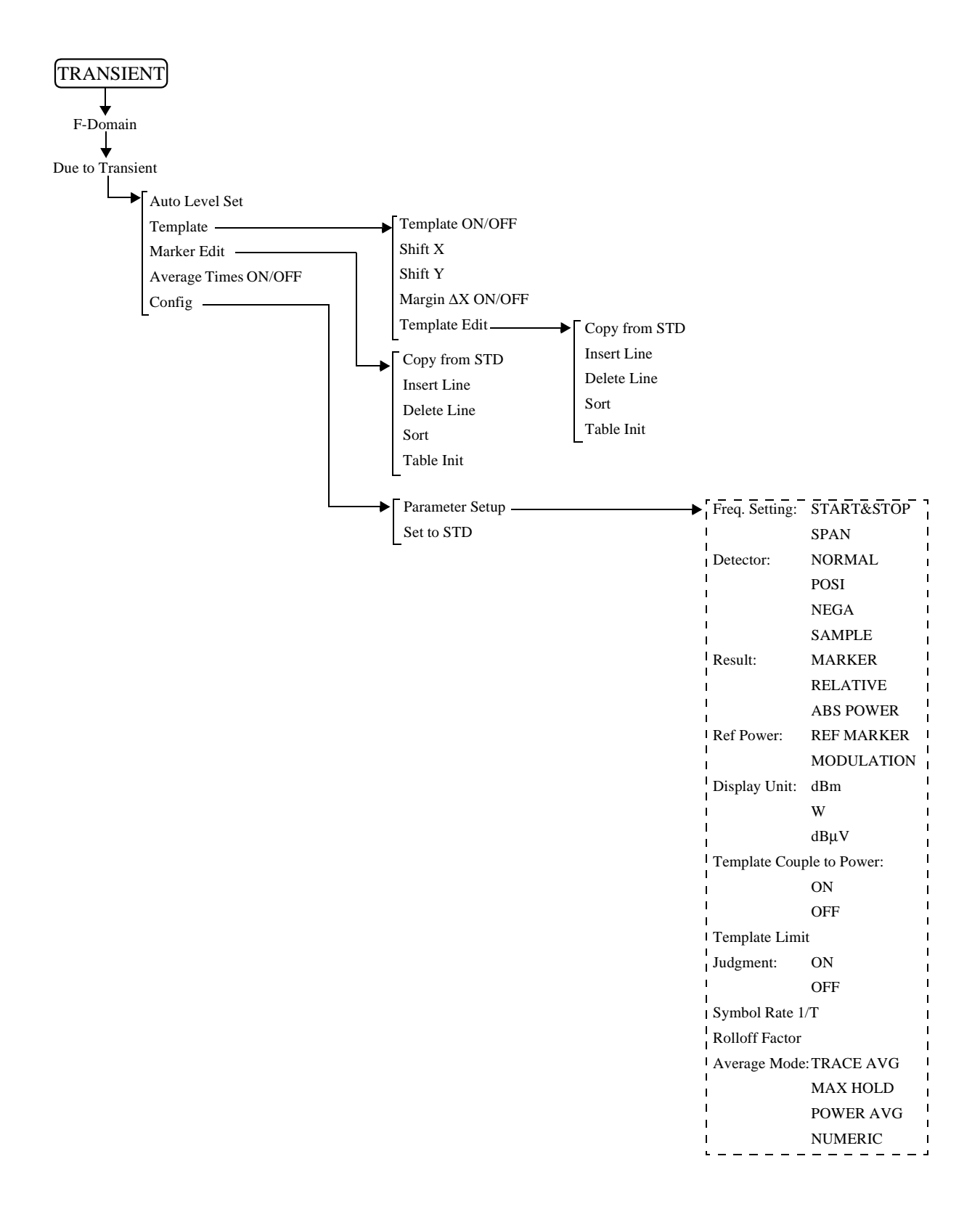

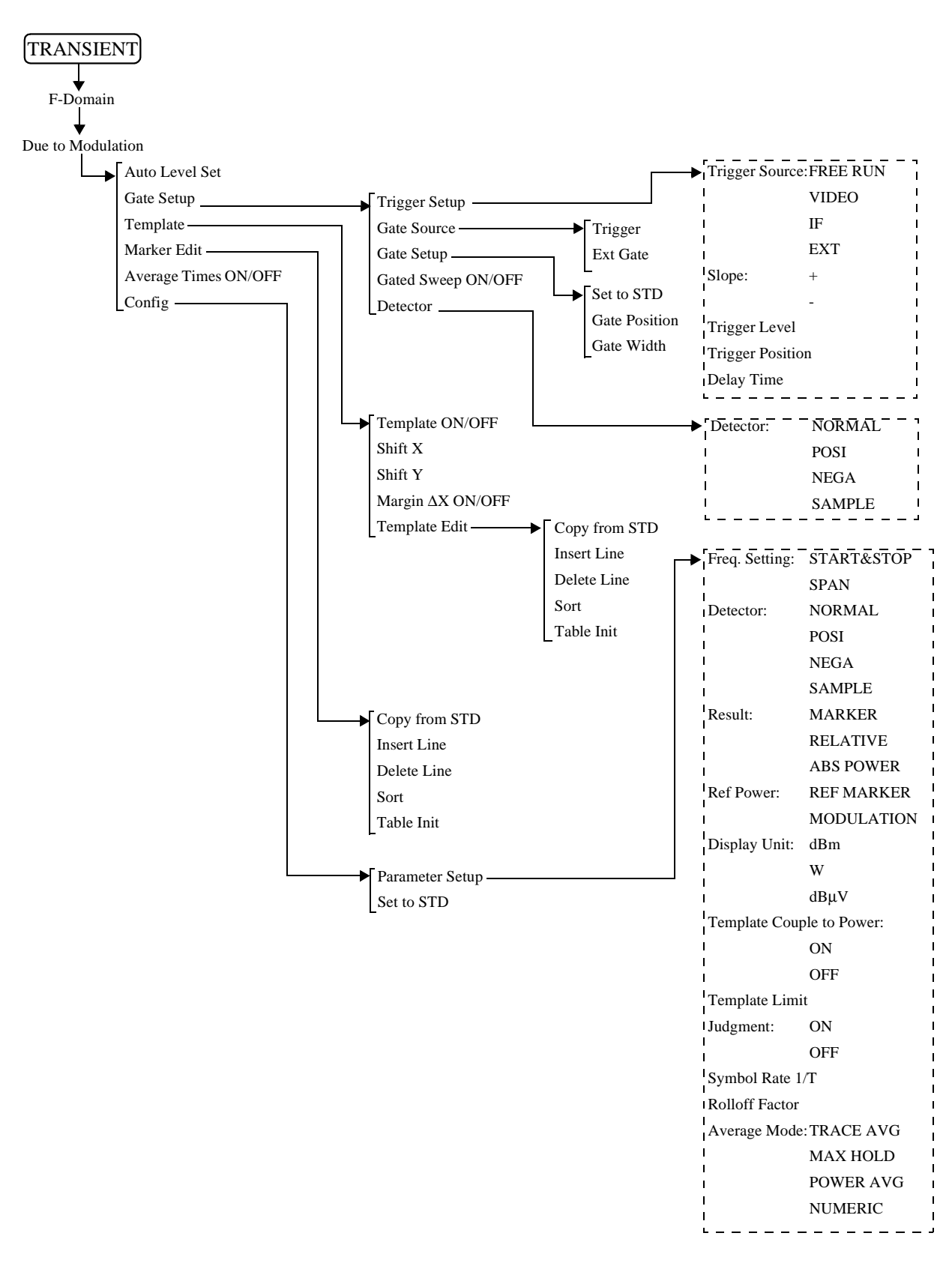

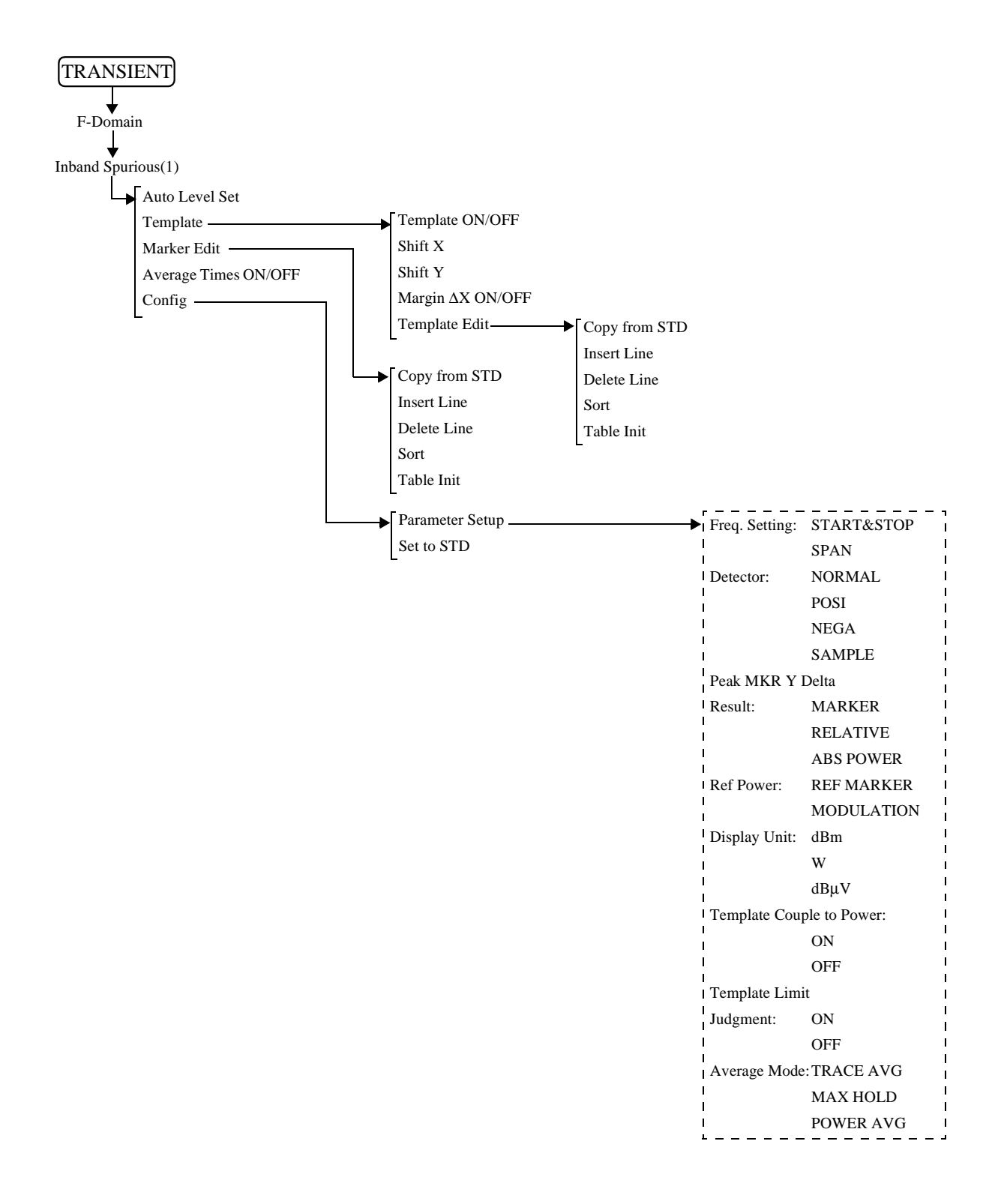

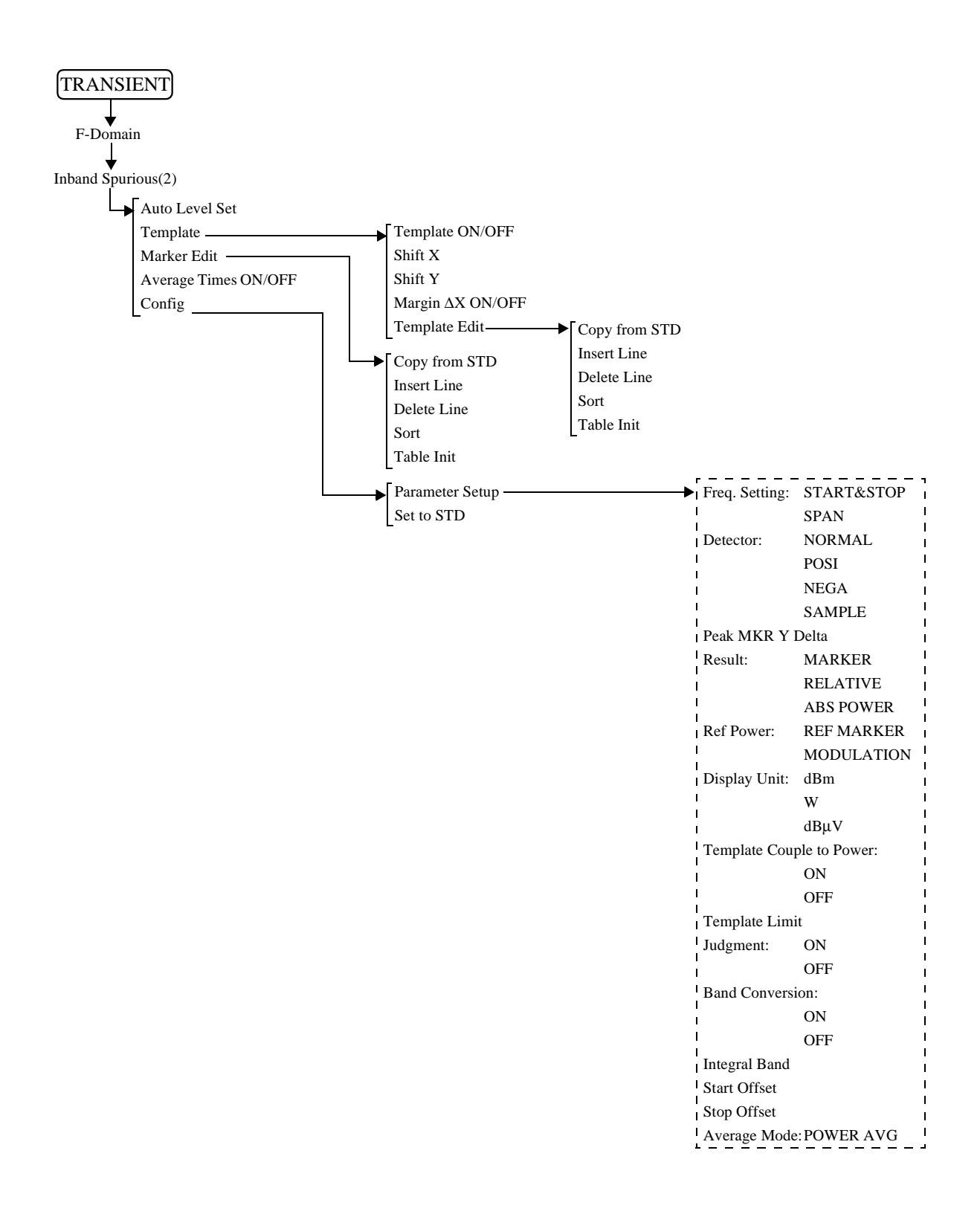

R3267 Series OPT65 cdma2000 Measurement Option Operation Manual

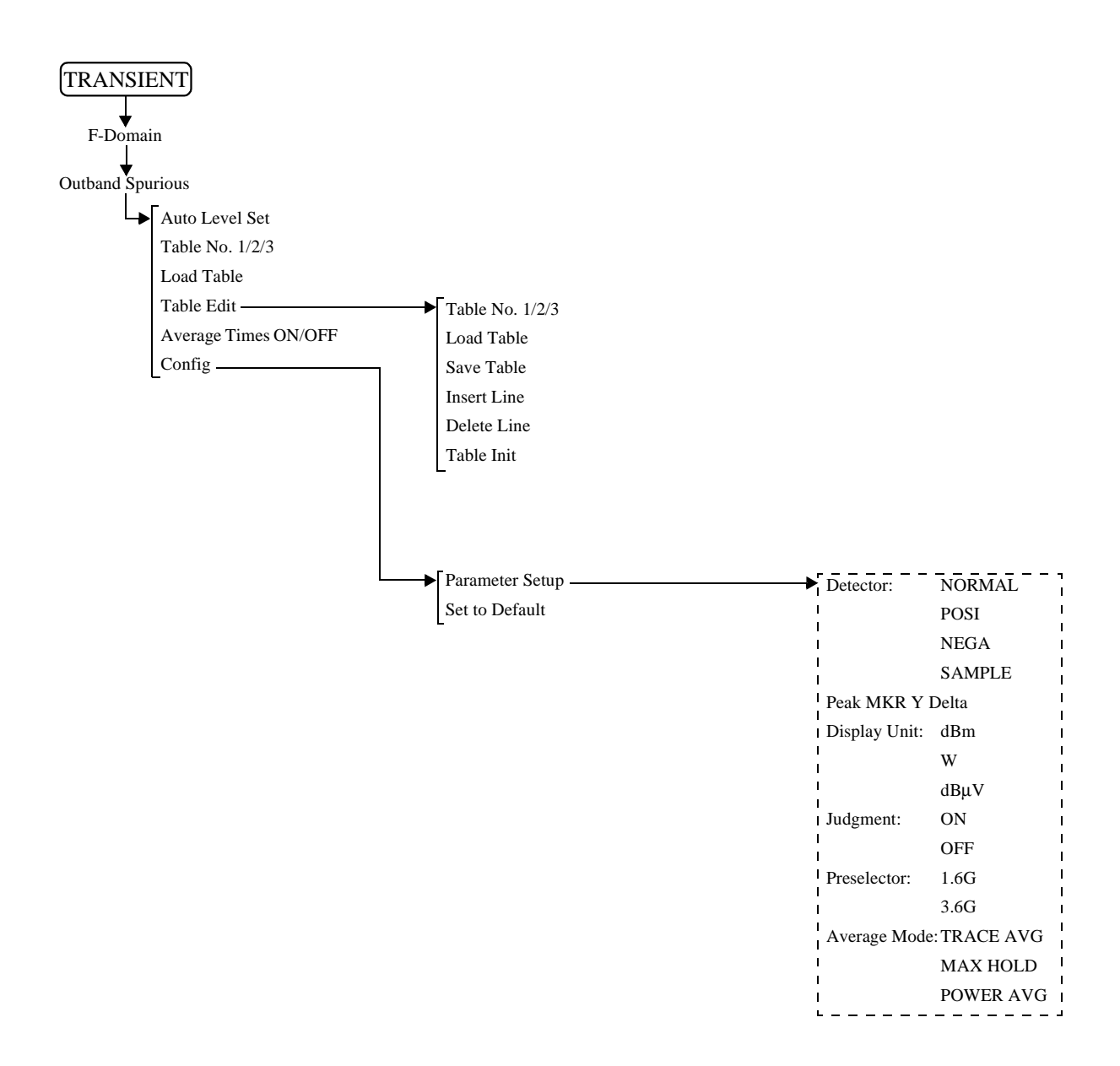

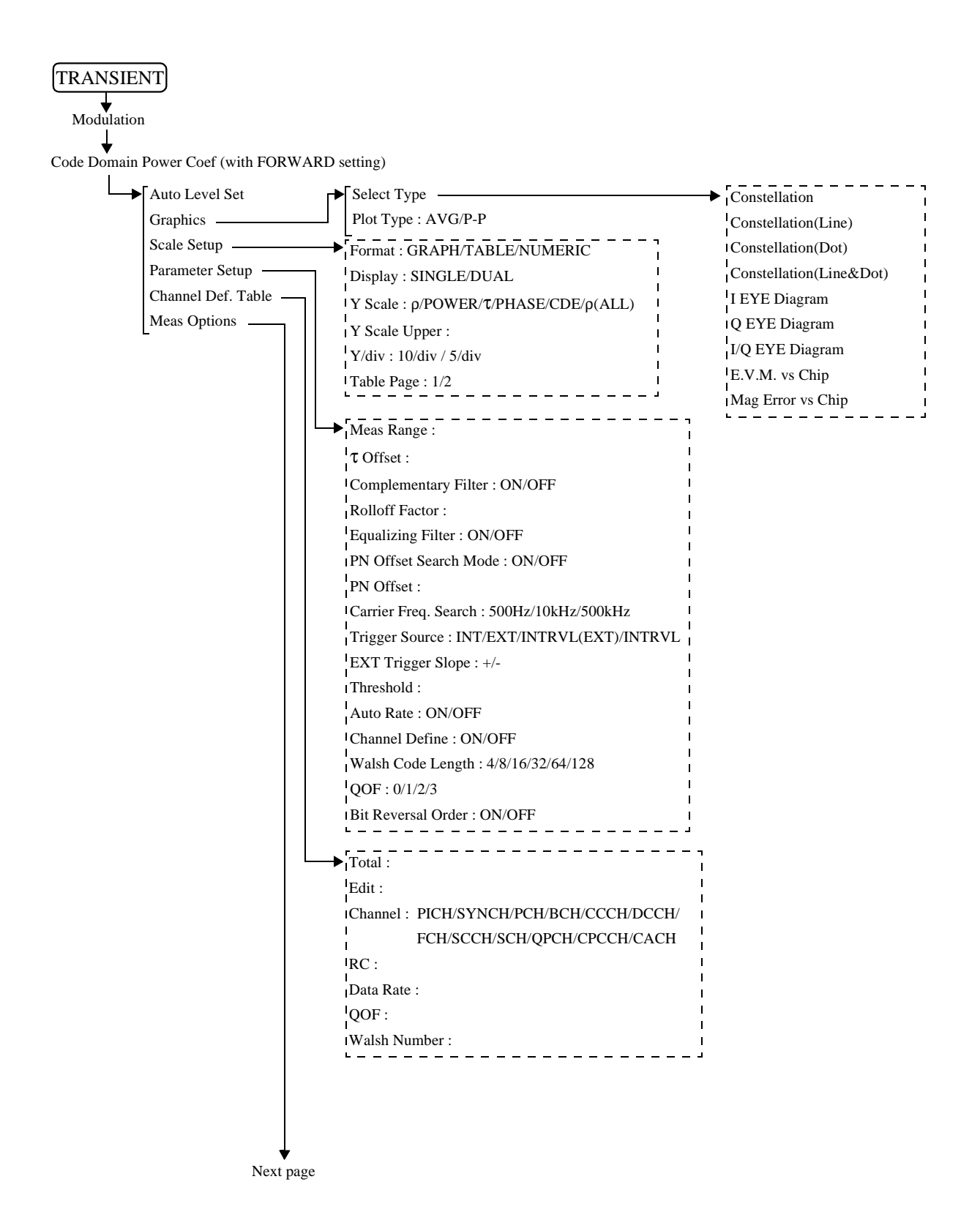

3.2 Menu Map

CDP Graph Plot Type : AVERAGE/MAX/MIN Power Unit : dBm/dB/dBmpilot Pilot Channel Power :  $\Delta \tau$  : ON/OFF  $\Delta \theta$  : ON/OFF Code Domain Error : ON/OFF Signal Power : ON/OFF EVM : ON/OFF Fixed Symbols Level : ON/OFF Chip Rate Error : ON/OFF IQ Gain Error : ON/OFF IQuadrature Error : ON/OFF

| TRANSIENT                                       |                                  |
|-------------------------------------------------|----------------------------------|
| Modulation                                      |                                  |
| $\downarrow$                                    |                                  |
| Waveform Quality (with REVERSE (RC1&2) setting) |                                  |
| Auto Level Set                                  |                                  |
| Graphics Select Type                            | → Constellation                  |
| Parameter Setup Plot Type : AVG/P-P             | Constellation(Line)              |
| Average Times ON/OFF                            | Constellation(Dot)               |
| Meas Range :                                    | Constellation(Line¨)             |
| Trigger Source : INT/EXT/INTRVL(EXT)/INTRVL     | I EYE Diagram                    |
| EXT Trigger Slope : +/-                         | Q EYE Diagram                    |
| EXT Trigger Delay :                             | I/Q EYE Diagram                  |
| Freq Meas Range : NORMAL/EXPAND                 | Null Offset Constellation        |
|                                                 | Null Offset Constellation(Line)  |
|                                                 | Null Offset Constellation(Dot)   |
|                                                 | Null Offset Constellation(Line¨) |
|                                                 | Null Offset I EYE Diagram        |
|                                                 | Null Offset Q EYE Diagram        |
|                                                 | Null Offset I/Q EYE Diagram      |
|                                                 | E.V.M. vs Chip                   |
|                                                 | Mag Error vs Chip                |
|                                                 | Phase Error vs Chip              |

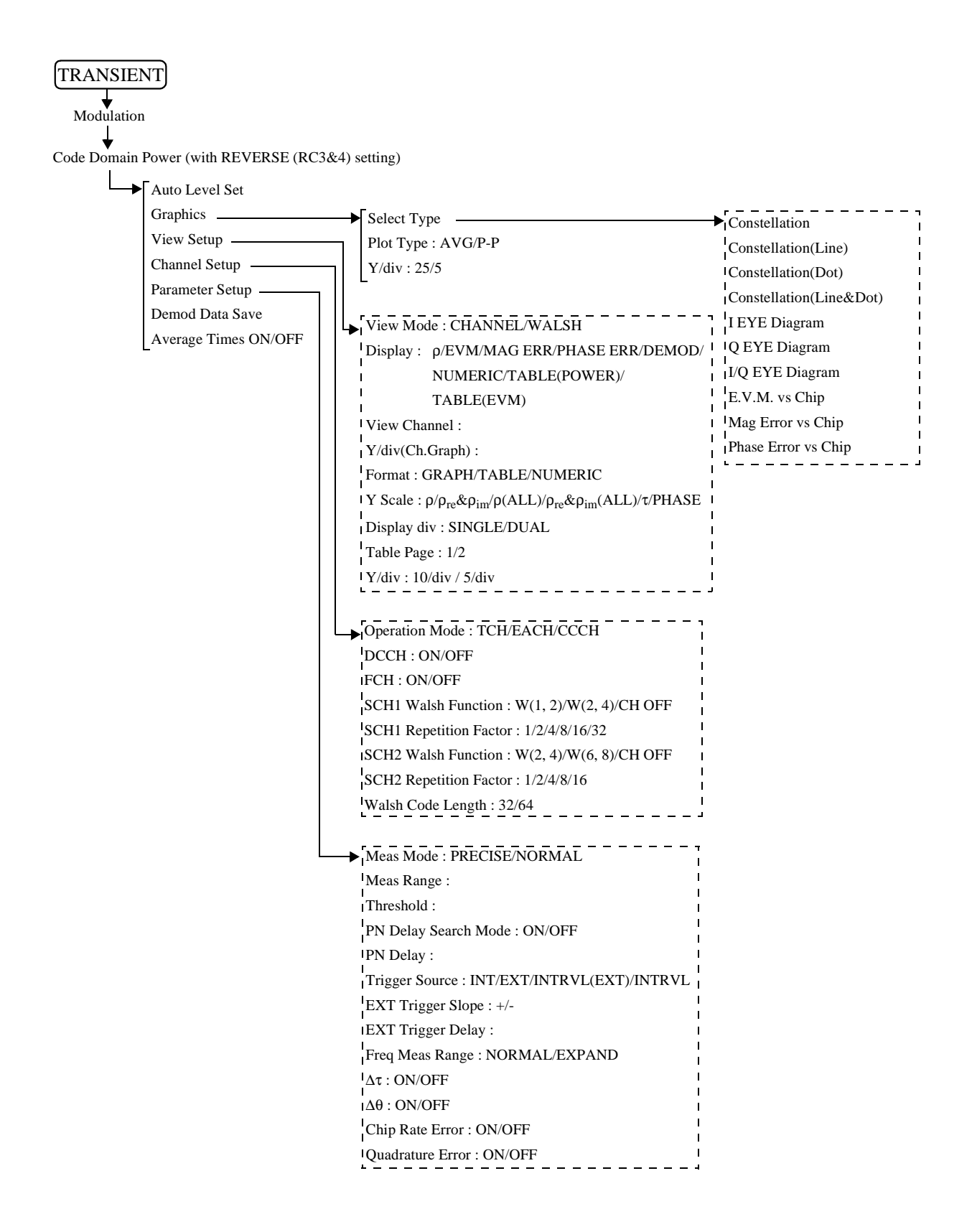

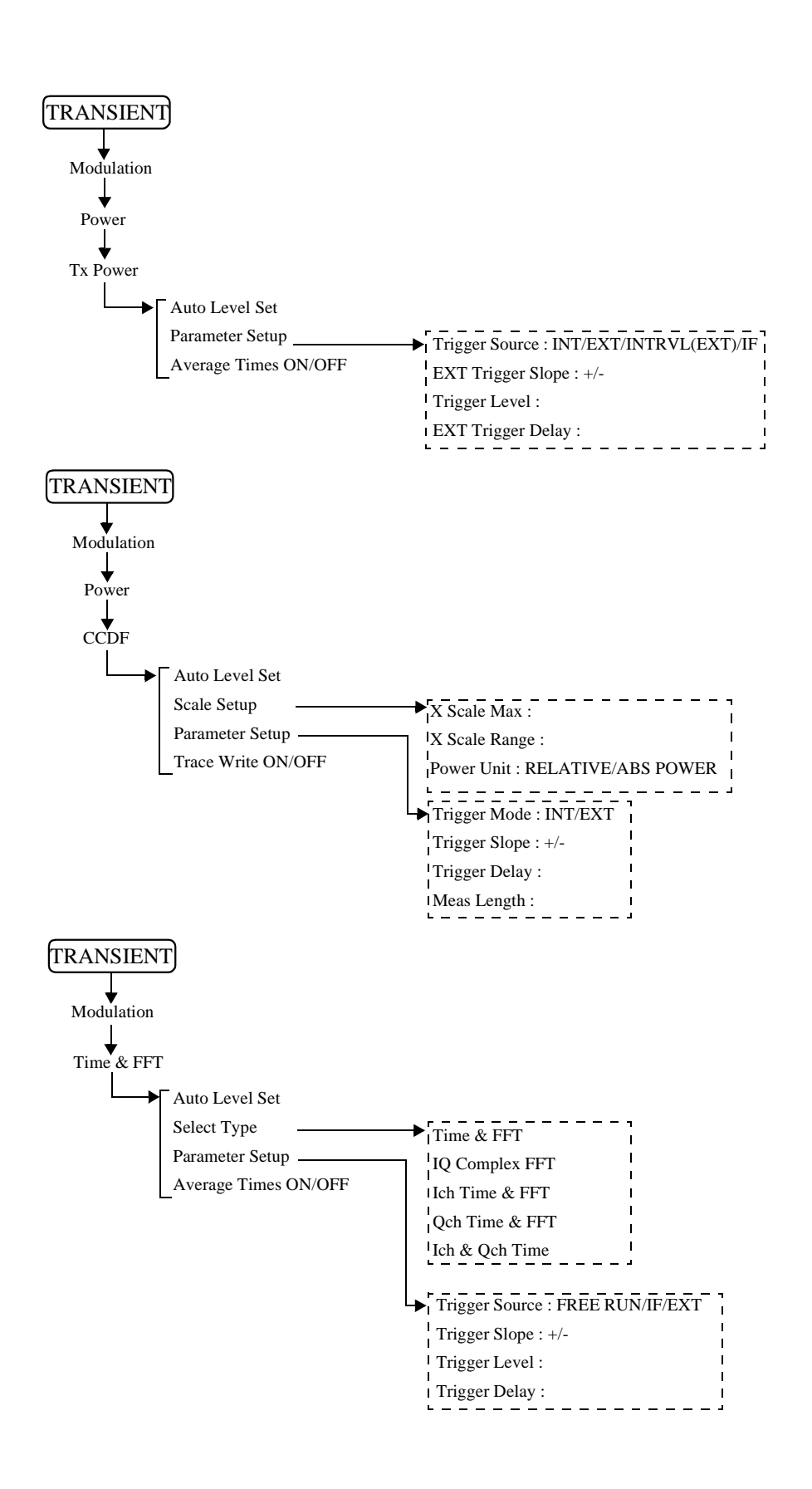

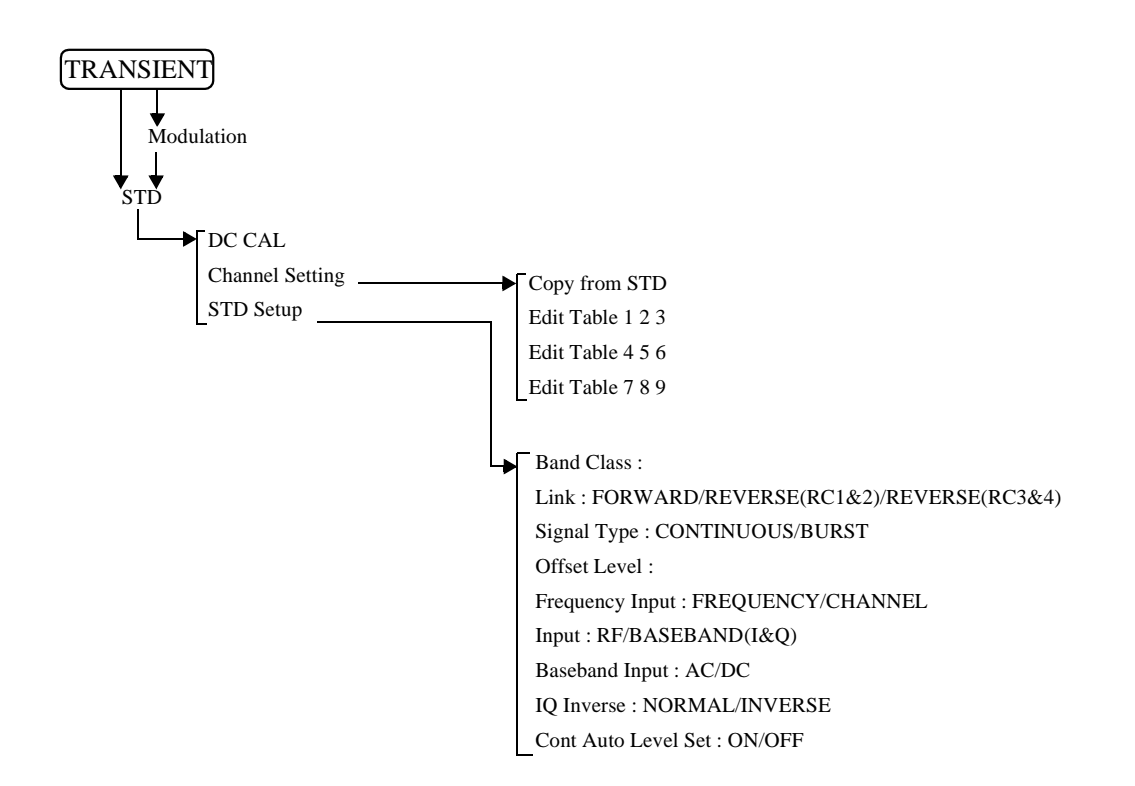

3.3 Functional Description

# **3.3 Functional Description**

When modulation analysis hardware and software are installed, the following menus are assigned to the **TRANSIENT** key.

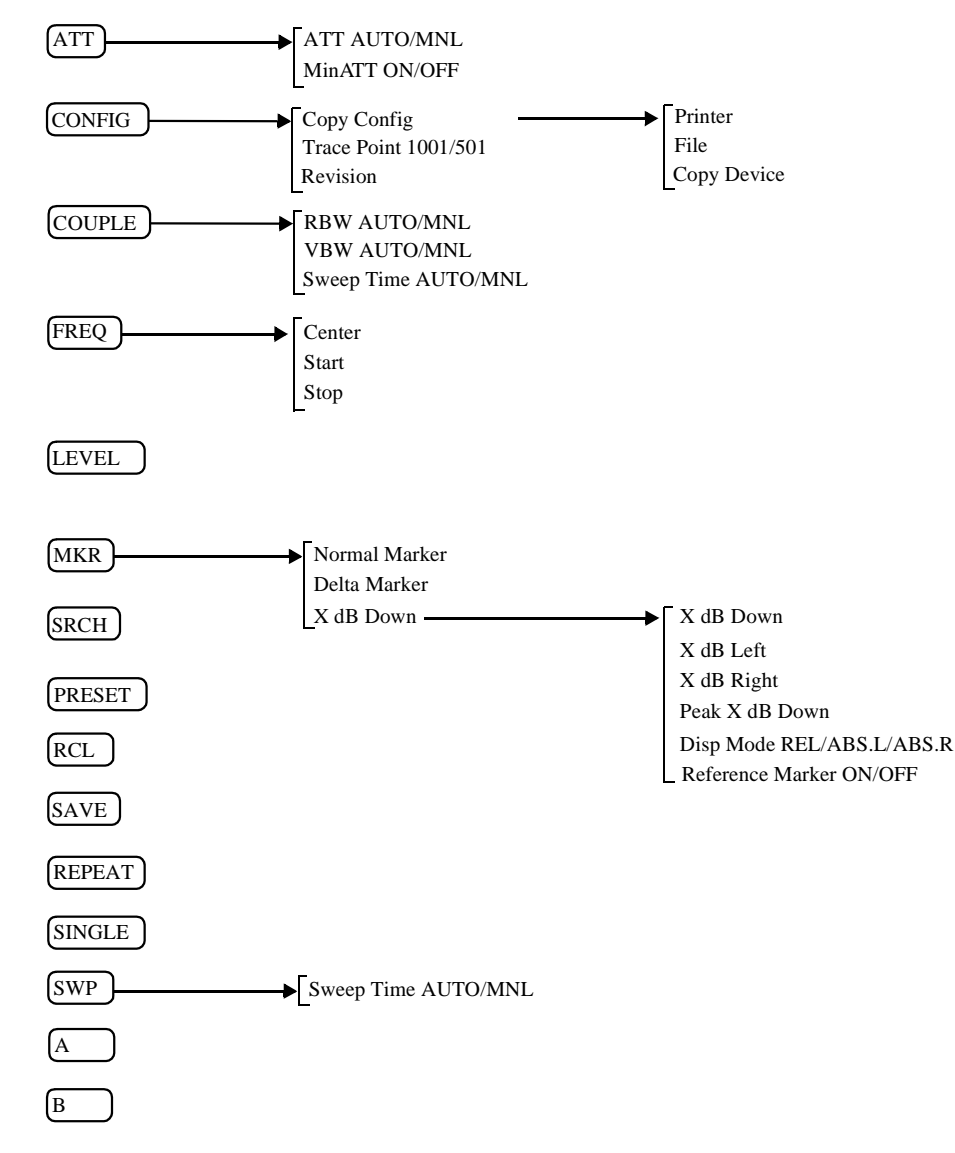

3.3 Functional Description

#### 3.3.1 Switching Communication Systems

This section describes how to switch the communication systems. The analyzer must be set to the SPA mode to switch between the communication systems.

*NOTE:* After the communication system has been switched, the parameters previously set for the former communication system will be cleared. If necessary, save the old parameters, before switching the communication system to another.

- 1. Press the **POWER** to enter the SPA mode.
- 2. Press CONFIG.
- 3. Press *more 1/2*. If there are other communication systems installed, with which this instrument can analyze, "Comm.System" is displayed in the soft menu.
- 4. Press Comm.System.

Select the communication system you wish using the data knob, and press the knob (or **ENTR**).

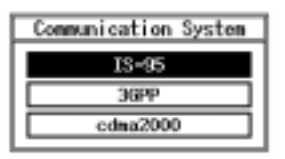

Figure 3-1 Communication Systems Dialog Box

- 5. When the data knob (or **ENTR**) is pressed, the message "LOADING" is displayed. After the message disappears, the switchover to another system is complete.
- 6. Press the **TRANSIENT** to confirm that the menu has been changed.

Saving set conditions

- 1. To save the parameters, press **SHIFT** and **RCL**.
- 2. Set the SAVE FILE number and press Save.

3.3 Functional Description

### 3.3.2 T-Domain

Carries out a measurement according to the standard using the zero span of the spectrum analyzer. Measurement items include power, ON/OFF ratio of a burst signal, and spurious measurements in the time domain with a specified frequency.

In the T-Domain measurement, the setting for the RBW, VBW, Sweep Time, or Detector is saved when exiting from each measurement and recalled when entering each measurement again. To return the setting to the value specified by the standard, press *Config* and *Set to STD*.

### 3.3.2.1 Power (T-Domain)

This is a function to measure power in the time domain (zero span).

There are two Pass/Fail judgment functions: a judgment function for the template and a judgment function for power.

NOTE: The RBW must be set wider than the modulation band.

Auto Level Set

Sets the internal reference level to an optimum value in accordance with the measurement signal. The reference level is automatically adjusted when this key is pressed.

*NOTE: The input signal level must be constant while Auto Level Set is being carried out.* 

**Trigger Setup** 

Sets a trigger.

|                  | 1        | Frigger Setup | I  |     |
|------------------|----------|---------------|----|-----|
| Trigger Source   | : FREE R | UN VIDEO      | IF | EXT |
| Slope            | •        | -             | ]  |     |
| Trigger Level    | : 30 %   |               |    |     |
| Trigger Position | : 8%     |               |    |     |
| Delay Time       | : 0.000  | ns            |    |     |

#### Figure 3-2 Trigger Setup Dialog Box

 Trigger Source
 Selects a trigger.

 FREE RUN:
 Captures data using the internal measurement timing.

 VIDEO:
 Captures the signal in sync with the VIDEO signal.

 IF:
 Captures the signal in sync with the IF signal (the leading edge of the burst).

 EXT:
 Captures the signal in sync with the external trigger signal.

 Slope
 Selects the edge when triggering.

 +:
 Triggers at the leading edge.

-: Triggers at the trailing edge.

3.3 Functional Description

| Trigger Level                                                                                             | Sets the level to trigger.                                                                                                    |  |  |
|----------------------------------------------------------------------------------------------------|----------------------------------------------------------------------------------------------------|--|--|
| Trigger Position                                                                                          | Sets the trigger position where it is displayed on the screen.                                                                                                    |  |  |
| Delay Time                                                                                                | Sets a delay time from the time a trigger signal is detected to the time the signal is captured.                                                                                                    |  |  |
|                                                                                                    | NOTE: When Delay Time is a negative value, signals before the trigger can be captured.                                                                                                    |  |  |
| Window Setup                                                                                              | Sets the window used for power measurement.                                                                                                    |  |  |
| Window ON/OFF                                                                                             | Displays a window showing the range for power measurement.<br>When OFF is set, the power measurement range covers all points<br>on the display screen.                                                                                                    |  |  |
| Set to STD                                                                                                | Sets the window specified by the communication standard.                                                                                                    |  |  |
| Window Position                                                                                           | Sets the position of the window.                                                                                                    |  |  |
| Window Width                                                                                              | Sets the width of the window.                                                                                                    |  |  |
|                                                                                                    | NOTE: When the window is partially outside the display, an arrow is<br>shown next to Pose, Width or both in the area indicating the<br>window conditions.                                                                                                    |  |  |
| Template                                                                                                  |                                                                                                    |  |  |
| - <i>cmp</i>                                                                                              | Sets the template.<br>For more information, refer to Section 5.1.1, "Template Setting in<br>the T-Domain Measuring Mode."                                                                                                    |  |  |
| Template ON/OFF                                                                                           | Sets the template.<br>For more information, refer to Section 5.1.1, "Template Setting in<br>the T-Domain Measuring Mode."<br>Sets whether to display the template and to toggles the Pass/Fail<br>judgment function on or off.                                                                                                    |  |  |
| Template ON/OFF<br>Shift X                                                                                | <ul><li>Sets the template.</li><li>For more information, refer to Section 5.1.1, "Template Setting in the T-Domain Measuring Mode."</li><li>Sets whether to display the template and to toggles the Pass/Fail judgment function on or off.</li><li>Sets the amount of template movement in the X-axis direction.</li></ul>                                                                                                    |  |  |
| Template ON/OFF<br>Shift X<br>Shift Y                                                                     | <ul> <li>Sets the template.</li> <li>For more information, refer to Section 5.1.1, "Template Setting in the T-Domain Measuring Mode."</li> <li>Sets whether to display the template and to toggles the Pass/Fail judgment function on or off.</li> <li>Sets the amount of template movement in the X-axis direction.</li> <li>Sets the amount of template movement in the Y-axis direction.</li> </ul>                                                                                                    |  |  |
| Template ON/OFF<br>Shift X<br>Shift Y<br>Template Edit                                                    | <ul> <li>Sets the template.</li> <li>For more information, refer to Section 5.1.1, "Template Setting in the T-Domain Measuring Mode."</li> <li>Sets whether to display the template and to toggles the Pass/Fail judgment function on or off.</li> <li>Sets the amount of template movement in the X-axis direction.</li> <li>Sets the amount of template movement in the Y-axis direction.</li> <li>Edits the template.</li> </ul>                                                                                                 |  |  |
| Template ON/OFF<br>Shift X<br>Shift Y<br>Template Edit<br>Template UP/LOV                                 | <ul> <li>Sets the template.</li> <li>For more information, refer to Section 5.1.1, "Template Setting in the T-Domain Measuring Mode."</li> <li>Sets whether to display the template and to toggles the Pass/Fail judgment function on or off.</li> <li>Sets the amount of template movement in the X-axis direction.</li> <li>Sets the amount of template movement in the Y-axis direction.</li> <li>Edits the template.</li> <li>W Selects the upper template or the lower template.</li> </ul>                                    |  |  |
| Template ON/OFF<br>Shift X<br>Shift Y<br>Template Edit<br>Template UP/LON<br>Copy from STD                | <ul> <li>Sets the template.</li> <li>For more information, refer to Section 5.1.1, "Template Setting in the T-Domain Measuring Mode."</li> <li>Sets whether to display the template and to toggles the Pass/Fail judgment function on or off.</li> <li>Sets the amount of template movement in the X-axis direction.</li> <li>Sets the amount of template movement in the Y-axis direction.</li> <li>Edits the template.</li> <li>W Selects the upper template or the lower template.</li> <li>Initializes the template.</li> </ul> |  |  |
| Template ON/OFF<br>Shift X<br>Shift Y<br>Template Edit<br>Template UP/LON<br>Copy from STD<br>Insert Line | <ul> <li>Sets the template.</li> <li>For more information, refer to Section 5.1.1, "Template Setting in the T-Domain Measuring Mode."</li> <li>Sets whether to display the template and to toggles the Pass/Fail judgment function on or off.</li> <li>Sets the amount of template movement in the X-axis direction.</li> <li>Sets the amount of template movement in the Y-axis direction.</li> <li>Edits the template.</li> <li>W Selects the upper template or the lower template.</li> <li>Initializes the template.</li> </ul> |  |  |

3.3 Functional Description

| Sort                             |  | Sorts template data in ascending order.                                                                                                 |  |
|----------------------------------|--|----------------------------------------------------------------------------------------------------|--|
| Table InitInitializes the table. |  | Initializes the table.                                                                                                    |  |
| Y Scale [dB/div] 10/5/2          |  | Switches the display screen scale to 10, 5 or 2 dB/div.                                                                                 |  |
| Average Times ON/OFF             |  | Sets the averaging count.<br>For the method of average processing, refer to "Average Mode" in the Config $\rightarrow$ Parameter Setup. |  |

# Config

#### **Parameter Setup**

Sets the method of measurement, edits the template, and so forth.

| Parameter Setup             |   |           |          |           |            |
|-----------------------------|---|-----------|----------|-----------|------------|
| Detector                    |   | Normal    | POSI     | NEGA      | SAMPLE     |
| Display Unit                | : | dBm       | W        | dBµV      |            |
| Template<br>Couple to Power | : | ON        | OFF      |           |            |
| Template Limit              | : | -60.00 d  | IBm      |           |            |
| Judgment                    | : | ON        | OFF      |           |            |
| Upper Limit                 | : | 100.00 d  | IBm      |           |            |
| Lower Limit                 | : | -200.00   | dBm      |           |            |
| Average Mode                | : | TRACE AVG | MAX HOLD | ) POWER A | VG NUMERIC |

### Figure 3-3 Parameter Setup Dialog Box

| Detector        | NORM<br>Sets the               | NORMAL/POSI/NEGA/SAMPLE<br>Sets the detector.                                                                                                    |  |  |
|-----------------|--------------------------------|----------------------------------------------------------------------------------------------------|--|--|
| Display Unit    | dBm/W<br>Sets the              | dBm/W/dBµV<br>Sets the display unit.                                                                                                    |  |  |
| Template Couple | to Power                       |                                                                                                    |  |  |
|                 | Display                        | s the template that is connected to the measured power.                                                                                                    |  |  |
|                 | ON:                            | Displays the template that is connected to the measured<br>power.<br>On the template edit screen, set the template level to the<br>portion linked with the power value set to 0 dB. |  |  |
|                 | OFF:                           | Displays the template regarding the Y-axis value edited by the template as an absolute value.                                                                                       |  |  |
| Template Limit  | If the a<br>when T<br>this val | If the absolute value of the template is smaller than this value<br>when Template Couple to Power is set to ON, clip the template at<br>this value.                                 |  |  |
| Judgment        | Sets ON                        | Sets ON/OFF for Pass/Fail judgments.                                                                                                    |  |  |
| Upper Limit     | Sets the                       | Sets the upper limit value of power.                                                                                                    |  |  |
| Lower Limit     | Sets the                       | Sets the lower limit value of power.                                                                                                    |  |  |
| Average Mode    | Selects                        | Selects the processing method when Average Times is set to ON.                                                                                                    |  |  |

3.3 Functional Description

TRACE AVG:

Calculates arithmetic average of the measured data (Log data) in the mode LOG.

MAX HOLD:

Displays the maximum value within the average counts of the swept waveforms.

#### POWER AVG:

Converts the measured data (Log data) to the linear data to take the root mean square value.

#### NUMERIC:

Converts the measured data (Log data) to the linear data to take the root mean square value.

Using POWER AVG displays the average waveforms, using NUMERIC displays the swept waveforms and takes an average of the measurement results only.

Set to STD

Returns measurement parameters to the values specified by the communication standard.

### 3.3.2.2 ON/OFF Ratio

Measures the power during the burst-on period and the one during the burst-off period, and calculate the ratio of the powers.

Captures the signal with a trigger and calculates the ratio in reference to the burst on and burst off periods (the former is defined as the period immediately before the trigger point; the latter, immediately after the trigger point).

Auto Level Set

Sets the internal reference level to an optimum value in accordance with the measurement signal. The reference level is automatically adjusted when this key is pressed.

NOTE: The signal level must remain constant while Auto Level Set is being carried out.

**Trigger Setup** 

Sets a trigger.

|                  |   | Trig     | ger Setup |    |     | - |
|------------------|---|----------|-----------|----|-----|---|
| Trigger Source   | : | FREE RUN | VIDEO     | IF | EXT | _ |
| Slope            | : | +        | -         |    |     |   |
| Trigger Level    | : | 30 %     |           |    |     |   |
| Trigger Position | : | 8%       |           |    |     |   |
| Delay Time       | : | 0.000 ns |           |    |     |   |

#### Figure 3-4 Trigger Setup Dialog Box

Trigger Source

Selects a trigger. FREE RUN:

Captures data using the internal measurement timing. VIDEO: Captures the signal in sync with the VIDEO signal.

3.3 Functional Description

|                         | IF:                             | Captures the signal in sync with the IF signal (the lead-<br>ing edge of the burst).                                                          |  |  |  |
|-------------------------|---------------------------------|----------------------------------------------------------------------------------------------------|--|--|--|
|                         | EXT:                            | Captures the signal in sync with the external trigger signal.                                                                                 |  |  |  |
| Slope                   | Selects                         | the edge when triggering.                                                                                                    |  |  |  |
|                         | +:                              | Triggers at the leading edge.                                                                                                    |  |  |  |
|                         | -:                              | Triggers at the trailing edge.                                                                                                    |  |  |  |
| Trigger Level           | Sets the                        | level to trigger.                                                                                                    |  |  |  |
| Trigger Position        | Sets wh                         | ere the trigger position is displayed on the screen.                                                                                          |  |  |  |
| Delay Time              | Sets a d<br>time the            | Sets a delay time from the time a trigger signal is detected to the time the signal is captured.                                              |  |  |  |
|                         | NOTE:                           | When Delay Time is a negative value, signals before the trigger<br>can be captured.                                                           |  |  |  |
| Window Setup            | Sets the                        | burst ON and OFF periods.                                                                                                    |  |  |  |
| Window ON/OFF           | Display                         | s a window showing the range for power measurement.                                                                                           |  |  |  |
| Set to STD              | Sets the cation s               | value that is specified by or complies with the communi-<br>tandard.                                                                          |  |  |  |
| ON Position             | Sets the                        | desired position during the burst-on period.                                                                                                  |  |  |  |
| ON Width                | Sets the                        | desired width during the burst-on period.                                                                                                    |  |  |  |
| <b>OFF</b> Position     | Sets the                        | position during the burst-off period.                                                                                                    |  |  |  |
| OFF Width               | Sets the                        | width during the burst-off period.                                                                                                    |  |  |  |
|                         | NOTE:                           | When the window is partially outside the display, an arrow is shown next to Pose, Width or both in the area indicating the window conditions. |  |  |  |
| Y Scale [dB/div] 10/5/2 | Selects                         | the display screen scale to 10, 5 or 2 dB/div.                                                                                                |  |  |  |
| Average Times ON/OFF    | Sets the<br>For the<br>in the C | averaging count.<br>method of average processing, refer to "Average Mode"<br>onfig $\rightarrow$ Parameter Setup.                             |  |  |  |

3.3 Functional Description

| Parameter Setup |         | Sets measurement parameters and so on.                                                           |
|-----------------|---------|--------------------------------------------------------------------------------------------------|
|                 |         | Parameter Setup                                                                                  |
|                 |         | Detector NORMAL POSI NEGA SAMPLE                                                                 |
|                 |         | Display Unit : dBm W dBµV                                                                        |
|                 |         | Judgment : ON OFF                                                                                |
|                 |         | Average Mode : TRACE AVG MAX HOLD DOWER AVG NUMERIC                                              |
|                 |         |                                                                                                  |
|                 |         | Figure 3-5 Parameter Setup Dialog Box                                                            |
| Detec           | tor     | NORMAL/POSI/NEGA/SAMPLE                                                                          |
|                 |         | Selects the detector.                                                                            |
| Displa          | ay Unit | dBm/W/dBµV                                                                                       |
|                 |         | Sets the display unit of power.                                                                  |
|                 |         | NOTE: The ON/OFF ratio is displayed in units of dB (fixed).                                      |
|                 |         |                                                                                                  |
| Judgi           | nent    | Sets ON/OFF of the Pass/Fail judgment for the ON/OFF ratio.                                      |
| Uppel           | r Limit | Enters the upper limit value.                                                                    |
| Avera           | ge Mode | Selects the processing method when Average Times is set to ON.                                   |
|                 |         | TRACE AVG:                                                                                       |
|                 |         | Calculates arithmetic average of the measured data (Log data) in the mode LOG.                   |
|                 |         | MAXHOLD                                                                                          |
|                 |         | Displays the maximum value within the average counts                                             |
|                 |         |                                                                                                  |
|                 |         | FOWER AVG.                                                                                       |
|                 |         | to take the root mean square value.                                                              |
|                 |         | NUMERIC                                                                                          |
|                 |         | Converts the measured data (Log data) to the linear data                                         |
|                 |         | to take the root mean square value                                                               |
|                 |         | Using POWER AVG displays the average waveforms.                                                  |
|                 |         | using NUMERIC displays the swept waveforms and takes an average of the measurement results only. |
| Set to STD      |         | Sets measurement parameters to the values specified by the com-<br>munication standard.          |

3.3 Functional Description

### 3.3.2.3 Spurious (T-Domain)

This is a function to measure power (or peak power) according to the frequency specified in the table by sweeping in the zero span mode.

Auto Level Set

Sets the internal reference level to an optimum value in accordance with the measurement signal. The reference level is automatically adjusted when this key is pressed.

*NOTE: The signal level must be constant while Auto Level Set is being carried out.* 

Trigger Setup

Sets a trigger.

|                  | Trigger Setup           |
|------------------|-------------------------|
| Trigger Source   | : FREE RUN VIDEO IF EXT |
| Slope            | + -                     |
| Trigger Level    | : 30 %                  |
| Trigger Position | : 0 %                   |
| Delay Time       | : 0.000 ns              |

#### Figure 3-6 Trigger Setup Dialog Box

**Trigger Source** Selects a trigger. FREE RUN: Captures data using the internal measurement timing. IF: Captures the signal in sync with the IF signal (the leading edge of the burst). EXT: Captures the signal in sync with the external trigger signal. Slope Selects the edge when triggering. Triggers at the leading edge. +: Triggers at the trailing edge. -: **Trigger Level** Sets the level to trigger. **Trigger Position** Sets where the trigger position is displayed on the screen. **Delay** Time Sets a delay time from the time a trigger signal is detected to the time the signal is captured. NOTE: When Delay Time is a negative value, signals before the trigger can be captured.

Selects the measurement table.

3.3 Functional Description

| Load Table           | Loads the measurement table.                                                                                                    |
|----------------------|----------------------------------------------------------------------------------------------------|
| Table Edit           | Edits the measurement table.                                                                                                    |
| Table No. 1/2/3      | Selects the table to be edited.                                                                                                    |
| Load Table           | Loads the measurement table.                                                                                                    |
| Save Table           | Saves the measurement table.                                                                                                    |
| Insert Line          | Inserts additional frequency data before the selected frequency number.                                                                 |
| Delete Line          | Deletes the selected line.                                                                                                    |
| Table Init           | Initializes the table.                                                                                                    |
| Average Times ON/OFF | Sets the averaging count.<br>For the method of average processing, refer to "Average Mode" in the Config $\rightarrow$ Parameter Setup. |

Config

Parameter Setup

Sets measurement conditions and so on.

| Parameter Setup  |   |           |          |           |             |
|------------------|---|-----------|----------|-----------|-------------|
| Detector         | : | Normal    | POSI     | NEGA      | SAMPLE      |
| Result           | : | PEAK      | RMS      |           |             |
| Peak MKR Y Delta | : |           |          |           |             |
| Multiplier       | : | 1.000     | 1        |           |             |
| Display Unit     | : | dBm       | W        | dBµV      | ]           |
| Judgment         | : | ON        | OFF      |           |             |
| Preselector      | : | 1.6G      | 3.66     |           |             |
| Average Mode     | : | TRACE AVG | MAX HOLD | ) POWER A | AVG NUMERIC |

Figure 3-7 Parameter Setup Dialog Box

| Detector         | NORMAL/POSI/NEGA/SAMPLE<br>Sets the detector.                                          |
|------------------|----------------------------------------------------------------------------------------|
| Result           | PEAK/RMS<br>Sets whether to display the result using average power or peak<br>power.   |
| Peak MKR Y Delta | <i>t</i><br>Sets the Y delta of the peak marker.                                       |
| Multiplier       | Multiplies the measurement result by the set value, then displays the resultant value. |
| Display Unit     | dBm/W/dBµV<br>Sets the display units.                                                  |

3.3 Functional Description

| Judgment       | Sets ON                                                        | V/OFF of the Pass/Fail judgment for the limit value.                                                                                                   |  |  |  |
|----------------|----------------------------------------------------------------|----------------------------------------------------------------------------------------------------|--|--|--|
| Preselector    | Sets the                                                       | Sets the preselector.                                                                                                    |  |  |  |
|                | NOTE: This menu is displayed on R3267 only.                    |                                                                                                    |  |  |  |
|                | 1.6G:                                                          | Used to measure harmonics of more than 1.6 GHz or spurious signals when the carrier frequency is lower than 1.6 GHz.                                   |  |  |  |
|                | 3.6G:                                                          | Used to set this parameter for cases other than that above.                                                                                            |  |  |  |
| Average Mode   | Selects the processing method when Average Times is set to ON. |                                                                                                    |  |  |  |
|                | TRACE                                                          | E AVG:<br>Calculates arithmetic average of the measured data<br>(Log data) in the mode LOG.                                                            |  |  |  |
|                | MAXE                                                           | IOLD                                                                                                    |  |  |  |
|                |                                                                | Displays the maximum value within the average counts of the swept waveforms.                                                                           |  |  |  |
|                | POWE                                                           | R AVG:                                                                                                    |  |  |  |
|                |                                                                | Converts the measured data (Log data) to the linear data to take the root mean square value.                                                           |  |  |  |
|                | NUMERIC:                                                       |                                                                                                    |  |  |  |
|                |                                                                | Converts the measured data (Log data) to the linear data to take the root mean square value.                                                           |  |  |  |
|                |                                                                | Using POWER AVG displays the average waveforms,<br>using NUMERIC displays the swept waveforms and<br>takes an average of the measurement results only. |  |  |  |
| Set to Default | Returns                                                        | the set value to the default.                                                                                                    |  |  |  |

### 3.3.3 F-Domain

Carries out a measurement according to the communication standard using the spectrum analyzer's sweep measurement method. Measurement items include power, occupied bandwidth, ACP Due To Transient, ACP Due to Modulation, Inband Spurious, and Outband Spurious measurements is the frequency domain.

In F-Domain measurement, the setting for the RBW, VBW, Sweep Time, or Detector is saved when exiting each measurement and recalled when entering each measurement again. To return the setting to the value specified by the standard, press *Config* and *Set to STD*.

### 3.3.3.1 Power (F-Domain)

This is a function to measure power in the frequency domain using the spectrum analyzer.

Auto Level Set

Sets the internal reference level to an optimum value in accordance with the measurement signal. The reference level is automatically adjusted when this key is pressed.

3.3 Functional Description

NOTE: The signal level must be constant while Auto Level Set is being carried out.

Gate Setup

Sets the gated sweep.

This setting is required when the input signal is a bursted signal and Sample Detector is used.

Trigger Setup

Sets a trigger.

|                  |   | Trig     | ger Setup |    |     |  |
|------------------|---|----------|-----------|----|-----|--|
| Trigger Source   | : | FREE RUN | VIDEO     | IF | EXT |  |
| Slope            | : | +        | -         |    |     |  |
| Trigger Level    | : | 30 %     |           |    |     |  |
| Trigger Position | : | 8%       |           |    |     |  |
| Delay Time       | : | 0.000 ns |           |    |     |  |

#### Figure 3-8 Trigger Setup Dialog Box

| Trigger Source   | Selects a trigger.                                                                               |                                                                                      |  |  |  |
|------------------|--------------------------------------------------------------------------------------------------|--------------------------------------------------------------------------------------|--|--|--|
|                  | FREE R                                                                                           | UN:                                                                                  |  |  |  |
|                  |                                                                                                  | Captures data using the internal measurement timing.                                 |  |  |  |
|                  | VIDEO:                                                                                           | Captures the signal in sync with the VIDEO signal.                                   |  |  |  |
|                  | IF:                                                                                              | Captures the signal in sync with the IF signal (the lead-<br>ing edge of the burst). |  |  |  |
|                  | EXT:                                                                                             | Captures the signal in sync with the external trigger signal.                        |  |  |  |
| Slope            | Selects the edge when triggering.                                                                |                                                                                      |  |  |  |
|                  | +:                                                                                               | Triggers at the leading edge.                                                        |  |  |  |
|                  | -:                                                                                               | Triggers at the trailing edge.                                                       |  |  |  |
| Trigger Level    | Sets the                                                                                         | level to trigger.                                                                    |  |  |  |
| Trigger Position | Sets where the trigger position is displayed on the screen.                                      |                                                                                      |  |  |  |
| Delay Time       | Sets a delay time from the time a trigger signal is detected to the time the signal is captured. |                                                                                      |  |  |  |
|                  | NOTE: V                                                                                          | Vhen Delay Time is a negative value, signals before the trigger<br>an be captured.   |  |  |  |

### Gate Source

Trigger

Sets Trigger Source specified by Trigger Setup as Gate Source.

3.3 Functional Description

|                         | NOTE: When Trigger Source is set to IF and SPAN is set to a fre-<br>quency higher than 6 MHz, the sweeping seems to be stopped,<br>because the IF trigger bandwidth is approximately 6 MHz and<br>the gate trigger is failing. |  |  |  |
|-------------------------|----------------------------------------------------------------------------------------------------|--|--|--|
| Ext Gate                | Sets the gated sweep mode using the gate signal input from the EXT GATE terminal on the rear panel.                                                                                                    |  |  |  |
| Gate Setup              | Sets the gated sweep range when Trigger is selected for Gate Source.                                                                                                    |  |  |  |
| Set to STD              | Sets the gate position and width to the values specified by the communication standard.                                                                                                    |  |  |  |
| Gate Position           | Sets the gate position.                                                                                                    |  |  |  |
| Gate Width              | Sets the gate width.                                                                                                    |  |  |  |
| Gated Sweep ON/OFF      | Starts the gated sweep.                                                                                                    |  |  |  |
| Detector                | NORMAL/POSI/NEGA/SAMPLE<br>Selects the detector.<br>Detector:<br>Detector:<br>NORMAL POSI NEGA SAMPLE                                                                                                    |  |  |  |
|                         | Figure 3-9 Detector Dialog Box                                                                                                    |  |  |  |
| Window Setup            | Sets the frequency range used for power measurement.                                                                                                    |  |  |  |
| Window ON/OFF           | Sets the window to ON or OFF. When the window is set to OFF, the power measurement range becomes a sweep band.                                                                                                    |  |  |  |
| Set to STD              | Sets the value determined by the communication standard.                                                                                                    |  |  |  |
| Window Position         | Sets the position of the window.                                                                                                    |  |  |  |
| Window Width            | Sets the width of the window.                                                                                                    |  |  |  |
|                         | NOTE: When the window is partially outside the display, an arrow is<br>shown next to Pose, Width or both in the area indicating the<br>window conditions.                                                                      |  |  |  |
| Y Scale [dB/div] 10/5/2 | Sets the display scale.                                                                                                    |  |  |  |
| Average Times ON/OFF    | Sets the averaging count.<br>For the method of average processing, refer to "Average Mode" in the Config $\rightarrow$ Parameter Setup.                                                                                        |  |  |  |

3.3 Functional Description

# Config

Parameter Setup

Sets measurement conditions and so on.

|            | <b>-</b>     |                                                                |
|------------|--------------|----------------------------------------------------------------|
|            |              |                                                                |
|            |              | Gated Sweep : ON DEF                                           |
|            |              | Display Unit : dBm W dBµV                                      |
|            |              | Judgment OFF                                                   |
|            |              | Upper Limit : 100.00 dBm                                       |
|            |              | Lower Limit : -200.00 dBm                                      |
|            |              | Average Mode : TRACE AVG MAX HOLD POWER AVG NUMERIC            |
|            |              | Figure 3-10 Parameter Setup Dialog Box                         |
|            | Detector     | NORMAL/POSI/NEGA/SAMPLE                                        |
|            | 200000       | Selects the detector                                           |
|            |              |                                                                |
|            | Gated Sween  | Sets the gated sweep to ON or OFF.                             |
|            | Survey .     |                                                                |
|            | Display Unit | dBm/W/dBuV                                                     |
|            | 1            | Selects the display unit.                                      |
|            |              | 1 2                                                            |
|            | Judgment     | Sets ON/OFF of the Pass/Fail judgment for measured power.      |
|            | C            |                                                                |
|            | Upper Limit  | Sets the upper limit for Pass/Fail judgment.                   |
|            |              |                                                                |
|            | Lower Limit  | Sets the lower limit for Pass/Fail judgment.                   |
|            |              |                                                                |
|            | Average Mode | selects the processing method when Average Times is set to ON. |
|            |              | TRACE AVG:                                                     |
|            |              | Calculates arithmetic average of the measured data             |
|            |              | (Log data) in the mode LOG.                                    |
|            |              | MAXHOLD                                                        |
|            |              | MAX HOLD.                                                      |
|            |              | of the swent waveforms                                         |
|            |              |                                                                |
|            |              | POWER AVG:                                                     |
|            |              | Converts the measured data (Log data) to the linear data       |
|            |              | to take the root mean square value.                            |
|            |              | NUMERIC:                                                       |
|            |              | Converts the measured data (Log data) to the linear data       |
|            |              | to take the root mean square value.                            |
|            |              | Using POWER AVG displays the average waveforms,                |
|            |              | using NUMERIC displays the swept waveforms and                 |
|            |              | takes an average of the measurement results only.              |
| a a==      |              |                                                                |
| Set to STD |              | Sets the measurement parameters to the values specified by the |
|            |              | communication standard.                                        |

3.3 Functional Description

### 3.3.3.2 OBW

Measure an occupied bandwidth.

| Auto Level Set       | Sets the internal reference level to an optimum value in accor-<br>dance with the measurement signal. The reference level is auto-<br>matically adjusted when this key is pressed.                                                                                                  |
|----------------------|----------------------------------------------------------------------------------------------------|
|                      | NOTE: The signal level must be constant while Auto Level Set is being carried out.                                                                                                    |
| OBW%                 | Sets the frequency, including the percentage of the total power as<br>an occupied bandwidth, when calculating the occupied band-<br>width.                                                                                                    |
| Average Times ON/OFF | Sets the averaging count.<br>For the method of average processing, refer to "Average Mode"<br>in the Config $\rightarrow$ Parameter Setup.                                                                                                    |
| Config               |                                                                                                    |
| Parameter Setup      | Sets measurement conditions and so on.          Parameter Setup         Detector       INORMAL         Judgment       ON         Upper Limit       2.50 MHz         Lower Limit       750 kHz         Average Mode       IRACE AVG         HAX HOLD       POWER AVG         NUMERIC |
| Detector             | NORMAL/POSI/NEGA/SAMPLE<br>Selects the detector.                                                                                                    |
| Judgment             | Sets ON/OFF of the Pass/Fail judgment for the occupied band-width.                                                                                                    |
| Upper Limit          | Sets the upper limit for Pass/Fail judgment.                                                                                                    |
| Lower Limit          | Sets the lower limit for Pass/Fail judgment.                                                                                                    |

*Average Mode* selects the processing method when Average Times is set to ON.

TRACE AVG:

Calculates OBW based on the waveforms, which were generated as a result of arithmetic average of the measured data (Log data) in the log mode.

3.3 Functional Description

#### MAX HOLD:

Calculates OBW based on the waveform with the maximum value within the average counts of the measured data.

#### POWER AVG:

Calculates OBW based on the waveforms, which were calculated as a result of the conversion of the measured data (Log data) to the linear data to take the room mean square.

#### NUMERIC:

Calculates OBW by sweep and calculates arithmetic average to display the result. The displayed waveforms are not averaged.

*Set to STD* Sets the measurement parameters to the values specified by the communication standard.

### **3.3.3.3** Due to Transient

This is a function to measure the spectrum, including the rise and fall times of the burst.

| Auto Level Set           | Sets the internal reference level to an optimum value in accor-<br>dance with the measurement signal. The reference level is auto-<br>matically adjusted when this key is pressed. |  |
|--------------------------|----------------------------------------------------------------------------------------------------|--|
|                          | NOTE: The signal level must be constant while Auto Level Set is being carried out.                                                                                                 |  |
| Template                 | Sets and edits the template.<br>For more information, refer to Section 5.1.2, "Template Setting in<br>the F-Domain Measuring Mode."                                                |  |
| Template ON/OFF          | Sets ON/OFF of the template display.<br>When Template is set to ON, the Pass/Fail judgment for the tem-<br>plate is displayed under the sweep screen.                              |  |
| Shift X                  | Shifts the set template in the frequency direction (X-axis).                                                                                                    |  |
| Shift Y                  | Shifts the set template in the level direction (Y-axis).                                                                                                    |  |
| Margin $\Delta X ON/OFF$ | Magnifies the template in the X-axis direction with a set template frequency 0 as the center.                                                                                      |  |
| Template Edit            | Opens the template edit menu.                                                                                                    |  |
| Copy from STD            | Copies the template defined in the communication standard.                                                                                                    |  |
| Insert Line              | Inserts a line before the selected line.                                                                                                    |  |
3.3 Functional Description

|                  | Delete Line | Deletes the selected line.                                                                                                    |
|------------------|-------------|----------------------------------------------------------------------------------------------------|
|                  | Sort        | Sorts the tables in order of frequency.                                                                                                    |
|                  | Table Init  | Initializes the table.                                                                                                    |
| Marker Edit      |             | Sets the measurement frequency (frequency offset) and measurement band.<br>For more information, refer to Section 5.2.1, "Marker Edit Func-<br>tion." |
| Copy from        | STD         | Sets to the parameters specified by the communication standard.                                                                                       |
| Insert Line      |             | Inserts a line before the selected line.                                                                                                    |
| Delete Line      | 2           | Deletes the selected line.                                                                                                    |
| Sort             |             | Sorts data in order of frequency.                                                                                                    |
| Table Init       |             | Initializes the table.                                                                                                    |
| Average Times ON | V/OFF       | Sets the averaging count.<br>For the method of average processing, refer to "Average Mode" in the Config $\rightarrow$ Parameter Setup.               |

# Config

Parameter Setup

Sets measurement conditions and so on.

| Parameter Setup             |   |                                      |  |
|-----------------------------|---|--------------------------------------|--|
| Freq.Setting                | : | START&STOP SPAN                      |  |
| Detector                    | : | NORMAL POSI NEGA SAMPLE              |  |
| Result                      | : | MARKER RELATIVE ABS POWER            |  |
| Ref Power                   | : | REF MARKER MODULATION                |  |
| Display Unit                | : | dDm W dBy                            |  |
| Template<br>Couple to Power | : | ONOFF                                |  |
| Template Limit              | : | -200.00 dBm                          |  |
| Judgment                    | : | ON                                   |  |
| Symbol Rate 1/T             | : | 3.840 MHz                            |  |
| Rolloff Factor              | : | 0.22                                 |  |
| Average Mode                | : | TRACE AVG MAX HOLD POWER AVG NUMERIC |  |

# Figure 3-12 Parameter Setup Dialog Box

| Freq. Setting | START&STOP/SPAN<br>Selects the measurement mode.                                                                                                    |
|---------------|----------------------------------------------------------------------------------------------------|
| Detector      | NORMAL/POSI/NEGA/SAMPLE<br>Selects the detector.                                                                                                    |
| Result        | Specifies how to display the result.<br>For more information, refer to Section 5.2.2, "Measurement re-<br>sults Using Due to Modulation, Due to Transient and Inband Spu-<br>rious Modes." |

|                                                                                                    | MARKER:                                                                                                    |
|----------------------------------------------------------------------------------------------------|----------------------------------------------------------------------------------------------------|
|                                                                                                    | Displays the marker read value. The position of the marker is set by Marker Edit.                                                                                                    |
|                                                                                                    | RELATIVE:                                                                                                    |
|                                                                                                    | Displays the marker read value using a relative value.                                                                                                    |
|                                                                                                    | ABS POWER:                                                                                                    |
|                                                                                                    | Converts the value displayed by RELATIVE into the abso-<br>lute value using carrier power and displays it.                                                                                                    |
| Ref Power                                                                                             | When RELATIVE is selected for Result, this selects which rela-<br>tive value to use to display the marker read value.                                                                                                    |
|                                                                                                    | REF MARKER:                                                                                                    |
|                                                                                                    | Displays a relative value to Ref Marker set by Marker Edit.                                                                                                    |
|                                                                                                    | MODULATION:                                                                                                    |
|                                                                                                    | Displays a relative value to the measurement result of Tx power in Modulation.                                                                                                    |
| Display Unit                                                                                          | dBm/W/dBuV                                                                                                    |
| Display Ohu                                                                                           | Specifies the unit of the result displayed.                                                                                                    |
|                                                                                                    | ~F                                                                                                    |
|                                                                                                    | NOTE: When RELATIVE is selected for Result, the unit is dB.                                                                                                    |
|                                                                                                    |                                                                                                    |
| Template Couple t                                                                                     | to Power                                                                                                    |
| Template Couple t                                                                                     | <b>b Power</b><br>Sets whether to raise or lower the template with the power set by<br>Ref Power.                                                                                                    |
| Template Couple t<br>Template Limit                                                                   | <b>To Power</b><br>Sets whether to raise or lower the template with the power set by Ref Power.<br>If the absolute value of the template is smaller than this value when Template Couple to Power is set to ON, clip the template at this value.                                                                                                    |
| Template Couple t<br>Template Limit<br>Judgment                                                       | <ul> <li><i>b Power</i></li> <li>Sets whether to raise or lower the template with the power set by Ref Power.</li> <li>If the absolute value of the template is smaller than this value when Template Couple to Power is set to ON, clip the template at this value.</li> <li>Used to make the Pass/fail judgment for the limit value set by Marker edit. The Pass/Fail judgment result is displayed under the display screen together with the marker list.</li> </ul>                                                                                                    |
| Template Couple t<br>Template Limit<br>Judgment<br>Symbol Rate 1/T                                    | <ul> <li>b Power</li> <li>Sets whether to raise or lower the template with the power set by Ref Power.</li> <li>If the absolute value of the template is smaller than this value when Template Couple to Power is set to ON, clip the template at this value.</li> <li>Used to make the Pass/fail judgment for the limit value set by Marker edit. The Pass/Fail judgment result is displayed under the display screen together with the marker list.</li> <li>Sets the symbol rate of the Root Nyquist filter.</li> </ul>                                                                                                    |
| Template Couple i<br>Template Limit<br>Judgment<br>Symbol Rate 1/T<br>Rolloff Factor                  | <ul> <li>b Power</li> <li>Sets whether to raise or lower the template with the power set by Ref Power.</li> <li>If the absolute value of the template is smaller than this value when Template Couple to Power is set to ON, clip the template at this value.</li> <li>Used to make the Pass/fail judgment for the limit value set by Marker edit. The Pass/Fail judgment result is displayed under the display screen together with the marker list.</li> <li>Sets the symbol rate of the Root Nyquist filter.</li> <li>Sets the roll-off of the Root Nyquist filter.</li> </ul>                                                                                                    |
| Template Couple i<br>Template Limit<br>Judgment<br>Symbol Rate 1/T<br>Rolloff Factor<br>Average Mode  | <ul> <li><i>Power</i></li> <li>Sets whether to raise or lower the template with the power set by Ref Power.</li> <li>If the absolute value of the template is smaller than this value when Template Couple to Power is set to ON, clip the template at this value.</li> <li>Used to make the Pass/fail judgment for the limit value set by Marker edit. The Pass/Fail judgment result is displayed under the display screen together with the marker list.</li> <li>Sets the symbol rate of the Root Nyquist filter.</li> <li>Sets the roll-off of the Root Nyquist filter.</li> <li>Selects the processing method when Average Times is set to ON.</li> </ul>                                                                                                    |
| Template Couple i<br>Template Limit<br>Judgment<br>Symbol Rate 1/T<br>Rolloff Factor<br>Average Mode  | <ul> <li>b Power</li> <li>Sets whether to raise or lower the template with the power set by Ref Power.</li> <li>If the absolute value of the template is smaller than this value when Template Couple to Power is set to ON, clip the template at this value.</li> <li>Used to make the Pass/fail judgment for the limit value set by Marker edit. The Pass/Fail judgment result is displayed under the display screen together with the marker list.</li> <li>Sets the symbol rate of the Root Nyquist filter.</li> <li>Sets the roll-off of the Root Nyquist filter.</li> <li>Selects the processing method when Average Times is set to ON. TRACE AVG:</li> </ul>                                                                                                    |
| Template Couple to<br>Template Limit<br>Judgment<br>Symbol Rate 1/T<br>Rolloff Factor<br>Average Mode | <ul> <li>b Power</li> <li>Sets whether to raise or lower the template with the power set by Ref Power.</li> <li>If the absolute value of the template is smaller than this value when Template Couple to Power is set to ON, clip the template at this value.</li> <li>Used to make the Pass/fail judgment for the limit value set by Marker edit. The Pass/Fail judgment result is displayed under the display screen together with the marker list.</li> <li>Sets the symbol rate of the Root Nyquist filter.</li> <li>Sets the roll-off of the Root Nyquist filter.</li> <li>Selects the processing method when Average Times is set to ON. TRACE AVG: <ul> <li>Calculates arithmetic average of the measured data (Log data) in the mode LOG.</li> </ul> </li> </ul>          |
| Template Couple t<br>Template Limit<br>Judgment<br>Symbol Rate 1/T<br>Rolloff Factor<br>Average Mode  | <ul> <li>b Power</li> <li>Sets whether to raise or lower the template with the power set by Ref Power.</li> <li>If the absolute value of the template is smaller than this value when Template Couple to Power is set to ON, clip the template at this value.</li> <li>Used to make the Pass/fail judgment for the limit value set by Marker edit. The Pass/Fail judgment result is displayed under the display screen together with the marker list.</li> <li>Sets the symbol rate of the Root Nyquist filter.</li> <li>Sets the roll-off of the Root Nyquist filter.</li> <li>Selects the processing method when Average Times is set to ON.</li> <li>TRACE AVG: <ul> <li>Calculates arithmetic average of the measured data (Log data) in the mode LOG.</li> </ul> </li> </ul> |

|            | POWER AVG:<br>Converts the measured data (Log data) to the linear data<br>to take the root mean square value.                                                                                                    |
|------------|----------------------------------------------------------------------------------------------------|
|            | NUMERIC:<br>Converts the measured data (Log data) to the linear data<br>to take the root mean square value.<br>Using POWER AVG displays the average waveforms,<br>using NUMERIC displays the swept waveforms and<br>takes an average of the measurement results only. |
| Set to STD | Returns the measurement parameters to the values specified by the standard.                                                                                                    |

# **3.3.3.4** Due to Modulation

Measure the modulation spectrum excluding the rise and fall of the burst.

Auto Level Set

Sets the internal reference level to an optimum value in accordance with the measurement signal. The reference level is automatically adjusted when this key is pressed.

*NOTE: The signal level must be constant while Auto Level Set is being carried out.* 

Gate Setup

**Trigger** Setup

Sets the gated sweep.

Sets a trigger.

|                  | _ | Trig     | ger Setup |    |     |
|------------------|---|----------|-----------|----|-----|
| Trigger Source   | : | FREE RUN | VIDEO     | IF | EXT |
| Slope            | : | +        | -         |    |     |
| Trigger Level    | : | 30 %     |           |    |     |
| Trigger Position | : | 8%       |           |    |     |
| Delay Time       | : | 0.000 ns |           |    |     |

#### Figure 3-13 Trigger Setup Dialog Box

| Trigger Source | Selects a trigger. |                                                                                      |  |  |
|----------------|--------------------|--------------------------------------------------------------------------------------|--|--|
|                | FREE RUN:          |                                                                                      |  |  |
|                |                    | Captures data using the internal measurement timing.                                 |  |  |
|                | VIDEO:             | Captures the signal in sync with the VIDEO signal.                                   |  |  |
|                | IF:                | Captures the signal in sync with the IF signal (the lead-<br>ing edge of the burst). |  |  |
|                | EXT:               | Captures the signal in sync with the external trigger signal.                        |  |  |
| Slope          | Selects th         | ne edge when triggering.                                                             |  |  |
|                | +:                 | Triggers at the leading edge.                                                        |  |  |
|                | -:                 | Triggers at the trailing edge.                                                       |  |  |

| Trigger Level      | Sets the level to trigger.                                                                                                    |
|--------------------|----------------------------------------------------------------------------------------------------|
| Trigger Position   | Sets where the trigger position is displayed on the screen.                                                                                                    |
| Delay Time         | Sets a delay time from the time a trigger signal is detected to the time the signal is captured.                                                                                                    |
|                    | NOTE: When Delay Time is a negative value, signals before the trigger can be captured.                                                                                                    |
| Gate Source        |                                                                                                    |
| Trigger            | Sets Trigger Source specified by Trigger Setup as Gate Source.                                                                                                    |
|                    | NOTE: When Trigger Source is set to IF and SPAN is set to a fre-<br>quency higher than 6 MHz, the sweeping seems to be stopped,<br>because the IF trigger bandwidth is approximately 6 MHz and<br>the gate trigger is failing. |
| Ext Gate           | Performs the gated sweep using the gate signal input from the EXT Gate terminal on the rear panel.                                                                                                    |
| Gate Setup         | Sets the gated sweep range when Trigger is selected for Gate Source.                                                                                                    |
| Set to STD         | Sets the gate position and width to the values specified by the communication standard.                                                                                                    |
| Gate Position      | Sets the gate position.                                                                                                    |
| Gate Width         | Sets the gate width.                                                                                                    |
| Gated Sweep ON/OFF | Starts the gated sweep.                                                                                                    |
| Detector           | NORMAL/POSI/NEGA/SAMPLE<br>Selects the detector.           Detector           Detector           Detector           NORMAL           POSI           NEGA           SAMPLE                                                      |
|                    | Figure 3-14 Detector Dialog Box                                                                                                    |
| Template           | Sets and edits the template.<br>For more information, refer to Section 5.1.2, "Template Setting in<br>the F-Domain Measuring Mode."                                                                                            |

3.3 Functional Description

| Template ON/OFF      |               | Sets the template display to ON or OFF.<br>When Template is set to ON, the Pass/Fail judgment for the tem-<br>plate is displayed under the sweep screen. |  |
|----------------------|---------------|----------------------------------------------------------------------------------------------------|--|
| Shift X              |               | Shifts the set template in the frequency direction (X-axis).                                                                                             |  |
| Shift Y              |               | Shifts the set template in the level direction (Y-axis).                                                                                                 |  |
| Margin $\Delta X$    | K ON/OFF      | Magnifies the template in the X-axis direction with a set template frequency 0 as the center.                                                            |  |
| Template I           | Edit          |                                                                                                    |  |
|                      | Copy from STD | Copies the template defined in the communication standard.                                                                                               |  |
|                      | Insert Line   | Inserts a line before the selected line.                                                                                                    |  |
|                      | Delete Line   | Deletes the selected line.                                                                                                    |  |
|                      | Sort          | Sorts the tables in frequency order.                                                                                                    |  |
|                      | Table Init    | Initializes the table.                                                                                                    |  |
| Marker Edit          |               | For more information, refer to Section 5.2.1, "Marker Edit Func-<br>tion."                                                                               |  |
| Copy from            | STD           | Sets to the parameters specified by the communication standard.                                                                                          |  |
| Insert Line          | 2             | Inserts a line before the selected line.                                                                                                    |  |
| Delete Line          |               | Deletes the selected line.                                                                                                    |  |
| Sort                 |               | Sorts data in order of frequency.                                                                                                    |  |
| Table Init           |               | Initializes the table.                                                                                                    |  |
| Average Times ON/OFF |               | Sets the averaging count.<br>For the method of average processing, refer to "Average Mode" in the Config $\rightarrow$ Parameter Setup.                  |  |

Config

Parameter Setup

3.3 Functional Description

|               | Parameter Setup                                                 |  |  |
|---------------|-----------------------------------------------------------------|--|--|
|               | Freq.Setting START&STOP SPAN                                    |  |  |
|               | Detector : NORMAL POSI NEGA SAMPLE                              |  |  |
|               | Result : MARKER RELATIVE ABS POWER                              |  |  |
|               | Ref Power : REF MARKER MODULATION                               |  |  |
|               | Display Unit : dBm <u>%</u> dBy?                                |  |  |
|               | Couple to Power: ON OFF                                         |  |  |
|               | Template Limit : -200.00 dBm                                    |  |  |
|               | Judgment : ON OFF                                               |  |  |
|               | Symbol Rate 1/T : 3.840 MHz                                     |  |  |
|               | Rolloff Factor : 0.22                                           |  |  |
|               | Average Mode : TRACE AVG MAX HOLD POWER AVG NUMERIC             |  |  |
|               | Figure 3-15 Parameter Setup Dialog Box                          |  |  |
| Freq. Setting | START&STOP/SPAN                                                 |  |  |
|               | Selects the measurement mode.                                   |  |  |
| Detector      | NORMAL/POSI/NEGA/SAMPLE                                         |  |  |
|               | Selects the detector.                                           |  |  |
| Result        | Specifies how to display the results.                           |  |  |
|               | For more information, refer to Section 5.2.2, "Measurement re-  |  |  |
|               | sults Using Due to Modulation, Due to Transient and Inband Spu- |  |  |
|               | rious Modes."                                                   |  |  |
|               | MARKER:                                                         |  |  |
|               | Displays the marker read value. The position of the             |  |  |
|               | marker is set by Marker Edit.                                   |  |  |
|               | RELATIVE:                                                       |  |  |
|               | Displays the marker read value using a relative value.          |  |  |
|               |                                                                 |  |  |
|               | ADS FOWER.                                                      |  |  |
|               | converts the value usplayed by RELATIVE into the                |  |  |
|               | absolute value using carrier power and displays it.             |  |  |
| Ref Power     | When RELATIVE is selected for Result, this selects which rela-  |  |  |
| -             | tive value to use to display the marker read value.             |  |  |
|               | DEE MADVED.                                                     |  |  |
|               | REF MARKER.                                                     |  |  |
|               |                                                                 |  |  |
|               | Euit.                                                           |  |  |
|               | MODULATION:                                                     |  |  |
|               | Displays a relative value to the measurement result of          |  |  |
|               | Tx power in Modulation.                                         |  |  |
| Display Unit  | dBm/W/dBµV                                                      |  |  |
|               | Selects the display unit.                                       |  |  |
|               |                                                                 |  |  |

Sets measurement conditions and so on.

NOTE: When RELATIVE is selected for Result, the unit is dB.

3.3 Functional Description

| Template Couple | Template Couple to Power                                                                                                    |  |  |
|-----------------|----------------------------------------------------------------------------------------------------|--|--|
|                 | Sets whether or not to raise or lower the template with the power set by Ref Power.                                                                                                  |  |  |
| Template Limit  | If the absolute value of the template is smaller than this value<br>when Template Couple to Power is set to ON, clip the template at<br>this value.                                  |  |  |
| Judgment        | Used to make the Pass/Fail judgment for the limit value set by<br>Marker edit. The Pass/Fail judgment result is displayed under the<br>display screen together with the marker list. |  |  |
| Symbol Rate 1/T | Sets the symbol rate of the Root Nyquist filter.                                                                                                    |  |  |
| Rolloff Factor  | Sets the roll-off of the Root Nyquist filter.                                                                                                    |  |  |
| Average Mode    | Selects the processing method when Average Times is set to ON.                                                                                                    |  |  |
|                 | TRACE AVG:<br>Calculates arithmetic average of the measured data<br>(Log data) in the mode LOG.                                                                                      |  |  |
|                 | MAX HOLD:<br>Displays the maximum value within the average counts<br>of the swept waveforms.                                                                                         |  |  |
|                 | POWER AVG:<br>Converts the measured data (Log data) to the linear data<br>to take the root mean square value.                                                                        |  |  |
|                 | NUMERIC:                                                                                                    |  |  |
|                 | Converts the measured data (Log data) to the linear data<br>to take the root mean square value.<br>Using POWER AVG displays the average waveforms                                    |  |  |
|                 | using NUMERIC displays the swept waveforms and takes an average of the measurement results only.                                                                                     |  |  |
| Set to STD      | Returns the measurement parameters to the values specified by the standard.                                                                                                    |  |  |

# 3.3.3.5 Inband Spurious(1)

This is a function to search for a peak by sweeping the set frequency.

Auto Level Set

Sets the internal reference level to an optimum value in accordance with the measurement signal. The reference level is automatically adjusted when this key is pressed.

*NOTE: The signal level must be constant while Auto Level Set is being carried out.* 

# 3.3 Functional Description

| Template             |             | For more information, refer to Section 5.1.2, "Template Setting in the F-Domain Measuring Mode."                                                         |  |
|----------------------|-------------|----------------------------------------------------------------------------------------------------|--|
| Template ON/OFF      |             | Sets the template display to ON or OFF.<br>When Template is set to ON, the Pass/Fail judgment for the tem-<br>plate is displayed under the sweep screen. |  |
| Shift X              |             | Shifts the set template in the frequency direction (X-axis).                                                                                             |  |
| Shift Y              |             | Shifts the set template in the level direction (Y-axis).                                                                                                 |  |
| Margin $\Delta X ON$ | I/OFF       | Magnifies the template in the X-axis direction with a set template frequency 0 as the center.                                                            |  |
| Template Edit        |             | For more information, refer to Section 5.1.2, "Template Setting in the F-Domain Measuring Mode."                                                         |  |
| Cop                  | py from STD | Copies the template defined in the communication standard.                                                                                               |  |
| Ins                  | sert Line   | Inserts a line before the selected line.                                                                                                    |  |
| Del                  | lete Line   | Deletes the selected line.                                                                                                    |  |
| Sor                  | rt          | Sorts the tables in frequency order.                                                                                                    |  |
| Tal                  | ble Init    | Initializes the table.                                                                                                    |  |
| Marker Edit          |             | For more information, refer to Section 5.2.1, "Marker Edit Function."                                                                                    |  |
| Copy from STD        | )           | Sets to the parameters specified by the communication standard.                                                                                          |  |
| Insert Line          |             | Inserts a line before the selected line.                                                                                                    |  |
| Delete Line          |             | Deletes the selected line.                                                                                                    |  |
| Sort                 |             | Sorts data in order of frequency.                                                                                                    |  |
| Table Init           |             | Initializes the table.                                                                                                    |  |
| Average Times ON/OFF |             | Sets the averaging count.<br>For the method of average processing, refer to "Average Mode" in the Config $\rightarrow$ Parameter Setup.                  |  |

# Config

| Parameter Setup | Sets measurement conditions and so on.                         |
|-----------------|----------------------------------------------------------------|
|                 | Parameter Setup                                                |
|                 | Freq.Setting START&STOP SPAN                                   |
|                 | Detector : NORMAL POST NEGA SAMPLE                             |
|                 | Peak MKR Y Delta : 0.5 div                                     |
|                 | Result : MARKER RELATIVE ABS POWER                             |
|                 | Ref Power : REF MARKER HUDULATION                              |
|                 | Template                                                       |
|                 | Couple to Power : ON OFF                                       |
|                 | Template Limit : <u>-100.00 dBm</u>                            |
|                 | Judgment : ON OFF                                              |
|                 | HVE age mude . INTEL AVO MHA TIULD FUMER HVU                   |
|                 | Figure 3-16 Parameter Setup Dialog Box                         |
| Freq. Setting   | START&STOP/SPAN                                                |
| 1 0             | Selects the measurement mode.                                  |
|                 |                                                                |
| Detector        | NORMAL/POSI/NEGA/SAMPLE                                        |
|                 | Selects the detector.                                          |
|                 |                                                                |
| Peak MKR Y De   | elta                                                           |
|                 | Sets the Y delta of the peak marker.                           |
| Result          | Specifies how to display the results.                          |
|                 | For more information, refer to Section 5.2.3, "Measurement Re- |
|                 | sult of Inband Spurious."                                      |
|                 | MARKER:                                                        |
|                 | Displays the marker read value. The position of the            |
|                 | marker is set by Marker Edit.                                  |
|                 | RELATIVE:                                                      |
|                 | Displays the marker read value using a relative value.         |
|                 | ABS POWER                                                      |
|                 | Converts the value displayed by RELATIVE into the              |
|                 | absolute value using carrier power and displays it.            |
|                 |                                                                |
| Ref Power       | When RELATIVE is selected for Result, this selects which rela- |
|                 | tive value is used to display the marker read value.           |
|                 | REF MARKER:                                                    |
|                 | Displays a relative value to Ref Marker set by Marker          |
|                 | Edit.                                                          |
|                 | MODULATION:                                                    |
|                 | Displays a relative value to the measurement result of         |
|                 | Tx power in Modulation.                                        |
|                 |                                                                |
| Display Unit    | dBm/W/dBµV                                                     |
|                 | Selects the display unit.                                      |

3.3 Functional Description

NOTE: When RELATIVE is selected for Result, the unit is dB.

|            | Template Couple to Power |                                                                                                    |  |  |
|------------|--------------------------|----------------------------------------------------------------------------------------------------|--|--|
|            |                          | Sets whether or not to raise or lower the template with the power set by Ref Power.                                                                                                  |  |  |
|            | Template Limit           | If the absolute value of the template is smaller than this value<br>when Template Couple to Power is set to ON, clip the template at<br>this value.                                  |  |  |
|            | Judgment                 | Used to make the Pass/Fail judgment for the limit value set by<br>Marker edit. The Pass/Fail judgment result is displayed under the<br>display screen together with the marker list. |  |  |
|            | Average Mode             | Selects the processing method when Average Times is set to ON.                                                                                                    |  |  |
|            |                          | TRACE AVG:<br>Calculates arithmetic average of the measured data<br>(Log data) in the mode LOG.                                                                                      |  |  |
|            |                          | MAX HOLD:                                                                                                    |  |  |
|            |                          | Displays the maximum value within the average counts of the swept waveforms.                                                                                                    |  |  |
|            |                          | POWER AVG:                                                                                                    |  |  |
|            |                          | Converts the measured data (Log data) to the linear data to take the root mean square value.                                                                                         |  |  |
| Set to STD |                          | Returns the measurement parameters to the values specified by the standard.                                                                                                    |  |  |

# **3.3.3.6 Inband Spurious(2)**

Auto Level Set

Converts resolution bandwidth (RBW) to search spurious signal. When the spurious is swept with broadband RBW near the career frequency, the career signal cannot be separated, which makes the spurious search impossible. In this situation, the sweep with narrow RBW is required to calculate the bandwidth in order to search spurious signal.

> Sets the internal reference level to an optimum value in accordance with the measurement signal. The reference level is automatically adjusted when this key is pressed.

*NOTE: The signal level must be constant while Auto Level Set is being carried out.* 

Template

For more information, refer to Section 5.1.2, "Template Setting in the F-Domain Measuring Mode."

|        | Template ON/OFF  |        | Sets the template display to ON or OFF.<br>When Template is set to ON, the Pass/Fail judgment for the tem-<br>plate is displayed under the sweep screen. |
|--------|------------------|--------|----------------------------------------------------------------------------------------------------|
|        | Shift X          |        | Shifts the set template in the frequency direction (X-axis).                                                                                             |
|        | Shift Y          |        | Shifts the set template in the level direction (Y-axis).                                                                                                 |
|        | Margin ∆X ON/OFF | 7      | Magnifies the template in the X-axis direction with a set template frequency 0 as the center.                                                            |
|        | Template Edit    |        | For more information, refer to Section 5.1.2, "Template Setting in the F-Domain Measuring Mode."                                                         |
|        | Copy fro         | om STD | Copies the template specified by the communication standard.                                                                                             |
|        | Insert L         | ine    | Inserts a line before the selected line.                                                                                                    |
|        | Delete L         | ine    | Deletes the selected line.                                                                                                    |
|        | Sort             |        | Sorts the tables in frequency order.                                                                                                    |
|        | Table In         | uit (  | Initializes the table.                                                                                                    |
| Marke  | r Edit           |        | For more information, refer to Section 5.2.1, "Marker Edit Function."                                                                                    |
|        | Copy from STD    |        | Sets the measurement parameters specified by the communication standard.                                                                                 |
|        | Insert Line      |        | Inserts a line before the selected line.                                                                                                    |
|        | Delete Line      |        | Deletes the selected line.                                                                                                    |
|        | Sort             |        | Sorts data in order of frequency.                                                                                                    |
|        | Table Init       |        | Initializes the table.                                                                                                    |
| Averag | ge Times ON/OFF  |        | Sets the averaging count.                                                                                                    |
| Config | ŗ                |        |                                                                                                    |
|        | Parameter Setup  |        | Sets measurement conditions and so on.                                                                                                    |

|                               | Parameter Setup                |
|-------------------------------|--------------------------------|
| Freq.Setting :                | START&STOP SPAN                |
| Detector :                    | NORMAL <b>Post</b> Nega Sample |
| Peak MKR Y Delta∶             | 0.5 div                        |
| Result :                      | MARKER RELATIVE ABS POWER      |
| Ref Power :                   | REF MARKER MODULATION          |
| Display Unit :                | <b⊨ <bnv<="" th="" w=""></b⊨>  |
| Template<br>Couple to Power : | ON                             |
| Template Limit :              | -100.00 dBm                    |
| Judgment :                    | OFF                            |
| Band Conversion :             | ON OFF                         |
| Integral Band :               | 1.000 MHz                      |
| Start Offset :                | 2.250 MHz                      |
| Stop Offset :                 | 24.500 MHz                     |
| Average Mode :                | POWER AVG                      |

Figure 3-17 Parameter Setup Dialog Box

| Freq. Setting | START&STOP/SPAN                                                                                                    |
|---------------|----------------------------------------------------------------------------------------------------|
|               | Selects the measurement mode.                                                                                          |
| Detector      | NORMAL/POSI/NEGA/SAMPLE                                                                                                |
|               | Selects the detector.                                                                                                  |
| Peak MKR Y De | lta                                                                                                    |
|               | Sets the Y delta of the peak marker.                                                                                   |
| Result        | Specifies how to display the results.                                                                                  |
|               | For more information, refer to Section 5.2.3, "Measurement Result of Inband Spurious."                                 |
|               | MARKER:                                                                                                    |
|               | Displays the marker read value. The position of the marker is set by Marker Edit.                                      |
|               | RELATIVE:                                                                                                    |
|               | Displays the marker read value using a relative value.                                                                 |
|               | ABS POWER:                                                                                                    |
|               | Converts the value displayed by RELATIVE into the absolute value using carrier power and displays it.                  |
| Ref Power     | When RELATIVE is selected for Result, this selects which rela-<br>tive value is used to display the marker read value. |
|               | REF MARKER:                                                                                                    |
|               | Displays a relative value to Ref Marker set by Marker Edit.                                                            |
|               | MODULATION:                                                                                                    |
|               | Displays a relative value to the measurement result of Tx power in Modulation.                                         |
| Display Unit  | dBm/W/dBµV                                                                                                    |
|               | Selects the display unit.                                                                                              |

3.3 Functional Description

NOTE: When RELATIVE is selected for Result, the unit is dB.

|            | Template Couple t | o Power                           |                                                                                                    |
|------------|-------------------|-----------------------------------|----------------------------------------------------------------------------------------------------|
|            |                   | Sets whe<br>set by Re             | ether or not to raise or lower the template with the power of Power.                                                                                             |
|            | Template Limit    | If the at<br>when Te<br>this valu | posolute value of the template is smaller than this value mplate Couple to Power is set to ON, clip the template at e.                                           |
|            | Judgment          | Used to<br>Marker e<br>display s  | make the Pass/Fail judgment for the limit value set by<br>edit. The Pass/Fail judgment result is displayed under the<br>screen together with the marker list.    |
|            | Band Conversion   | This fun<br>the swep              | ction is used to calculate the resolution bandwidth using<br>t waveforms.                                                                                        |
|            |                   | ON:                               | Calculates resolution bandwidth using the measured da-<br>ta.                                                                                                    |
|            |                   | OFF:                              | Does not calculate resolution bandwidth using the mea-<br>sured data.                                                                                            |
|            | Integral Band     | Sets reso<br>tion.                | plution bandwidth that conducts the bandwidth calcula-                                                                                                    |
|            | Start Offset      | Sets the tion, usin               | starting frequency that conducts the bandwidth calcula-<br>ng the offset frequency from the center frequency.                                                    |
|            | Stop Offset       | Sets the ing the o                | ending frequency that conducts the band calculation, us-<br>ffset frequency from the center frequency.                                                           |
|            |                   | NOTE:                             | Even when the Start Offset and Stop Offset values have been<br>set beyond the frequency display range, data is calculated<br>within the frequency display range. |
|            | Average Mode      | Sets the<br>POWER                 | processing when Average Times is set to ON.<br>AVG is fixed.                                                                                                    |
|            |                   | POWER                             | AVG:<br>Converts the measured data (Log data) to the linear data<br>to take the root mean square                                                                 |
| Set to STD |                   | Returns the stand                 | the measurement parameters to the values specified by lard.                                                                                                    |

# 3.3.3.7 Outband Spurious

This is a function to search for a peak by sweeping the frequency according to the table.

# 3.3 Functional Description

| Auto Level Set       | Sets the internal reference level to an optimum value in accor-<br>dance with the measurement signal. The reference level is auto-<br>matically adjusted when this key is pressed. |  |  |
|----------------------|----------------------------------------------------------------------------------------------------|--|--|
|                      | NOTE: The signal level must be constant while Auto Level Set is being carried out.                                                                                                 |  |  |
| Table No. 1/2/3      | Selects the table number.                                                                                                    |  |  |
| Load Table           | Loads the table.                                                                                                    |  |  |
| Table Edit           | Edits the table.                                                                                                    |  |  |
| Table No. 1/2/3      | Selects the table number.                                                                                                    |  |  |
| Load Table           | Loads the table.                                                                                                    |  |  |
| Save Table           | Saves the table.                                                                                                    |  |  |
| Insert Line          | Inserts a line before the selected line.                                                                                                    |  |  |
| Delete Line          | Deletes the selected line.                                                                                                    |  |  |
| Table Init           | Initializes the table.                                                                                                    |  |  |
| Average Times ON/OFF | Sets the averaging count.<br>For the method of average processing, refer to "Average Mode" in the Config $\rightarrow$ Parameter Setup.                                            |  |  |

# Config

Parameter Setup

Sets measurement conditions and so on.

|                  | Parameter Setup |           |          |         |        |  |
|------------------|-----------------|-----------|----------|---------|--------|--|
| Detector         |                 | NORMAL    | POSI     | NEGA    | SAMPLE |  |
| Peak MKR Y Delta | :               | 0.5 di    | v        |         |        |  |
| Display Unit     | :               | dBm       | W        | dBµV    |        |  |
| Judgment         | :               | ON        | OFF      |         |        |  |
| Preselector      | :               | 1.66      | 3.66     |         |        |  |
| Average Mode     | :               | TRACE AVG | MAX HOLD | POWER A | VG     |  |

# Figure 3-18 Parameter Setup Dialog Box

Detector NORMAL/POSI/NEGA/SAMPLE Sets the detector.

### Peak MKR Y Delta

Sets the Y delta of a peak marker.

Display UnitdBm/W/dBµVSets the display unit.

3.3 Functional Description

| Judgment       | Makes the Pass/Fail judgment using the limit values set by Table Edit. |                                                                                                    |  |
|----------------|------------------------------------------------------------------------|----------------------------------------------------------------------------------------------------|--|
| Preselector    | Sets the preselector.                                                  |                                                                                                    |  |
|                | NOTE: 2                                                                | This menu is displayed on R3267 only.                                                                                                    |  |
|                | 1.6G:                                                                  | The preselector is activated for frequencies of 1.6 GHz or higher only.<br>If the carrier frequency is less than 1.6 GHz, selecting this item allows you to measure harmonics of 1.6 GHZ or higher. |  |
|                | 3.6G:                                                                  | Used to set this parameter for cases other than that above.                                                                                                    |  |
| Average Mode   | Selects                                                                | the processing method when Average Times is set to ON.                                                                                                    |  |
|                | TRACE AVG:                                                             |                                                                                                    |  |
|                |                                                                        | Calculates arithmetic average of the measured data (Log data) in the mode LOG.                                                                                                    |  |
|                | MAX H                                                                  | OLD:                                                                                                    |  |
|                |                                                                        | Displays the maximum value within the average counts of the swept waveforms.                                                                                                    |  |
|                | POWEF                                                                  | AVG:<br>Converts the measured data (Log data) to the linear data<br>to take the root mean square value.                                                                                             |  |
| Set to Default | Returns                                                                | the set value to the default.                                                                                                    |  |

## 3.3.4 Modulation

The modulation analysis is performed.

# 3.3.4.1 Code Domain Power Coef (when FORWARD is set)

The code domain power coefficient of a cdma2000 Forward Link signal is measured.

 Auto Level Set
 Sets an internal reference level (REF LEVEL) to the optimum value in agreement with the measurement signal.

 NOTE: The level of an input signal must be constant during the execution of Auto Level Set.

 Graphics
 Displays a constellation or an eye diagram.

 Select Type
 Sets the display format.

Constellation (Line) and Constellation (Dot) can be set at any time. Other items can be set if EVM of Meas Options is turned on.

| Graphic Type of Analysis  |  |
|---------------------------|--|
| Constellation             |  |
| Constellation(Line)       |  |
| Constellation(Dot)        |  |
| Constellation(Line & Dot) |  |
| I EVE Diagram             |  |
| Q EYE Diagram             |  |
| I/Q EYE Diagram           |  |
| E.V.M. vs Chip            |  |
| Mag Error vs Chip         |  |
|                           |  |

Figure 3-19 Graph Type of Analysis Dialog Box

|           | Constellation      | Displays a constellation graph.                                                                                                    |
|-----------|--------------------|----------------------------------------------------------------------------------------------------|
|           | Constellation(Line | )<br>Display the transition between chips with a line.                                                                               |
|           | Constellation(Dot) | Display the transition between chips without a line.                                                                                 |
|           | Constellation(Line | ¨) Displays the transition between chips with connected lines and dots.                                                              |
|           | I EYE Diagram      | Displays the eye pattern of the I channel.                                                                                           |
|           | Q EYE Diagram      | Displays the eye pattern of the Q channel.                                                                                           |
|           | I/Q EYE Diagram    | Displays the I channel eye pattern in the upper part of the screen<br>and the Q channel eye pattern in the lower part of the screen. |
|           | E.V.M. vs Chip     | Displays EVM for 1 chip.                                                                                                    |
|           | Mag Error vs Chip  | Displays the magnitude error for 1 chip.                                                                                             |
| Plot Type |                    | Displays the result of averaging or peak extraction processing in E.V.M. vs Chip or Mag Error vs Chip mode.                          |
|           |                    | AVG: Performs averaging.                                                                                                    |

AVG: Performs averaging.P-P: Performs peak extraction.

3.3 Functional Description

| Scale Setup                                                                                                    |
|----------------------------------------------------------------------------------------------------|
| Format       GENERIC         Display       :         SINGLE       OUAL         Y Scale       :         PHASE       CDE         Y Scale Upper       :         OdB       Y/div         Y/div       :         Table Page       :         J       :                                                                                          |
| Format dialog box is displayed.                                                                                                    |
| <ul><li>GRAPH: Displays a graph for the code domain power coefficient and the power.</li><li>When Auto Rate is set to ON, Channel Define is set to ON, or Bit Reversal Order is set to ON, a blue window is displayed for a channel with a rate that differs from the symbol rate (Walsh code length) of the inactive channel.</li></ul> |
| TABLE: Displays a list of the code domain power coefficients.                                                                                                    |
| NUMERIC:<br>Displays the measurement result.                                                                                                    |
| Switches the screen mode between Screen 1 and Screen 2 if Display Format is set to GRAPH.                                                                                                    |
| SINGLE: Displays data on a single screen.<br>$\Delta \tau$ , $\Delta \theta$ and the maximum logarithmic $\rho$ value of the<br>inactive channel is displayed in the lower part of the<br>screen.                                                                                                    |

Switches the result display.

Scale Setup

**Code Domain Power** Cost ۵. د ا th Code No. -180 в 35 24 32 46 48 56 a cdma2000 Code Bonain Go T (Time Alignment Errar) Carrier Prequency Errar ficient Tetal Recult 1.471 ыя В2 0.0006 pon Helliple # PS Offset Hagnitude Error Phone Error Error Vector Hagnitude 1/9 Brigin Offset To Power 5 (16) deg.rms Xrms dik: dik:

Figure 3-21 DUAL Display Example

|                 | DUAL:                                                                                                    | Displays data on a dual-screen; displays the graph on<br>the upper screen and the measurement result on the<br>lower screen.<br>The measurement values for the time alignment error,<br>carrier frequency error, multiple $\rho$ , PN offset, magni-<br>tude error, phase error, error vector magnitude, I/Q<br>origin offset and Tx power are displayed as the mea-<br>surement result. |  |  |
|-----------------|----------------------------------------------------------------------------------------------------|----------------------------------------------------------------------------------------------------|--|--|
| Y Scale         | Sets the Y Scale unit.<br>$\rho$ , POWER and $\rho$ (ALL) can be set at any time. $\tau$ , PHASE and<br>CDE can be set if $\Delta \tau$ , $\Delta \theta$ and Code Domain Error are turned on,<br>respectively. |                                                                                                    |  |  |
|                 | ρ:                                                                                                    | The vertical axis of the graph is in logarithmic value<br>of the code domain power coefficient.<br>This display is used to measure the pilot power and<br>code domain power.                                                                                                    |  |  |
|                 | POWER:                                                                                                    | Displays the vertical axis of the graph in units of pow-<br>er.                                                                                                    |  |  |
|                 | τ:                                                                                                    | Displays the vertical axis of the graph as a difference<br>in delay.<br>This display is used to measure "Pilot Channel to<br>Code Channel Time Tolerance."                                                                                                    |  |  |
|                 | PHASE:                                                                                                    | Displays the vertical axis of the graph as a difference<br>in phase.<br>This display is used to measure "Pilot Channel to<br>Code Channel Phase Tolerance."                                                                                                    |  |  |
|                 | CDE:                                                                                                    | Displays the graph as a measurement value of the code domain error.                                                                                                    |  |  |
|                 | ρ(ALL):                                                                                                    | The vertical axis of the graph is in logarithmic value of the code domain power coefficient.                                                                                                    |  |  |
| Y Scale Upper   | Specifies                                                                                                    | the maximum value on the vertical axis of the graph.                                                                                                    |  |  |
| Y/div           | Selects the vertical axis scale of the graph.                                                                                                    |                                                                                                    |  |  |
| Table Page      | Selects the page when Format is set to TABLE.                                                                                                    |                                                                                                    |  |  |
| Parameter Setup | Sets the measurement parameter.                                                                                                    |                                                                                                    |  |  |

3.3 Functional Description

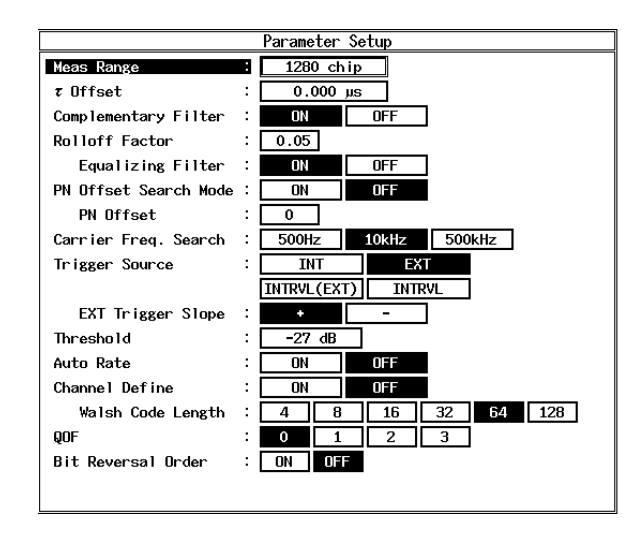

#### Figure 3-22 Setup Example for the Parameter Setup

| Meas Range            | Sets the measurement range.<br>A range between 128 and 36864 chips can be set.                                                                                                    |
|-----------------------|----------------------------------------------------------------------------------------------------|
| τOffset               | Sets the value by which the trigger position is delayed.<br>When the time alignment error value previously measured is en-<br>tered, the value is set to zero on the next time onward.                                                            |
| Complementary Filter  | Sets ON or OFF for the complimentary filter as specified by IS-97.                                                                                                    |
| Rolloff Factor        | Sets the roll-off factor used to determine the complimentary filter characteristics.<br>A range of 0.05 to 0.2 can be set.                                                                                                    |
| Equalizing Filter     | Sets ON or OFF for the equalizing filter.<br>Set to ON when the phase characteristics of the base station output<br>are obtained after passing through the phase equalizer.                                                                       |
| PN Offset Search Mode | Sets ON or OFF for the PN offset search.<br>This mode is turned on if the signal satisfies all of the following<br>conditions:<br>QOFs are all zeros.<br>The maximum Walsh length is 64.<br>The PN Offset value of the base station is not known. |
| PN Offset             | Sets the PN offset value of the base station.<br>Values of 0 through 511 can be set.                                                                                                    |
| Carrier Freq. Search  | Sets the search range of the carrier frequency.<br>The carrier frequency is searched using ranges of $\pm 500$ Hz, $\pm 10$ kHz and $\pm 500$ kHz.                                                                                                |

| Trigger Source    | Sets the trigger. Input the even second time reference signal to the external trigger connector.                                                                                                    |  |
|-------------------|----------------------------------------------------------------------------------------------------|--|
|                   | INT: Used to capture data using internal timing.                                                                                                    |  |
|                   | EXT: Used to capture data in sync with the external trigger.                                                                                                    |  |
|                   | <ul> <li>INTRVL (EXT):</li> <li>Causes the internal counter to generate a trigger signal every 26.6 ms.</li> <li>The internal counter operates in sync with the external trigger signal.</li> <li>This mode can be used if the signal consists of QOFs of all zeros and a maximum Walsh length of 64.</li> </ul>                                                                                                    |  |
|                   | INTRVL:Causes the internal counter to generate a trigger signal<br>every 26.6 ms.<br>The internal counter does not operate in sync with the<br>external trigger signal.<br>This mode can be used if the signal consists of QOFs of<br>all zeros and a maximum Walsh length of 64.                                                                                                    |  |
| EXT Trigger Slope | Used to set the rise and fall times of the external trigger.                                                                                                    |  |
| Threshold         | Sets a threshold value which is used to judge whether or not the<br>channel is active.<br>An active channel judgment is made for each symbol consisting<br>of 64 chips or greater.                                                                                                    |  |
|                   | NOTE: When a large threshold value is set, an active channel is judged<br>as passive. As a result, $\rho$ and modulation accuracy become<br>worse than actual values, causing incorrect measurements.                                                                                                    |  |
| Auto Rate         | <ul><li>Turned on if a measurement is made after the rate for each channel has automatically been recognized.</li><li>The automatic judgment is performed on a channel whose QOF is set to 0.</li><li>This function is used together with the Channel Define function if the signal contains special control channels such as CPCCH.</li><li>If Auto Rate and Channel Define are both turned on, the channels specified by Channel Def. Table have higher priority. The rates for other channels are automatically judged.</li><li>If Auto Rate is turned on, QOF is set to 0, and Bit Reversal Order is turned on.</li></ul> |  |
| Channel Define    | When measuring a channel set in Channel Def. Table, set this parameter to ON.                                                                                                    |  |
| Walsh Code Length | Sets the Walsh Code length of the channel to be measured if Auto<br>Rate and Channel Define are turned off.                                                                                                    |  |

| QOF                | When Channel Define is set to ON, the QOF of the channel to be<br>displayed is set in the form of a graph or table.<br>When the channels with different QOFs are set in Channel Def.<br>Table, only the channel with the set QOF is displayed.                                                                                |
|--------------------|----------------------------------------------------------------------------------------------------|
|                    | <ul><li>When Channel Define is set to OFF, the QOF of the channel to be measured is set.</li><li>For channels other than the Pilot channel and Sync channel, only the channel with the set QOF is measured.</li><li>As a result, channels with different QOFs are regarded as noise.</li></ul>                                |
| Bit Reversal Order | Set Bit Reversal Order to ON to display the channels in the Bit<br>Reversal (Paley).<br>When Bit Reversal Order is set to ON while Channel Define is set<br>to ON, bar graphs are displayed at the positions of the channels<br>corresponding with the Bit Reversal order, depending on the<br>Walsh lengths of each channel. |
|                    | When Bit Reversal Order is set to OFF, channels are displayed in<br>the order set in Channel Def. Table.<br>When Channel Define is set to OFF, bar graphs are displayed at<br>the channel positions corresponding to the set values of the Walsh<br>code lengths.                                                             |
| Channel Def. Table | Set the name of the channel to be transmitted and the properties                                                                                                    |

(data rate, QOF and Walsh code number) of the signal under measurement in Channel Def. Table. This channel definition table is enabled if Channel Define in Pa-

This channel definition table is enabled if Channel Define in Parameter Setup is set to ON.

|      |          |     | Channel De | fine |        |        | ]                  |
|------|----------|-----|------------|------|--------|--------|--------------------|
| Tota | 9 chanr  | nel |            |      | ₩alsh  | Walsh  | PowerCoef          |
| Edit | Channe 1 | RC  | DataRate   | QOF  | Length | Number | 1<br>Auto Lough    |
| 8    | SCH      | 3   | 19200 bps  | 0    | 32     | 20     | Nutu Level         |
|      |          |     |            |      |        |        | Set                |
| No.  | Channe 1 | RC  | Data Rate  | QOF  | Length | Num    | 2                  |
| 0    | PICH     | -   | -          | -    | 128    | 0      | Graphics           |
| 1    | SYNCH    | -   | 1200 bps   | -    | 64     | 32     |                    |
| 2    | PCH      | -   | 9600 bps   | 0    | 64     | 1      | <sup>3</sup> Scale |
| 3    | FCH      | 3   | 9600 bps   | 0    | 64     | 8      | Setup              |
| 4    | FCH      | 3   | 9600 bps   | 0    | 64     | 9      | <u> </u>           |
| 5    | SCH      | 3   | 19200 bps  | 0    | 32     | 17     |                    |
| 6    | SCH      | 3   | 19200 bps  | 0    | 32     | 18     |                    |
| 7    | SCH      | 3   | 19200 bps  | 0    | 32     | 19     | 5                  |
| 8    | SCH      | 3   | 19200 bps  | 0    | 32     | 20     | Parameter          |
|      |          |     |            |      |        |        | Setup              |
|      |          |     |            |      |        |        | 6 Channel          |
|      |          |     |            |      |        |        | Def.               |
|      |          |     |            |      |        |        | Liable             |
|      |          |     |            |      |        |        | 7 Meas             |
|      | Options  |     |            |      |        |        |                    |
|      |          |     |            |      |        |        |                    |

### Figure 3-23 Setup Example for the Channel Def. Table

Set the number of channels multiplexed on the signal under measurement.

One through 128 channels can be set in the table.

Total

| Edit         | Specify the number of the channel in Channel Def. Table you wish to edit.                                                                  |
|--------------|----------------------------------------------------------------------------------------------------|
| Channel      | Set the name of the channel to be transmitted with the channel number specified by Edit.                                                   |
|              | The channels that can be set are:<br>PICH, SYNCH, PCH, BCH, CCCH, DCCH, FCH, SCCH, SCH,<br>QPCH, CPCCH and CACH.                           |
|              | The abbreviations for the channel names are as follows:                                                                                    |
|              | PICH: Pilot channel                                                                                                    |
|              | SYNCH: Sync channel                                                                                                    |
|              | PCH: Paging channel                                                                                                    |
|              | BCH: Broadcast channel                                                                                                    |
|              | CCCH: Common Control channel                                                                                                    |
|              | DCCH: Dedicated Control channel                                                                                                    |
|              | FCH: Fundamental channel                                                                                                    |
|              | SCCH: Supplemental Code channel                                                                                                    |
|              | SCH: Supplemental channel                                                                                                    |
|              | QPCH: Quick Paging channel                                                                                                    |
|              | CPCCH: Common Power Control channel                                                                                                    |
|              | CACH: Common Assignment channel                                                                                                    |
| RC           | Set the radio configuration of the channel to be transmitted spec-<br>ified by Channel.                                                    |
| Data Rate    | Set the data rate of the channel to be transmitted specified by Channel.                                                                   |
|              | When the data rate is changed, the Walsh length is changed ac-<br>cording to the data rate.                                                |
| QOF          | Set the QOF of the channel to be transmitted specified by Chan-<br>nel.                                                                    |
| Walsh Number | Set the Walsh code number of the channel to be transmitted spec-<br>ified by Channel.                                                      |
|              | NOTE: When a Walsh code number that does not meet orthogonal-<br>ity between different channels is set, a measurement error<br>will occur. |

Sets the optional measurement items.

|                     | Meas Opti | ons |          |
|---------------------|-----------|-----|----------|
| CDP Graph Plot Type | : AVERAGE | MAX | MIN      |
| Power Unit          | : d8n     |     | dBnpilot |
| Pilot Channel Power | : 0.0 dBn |     |          |
| AT.                 | : ON      | OFF |          |
| 48                  | : ON      | OFF |          |
| Code Domain Error   | : ON      | 077 |          |
| Signal Power        | : ON      | OFF |          |
| EVM                 | : ON      | 077 |          |
| Fixed Symbols Level | : ON      | OFF |          |
| Chip Rate Error     | : ON      | OFF |          |
| 10 Gain Error       | : ON      | OFF |          |
| Quadrature Error    | : ON      | OFF |          |

Figure 3-24 Meas Options Setup Example

| CDP Graph Plot Type | Sets the display format for POWER and CDE of the code domain<br>power graph.<br>If Y Scale in Scale Setup is set to POWER and CDE, this function<br>is used to display the average, minimum, maximum values after<br>the code domain power for each symbol in a channel has been<br>measured, the average values have been calculated, and then the<br>maximum and minimum values have been extracted. |                                                                                                    |  |
|---------------------|----------------------------------------------------------------------------------------------------|----------------------------------------------------------------------------------------------------|--|
|                     | AVERA                                                                                                    | GE:<br>Averages the power of each symbol that is higher than<br>the set threshold value and displays the averaged power<br>as the code domain power of the channel.    |  |
|                     | MAX:                                                                                                    | Displays the maximum power for each symbol.                                                                                                    |  |
|                     | MIN:                                                                                                    | Displays the minimum power that is higher than the set<br>threshold value for each symbol.                                                                             |  |
| Power Unit          | Sets the display format for POWER and CDE of the copower graph.                                                                                                    |                                                                                                    |  |
|                     | dBm:                                                                                                    | Displays the ratio of channel power to AVG Power at<br>Chip measurement value in dBm for each channel.                                                                 |  |
|                     | dB:                                                                                                    | Display each channel power ratio (dB) rated against the multiplex signal power.                                                                                        |  |
|                     | dBmpilo                                                                                                    | t:                                                                                                    |  |
|                     |                                                                                                    | Displays each channel power rated against the absolute<br>pilot channel power which is calculated from the Pilot<br>Channel Power setting and the channel power ratio. |  |
| Pilot Channel Power | Sets the absolute power of the Pilot channel.<br>This is a reference power for channel powers calculated when<br>dBm pilot is selected.                                                                                                    |                                                                                                    |  |
| $\Delta 	au$        | Measures the delay time for each channel.<br>Displays the direction in which the channel lags behind the Pilot<br>channel as a plus sign.                                                                                                    |                                                                                                    |  |

#### Δθ

**Code Domain Error** 

Measures the phase difference for each channel with reference to the Pilot channel.

Measures the code domain power for an error signal that is obtained by excluding an ideal signal from the measurement signal.

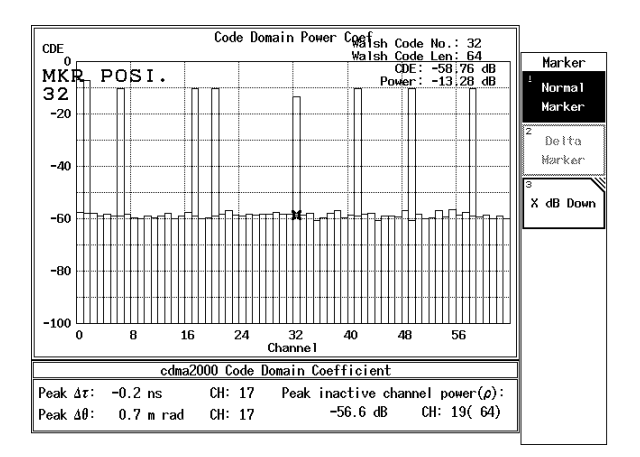

#### Figure 3-25 Measurement Example for the Code Domain Error

| Signal Power        | Measures the power of the signal within the setting range of Meas Range.                                                                                                    |
|---------------------|----------------------------------------------------------------------------------------------------|
| EVM                 | Measures the modulation accuracy.<br>When EVM is set to ON, it measures the magnitude error, phase<br>error, error vector magnitude and I/Q origin offset.<br>In addition, analysis result graphs such as the EYE diagram and<br>E.V.M. vs. Chip graph can be displayed. |
| Fixed Symbols Level | Measures the symbol levels by assuming that the power of each<br>symbol in one channel is constant.<br>When the symbol power changes in the same way as the power<br>control bit of the Fundamental channel, the measured value be-<br>comes worse.                      |
| Chip Rate Error     | Measures chip rate error.<br>Error in the unit Hz relative to 1.2288 MHz.<br>Error ratio in the unit ppm relative to 1.2288 Mcps.                                                                                                    |
| IQ Gain Error       | Measures the gain difference between the I- and Q-axes.<br>The IQ gain error (%) is a ratio of the Q-axis gain to the I-axis gain.                                                                                                    |
| Quadrature Error    | Measures the orthogonality error of an orthogonal modulator.<br>The angle of deviation of the Q-axis in relation to the I-axis is de-<br>fined as the angle between the Q-axis and the axis obtained by ro-<br>tating the I-axis 90 degrees.                             |

# 3.3.4.2 Code Domain Power (when REVERSE (RC 3 & 4) is set)

This section describes how to measure the power, modulation accuracy and demodulated data of each Walsh channel.

Auto Level Set

Adjusts the reference level automatically.

*NOTE:* The input signal level must be constant while Auto Level Set is being carried out.

Graphics

Select Type

Displays a constellation or an eye diagram.

Selects a graph type.

| Graphic Type of Analysis  | _ |
|---------------------------|---|
| Constellation             |   |
| Constellation(Line)       |   |
| Constellation(Dot)        |   |
| Constellation(Line & Dot) |   |
| I EYE Diagram             |   |
| Q EYE Diagram             |   |
| I/Q EYE Diagram           |   |
| E.V.M. vs Chip            |   |
| Mag Error vs Chip         |   |
| Phase Error vs Chip       |   |

## Figure 3-26 Graphic Type of Analysis Dialog Box

| Constellation      | Displays a constellation graph.                                                                                                   |  |
|--------------------|----------------------------------------------------------------------------------------------------|--|
| Constellation(Line | )<br>Uses a line to connect the transition between chips and displays it.                                                         |  |
| Constellation(Dot) | Display the transition between chips without a line.                                                                              |  |
| Constellation(Line | <b>&amp;</b> <i>Dot</i> ) Displays the transition between chips with connected lines and dots.                                    |  |
| I EYE Diagram      | Displays the eye pattern of the I channel.                                                                                        |  |
| Q EYE Diagram      | Displays the eye pattern of the Q channel.                                                                                        |  |
| I/Q EYE Diagram    | Displays the I channel eye pattern in the upper part of the screen and the Q channel eye pattern in the lower part of the screen. |  |
| E.V.M. vs Chip     | Displays EVM for each chip.                                                                                                    |  |

Mag Error vs Chip Displays the magnitude error for each chip.

#### Phase Error vs Chip

Displays the phase error for each chip.

Displays the result of averaging or peak extraction processing in E.V.M. vs Chip, Mag Error vs Chip or Phase Error vs Chip mode.

AVG: Performs averaging.

P-P: Performs peak extraction.

Y/div

Plot Type

Setting up screen information.

| View | Setup |
|------|-------|
|------|-------|

View Setup View Hode CHANNEL WILSH Display MAG ERR EVN DEXED PHASE ERR NUMERIC TABLE(PONER) TABLE(EVH) View Channel PICH 5 Y/div(Ch.Graph): Ad De Format NUMERIC TORLE \$(6U.) Y Scale \* pin

brolköin(ALL)

SINGLE

10/div

: 1 2

PHASE

5/div

Allows you to select the vertical scale of a graph.

Figure 3-27 View Setup Dialog Box

: [

Display div

Table Page

Y/div

| View Mode | Allows you to select a screen display mode. |                                                                                               |
|-----------|---------------------------------------------|-----------------------------------------------------------------------------------------------|
|           | CHANNEL:<br>Disp<br>axis                    | lays the test result as a graph with the horizontal as the channel name.                      |
|           | WALSH: Disp<br>axis                         | lays the test result as a graph with the horizontal as the Walsh function (for PRECISE only). |
| Display   | Allows you to<br>(if View Mode              | select the data to be displayed on the lower screen is set to CHANNEL).                       |
|           | ρ: Disp                                     | lays the code domain power coefficient.                                                       |
|           | EVM: Disp<br>bol f                          | lays the graph of Error Vector Magnitude vs Symor the specified channel (for PRECISE only).   |
|           | MAG ERR:                                    |                                                                                               |
|           | Disp<br>the s                               | lays the graph of Magnitude Error vs Symbol for pecified channel (for PRECISE only).          |
|           | PHASE ERR:                                  |                                                                                               |
|           | Disp                                        | lays the graph of Phase Error vs Symbol for the fied channel (for PRECISE only).              |
|           | DEMOD:Disp<br>(for 1                        | lays demodulated data for the specified channel PRECISE only).                                |
|           | NUMERIC:                                    |                                                                                               |
|           | Disp                                        | lays the numerical result for a multiplexed signal.                                           |

|                 | TABLE (POW                                                                                                    | ER):                                                                                                    |
|-----------------|----------------------------------------------------------------------------------------------------|----------------------------------------------------------------------------------------------------|
|                 | Disp:<br>powe                                                                                                    | lays the summary list as the numerical result of the er for each channel.                                                                                     |
|                 | TABLE (EVM                                                                                                    | ):                                                                                                    |
|                 | Disp.<br>ror V<br>ror fo                                                                                                    | lays the summary list as the numerical result of Er-<br>vector Magnitude, Magnitude Error and Phase Er-<br>or each channel.                                   |
| View Channel    | The numerical result for the selected channel is displayed on the<br>upper screen. If Display is set to EVM, MAG ERR, PHASE ERR<br>or DEMOD, the graph and demodulated data are displayed for<br>each symbol of the selected channel (if View Mode is set to<br>CHANNEL). |                                                                                                    |
|                 | PICH:                                                                                                    | Reverse Pilot Channel                                                                                                    |
|                 | DCCH:                                                                                                    | Reverse Dedicated Control Channel                                                                                                    |
|                 | SCH2:                                                                                                    | Reverse Supplemental Channel 2                                                                                                    |
|                 | FCH:                                                                                                    | Reverse Fundamental Channel                                                                                                    |
|                 | SCH1:                                                                                                    | Reverse Supplemental Channel 1                                                                                                    |
|                 | For EACH mo                                                                                                    | de, the channels listed below can be selected.                                                                                                    |
|                 | PICH:                                                                                                    | Reverse Pilot Channel                                                                                                    |
|                 | EACH:                                                                                                    | Enhanced Access Channel                                                                                                    |
|                 | For CCCH mo                                                                                                    | de, the channels listed below can be selected.                                                                                                    |
|                 | PICH:                                                                                                    | Reverse Pilot Channel                                                                                                    |
|                 | CCCH:                                                                                                    | Reverse Common Control Channel                                                                                                    |
| Y/div(Ch.Graph) | Select the verti<br>EVM, MAG E                                                                                                    | ical scale for the lower screen if Display is set to RR or PHASE ERR.                                                                                         |
| Format          | Allows you to set a display format (if View Mode is set WALSH).                                                                                                    |                                                                                                    |
|                 | GRAPH:                                                                                                    | Displays data (such as the code domain pow-<br>er coefficient) as a graph.                                                                                    |
|                 | TABLE:                                                                                                    | Displays data (such as the code domain pow-<br>er coefficient) as a list.                                                                                     |
|                 | NUMERIC:                                                                                                    | Displays the numerical result for multiplexed signals.                                                                                                    |
| Y Scale         | Allows you to set the unit for the vertical axis of a graph (if V Mode is set to WALSH).                                                                                                    |                                                                                                    |
|                 | ρ: Disp<br>powe                                                                                                    | lays the vertical axis of a graph as the code domain er coefficient.                                                                                          |
|                 | ρ <sub>re</sub> &ρ <sub>im</sub> : Disp<br>real p<br>as ρ <sub>in</sub>                                                                                                    | lays the vertical axis on the upper screen as $\rho_{re}$ (the part of $\rho$ ), and the vertical axis on the lower screen m (the imaginary part of $\rho$ ). |

|                       | ρ(ALL): Displays the vertical axis of a graph as the code domain<br>power coefficient. All channels can be specified using a<br>marker.                                                                                                    |
|-----------------------|----------------------------------------------------------------------------------------------------|
|                       | $\begin{array}{l} \rho_{re} \& \rho_{im}(ALL): \\ Displays the vertical axis on the upper screen as \ \rho_{re}, and \\ the vertical axis on the lower screen as \ \rho_{im}. \ All \ channels \ can be specified using a marker. \end{array}$                                                                                                    |
|                       | τ: Displays the vertical axis of a graph as the delay differ-<br>ence.                                                                                                    |
|                       | PHASE: Displays the vertical axis of a graph as the phase difference.                                                                                                    |
|                       | NOTE: If Y Select is set to $\rho_{re} \& \rho_{im}$ or to $\rho_{re} \& \rho_{im}$ (ALL), pressing MKR, and then A displays the $\rho_{re}$ marker; pressing MKR, and then B displays $\rho_{im}$ marker.                                                                                                    |
| Display div           | Allows you to switch the screen mode between the 1- and 2-screen modes (if View Mode is set to WALSH).                                                                                                    |
| Table Page            | Allows you to select a page if Format is set to TABLE (if View Mode is set to WALSH).                                                                                                    |
| Y/div                 | Allows you to select the vertical scale of a graph.                                                                                                    |
| Channel Setup         | Setting up a channel for measurement.                                                                                                    |
|                       | Channel Setup           DCCH         TON         EACH         OCCH           DCCH         :         OH         OFF         W(8, 56)           FCH         :         OH         OFF         W(8, 56)           FCH         :         OH         OFF         W(8, 56)           SCH         Wolsh Function         :         M(1, 27)         W(2, 4)         OH OFF           SCHL Repetition Factor         :         2         4         8         36         32           SCH2 Wolsh Function         :         M(2, 4)         V(6, 8)         OH OFF         SCH2         SCH2         SCH OFF         SCH2         SCH2 |
|                       | Figure 3-28 Channel Setup Dialog Box                                                                                                    |
| <b>Operation Mode</b> | Selects one of channels listed below for Operation mode.<br>TCH: Traffic Channel                                                                                                    |
|                       | EACH: Enhanced Access Channel<br>CCCH: Common Control Channel                                                                                                    |
| DCCH                  | Sets whether the DCCH transmission status is turned on or off<br>when Operation Mode is set to TCH.                                                                                                    |

|                        | ON:                                                                                                    | Sets the conditions under which DCCH data is transmit-<br>ted.                                        |
|------------------------|----------------------------------------------------------------------------------------------------|----------------------------------------------------------------------------------------------------|
|                        | OFF:                                                                                                    | Sets the conditions under which DCCH data is not transmitted.                                         |
| FCH                    | Sets wh<br>Operati                                                                                                    | ether the FCH transmission status is turned on or off when<br>on Mode is set to TCH.                  |
|                        | ON:                                                                                                    | Sets the conditions under which FCH data is transmit-<br>ted.                                         |
|                        | OFF:                                                                                                    | Sets the conditions under which FCH data is not transmitted.                                          |
| SCH1 Walsh Function    | Selects one of the SCH1 (supplemental channel 1) Walsh functions listed below when Operation Mode is set to TCH.                 |                                                                                                    |
|                        | W(1, 2)                                                                                                    | $W_1^2$ is set.                                                                                       |
|                        | W(2, 4)                                                                                                    | $W_2^4$ is set.                                                                                       |
|                        | CH OF                                                                                                    | F: Sets the conditions under which SCH1 data is not transmitted.                                      |
| SCH1 Repetition Factor | Sets the number of times that the SCH1 (supplemental channel 1)<br>Walsh function is repeated when Operation Mode is set to TCH. |                                                                                                    |
| SCH2 Walsh Function    | Selects tions lis                                                                                                    | one of the SCH2 (supplemental channel 2) Walsh func-<br>sted below when Operation Mode is set to TCH. |
|                        | W(2, 4)                                                                                                    | $W_2^4$ is set.                                                                                       |
|                        | W(6, 8)                                                                                                    | $W_6^8 \text{ is set.}$                                                                               |
|                        | CH OF                                                                                                    | F: Sets the conditions under which SCH2 data is not transmitted.                                      |
|                        |                                                                                                    |                                                                                                    |

NOTE: Both SCH1 and SCH2 Walsh functions cannot be set to W(2, 4). For example, if the SCH2 Walsh function is set to W(2,4), the SCH1 Walsh function cannot be set to W(2,4) as shown in Figure 3-28. If this happens, first set the SCH2 Walsh function to W(6,8) or CH OFF and then set the SCH1 Walsh function to W(2,4).

| SCH2 Repetition Factor | Sets the number of times that the SCH2 (supplemental channel 2)<br>Walsh function is repeated when Operation Mode is set to TCH. |
|------------------------|----------------------------------------------------------------------------------------------------|
| Walsh Code Length      | Sets the Walsh function length.                                                                                                  |
| Parameter Setup        | Sets measurement parameters.                                                                                                    |

| Parameter Setup      |                    |  |
|----------------------|--------------------|--|
| Heas Node            | RECUSE NORMAL      |  |
| Neos Range           | : 128 chip         |  |
| Threshold            | : -23 40           |  |
| PN Delay Search Mode | : 001 0FF          |  |
| PN Delay             | :                  |  |
| Trigger Source       | : DNT EXT          |  |
|                      | INTRAL(EXT) INTRAL |  |
| EXT Trigger Slope    | -                  |  |
| EXT Trigger Delay    | :                  |  |
| Freq Ness Range      | EXPWID             |  |
| ár                   | : ON OFF           |  |
| 48                   | : ON OFF           |  |
| Chip Rate Error      | : ON OFF           |  |
| Quadrature Error     | : ON OFF           |  |

# Figure 3-29 Parameter Setup Dialog Box

| Meas Mode  | Selects a measurement mode.                                                                                                    |                                                                                                    |  |
|------------|----------------------------------------------------------------------------------------------------|----------------------------------------------------------------------------------------------------|--|
|            | PRECISE                                                                                                    | Measures the modulation accuracy and de-<br>modulation data in addition to the $\rho$ and pow-<br>er ratio for each channel at the same time.                                                                                                    |  |
|            | NORMA                                                                                                    | $\therefore$ Measures the $\rho$ and power ratio for each channel.                                                                                                    |  |
| Meas Range | Enters the measurement range using the number (64 $\times$ N) of chips.                                                                                                    |                                                                                                    |  |
| Threshold  | Sets a threshold level to judge whether or not the c<br>measured in PRECISE Mode is an active channel.<br>Set the threshold higher than a noise floor and lower<br>nal.<br>In addition, this parameter is used as a reference<br>whether or not there is a signal or a noise in the Estin<br>surement. |                                                                                                    |  |
|            | NOTE:                                                                                                    | For NORMAL Mode, active channels are displayed as yel-<br>ow graphs, and inactive channels are displayed as green<br>graphs.<br>For PRECISE Mode:<br>If View Mode is set to CHANNEL, only active channels are<br>displayed.<br>If View Mode is set to WALSH, and if Y Scale is set to<br>$p_{0}(ALL)$ or $p_{re} \& p_{im}(ALL)$ all channels are displayed as yel-<br>bow graphs.<br>If View Mode is set to WALSH, and if Y Scale is set to $p$ or<br>$p_{re} \& p_{im}$ active channels are displayed as green graphs. |  |

| PN Delay Search Mode |                        |                                                 |                                                                                                    |
|----------------------|------------------------|-------------------------------------------------|----------------------------------------------------------------------------------------------------|
|                      | ON:                    | Searches<br>the relation<br>put signal          | for a PN delay from the captured signal when<br>onship between the external trigger and the in-<br>I PN delay is not clear.     |
|                      | OFF:                   | Sets the P<br>ternal trig<br>known.             | N delay when the relationship between the ex-<br>gger and the input signal PN delay is already                                  |
| PN Delay             | Sets a va<br>the pilot | lue betwee<br>PN sequen                         | en 0 and 511 as a synchronization position for ace.                                                                             |
| Trigger Source       |                        |                                                 |                                                                                                    |
|                      | INT:                   | Captures                                        | data using the internal timing.                                                                                                 |
|                      | EXT:                   | Captures                                        | data in sync with the external trigger.                                                                                         |
|                      | INTRVL                 | (EXT):<br>Causes th<br>26.6 milli<br>with the e | he built-in counter to generate a trigger every<br>seconds. The built-in counter operates in sync<br>external trigger.          |
|                      | INTRVL                 | Causes th:<br>26.6 milli<br>in sync w           | the built-in counter to generate a trigger every<br>seconds. The built-in counter does not operate<br>ith the external trigger. |
| EXT Trigger Slope    | Sets the 1             | rise and fal                                    | l times for the external trigger.                                                                                               |
| EXT Trigger Delay    | Corrects hind the      | the delay t<br>external tri                     | ime when the signal (the head of PN) lags be-<br>gger.                                                                          |
| Freq Meas Range      | Set whet measurer      | her or not<br>nent.                             | to expand the estimated frequency range for                                                                                     |
|                      | NORMA                  | L:                                              | Does not expand the measurement range for a frequency error.                                                                    |
|                      | EXPANI                 | D:                                              | Expands the estimated range of a frequency error.                                                                               |
| $\Delta 	au$         | Measures<br>channel.   | s the delay                                     | v value relative to the pilot channel for each                                                                                  |
| $\Delta 	heta$       | Measures<br>each chai  | s the phase<br>nnel.                            | e difference relative to the pilot channel for                                                                                  |
| Chip Rate Error      | Measures<br>Error rati | s chip rate<br>ios (ppm) 1                      | error relative to 1.2288 Mcps.<br>relative to 1.2288 Mcps.                                                                      |
| Quadrature Error     | Measures<br>rotating t | s the angle<br>he I-axis 9                      | between the Q-axis and the axis obtained by 0 degrees.                                                                          |
| Demod Data Save      | Saves the CISE is s    | e demodul<br>selected).                         | ation data to a floppy disk (only when PRE-                                                                                     |

3.3 Functional Description

Average Times ON/OFFAveraging is performed on the measured data.This function allows you to set the averaging count.

NOTE: Peak Inactive  $\rho$ , Peak  $\Delta \tau$ , Peak  $\Delta \theta$  in NUMERIC, and EVM PEAK, MAG PEAK, PHASE PEAK in TABLE (EVM) display the measured peak resulting from the measurement counts.

## 3.3.4.3 Waveform Quality (when REVERSE (RC1&2) is set)

Measures the waveform quality, frequency error and modulation accuracy of a OQPSK signal that is not "code multiplexed."

Auto Level Set

Adjusts the reference level automatically.

*NOTE:* Maintain the signal level constant while Auto Level Set is being executed.

Graphics

Displays constellations and eye diagrams.

Select Type

Allows you to select a graphic display format.

| Graphic Type of Analysis              |
|---------------------------------------|
| Constellation                         |
| Constellation(Line)                   |
| Constellation(Dot)                    |
| Constellation(Line & Dot)             |
| I EYE Diagram                         |
| Q EYE Diagram                         |
| I/Q EVE Diagram                       |
| Null Offset Constellation             |
| Null Offset Constellation(Line)       |
| Null Offset Constellation(Dot)        |
| Null Offset Constellation(Line & Dot) |
| Null Offset I EYE Diagram             |
| Null Offset Q EYE Diagram             |
| Hull Offset I/Q EYE Diagram           |
| E.V.M. vs Chip                        |
| Mag Error vs Chip                     |
| Phase Error vs Chip                   |

#### Figure 3-30 Graphic Type of Analysis Dialog Box

*Constellation* Displays a graph containing constellations.

Constellation(Line)

Displays the transition between two adjacent points, 0.5 chips away, using a straight line (connecting the two points).

Constellation(Dot)

Displays the transition between two adjacent points, 0.5 chips away, using dots.

| , ,                 | Displays the transition between two adjacent points, 0.5 chip<br>away, using dots and a line (connecting the two points).                                           |
|---------------------|----------------------------------------------------------------------------------------------------|
| I EYE Diagram       | Displays I channel's eye pattern.                                                                                                    |
| Q EYE Diagram       | Displays Q channel's eye pattern.                                                                                                    |
| I/Q EYE Diagram     | Displays I channel's eye pattern on the upper screen, and Q channel's eye pattern on the lower screen simultaneously.                                               |
| Null Offset Conste  | llation                                                                                                    |
|                     | Displays a constellation graph after I and Q offsets have been reset to zero and filtering has been performed in order to converge chips to one point.              |
| Null Offset Conste  | llation(Line)                                                                                                    |
|                     | Displays changes between two adjacent chips using a straight line that connects the two chips.                                                                      |
| Null Offset Conste  | llation(Dot)                                                                                                    |
|                     | Displays changes between two adjacent chips using dots onl without a line that connects the two chips.                                                              |
| Null Offset Conste  | llation(Line¨)                                                                                                    |
|                     | Displays changes between two adjacent chips using dots and line that connects the two chips.                                                                        |
| Null Offset I EYE   | Diagram                                                                                                    |
|                     | Displays an eye pattern of the I channel after I and Q offsets have<br>been reset to zero and filtering has been performed in order<br>converge chips to one point. |
| Null Offset O EYE   | Diagram                                                                                                    |
| ojjoot <u>z</u> BIB | Displays an eye pattern of the Q channel after I and Q offsets have<br>been reset to zero and filtering has been performed in order                                 |

Null Offset I EYE Diagram is displayed on the upper screen, and Null Offset Q EYE Diagram is displayed on the lower screen simultaneously.

*E.V.M. vs Chip* Displays EVM every half a chip.

Mag Error vs Chip Displays the magnitude error every half a chip.

# Phase Error vs Chip

Displays the phase error every half a chip.

| Plot Type | Displays the result of averaging or peak extraction processing in |
|-----------|-------------------------------------------------------------------|
|           | E.V.M. vs Chip, Mag Error vs Chip or Phase Error vs Chip mode.    |
|           |                                                                   |

AVG: Performs averaging.

P-P: Performs peak extraction.

Parameter Setup

Meas Range

Sets the parameters used for measurements.

| Parameter Setup   |                    |  |
|-------------------|--------------------|--|
| Mean Range        | 615 chip           |  |
| Trigger Source    | INT EXT            |  |
|                   | INTRVL(EXT) INTRVL |  |
| EXT Trigger Slope | -                  |  |
| EXT Trigger Delay | :                  |  |
| Freq Mess Range   | EXDWARD            |  |

# Figure 3-31 Parameter Setup Dialog Box

Enter a measurement range in chips

| Trigger Source    |                                                                              |                                                                                                    |  |  |
|-------------------|------------------------------------------------------------------------------|----------------------------------------------------------------------------------------------------|--|--|
|                   | INT:                                                                         | Captures data using the internal timing of the instrument.                                                            |  |  |
|                   | EXT:                                                                         | Captures data in synchronization with the ex-<br>ternal trigger.                                                      |  |  |
|                   | INTRVL (EXT):                                                                | The built-in counter, which is synchronized with the external trigger, generates a trigger every 26.6 ms.             |  |  |
|                   | INTRVL (INT):                                                                | The built-in counter, which is not synchro-<br>nized with the external trigger, generates a<br>trigger every 26.6 ms. |  |  |
| EXT Trigger Slope | Sets the polarity (<br>ger.                                                  | positive or negative slope) of the external trig-                                                                     |  |  |
| EXT Trigger Delay | Compensates for external trigger.                                            | the signal (head of PN) delay in relation to the                                                                      |  |  |
| Freq Meas Range   | Sets whether or not to expand the estimated frequency range for measurement. |                                                                                                    |  |  |
|                   | NORMAL:                                                                      | Does not expand the measurement range of a frequency error.                                                           |  |  |
|                   | NOTE: Use this<br>or when<br>noise con                                       | mode when signals exist in the adjacent channels,<br>measuring a signal including a large number of<br>mponents.      |  |  |
|                   | EXPAND:                                                                      | Expands the estimated range of a frequency                                                                            |  |  |

error.

| Average Times ON/OFF: | Averaging is performed on the measured data.         |
|-----------------------|------------------------------------------------------|
|                       | This function allows you to set the averaging count. |

# 3.3.4.4 Power

# 3.3.4.4.1 Tx Power

Measures the power of a modulation signal.

Auto Level Set

Sets an internal reference level (REF LEVEL) to the optimum value in agreement with the measurement signal.

*NOTE:* The level of an input signal must be constant during the execution of Auto Level Set.

Parameter Setup

Sets measurement conditions and so on.

| Parameter Setup   |   |                |  |  |
|-------------------|---|----------------|--|--|
| Trigger Source    | ÷ | INT EXT        |  |  |
|                   |   | DUTRVL(EXT) IF |  |  |
| EXT Trigger Slope | : | + -            |  |  |
| Trigger Level     | : | 30 %           |  |  |
| EXT Trigger Delay | ; | 0.00 µm        |  |  |

### Figure 3-32 Parameter Setup Dialog Box

| Trigger Source    | Selects a trigger signal.                                                                  |                                                                                                    |
|-------------------|--------------------------------------------------------------------------------------------|----------------------------------------------------------------------------------------------------|
|                   | INT:                                                                                       | Sweeps in synchronization with an internal trigger signal.                                                                            |
|                   | EXT:                                                                                       | Sweeps in synchronization with an external trigger sig-<br>nal, which is input from the Ext Trigger connector on<br>the rear panel.   |
|                   | INTRVL (EXT):                                                                              |                                                                                                    |
|                   |                                                                                            | The built-in counter generates triggers every 26.6 milli-<br>seconds. The built-in counter is in sync with the exter-<br>nal trigger. |
|                   | IF:                                                                                        | Captures data in synchronization with the IF signal (the leading edge of the burst).                                                  |
| EXT Trigger Slope | Changes the polarity of the trigger slope.                                                 |                                                                                                    |
|                   | +:                                                                                         | Starts sweeping at the leading edge of the trigger.                                                                                   |
|                   | -:                                                                                         | Starts sweeping at the trailing edge of the trigger.                                                                                  |
| Trigger Level     | Sets the trigger level.                                                                    |                                                                                                    |
| EXT Trigger Delay | Corrects the delay time when the signal (the head of PN) lags behind the external trigger. |                                                                                                    |

3.3 Functional Description

*NOTE:* When a negative value is set, a signal before the trigger can be observed.

|                      | NOTE:     | Peak Factor obtained as a result of a power measurement<br>calculates the peak power and average power within the<br>measurement counts. |
|----------------------|-----------|----------------------------------------------------------------------------------------------------|
|                      | OFF:      | Does not perform an averaging process.                                                                                                   |
|                      | ON:       | Activates the number of times of averaging and per-<br>forms averaging the specified number of times.                                    |
| Average Times ON/OFF | Selects a | an averaging process.                                                                                                    |
|                      |           |                                                                                                    |

# 3.3.4.4.2 CCDF

The CCDF (Complementary Cumulative Distribution Function), average power and peak factor of the signal under measurement can be measured.

| Auto Level Set  | Automatically adjusts the reference level.                                                                                       |
|-----------------|----------------------------------------------------------------------------------------------------|
| Scale Setup     | Switches between measurement results.                                                                                            |
|                 | Scale Setup         X Scale Max       10 dB         X Scale Range       30 dB         Power Unit       RELATIVE                  |
|                 | Figure 3-33 Scale Setup Dialog Box                                                                                               |
| X Scale Max     | Sets the maximum value along the horizontal axis between -20 $dB(m)$ and 70 $dB(m)$ in steps of 10 dB.                           |
| X Scale Range   | Sets the display range along the horizontal axis between $10 \text{ dB}(m)$ and $50 \text{ dB}(m)$ in steps of $10 \text{ dB}$ . |
| Power Unit      | Sets the unit to be displayed.                                                                                                   |
|                 | RELATIVE:<br>Displays the power relative to the average power.                                                                   |
|                 | ABS POWER:<br>Displays the power in absolute value.                                                                              |
| Parameter Setup | Sets the parameters used for measurements.                                                                                       |
Parameter Setup

3.3 Functional Description

|                    | Trigger Slope i<br>Trigger Delay :<br>Neas Length :                    |
|--------------------|------------------------------------------------------------------------|
|                    | Figure 3-34 Parameter Setup Dialog Box                                 |
| Trigger Mode       | Selects the timing for retrieving data.                                |
|                    | INT: Captures data using the internal trigger.                         |
|                    | EXT: Captures data using the external trigger.                         |
| Trigger Slope      | Toggles the external trigger slope between + and                       |
|                    | +: Captures data at the rising edge.                                   |
|                    | -: Captures data at the falling edge.                                  |
| Trigger Delay      | Delays the external trigger timing.                                    |
|                    | Can be set between -250 $\mu$ s and 250 $\mu$ s in steps of 1 $\mu$ s. |
| Meas Length        | The number of measurement samples is set.                              |
|                    | Can be set between 10k sample and 100M sample in steps of 10k sample.  |
| Trace Write ON/OFF | Sets whether or not the waveform is held.                              |
|                    | ON: Holds the waveform.                                                |
|                    | OFF: Does not hold the waveform.                                       |

#### 3.3.4.5 Time & FFT

Displays a time-domain IF signal or FFT trace to confirm the input signal.

Auto Level SetSets the internal reference level to an optimum value in accordance with the measurement signal. The reference level is automatically adjusted when this key is pressed.

NOTE: The signal level must stay constant while Auto Level Set is being carried out.

Select Type

Selects the graph to be displayed.

| Select Type    |
|----------------|
| Tine & FFT     |
| IQ Complex FFT |
| Ich Time & FFT |
| Qch Time & FFT |
| Ich & Qch Time |

Figure 3-35 Select Type Dialog Box

3.3 Functional Description

#### **Parameter Setup**

**Trigger** Source

|               | Panae | eter Setup  |     |
|---------------|-------|-------------|-----|
| Trigger Hode  |       | INT         | EXT |
| Trigger Slope | :     | •           | -   |
| Trigger Delay | : [   |             |     |
| Heas Length   | :     | 10 k sample | •   |

#### Figure 3-36 Parameter Setup Dialog Box

Sets the trigger signal.

FREE RUN:

- Captures data using the internal measurement timing.
- IF: Captures the signal in sync with the IF signal (the leading edge of the burst).
- EXT: Captures the signal in sync with the external trigger signal.

*NOTE: The external trigger signal is input to the EXT TRIG connector on the rear panel.* 

| Trigger Slope        | Selects the polarity (leading or trailing edge) of a trigger signal. |
|----------------------|----------------------------------------------------------------------|
| Trigger Level        | Sets the trigger level.                                              |
| Trigger Delay        | Sets a time period between the trigger and the data being captured.  |
| Average Times ON/OFF | Sets the averaging count.                                            |

#### 3.3.4.6 STD

Sets parameters used for measurement and relationship between the channel number and frequency.

| DC CAL           | Compensates                                                                                   | Compensates for direct current components inside the circuit.             |  |  |
|------------------|-----------------------------------------------------------------------------------------------|---------------------------------------------------------------------------|--|--|
| Channel Setting  | Sets the relation                                                                             | onship between the channel number and frequency.                          |  |  |
| Copy from STD    | Sets the relationship between the channel number and specified by the communication standard. |                                                                           |  |  |
|                  | Reverse:                                                                                      | If Link is set to Reverse, the channel number of the mobile station (MS). |  |  |
|                  | Forward:                                                                                      | If Link is set to Forward, the channel number of the base station (BS).   |  |  |
| Edit Table 1 2 3 | Displays table                                                                                | s 1 through 3.                                                            |  |  |
| Edit Table 456   | Displays table                                                                                | s 4 through 6.                                                            |  |  |
| Edit Table 789   | Displays table                                                                                | s 7 through 9.                                                            |  |  |

3.3 Functional Description

#### STD Setup

Sets the parameters for measurement.

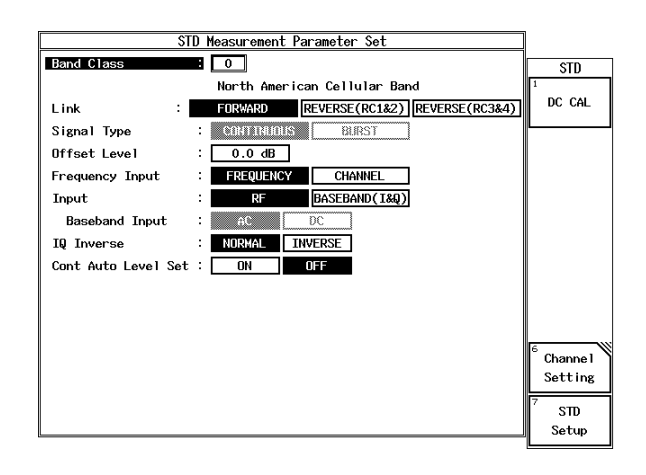

#### Figure 3-37 STD Measurement parameter Setup Dialog Box

| Band Class      | Selects a measurement frequency band, which is used to calculate<br>a frequency from the channel number. |                                                                 |  |
|-----------------|----------------------------------------------------------------------------------------------------|-----------------------------------------------------------------|--|
| Link            | Sets the signal dire                                                                                     | ection.                                                         |  |
|                 | FORWARD:                                                                                                 | Measures the signal transferred from the base station.          |  |
|                 | REVERSE (RC1&                                                                                            | \$2):                                                           |  |
|                 |                                                                                                    | Measures RC1 and RC2 signals on the mo-<br>bile station.        |  |
|                 | REVERSE (RC3&                                                                                            | &RC4):                                                          |  |
|                 |                                                                                                    | Measures RC3 and RC4 signals on the mo-<br>bile station.        |  |
| Signal Type     | Sets whether or not the signal to be measured is a burst signal if Link is REVERSE (RC1&2).              |                                                                 |  |
|                 | CONTINUOUS:                                                                                              | Selected when the signal to be measured is a continuous signal. |  |
|                 | BURST:                                                                                                   | Selected when the signal to be measured is a burst signal.      |  |
|                 |                                                                                                    | To measure F-Domain power, the gated                            |  |
|                 |                                                                                                    | Tx Power is measured by searching for a burst wave.             |  |
| Offset Level    | Sets reference lev<br>+100 dB.                                                                           | el's offset value within a range of -100 dB to                  |  |
| Frequency Input | Sets the method of ment.                                                                                 | of entering the center frequency to the instru-                 |  |
|                 | FREQUENCY:                                                                                               | Enters a frequency.                                             |  |

3.3 Functional Description

|                     | CHANNEL:                                                     | Enters a channel number.                                                                                                    |
|---------------------|--------------------------------------------------------------|----------------------------------------------------------------------------------------------------|
| Input               | Sets the input si                                            | gnal route.                                                                                                    |
|                     | RF:                                                          | Selects the RF input route                                                                                                    |
|                     | BASEBAND (I                                                  | &Q):                                                                                                    |
|                     |                                                              | Sets the IQ input path.<br>The input signal magnitude range is from<br>0.25 V to 0.9 Vp-p (±0.47 V or less).                                                                  |
|                     | NOTE: When<br>tive po                                        | the baseband is input, Tx Power is displayed in rela-<br>wer.                                                                                                    |
| Baseband Input      |                                                              |                                                                                                    |
|                     | AC: Allow                                                    | vs you to select AC coupling.                                                                                                    |
|                     | DC: Allow                                                    | ys you to select DC coupling.                                                                                                    |
| IQ Inverse          | Sets whether or                                              | not the phase of the IQ signal is inverted.                                                                                                    |
|                     | NORMAL:                                                      | The sign of the Q signal is not inverted.                                                                                                    |
|                     | INVERSE:                                                     | The sign of the Q signal is inverted.                                                                                                    |
| Cont Auto Level Set | Sets whether to                                              | carry out the auto ranging.                                                                                                    |
|                     | ON: The av                                                   | uto ranging is carried out on a measurement basis.                                                                                                    |
|                     | OFF: The a                                                   | uto ranging is not carried out.                                                                                                    |
|                     | NOTE: When RI<br>only for<br>Power an<br>Use the s<br>level. | F is selected for Input, Cont Auto Level Set takes effect<br>Code Domain Power Coef, Code Domain Power, Tx<br>d CCDF.<br>Soft key Auto Level Set when adjusting the reference |

4.1 GPIB Command Index

# **4 REMOTE CONTROL**

# 4.1 GPIB Command Index

This GPIB command index can be used as the index for Chapter 4.

| GPIB Command   | Pages       | GPIB Command       | Pages |
|----------------|-------------|--------------------|-------|
| *CLS           | 4-56        | C2CCDFTRC OFF      | 4-54  |
| *ESE           | 4-56        | C2CCDFTRC ON       | 4-54  |
| *ESR           | 4-56        | C2CCDFTRG EXT      | 4-54  |
| *IDN           | 4-56        | C2CCDFTRG INT      | 4-54  |
| *RST           | 4-56        | C2CCDFTRGDLY       | 4-54  |
| *SRE           | 4-56        | C2CCDFTRGSLP FALL  | 4-54  |
| *STB           | 4-56        | C2CCDFTRGSLP RISE  | 4-54  |
|                | 4-55        | C2CCDFUNIT ABS     | 4-54  |
| 0 to 9         | 4-55        | C2CCDFUNIT REL     | 4-54  |
| AA             | 4-10        | C2CCDFXMAX         | 4-54  |
| AD             | 4-56        | C2CCDFXRNG         | 4-54  |
| ALS OFF        | 4-15        | C2CDAVG            | 4-47  |
| ALS ON         | 4-15        | C2CDCFER           | 4-49  |
| AS             | 4-11        | C2CDCHIPERR        | 4-49  |
| AT             | 4-10        | C2CDDISP DUAL      | 4-45  |
| ATMIN          | 4-10        | C2CDDISP SNGL      | 4-45  |
| ATMIN OFF      | 4-10        | C2CDE OFF          | 4-41  |
| ATMIN ON       | 4-10        | C2CDE ON           | 4-41  |
| AUTOLVL        | 4-38, 4-44, | C2CDEVM            | 4-49  |
|                | 4-51, 4-53, | C2CDFMT GRP        | 4-45  |
|                | 4-54        | C2CDFMT NUM        | 4-45  |
| AUTOWFL        | 4-16        | C2CDFMT TBL        | 4-45  |
| BA             | 4-11        | C2CDGPLOT AVG      | 4-44  |
| BBINPUT AC     | 4-15        | C2CDGPLOT PP       | 4-44  |
| BBINPUT DC     | 4-15        | C2CDGTYP CON       | 4-44  |
| BNDCLS 0       | 4-14        | C2CDGTYP CONDOT    | 4-44  |
| BNDCLS 1       | 4-14        | C2CDGTYP CONLIN    | 4-44  |
| BNDCLS 2       | 4-14        | C2CDGTYP CONLINDOT | 4-44  |
| BNDCLS 3       | 4-14        | C2CDGTYP EVM       | 4-44  |
| BNDCLS 4       | 4-14        | C2CDGTYP ICHEYE    | 4-44  |
| BNDCLS 5       | 4-14        | C2CDGTYP IQCHEYE   | 4-44  |
| BNDCLS 6       | 4-14        | C2CDGTYP MAGERR    | 4-44  |
| BNDCLS 7       | 4-14        | C2CDGTYP PHAERR    | 4-44  |
| BNDCLS 8       | 4-14        | C2CDGTYP QCHEYE    | 4-44  |
| BNDCLS 9       | 4-14        | C2CDGYDIV P25      | 4-44  |
| C2ACTTRC A     | 4-48        | C2CDGYDIV P5       | 4-44  |
| C2ACTTRC B     | 4-48        | C2CDIQOFS          | 4-49  |
| C2AUTORATE OFF | 4-40        | C2CDMAG            | 4-49  |
| C2AUTORATE ON  | 4-40        | C2CDMK             | 4-48  |
| C2BITREV OFF   | 4-40        | C2CDMKEVM          | 4-48  |
| C2BITREV ON    | 4-40        | C2CDMKPOW          | 4-47  |
| C2CCDF         | 4-54        | C2CDMKPWR          | 4-48  |
| C2CCDFMK       | 4-54        | C2CDMKRHO          | 4-47  |
| C2CCDFMLEN     | 4-54        | C2CDMKWLEN         | 4-48  |

| 4-48       |
|------------|
| 4-48       |
| 4-48       |
| 4-48       |
| 4-48       |
| 4-46       |
| 4-46       |
| 4-47       |
| 4-46       |
| 4-46       |
| 4-49       |
| 4-41       |
| 4-41       |
| 4-41       |
| 4-49       |
| 4-49       |
| 4-49       |
| 4-49       |
| 4-49       |
| 4-49       |
| 4-45       |
| 4-45       |
| 4-45       |
| 4-45       |
| 4-45       |
| 4-45       |
| 4-40       |
| 4-40       |
| 4-40       |
| 4-45       |
| 4-45       |
| 4-41, 4-47 |
| 4-41, 4-47 |
| 4-40       |
| 4-40       |
| 4-40       |
| 4-40       |
| 4-40       |
| 4-40       |
| 4-40       |
| 4-40       |
| 4-40       |
| 4-40       |
| 4-40       |
| 4-40       |
| 4-40       |
| 4-40       |
| 4-40       |
| 4-40       |
| 4-41       |
| 1-39       |
|            |

| C2CMPFLT ON    | 4-39  |      |
|----------------|-------|------|
| C2DCCH OFF     | 4-46  |      |
| C2DCCH ON      | 4-46  |      |
| C2DEMODSV      | 4-47  |      |
| C2DISP DEMOD   | 4-45  |      |
| C2DISP EVM     | 4-45  |      |
| C2DISP MAGERR  | 4-45  |      |
| C2DISP NUM     | 4-45  |      |
| C2DISP PHAERR  | 4-45  |      |
| C2DISP RHO     | 4-45  |      |
| C2DISP TBL     | 4-45  |      |
| C2DISP TBLEVM  | 4-45  |      |
| C2DLTTAU OFF   | 4-47  |      |
| C2DLTTAU ON    | 4-47  |      |
| C2DLTTHE OFF   | 4-47  |      |
| C2DLTTHE ON    | 4-47  |      |
| C2EQFLT OFF    | 4-39  |      |
| C2EQFLT ON     | 4-39  |      |
| C2EVM OFF      | 4-41  |      |
| C2EVM ON       | 4-41  |      |
| C2EVMMKEVM     | 4-48  |      |
| C2EVMMKSYM     | 4-48  |      |
| C2FCH OFF      | 4-46  |      |
| C2FCH ON       | 4-46  |      |
| C2FIXSYM OFF   | 4-41  |      |
| C2FIXSYM ON    | 4-41  |      |
| C2FRRNG EXP    | 4-47  |      |
| C2FRRNG NORM   | 4-47  |      |
| C2FSRCH 10KHZ  | 4-39  |      |
| C2FSRCH 500HZ  | 4-39  |      |
| C2FSRCH 500KHZ | 4-39  |      |
| C2GMK          | 4-44, | 4-50 |
| C2INACTRHO     | 4-42, | 4-50 |
| C2IQGAIN OFF   | 4-41  |      |
| C2IQGAIN ON    | 4-41  |      |
| C2MAGMKMAG     | 4-48  |      |
| C2MAGMKSYM     | 4-48  |      |
| C2MKCHIP       | 4-44, | 4-50 |
| C2MKDEG        | 4-50  |      |
| C2MKERR        | 4-44, | 4-50 |
| C2MKI          | 4-44, | 4-50 |
| C2MKQ          | 4-44, | 4-50 |
| C2MRNG         | 4-46  |      |
| C2OP CCCH      | 4-46  |      |
| C2OP EACH      | 4-46  |      |
| C2OP TCH       | 4-46  |      |
| C2PC           | 4-42  |      |
| C2PCAVGPOW     | 4-42  |      |
| C2PCCFER       | 4-42  |      |
| C2PCCHIPERR    | 4-42  |      |
| C2PCDISP DUAL  | 4-38  |      |

| C2PCDISP SNGL      | 4-38    |      |
|--------------------|---------|------|
| C2PCERPOW          | 4-42    |      |
| C2PCEVM            | 4-42    |      |
| C2PCFMT GRP        | 4-38    |      |
| C2PCFMT NUM        | 4-38    |      |
| C2PCFMT TBL        | 4-38    |      |
| C2PCGPLOT AVG      | 4-38    |      |
| C2PCGPLOT PP       | 4-38    |      |
| C2PCGTYP CON       | 4-38    |      |
| C2PCGTYP CONDOT    | 4-38    |      |
| C2PCGTYP CONLIN    | 4-38    |      |
| C2PCGTYP CONLINDOT | 4-38    |      |
| C2PCGTYP EVM       | 4-38    |      |
| C2PCGTYP ICHEYE    | 4-38    |      |
| C2PCGTYP IQCHEYE   | 4-38    |      |
| C2PCGTYP MAGERR    | 4-38    |      |
| C2PCGTYP QCHEYE    | 4-38    |      |
| C2PCIQGAIN         | 4-42    |      |
| C2PCIQOFS          | 4-42    |      |
| C2PCMAG            | 4-42    |      |
| С2РСМК             | 4-42    |      |
| C2PCMKCDE          | 4-43    |      |
| С2РСМКРНА          | 4-43    |      |
| C2PCMKPOW          | 4-42    |      |
| C2PCMKRHO          | 4-42    |      |
| C2PCMKRHOLOG       | 4-43    |      |
| C2PCMKTAU          | 4-42    |      |
| C2PCMKWLEN         | 4-42    |      |
| C2PCMKWNUM         | 4-42    |      |
| C2PCMRNG           | 4-39    |      |
| C2PCPAGE 1         | 4-39    |      |
| C2PCPAGE 2         | 4-39    |      |
| C2PCPHE            | 4-42    |      |
| C2PCPKCDE          | 4-42    |      |
| C2PCPNOFS          | 4-42    |      |
| C2PCQUAD           | 4-42    |      |
| C2PCRHO            | 4-42    |      |
| C2PCTAU            | 4-42    |      |
| C2PCTXPOW          | 4-42    |      |
| C2PCYSCL CDE       | 4-39    |      |
| C2PCYSCL PHA       | 4-39    |      |
| C2PCYSCL POW       | 4-39    |      |
| C2PCYSCL RHO       | 4-39    |      |
| C2PCYSCL RHOALL    | 4-39    |      |
| C2PCYSCL TAU       | 4-39    |      |
| C2PDIV P10         | 4-39, 4 | 1-46 |
| C2PDIV P5          | 4-39, 4 | 1-46 |
| С2РНАМКРНА         | 4-48    |      |
| C2PHAMKSYM         | 4-48    |      |
| C2PIPWR            | 4-41    |      |
| C2PKINACT          | 4-42    |      |

| C2PKTAU         | 4-42, | 4-50 |
|-----------------|-------|------|
| С2РКТНЕТА       | 4-42, | 4-50 |
| C2PNDLY         | 4-47  |      |
| C2PNMOD OFF     | 4-39, | 4-46 |
| C2PNMOD ON      | 4-39, | 4-46 |
| C2PNOFS         | 4-39  |      |
| C2PWRUNIT DB    | 4-41  |      |
| C2PWRUNIT DBM   | 4-41  |      |
| C2PWRUNIT DBMPI | 4-41  |      |
| C2QOF           | 4-40  |      |
| C2OUAD OFF      | 4-41, | 4-47 |
| C2OUAD ON       | 4-41, | 4-47 |
| C2RFACT         | 4-39  |      |
| C2SCH1REP       | 4-46  |      |
| C2SCH1WALSH     | 4-46  |      |
| C2SCH1WALSH OFF | 4-46  |      |
| C2SCH1WALSH W12 | 4-46  |      |
| C2SCH1WALSH W24 | 4-46  |      |
| C2SCH2REP       | 4-46  |      |
| C2SCH2WALSH W24 | 4-46  |      |
| C2SCH2WALSH W68 | 4-46  |      |
| C2SIGPOW OFF    | 4-41  |      |
| C2SIGPOW ON     | 4-41  |      |
| C2TAU OFF       | 4-41  |      |
| C2TAU ON        | 4-41  |      |
| C2THETA OFF     | 4-41  |      |
| C2THETA ON      | 4-41  |      |
| C2THRSH         | 4-40. | 4-46 |
| C2TOFS          | 4-39  |      |
| C2TRG EXT       | 4-39. | 4-47 |
| C2TRG INT       | 4-39. | 4-47 |
| C2TRG INTRVL1   | 4-39. | 4-47 |
| C2TRG INTRVL2   | 4-39. | 4-47 |
| C2TRGDLY        | 4-47  | ,    |
| C2TRGSLP FALL   | 4-40. | 4-47 |
| C2TRGSLP RISE   | 4-40. | 4-47 |
| C2VWCH CCCH     | 4-45  |      |
| C2VWCH DCCH     | 4-45  |      |
| C2VWCH EACH     | 4-45  |      |
| C2VWCH FCH      | 4-45  |      |
| C2VWCH PICH     | 4-45  |      |
| C2VWCH SCH1     | 4-45  |      |
| C2VWCH SCH2     | 4-45  |      |
| C2VWMODE CHL    | 4-45  |      |
| C2VWMODE WALSH  | 4-45  |      |
| C2WLEN          | 4-40  |      |
| C2WLSLEN W32    | 4-46  |      |
| C2WLSLEN W64    | 4-46  |      |
| C2YUPR          | 4-39  |      |
| CAVGAT          | 4-17  |      |
| CAVGCHP         | 4-24  |      |
|                 |       |      |

| CAVGOBW      | 4-25          |
|--------------|---------------|
| CAVGRAT      | 4-19          |
| CAVGSPR      | 4-33          |
| CAVGWF       | 4-52          |
| CCHPOW       | 4-25          |
| CF           | 4-11          |
| СН           | 4-14          |
| CHEDFR1      | 4-14          |
| CHEDFR2      | 4-14          |
| CHEDFR3      | 4-14          |
| CHEDFR4      | 4-14          |
| CHEDFR5      | 4-14          |
| CHEDFR6      | 4-14          |
| CHEDFR7      | 4-14          |
| CHEDFR8      | 4-14          |
| CHEDFR9      | 4-14          |
| CHEDRV1      | 4-14          |
| CHEDRV2      | 4-14          |
| CHEDRV3      | 4-14          |
| CHEDRV4      | 4-14          |
| CHEDRV5      | 4-14          |
| CHEDRV6      | 4-14          |
| CHEDRV7      | 4-15          |
| CHEDRV8      | 4-15          |
| CHEDRV9      | 4-15          |
| CHSETSTD     | 4-15          |
| CHTBL1 DSBL  | 4-15          |
| CHTBL1 ENBL  | 4-15          |
| CHTBL2 DSBL  | 4-15          |
| CHTBL2 ENBL  | 4-15          |
| CHTBL3 DSBL  | 4-15          |
| CHTBL3 ENBL  | 4-15          |
| CHTBLS EXBL  | 4-15          |
| CHTBL 4 ENBL | 4-15          |
| CHTBL 5 DSBL | 4-15          |
| CHTBL5 ENBL  | 4-15          |
| CHTBLS EXBE  | 4-15          |
| CHTBLO DSDL  | 4-15          |
| CHTBL7 DSBL  | 4-15          |
| CHTBL7 ENBL  | 4-15          |
| CHTBL & DSBI | 4-15          |
| CHTBL® DSDL  | 4-15          |
| CHTBLO ENDE  | 4 15<br>Λ_15  |
| CHTBL / DSDL | 1 15          |
| CINBMAX      | 4_3/          |
| CINBSPR      | 4-54          |
| CLDC         |               |
| COBW         | 1-1J          |
| COBWCP       | -+-20<br>/ 20 |
| COBWDET NEG  | +-27<br>1 76  |
| COBWDET NEW  | +-20<br>1 76  |
|              | +-20          |

| COBWDET POS                                                                                                    | 4-26                                                                                                    |
|----------------------------------------------------------------------------------------------------|----------------------------------------------------------------------------------------------------|
| COBWDET SMP                                                                                                    | 4-26                                                                                                    |
| COBWPER                                                                                                    | 4-25                                                                                                    |
| COMMSYS CDM A 2000                                                                                                    | 4_10                                                                                                    |
| CPWDIV P10DB                                                                                                    | 1 24                                                                                                    |
| CPWDIV P5DB                                                                                                    | 1 24                                                                                                    |
| CPWDY                                                                                                    | 4-24                                                                                                    |
|                                                                                                    | 4-24                                                                                                    |
|                                                                                                    | 4-24                                                                                                    |
| DB                                                                                                    | 4-55                                                                                                    |
| DC1                                                                                                    | 4-12                                                                                                    |
| DC1                                                                                                    | 4-12                                                                                                    |
| DC2                                                                                                    | 4-12                                                                                                    |
| DEL DEC                                                                                                    | 4-13                                                                                                    |
| DEL REG_nn                                                                                                    | 4-13                                                                                                    |
| DELSTBL                                                                                                    | 4-21                                                                                                    |
| DL0                                                                                                    | 4-56                                                                                                    |
| DL1                                                                                                    | 4-56                                                                                                    |
| DL2                                                                                                    | 4-56                                                                                                    |
| DL3                                                                                                    | 4-56                                                                                                    |
| DL4                                                                                                    | 4-56                                                                                                    |
| DTMAUTOLVL                                                                                                    | 4-29                                                                                                    |
| DTMAVG                                                                                                    | 4-30                                                                                                    |
| DTMAVGCNT                                                                                                    | 4-30                                                                                                    |
| DTMAVGMD MAX                                                                                                    | 4-31                                                                                                    |
| DTMAVGMD NUMERIC                                                                                                    | 4-31                                                                                                    |
| DTMAVGMD POWER                                                                                                    | 4-31                                                                                                    |
| DTMAVGMD TRACE                                                                                                    | 4-31                                                                                                    |
| DTMDET NEG                                                                                                    | 4-31                                                                                                    |
| DTMDET NRM                                                                                                    | 4-31                                                                                                    |
|                                                                                                    |                                                                                                    |
| DTMDET POS                                                                                                    | 4-31                                                                                                    |
| DTMDET POS<br>DTMDET SMP                                                                                                    | 4-31<br>4-31                                                                                                    |
| DTMDET POS<br>DTMDET SMP<br>DTMFRMD                                                                                                    | 4-31<br>4-31<br>4-31                                                                                                    |
| DTMDET POS<br>DTMDET SMP<br>DTMFRMD<br>DTMFRMD CFSP.                                                                                                    | 4-31<br>4-31<br>4-31<br>4-31                                                                                                    |
| DTMDET POS<br>DTMDET SMP<br>DTMFRMD<br>DTMFRMD CFSP<br>DTMFRMD STSP                                                                                                    | 4-31<br>4-31<br>4-31<br>4-31<br>4-31                                                                                                    |
| DTMDET POS<br>DTMDET SMP<br>DTMFRMD<br>DTMFRMD CFSP<br>DTMFRMD STSP<br>DTMIDG OFF.                                                                                                    | 4-31<br>4-31<br>4-31<br>4-31<br>4-31<br>4-31                                                                                                    |
| DTMDET POS<br>DTMDET SMP<br>DTMFRMD<br>DTMFRMD CFSP<br>DTMFRMD STSP<br>DTMJDG OFF<br>DTMIDG ON                                                                                                    | 4-31<br>4-31<br>4-31<br>4-31<br>4-31<br>4-31<br>4-31                                                                                                    |
| DTMDET POS<br>DTMDET SMP<br>DTMFRMD<br>DTMFRMD CFSP<br>DTMFRMD STSP<br>DTMJDG OFF<br>DTMJDG ON<br>DTMMEAS                                                                                                    | 4-31<br>4-31<br>4-31<br>4-31<br>4-31<br>4-31<br>4-31<br>4-32                                                                                                    |
| DTMDET POS<br>DTMDET SMP<br>DTMFRMD<br>DTMFRMD CFSP<br>DTMFRMD STSP<br>DTMJDG OFF<br>DTMJDG ON<br>DTMMEAS<br>DTMMEAS                                                                                                    | 4-31<br>4-31<br>4-31<br>4-31<br>4-31<br>4-31<br>4-31<br>4-32<br>4-30                                                                                                    |
| DTMDET POS<br>DTMDET SMP<br>DTMFRMD DTMFRMD CFSP<br>DTMFRMD STSP<br>DTMJDG OFF<br>DTMJDG ON<br>DTMMEAS<br>DTMMKRCLR<br>DTMMKRCLP                                                                                                    | 4-31<br>4-31<br>4-31<br>4-31<br>4-31<br>4-31<br>4-31<br>4-32<br>4-30<br>4-30                                                                                                    |
| DTMDET POS<br>DTMDET SMP<br>DTMFRMD<br>DTMFRMD CFSP<br>DTMFRMD STSP<br>DTMJDG OFF<br>DTMJDG ON<br>DTMMEAS<br>DTMMKRCLR<br>DTMMKRCP<br>DTMMKRCP                                                                                                    | 4-31<br>4-31<br>4-31<br>4-31<br>4-31<br>4-31<br>4-32<br>4-30<br>4-30<br>4-30                                                                                                    |
| DTMDET POS<br>DTMDET SMP<br>DTMFRMD<br>DTMFRMD CFSP<br>DTMFRMD STSP<br>DTMJDG OFF<br>DTMJDG ON<br>DTMMEAS<br>DTMMKRCLR<br>DTMMKRCP<br>DTMMKRED<br>DTMMEE MKP                                                                                                    | 4-31<br>4-31<br>4-31<br>4-31<br>4-31<br>4-31<br>4-32<br>4-30<br>4-30<br>4-30<br>4-30                                                                                                    |
| DTMDET POS<br>DTMDET SMP<br>DTMFRMD<br>DTMFRMD CFSP<br>DTMFRMD STSP<br>DTMJDG OFF<br>DTMJDG ON<br>DTMMEAS<br>DTMMEAS<br>DTMMKRCLR<br>DTMMKRCP<br>DTMMKRED<br>DTMREF MKR                                                                                                    | 4-31<br>4-31<br>4-31<br>4-31<br>4-31<br>4-31<br>4-31<br>4-30<br>4-30<br>4-30<br>4-30<br>4-32<br>4-32                                                                                                    |
| DTMDET POS<br>DTMDET SMP<br>DTMFRMD<br>DTMFRMD CFSP<br>DTMFRMD STSP<br>DTMJDG OFF<br>DTMJDG ON<br>DTMMEAS<br>DTMMKRCLR<br>DTMMKRCP<br>DTMMKRED<br>DTMMKRED<br>DTMREF MKR<br>DTMREF MOD<br>DTMREF MOD                                                                                                    | 4-31<br>4-31<br>4-31<br>4-31<br>4-31<br>4-31<br>4-32<br>4-30<br>4-30<br>4-30<br>4-30<br>4-32<br>4-32                                                                                                    |
| DTMDET POSDTMDET SMPDTMFRMDDTMFRMDDTMFRMD CFSPDTMFRMD STSPDTMJDG OFFDTMJDG ONDTMMEASDTMMKRCLRDTMMKRCLRDTMMKRCPDTMMKREDDTMREF MKRDTMREF MODDTMREF MODDTMREF PWRDTMRES A DS                                                                                                    | 4-31<br>4-31<br>4-31<br>4-31<br>4-31<br>4-31<br>4-32<br>4-30<br>4-30<br>4-30<br>4-30<br>4-32<br>4-32<br>4-32                                                                                                    |
| DTMDET POS<br>DTMDET SMP<br>DTMFRMD<br>DTMFRMD CFSP<br>DTMFRMD STSP<br>DTMJDG OFF<br>DTMJDG ON<br>DTMMEAS<br>DTMMKRCLR<br>DTMMKRCLR<br>DTMMKRED<br>DTMMKRED<br>DTMREF MKR<br>DTMREF MOD<br>DTMREF PWR<br>DTMRES ABS<br>DTMRES ABS                                                                                                    | 4-31<br>4-31<br>4-31<br>4-31<br>4-31<br>4-31<br>4-32<br>4-30<br>4-30<br>4-30<br>4-30<br>4-32<br>4-32<br>4-32<br>4-32<br>4-32                                                                                                    |
| DTMDET POSDTMDET SMPDTMFRMD CFSPDTMFRMD CFSPDTMFRMD STSPDTMJDG OFFDTMJDG ONDTMMEASDTMMKRCLRDTMMKRCLRDTMMKRCDDTMMKREDDTMREF MKRDTMREF MODDTMREF MODDTMREF MODDTMRES ABSDTMRES MKRDTMRES MKR . | $\begin{array}{r} 4-31\\ 4-31\\ 4-31\\ 4-31\\ 4-31\\ 4-31\\ 4-32\\ 4-30\\ 4-30\\ 4-30\\ 4-30\\ 4-32\\ 4-32\\ 4-32\\ 4-32\\ 4-32\\ 4-31\\ 4-31\\ 4-31\\ 4-31\\ \end{array}$                                                                                                    |
| DTMDET POSDTMDET SMPDTMFRMDDTMFRMDDTMFRMD CFSPDTMFRMD STSPDTMJDG OFFDTMJDG ONDTMMEASDTMMKRCLRDTMMKRCLRDTMMKRCDDTMMKREDDTMREF MKRDTMREF MKRDTMREF MODDTMREF ABSDTMRES ABSDTMRES ABSDTMRES RELDTMRES AELDTMRES AEL           | 4-31<br>4-31<br>4-31<br>4-31<br>4-31<br>4-31<br>4-31<br>4-32<br>4-30<br>4-30<br>4-30<br>4-32<br>4-32<br>4-32<br>4-32<br>4-31<br>4-31<br>4-31                                                                                                    |
| DTMDET POSDTMDET SMPDTMFRMDDTMFRMDDTMFRMD CFSPDTMFRMD STSPDTMJDG OFFDTMJDG ONDTMMEASDTMMKRCLRDTMMKRCLRDTMMKREDDTMMKREDDTMREF MKRDTMREF MKRDTMREF MKRDTMREF MODDTMREF MCDDTMRES ABSDTMRES ABSDTMRES MKRDTMRES MKR           | 4-31<br>4-31<br>4-31<br>4-31<br>4-31<br>4-31<br>4-31<br>4-32<br>4-30<br>4-30<br>4-30<br>4-32<br>4-32<br>4-32<br>4-31<br>4-31<br>4-31<br>4-31                                                                                                    |
| DTMDET POSDTMDET SMPDTMFRMDDTMFRMDDTMFRMD CFSPDTMFRMD STSPDTMJDG OFFDTMJDG ONDTMJDG ONDTMMEASDTMMKRCLRDTMMKRCLRDTMMKRCPDTMMKREDDTMREF MKRDTMREF MKRDTMREF MKRDTMREF MODDTMRES ABSDTMRES ABSDTMRES RELDTMRES RELDTMRESTDDTMSETSTDDTMSETSTD .                                              | $\begin{array}{r} 4-31\\ 4-31\\ 4-31\\ 4-31\\ 4-31\\ 4-31\\ 4-32\\ 4-30\\ 4-30\\ 4-30\\ 4-32\\ 4-32\\ 4-32\\ 4-32\\ 4-31\\ 4-31\\ 4-31\\ 4-32\\ 4-32\\$ |
| DTMDET POSDTMDET SMPDTMFRMDDTMFRMDDTMFRMD CFSPDTMFRMD STSPDTMJDG OFFDTMJDG ONDTMMEASDTMMEASDTMMKRCLRDTMMKRCLRDTMMKREDDTMMKREDDTMREF MKRDTMREF MKRDTMREF MODDTMRES ABSDTMRES ABSDTMRES RELDTMRES RELDTMRESTDDTMSETSTDDTMSYMRTDTMSYMRTDTMSYMRTDTMSYMRTDTMSYMRTDTMSYMRTDTMSYMRTDTMSYMRTDTMSYMRTDTMSYMRTDTMSYMRTDTMSYMRTDTMSYMRTDTMSYMRTDTMSYMRTDTMSYMRTDTMSYMRTDTMSYMRTDTMSYMRTDTMSYMRTDTMSYMRTDTMSYMRTDTMSYMRTDTMSYMRTDTMSYMRTDTMSYMRTDTMSYMRTDTMSYMRT                                                                                                    | $\begin{array}{r} 4-31\\ 4-31\\ 4-31\\ 4-31\\ 4-31\\ 4-31\\ 4-32\\ 4-30\\ 4-30\\ 4-30\\ 4-30\\ 4-32\\ 4-32\\ 4-32\\ 4-31\\ 4-31\\ 4-31\\ 4-32\\ 4-32\\$ |
| DTMDET POSDTMDET SMPDTMFRMDDTMFRMDDTMFRMD CFSPDTMFRMD STSPDTMJDG OFFDTMJDG ONDTMMEASDTMMKRCLRDTMMKRCLRDTMMKRCPDTMMKREDDTMREF MKRDTMREF MODDTMREF MODDTMRES ABSDTMRES ABSDTMRES RELDTMRES RELDTMRES RELDTMRFACTDTMSYMRTDTMSYMRTDTMTMPL OFF                                                                                                    | $\begin{array}{r} 4-31\\ 4-31\\ 4-31\\ 4-31\\ 4-31\\ 4-31\\ 4-32\\ 4-30\\ 4-30\\ 4-30\\ 4-30\\ 4-32\\ 4-32\\ 4-32\\ 4-32\\ 4-31\\ 4-31\\ 4-32\\ 4-32\\ 4-32\\ 4-32\\ 4-32\\ 4-32\\ 4-32\\ 4-30\end{array}$                                                                                                    |

| DTMTMPLBTM                                                                                                    | 4-31                                                                                                    |      |
|----------------------------------------------------------------------------------------------------|----------------------------------------------------------------------------------------------------|------|
| DTMTMPLCLR                                                                                                    | 4-30                                                                                                    |      |
| DTMTMPLCP                                                                                                    | 4-30                                                                                                    |      |
| DTMTMPLDX                                                                                                    | 4-30                                                                                                    |      |
| DTMTMPLED                                                                                                    | 4-30                                                                                                    |      |
| DTMTMPLPW OFF                                                                                                    | 4-31                                                                                                    |      |
| DTMTMPLPW ON                                                                                                    | 4-31                                                                                                    |      |
| DTMTMPLSX                                                                                                    | 4-30                                                                                                    |      |
| DTMTMPLSY                                                                                                    | 4-30                                                                                                    |      |
| DTMUNIT DBM                                                                                                    | 4-31                                                                                                    |      |
| DTMUNIT DBUV                                                                                                    | 4-31                                                                                                    |      |
| DTMUNIT W                                                                                                    | 4-31                                                                                                    |      |
| DTSAUTOLVL                                                                                                    | 4-27                                                                                                    |      |
| DTSAVG                                                                                                    | 4-27                                                                                                    |      |
| DTSAVGCNT                                                                                                    | 4-27                                                                                                    |      |
| DTSAVGMD MAX                                                                                                    | 4-27                                                                                                    |      |
| DTSAVGMD NUMERIC                                                                                                    | 4-27                                                                                                    |      |
| DTSAVGMD POWER                                                                                                    | 4-27                                                                                                    |      |
| DTSAVGMD TRACE                                                                                                    | 4-27                                                                                                    |      |
| DTSDET NEG                                                                                                    | 4-28                                                                                                    |      |
| DTSDET NRM                                                                                                    | 4-28                                                                                                    |      |
| DTSDET POS                                                                                                    | 4-28                                                                                                    |      |
| DTSDET SMP                                                                                                    | 4-28                                                                                                    |      |
| DTSFRMD CFSP                                                                                                    | 4-28                                                                                                    |      |
| DTSFRMD STSP                                                                                                    | 4-28                                                                                                    |      |
| DTSJDG OFF                                                                                                    | 4-28                                                                                                    |      |
| DTSJDG ON                                                                                                    | 4-28                                                                                                    |      |
| DTSMEAS                                                                                                    | 4-28,                                                                                                    | 4-29 |
| DTSMKRCLR                                                                                                    | 4-27                                                                                                    |      |
| DTSMKRCP                                                                                                    | 4-27                                                                                                    |      |
| DTSMKRED                                                                                                    | 4-27                                                                                                    |      |
| DTSREF MKR                                                                                                    | 4-28                                                                                                    |      |
| DTSREF MOD                                                                                                    | 4-28                                                                                                    |      |
| DTSRES ARS                                                                                                    | 4 30                                                                                                    |      |
|                                                                                                    | 4-28                                                                                                    |      |
| DTSRES MKR                                                                                                    | 4-28<br>4-28                                                                                                 |      |
| DTSRES MKR<br>DTSRES REL                                                                                                    | 4-28<br>4-28<br>4-28                                                                                         |      |
| DTSRES MKR<br>DTSRES REL<br>DTSRFACT                                                                                                    | 4-28<br>4-28<br>4-28<br>4-28                                                                                 |      |
| DTSRES ABS<br>DTSRES MKR<br>DTSRES REL<br>DTSRFACT<br>DTSSETSTD                                                                                                    | 4-28<br>4-28<br>4-28<br>4-28<br>4-28                                                                         |      |
| DTSRES ABS<br>DTSRES MKR<br>DTSRES REL<br>DTSRFACT<br>DTSSETSTD<br>DTSSYMRT                                                                                                    | 4-28<br>4-28<br>4-28<br>4-28<br>4-28<br>4-28<br>4-28                                                         |      |
| DTSRES ABS<br>DTSRES MKR<br>DTSRES REL<br>DTSRFACT<br>DTSSETSTD<br>DTSSYMRT<br>DTSTMPL OFF                                                                                                    | 4-28<br>4-28<br>4-28<br>4-28<br>4-28<br>4-28<br>4-28<br>4-28                                                 |      |
| DTSRES ABS<br>DTSRES MKR<br>DTSRES REL<br>DTSRFACT<br>DTSSETSTD<br>DTSSYMRT<br>DTSTMPL OFF<br>DTSTMPL ON                                                                                                    | 4-28<br>4-28<br>4-28<br>4-28<br>4-28<br>4-28<br>4-28<br>4-27<br>4-27                                         |      |
| DTSRES ABS<br>DTSRES ABS<br>DTSRES REL<br>DTSRFACT<br>DTSRFACT<br>DTSSETSTD<br>DTSSYMRT<br>DTSTMPL OFF<br>DTSTMPL ON<br>DTSTMPLBTM                                                                                                    | 4-28<br>4-28<br>4-28<br>4-28<br>4-28<br>4-28<br>4-28<br>4-27<br>4-27<br>4-27                                 |      |
| DTSRES MKRDTSRES RELDTSRES RELDTSRFACTDTSSETSTDDTSSYMRTDTSTMPL OFFDTSTMPL ONDTSTMPLBTMDTSTMPLBTMDTSTMPLCLR                                                                                                    | 4-28<br>4-28<br>4-28<br>4-28<br>4-28<br>4-28<br>4-28<br>4-27<br>4-27<br>4-27<br>4-28<br>4-27                 |      |
| DTSRES MKRDTSRES RELDTSRES RELDTSRFACTDTSSETSTDDTSSYMRTDTSTMPL OFFDTSTMPL ONDTSTMPLBTMDTSTMPLCLRDTSTMPLCLRDTSTMPLCP                                                                                                    | 4-28<br>4-28<br>4-28<br>4-28<br>4-28<br>4-28<br>4-28<br>4-27<br>4-27<br>4-27<br>4-27<br>4-27<br>4-27         |      |
| DTSRES ABS<br>DTSRES AKR<br>DTSRES REL<br>DTSRFACT<br>DTSSETSTD<br>DTSSYMRT<br>DTSTMPL OFF<br>DTSTMPL ON<br>DTSTMPLBTM<br>DTSTMPLCLR<br>DTSTMPLCLR<br>DTSTMPLCP<br>DTSTMPLDX                                                                                                    | 4-28<br>4-28<br>4-28<br>4-28<br>4-28<br>4-28<br>4-27<br>4-27<br>4-27<br>4-27<br>4-27<br>4-27<br>4-27         |      |
| DTSRES ABS<br>DTSRES ABS<br>DTSRES REL<br>DTSRES REL<br>DTSRFACT<br>DTSSETSTD<br>DTSSYMRT<br>DTSTMPL OFF<br>DTSTMPL ON<br>DTSTMPLBTM<br>DTSTMPLCR<br>DTSTMPLCP<br>DTSTMPLCP<br>DTSTMPLDX<br>DTSTMPLED                                                                                                    | 4-28<br>4-28<br>4-28<br>4-28<br>4-28<br>4-28<br>4-27<br>4-27<br>4-27<br>4-27<br>4-27<br>4-27<br>4-27<br>4-27 |      |
| DTSRES MKRDTSRES RELDTSRES RELDTSRFACTDTSSETSTDDTSSYMRTDTSTMPL OFFDTSTMPL OFFDTSTMPLBTMDTSTMPLBTMDTSTMPLCRDTSTMPLCPDTSTMPLCPDTSTMPLEDDTSTMPLEDDTSTMPLEDDTSTMPLPW OFF                                                                                                    | 4-28<br>4-28<br>4-28<br>4-28<br>4-28<br>4-28<br>4-27<br>4-27<br>4-27<br>4-27<br>4-27<br>4-27<br>4-27<br>4-27 |      |
| DTSRES MKR                                                                                                    | 4-28<br>4-28<br>4-28<br>4-28<br>4-28<br>4-28<br>4-27<br>4-27<br>4-27<br>4-27<br>4-27<br>4-27<br>4-27<br>4-27 |      |
| DTSRES MKRDTSRES RELDTSRES RELDTSRFACTDTSSETSTDDTSSYMRTDTSTMPL OFFDTSTMPL OFFDTSTMPLBTMDTSTMPLCLRDTSTMPLCLRDTSTMPLCLRDTSTMPLEDDTSTMPLEDDTSTMPLPW OFFDTSTMPLPW ONDTSTMPLSXDTSTMPLSX | 4-28<br>4-28<br>4-28<br>4-28<br>4-28<br>4-28<br>4-27<br>4-27<br>4-27<br>4-27<br>4-27<br>4-27<br>4-27<br>4-27 |      |
| DTSRES MKRDTSRES RELDTSRES RELDTSRFACTDTSSETSTDDTSSYMRTDTSTMPL OFFDTSTMPL OFFDTSTMPLBTMDTSTMPLCLR DTSTMPLCLRDTSTMPLCLRDTSTMPLDXDTSTMPLEDDTSTMPLEDDTSTMPLEDDTSTMPLPW OFFDTSTMPLPW ONDTSTMPLSXDTSTMPLSY                                                                                                    | 4-28<br>4-28<br>4-28<br>4-28<br>4-28<br>4-28<br>4-27<br>4-27<br>4-27<br>4-27<br>4-27<br>4-27<br>4-27<br>4-27 |      |

| DTSUNIT DBUV     | 4-28 |
|------------------|------|
| DTSUNIT W        | 4-28 |
| ENT              | 4-55 |
| ERRNO            | 4-56 |
| <br>FA           | 4-11 |
| FB               | 4-11 |
| FDPAUTOLVL       | 4-23 |
| FDPAVG           | 4-24 |
| FDPAVGCNT        | 4-24 |
| FDPAVGMD MAX     | 4-24 |
| FDPAVGMD NUMERIC | 4-24 |
| FDPAVGMD POWER   | 4-24 |
| FDPAVGMD TRACE   | 4-24 |
| FDPDET NEG       | 4-24 |
| FDPDET NRM       | 4-24 |
| FDPDET POS       | 4-24 |
| FDPDET SMP       | 4-24 |
| FDPDIV P10DB     | 4-24 |
| FDPDIV P2DB      | 4-24 |
| FDPDIV P5DB      | 4-24 |
| FDPIDG OFF       | 4-24 |
| FDPIDG ON        | 4-24 |
| FDPIDGLOW        | 4-25 |
| FDPIDGUP         | 4-25 |
| FDPMEAS          | 4-25 |
| FDPSETSTD        | 4-25 |
| FDPUNIT DBM      | 4-24 |
| FDPUNIT DBUV     | 4-24 |
| FDPUNIT W        | 4-24 |
| FDPWDO OFF       | 4-24 |
| FDPWDO ON        | 4-24 |
| FDPWPOS          | 4-24 |
| FDPWWID          | 4-24 |
| FDSAUTOLVL       | 4-37 |
| FDSAVG           | 4-37 |
| FDSAVGCNT        | 4-37 |
| FDSAVGMD MAX     | 4-37 |
| FDSAVGMD POWER   | 4-37 |
| FDSAVGMD TRACE   | 4-37 |
| FDSCLR           | 4-37 |
| FDSDET NEG       | 4-37 |
| FDSDET NRM       | 4-37 |
| FDSDET POS       | 4-37 |
| FDSDET SMP       | 4-37 |
| FDSJDG OFF       | 4-37 |
| FDSJDG ON        | 4-37 |
| FDSLD            | 4-37 |
| FDSMEAS          | 4-38 |
| FDSPKMKY         | 4-37 |
| FDSPRE 16G       | 4-37 |
| FDSPRE 36G       | 4-37 |
|                  |      |

| FDSSETSTD        | 4-37 |
|------------------|------|
| FDSSV            | 4-37 |
| FDSTBL           | 4-37 |
| FDSTBLED         | 4-37 |
| FDSUNIT DBM      | 4-37 |
| FDSUNIT DBUV     | 4-37 |
| FDSUNIT W        | 4-37 |
| FINPMD CHL       | 4-14 |
| FINPMD FREO      | 4-14 |
| GATEPOW          | 4-18 |
| GMK              | 4-53 |
| GMKCHIP          | 4-53 |
| GMKCHIPNO        | 4-53 |
| GMKDEG           | 4-53 |
| GMKERR           | 4-53 |
| GMKI             | 4 JJ |
| GMKO             | 4-55 |
| 0/MKQ            | 4-55 |
|                  | 4-33 |
| HCOPY            | 4-10 |
|                  | 4-55 |
| INPUT IQ         | 4-15 |
| INPUT RF         | 4-15 |
| IP               | 4-12 |
| IQMD INV         | 4-15 |
| IQMD NORM        | 4-15 |
| KZ               | 4-55 |
| LC               | 4-56 |
| LINK FWD         | 4-14 |
| LINK REV12       | 4-14 |
| LINK REV34       | 4-14 |
| LMCPSL STD       | 4-17 |
| MA               | 4-55 |
| MF               | 4-12 |
| MFL              | 4-12 |
| MK               | 4-12 |
| MKBW             | 4-12 |
| MKD              | 4-12 |
| MKN              | 4-12 |
| MKOFF            | 4-12 |
| ML               | 4-12 |
| MO               | 4-12 |
| MS               | 4-55 |
| MV               | 4-55 |
| MW               | 4 55 |
| M7               | л_55 |
|                  | 1 75 |
|                  | 4-23 |
|                  | 4-23 |
|                  | 4-23 |
|                  | 4-23 |
| UBWAVGMD NUMERIC | 4-25 |
| OBWAVGMD POWER   | 4-25 |

| OBWAVGMD TRACE   | 4-25 |
|------------------|------|
| OBWDET NEG       | 4-26 |
| OBWDET NRM       | 4-26 |
| OBWDET POS       | 4-26 |
| OBWDET SMP       | 4-26 |
| OBWJDG OFF       | 4-26 |
| OBWJDG ON        | 4-26 |
| OBWJDGLOW        | 4-26 |
| OBWJDGUP         | 4-26 |
| OBWMEAS          | 4-26 |
| OBWPER           | 4-25 |
| OBWSETSTD        | 4-26 |
| OORAUTOLVL       | 4-19 |
| OORAVG           | 4-19 |
| OORAVGCNT        | 4-19 |
| OORAVGMD MAX     | 4-19 |
| OORAVGMD NUMERIC | 4-19 |
| OORAVGMD POWER   | 4-19 |
| OORAVGMD TRACE   | 4-19 |
| OORDET NEG       | 4-20 |
| OORDET NRM       | 4-20 |
| OORDET POS       | 4-20 |
| OORDET SMP       | 4-20 |
| OORDIV P10DB     | 4-19 |
| OORDIV P2DB      | 4-19 |
| OORDIV P5DB      | 4-19 |
| OORJDG OFF       | 4-20 |
| OORJDG ON        | 4-20 |
| OORJDGUP         | 4-20 |
| OORMEAS          | 4-20 |
| OORSETSTD        | 4-20 |
| OORTRGDT         | 4-19 |
| OORTRGLVL        | 4-19 |
| OORTRGPOS        | 4-19 |
| OORTRGSLP FALL   | 4-19 |
| OORTRGSLP RISE   | 4-19 |
| OORTRGSRC EXT    | 4-19 |
| OORTRGSRC FREE   | 4-19 |
| OORTRGSRC IF     | 4-19 |
| OORTRGSRC VIDEO  | 4-19 |
| OORUNIT DBM      | 4-20 |
| OORUNIT DBUV     | 4-20 |
| OORUNIT W        | 4-20 |
| OORWDO OFF       | 4-19 |
| OORWDO ON        | 4-19 |
| OURWOFPOS        | 4-19 |
| OURWOFWID        | 4-19 |
| OURWONPOS        | 4-19 |
| OURWONWID        | 4-19 |
| OPF              | 4-56 |
| UPK              | 4-56 |

| OPREVT          | 4-56        |
|-----------------|-------------|
| PS              | 4-12        |
| RATIO           | 4-20        |
| RB              | 4-11        |
| RC              | 4-12        |
| RC REG_nn       | 4-12        |
| RCLTBL          | 4-21        |
| RL              | 4-11        |
| RO              | 4-14        |
| ROS             | 4-56        |
| S0              | 4-56        |
| S1              | 4-56        |
| \$2<br>\$2      | 4-56        |
| SC              | 4-55        |
| SETELINC CW     | 4 10        |
| SETFUNC TDAN    | 4-10        |
| SEIFUNC IRAN    | 4-10        |
| 51              | 4-16, 4-20, |
|                 | 4-22, 4-23, |
|                 | 4-20, 4-28, |
|                 | 4-32, 4-34, |
|                 | 4-36, 4-38, |
|                 | 4-42, 4-47, |
|                 | 4-52, 4-53, |
|                 | 4-54        |
| SIGTYP BURST    | 4-14        |
| SIGTYP CONT     | 4-14        |
| SP              | 4-13        |
| SPR2AUTOLVL     | 4-34        |
| SPR2AVG         | 4-35        |
| SPR2AVGCNT      | 4-35        |
| SPR2AVGMD POWER | 4-35        |
| SPR2CONV OFF    | 4-36        |
| SPR2CONV ON     | 4-36        |
| SPR2DET NEG     | 4-35        |
| SPR2DET NRM     | 4-35        |
| SPR2DET POS     | 4-35        |
| SPR2DET SMP     | 4-35        |
| SPR2FRMD CFSP   | 4-36        |
| SPR2FRMD STSP   | 4-36        |
| SPR2INTE        | 4-36        |
| SPR2JDG OFF     | 4-36        |
| SPR2JDG ON      | 4-36        |
| SPR2MEAS        | 4-36        |
| SPR2MKRCLR      | 4-35        |
| SPR2MKRCP       | 4-35        |
| SPR2MKRED       | 4-35        |
| SPR2OFSSP       | 4-36        |
| SPR2OFSST       | 4-36        |
| SPR2PKMKY       | 4-36        |
| SPR2REF MKR     | 4-36        |
| SPR2REF MOD     | 4-36        |
| -               |             |

| SPR2REFPWR      | 4-36 |
|-----------------|------|
| SPR2RES ABS     | 4-36 |
| SPR2RES MKR     | 4-36 |
| SPR2RES REL     | 4-36 |
| SPR2SETSTD      | 4-36 |
| SPR2TMPL OFF    | 4-34 |
| SPR2TMPL ON     | 4-34 |
| SPR2TMPI BTM    | 4-36 |
| SPR2TMPLCLR     | 4-35 |
| SPR2TMPI CP     | 4-35 |
| SPR2TMPL DY     | 1 35 |
| SDD2TMDI ED     | 4-55 |
| SPD2TMDI DW OEE | 4-55 |
| SPR21MPLPW OFF  | 4-30 |
| SPR21MPLPW UN   | 4-30 |
| SPR21MPLSX      | 4-35 |
| SPR2TMPLSY      | 4-35 |
| SPR2UNIT DBM    | 4-35 |
| SPR2UNIT DBUV   | 4-35 |
| SPR2UNIT W      | 4-35 |
| SPRAUTOLVL      | 4-32 |
| SPRAVG          | 4-33 |
| SPRAVGCNT       | 4-33 |
| SPRAVGMD MAX    | 4-33 |
| SPRAVGMD POWER  | 4-33 |
| SPRAVGMD TRACE  | 4-33 |
| SPRDET NEG      | 4-33 |
| SPRDET NRM      | 4-33 |
| SPRDET POS      | 4-33 |
| SPRDET SMP      | 4-33 |
| SPRERMD CESP    | 4-33 |
| SPRERMD STSP    | 1_33 |
| SDD IDC OFF     | 1 22 |
| SPRIDC ON       | 4-33 |
| SPRJUG ON       | 4-33 |
| SPRIMEAS        | 4-54 |
| SPRMKKULK       | 4-32 |
| SPRMKRCP        | 4-32 |
| SPRMKRED        | 4-32 |
| SPRMOD ABS      | 4-34 |
| SPRMOD MKR      | 4-34 |
| SPRMOD REL      | 4-34 |
| SPRPKMKY        | 4-34 |
| SPRREF DSP      | 4-34 |
| SPRREF MKR      | 4-34 |
| SPRREF MOD      | 4-34 |
| SPRREF SWP      | 4-34 |
| SPRREFPWR       | 4-34 |
| SPRRES ABS      | 4-34 |
| SPRRES MKR      | 4-34 |
| SPRRES REL      | 4-34 |
| SPRSETSTD       | 4-34 |
| SPRTMPL OFF     | 4-32 |
|                 | . 54 |

| SFKIWFL ON                                                                                                    | 4-32                                                                                                    |
|----------------------------------------------------------------------------------------------------|----------------------------------------------------------------------------------------------------|
| SPRTMPLBTM                                                                                                    | 4-33                                                                                                    |
| SPRTMPLCLR                                                                                                    | 4-32                                                                                                    |
| SPRTMPLCP                                                                                                    | 4-32                                                                                                    |
| SPRTMPLDX                                                                                                    | 4-32                                                                                                    |
| SPRTMPLED                                                                                                    | 4-32                                                                                                    |
| SPRTMPLPW OFF                                                                                                    | 4-33                                                                                                    |
| SPRTMPLPW ON                                                                                                    | 4-33                                                                                                    |
| SPRTMPLSX                                                                                                    | 4-32                                                                                                    |
| SPRTMPLSY                                                                                                    | 4-32                                                                                                    |
| SPRUNIT DBM                                                                                                    | 4-33                                                                                                    |
| SPRUNIT DBUV                                                                                                    | 4-33                                                                                                    |
| SPRUNIT W                                                                                                    | 4-33                                                                                                    |
| SPULVL                                                                                                    | 4-23                                                                                                    |
| SPUR                                                                                                    | 4-22                                                                                                    |
| ST                                                                                                    | 4-11                                                                                                    |
| SV                                                                                                    | 4-13                                                                                                    |
| SV RFG nn                                                                                                    | 4-13                                                                                                    |
| SVSTBI                                                                                                    | - 15<br>A_21                                                                                                    |
| SW                                                                                                    | 21<br>A 11                                                                                                    |
|                                                                                                    | 4-11<br>1 16                                                                                                    |
|                                                                                                    | 4-10                                                                                                    |
|                                                                                                    | 4-17                                                                                                    |
|                                                                                                    | 4-17                                                                                                    |
|                                                                                                    | 4-17                                                                                                    |
|                                                                                                    | 4-17                                                                                                    |
|                                                                                                    | 4-17                                                                                                    |
| TDDDET NEC                                                                                                    | 4-17                                                                                                    |
| TDDDET NDM                                                                                                    | 4-1/                                                                                                    |
| TDPDET NG                                                                                                    | 4-17                                                                                                    |
|                                                                                                    | 4-17                                                                                                    |
|                                                                                                    | 4-1/                                                                                                    |
|                                                                                                    | 1 16                                                                                                    |
|                                                                                                    | 4-10                                                                                                    |
| TDPDIV P10DB<br>TDPDIV P2DB                                                                                                    | 4-16                                                                                                    |
| TDPDIV P10DB<br>TDPDIV P2DB<br>TDPDIV P5DB                                                                                                    | 4-16<br>4-16                                                                                                    |
| TDPDIV P10DB<br>TDPDIV P2DB<br>TDPDIV P5DB<br>TDPJDG OFF                                                                                                    | 4-16<br>4-16<br>4-18                                                                                                    |
| TDPDIV PI0DB<br>TDPDIV P2DB<br>TDPDIV P5DB<br>TDPJDG OFF<br>TDPJDG ON                                                                                                    | 4-16<br>4-16<br>4-18<br>4-18                                                                                                    |
| TDPDIV PIODB<br>TDPDIV P2DB<br>TDPDIV P5DB<br>TDPJDG OFF<br>TDPJDG ON<br>TDPJDGLOW                                                                                                    | 4-16<br>4-16<br>4-18<br>4-18<br>4-18                                                                                                    |
| TDPDIV PI0DB<br>TDPDIV P2DB<br>TDPDIV P5DB<br>TDPJDG OFF<br>TDPJDG ON<br>TDPJDGLOW<br>TDPJDGLOW                                                                                                    | 4-16<br>4-16<br>4-18<br>4-18<br>4-18<br>4-18<br>4-18                                                                                                    |
| TDPDIV PIODB<br>TDPDIV P2DB<br>TDPDIV P5DB<br>TDPJDG OFF<br>TDPJDG ON<br>TDPJDGLOW<br>TDPJDGLOW<br>TDPJDGUP<br>TDPMEAS                                                                                                    | 4-16<br>4-16<br>4-18<br>4-18<br>4-18<br>4-18<br>4-18<br>4-18                                                                                                    |
| TDPDIV PIODB<br>TDPDIV P2DB<br>TDPDIV P5DB<br>TDPJDG OFF<br>TDPJDG OFF<br>TDPJDGLOW<br>TDPJDGLOW<br>TDPJDGUP<br>TDPMEAS<br>TDPSETSTD                                                                                                    | 4-10<br>4-16<br>4-18<br>4-18<br>4-18<br>4-18<br>4-18<br>4-18<br>4-18                                                                                                    |
| TDPDIV PI0DB<br>TDPDIV P2DB<br>TDPDIV P5DB<br>TDPJDG OFF<br>TDPJDG ON<br>TDPJDGLOW<br>TDPJDGLOW<br>TDPJDGUP<br>TDPMEAS<br>TDPSETSTD<br>TDPTMPL OFF                                                                                                    | 4-16<br>4-16<br>4-18<br>4-18<br>4-18<br>4-18<br>4-18<br>4-18<br>4-18<br>4-18                                                                                                    |
| TDPDIV PI0DB<br>TDPDIV P2DB<br>TDPDIV P5DB<br>TDPJDG OFF<br>TDPJDG OFF<br>TDPJDGLOW<br>TDPJDGUP<br>TDPMEAS<br>TDPSETSTD<br>TDPTMPL OFF<br>TDPTMPL ON                                                                                                    | 4-16<br>4-16<br>4-18<br>4-18<br>4-18<br>4-18<br>4-18<br>4-18<br>4-18<br>4-18                                                                                                    |
| TDPDIV PIODB<br>TDPDIV P2DB<br>TDPDIV P5DB<br>TDPJDG OFF<br>TDPJDG OFF<br>TDPJDGLOW<br>TDPJDGLOW<br>TDPJDGUP<br>TDPMEAS<br>TDPSETSTD<br>TDPTMPL OFF<br>TDPTMPL ON<br>TDPTMPLBTM                                                                                                    | 4-16<br>4-16<br>4-18<br>4-18<br>4-18<br>4-18<br>4-18<br>4-18<br>4-18<br>4-17<br>4-17<br>4-17                                                                                                    |
| TDPDIV PI0DB<br>TDPDIV P2DB<br>TDPDIV P5DB<br>TDPJDG OFF<br>TDPJDG ON<br>TDPJDGLOW<br>TDPJDGLOW<br>TDPJDGUP<br>TDPMEAS<br>TDPSETSTD<br>TDPTMPL OFF<br>TDPTMPL ON<br>TDPTMPLBTM<br>TDPTMPLCLR                                                                                                    | 4-16<br>4-16<br>4-18<br>4-18<br>4-18<br>4-18<br>4-18<br>4-18<br>4-18<br>4-17<br>4-17<br>4-17<br>4-17                                                                                                    |
| TDPDIV PIODB<br>TDPDIV P2DB<br>TDPDIV P5DB<br>TDPJDG OFF<br>TDPJDG OFF<br>TDPJDGLOW<br>TDPJDGLOW<br>TDPJDGUP<br>TDPMEAS<br>TDPSETSTD<br>TDPTMPL OFF<br>TDPTMPL OFF<br>TDPTMPLBTM<br>TDPTMPLCLR<br>TDPTMPLCP                                                                                                    | 4-16<br>4-16<br>4-18<br>4-18<br>4-18<br>4-18<br>4-18<br>4-18<br>4-18<br>4-18                                                                                                    |
| TDPDIV PIODB<br>TDPDIV P2DB<br>TDPDIV P5DB<br>TDPJDG OFF<br>TDPJDG OFF<br>TDPJDGLOW<br>TDPJDGLOW<br>TDPJDGUP<br>TDPMEAS<br>TDPSETSTD<br>TDPTMPL OFF<br>TDPTMPL OFF<br>TDPTMPLCLR<br>TDPTMPLCP<br>TDPTMPLED                                                                                                    | 4-16<br>4-16<br>4-18<br>4-18<br>4-18<br>4-18<br>4-18<br>4-18<br>4-18<br>4-18                                                                                                    |
| TDPDIV PIODB<br>TDPDIV P2DB<br>TDPDIV P5DB<br>TDPJDG OFF<br>TDPJDG OFF<br>TDPJDGLOW<br>TDPJDGLOW<br>TDPJDGUP<br>TDPMEAS<br>TDPSETSTD<br>TDPTMPL OFF<br>TDPTMPL OFF<br>TDPTMPLBTM<br>TDPTMPLCLR<br>TDPTMPLCP<br>TDPTMPLED<br>TDPTMPLED                                                                                      | 4-16<br>4-16<br>4-18<br>4-18<br>4-18<br>4-18<br>4-18<br>4-18<br>4-18<br>4-17<br>4-17<br>4-17<br>4-17<br>4-17<br>4-17                                                                                                    |
| TDPDIV PIODB<br>TDPDIV P2DB<br>TDPDIV P5DB<br>TDPJDG OFF<br>TDPJDG OFF<br>TDPJDGLOW<br>TDPJDGLOW<br>TDPJDGUP<br>TDPMEAS<br>TDPSETSTD<br>TDPTMPL OFF<br>TDPTMPL OFF<br>TDPTMPLBTM<br>TDPTMPLCR<br>TDPTMPLCP<br>TDPTMPLCP<br>TDPTMPLED<br>TDPTMPLED<br>TDPTMPLPW OFF<br>TDPTMPLPW ON                                         | 4-10<br>4-16<br>4-16<br>4-18<br>4-18<br>4-18<br>4-18<br>4-18<br>4-18<br>4-17<br>4-17<br>4-17<br>4-17<br>4-17<br>4-17<br>4-17<br>4-18<br>4-18<br>4-18                                                                                                    |
| TDPDIV PIODB<br>TDPDIV P2DB<br>TDPDIV P5DB<br>TDPJDG OFF<br>TDPJDG OFF<br>TDPJDGLOW<br>TDPJDGLOW<br>TDPJDGUP<br>TDPMEAS<br>TDPSETSTD<br>TDPTMPL OFF<br>TDPTMPL OFF<br>TDPTMPLBTM<br>TDPTMPLCR<br>TDPTMPLCR<br>TDPTMPLCR<br>TDPTMPLCP<br>TDPTMPLED<br>TDPTMPLED<br>TDPTMPLPW OFF<br>TDPTMPLSEL LOW                          | 4-10<br>4-16<br>4-18<br>4-18<br>4-18<br>4-18<br>4-18<br>4-18<br>4-18<br>4-17<br>4-17<br>4-17<br>4-17<br>4-17<br>4-17<br>4-17<br>4-17<br>4-18<br>4-17<br>4-18<br>4-17<br>4-18<br>4-17<br>4-18<br>4-17<br>4-18<br>4-17<br>4-18<br>4-17<br>4-18<br>4-17<br>4-18<br>4-17<br>4-18<br>4-17<br>4-18<br>4-17<br>4-18<br>4-17<br>4-18<br>4-17<br>4-17<br>4-18<br>4-17<br>4-17<br>4-17<br>4-18<br>4-17<br>4-17<br>4-17<br>4-18<br>4-17<br>4-17<br>4-18<br>4-17<br>4-17<br>4-18<br>4-17<br>4-17<br>4-18<br>4-17<br>4-17<br>4-18<br>4-17<br>4-18<br>4-17<br>4-17<br>4-18<br>4-17<br>4-18<br>4-17<br>4-18<br>4-17<br>4-18<br>4-17<br>4-18<br>4-17<br>4-18<br>4-17<br>4-18<br>4-17<br>4-18<br>4-18<br>4-17<br>4-18<br>4-17<br>4-18<br>4-18<br>4-18<br>4-17<br>4-18<br>4-18<br>4-18<br>4-18<br>4-18<br>4-18<br>4-18<br>4-18<br>4-18<br>4-18<br>4-18<br>4-18<br>4-18<br>4-18<br>4-17<br>4-18<br>4-18<br>4-17<br>4-18<br>4-17<br>4-18<br>4-17<br>4-18<br>4-17<br>4-18<br>4-17<br>4-17<br>4-18<br>4-17<br>4-17<br>4-17<br>4-18<br>4-17<br>4-17<br>4-17<br>4-18<br>4-17<br>4-17<br>4-17<br>4-18<br>4-17<br>4-17<br>4-17<br>4-18<br>4-17<br>4-18<br>4-17<br>4-18<br>4-17<br>4-18<br>4-17<br>4-18<br>4-17<br>4-18<br>4-17<br>4-18<br>4-17<br>4-18<br>4-17<br>4-18<br>4-18<br>4-17<br>4-18<br>4-18 |
| TDPDIV PIODB<br>TDPDIV P2DB<br>TDPDIV P5DB<br>TDPJDG OFF<br>TDPJDG OFF<br>TDPJDGLOW<br>TDPJDGLOW<br>TDPJDGUP<br>TDPMEAS<br>TDPSETSTD<br>TDPTMPL OFF<br>TDPTMPL OFF<br>TDPTMPLBTM<br>TDPTMPLCR<br>TDPTMPLCR<br>TDPTMPLCR<br>TDPTMPLCP<br>TDPTMPLED<br>TDPTMPLED<br>TDPTMPLED<br>TDPTMPLED<br>TDPTMPLEL LOW<br>TDPTMPLSEL UP | 4-10<br>4-16<br>4-18<br>4-18<br>4-18<br>4-18<br>4-18<br>4-18<br>4-18<br>4-18<br>4-17<br>4-17<br>4-17<br>4-17<br>4-17<br>4-18<br>4-17<br>4-17<br>4-18<br>4-17<br>4-17<br>4-17<br>4-18<br>4-17<br>4-17<br>4-17<br>4-18<br>4-17<br>4-17<br>4-17<br>4-17<br>4-17<br>4-17<br>4-17<br>4-17<br>4-17<br>4-17<br>4-17<br>4-17<br>4-17<br>4-17<br>4-17<br>4-17<br>4-17<br>4-17<br>4-17<br>4-17<br>4-17<br>4-17<br>4-17<br>4-17<br>4-17<br>4-17<br>4-17<br>4-17<br>4-17<br>4-17<br>4-18<br>4-17<br>4-17<br>4-17<br>4-17<br>4-18<br>4-17<br>4-17<br>4-18<br>4-17<br>4-17<br>4-18<br>4-17<br>4-18<br>4-17<br>4-17<br>4-18<br>4-17<br>4-18<br>4-17<br>4-18<br>4-17<br>4-18<br>4-17<br>4-18<br>4-17<br>4-18<br>4-17<br>4-18<br>4-17<br>4-18<br>4-17<br>4-18<br>4-17<br>4-18<br>4-17<br>4-18<br>4-17<br>4-18<br>4-17<br>4-18<br>4-17<br>4-18<br>4-17<br>4-18<br>4-17<br>4-17<br>4-18<br>4-17<br>4-17<br>4-18<br>4-17<br>4-17<br>4-18<br>4-17<br>4-17 |

| TDPTMPLSY        | 4-17 |
|------------------|------|
| TDPTRGDT         | 4-16 |
| TDPTRGLVL        | 4-16 |
| TDPTRGPOS        | 4-16 |
| TDPTRGSLP FALL   | 4-16 |
| TDPTRGSLP RISE   | 4-16 |
| TDPTRGSRC EXT    | 4-16 |
| TDPTRGSRC FREE   | 4-16 |
| TDPTRGSRC IF     | 4-16 |
| TDPTRGSRC VIDEO  | 4-16 |
| TDPUNIT DBM      | 4-18 |
| TDPUNIT DBUV     | 4-18 |
| TDPUNIT W        | 4-18 |
| TDPWDO OFF       | 4-16 |
| TDPWDO ON        | 4-16 |
| TDPWPOS          | 4-16 |
| TDPWWID          | 1 16 |
|                  | 4-10 |
|                  | 4-21 |
|                  | 4-21 |
|                  | 4-21 |
|                  | 4-22 |
| TDSAVGMD NUMERIC | 4-22 |
| TDSAVGMD POWER   | 4-22 |
| TDSAVGMD TRACE   | 4-22 |
|                  | 4-21 |
| TDSDET NEG       | 4-22 |
| TDSDET NRM       | 4-22 |
| TDSDET POS       | 4-22 |
| TDSDET SMP       | 4-22 |
| TDSJDG OFF       | 4-22 |
| TDSJDG ON        | 4-22 |
| TDSLD            | 4-21 |
| TDSMEAS          | 4-22 |
| TDSMULTI         | 4-22 |
| TDSPKMKY         | 4-22 |
| TDSPRE 16G       | 4-22 |
| TDSPRE 36G       | 4-22 |
| TDSRES PK        | 4-22 |
| TDSRES RMS       | 4-22 |
| TDSSETSTD        | 4-22 |
| TDSSV            | 4-21 |
| TDSTBL           | 4-21 |
| TDSTBLED         | 4-21 |
| TDSTBLF ABS      | 4-21 |
| TDSTBLF REL      | 4-21 |
| TDSTRGDT         | 4-21 |
| TDSTRGLVL        | 4-21 |
| TDSTRGPOS        | 4-21 |
| TDSTRGSLP FALL   | 4-21 |
| TDSTRGSLP RISE   | 4-21 |
| TDSTRGSRC EXT    | 4-21 |

| TDSTRGSRC FREE   | 4-21               |
|------------------|--------------------|
| TDSTRGSRC IF     | 4-21               |
| TDSUNIT DBM      | 4-22               |
| TDSUNIT DBUV     | 4-22               |
| TDSUNIT W        | 4-22               |
| TGTDET NEG       | 4-23, 4-30         |
| TGTDET NRM       | 4-23, 4-30         |
| TGTDET POS       | 4-23, 4-30         |
| TGTDET SMP       | 4-23, 4-30         |
| TGTPOS           | 4-23, 4-29         |
| TGTSETUP OFF     | 4-23, 4-29         |
| TGTSETUP ON      | 4-23 4-29          |
| TGTSRC EXT       | 4-23 4-29          |
| TGTSRC TRG       | 4-23, 4-29         |
| TGTSWP OFF       | 4_23, 4_20         |
| TGTSWP ON        | 4 23 4 30          |
| TOTTE EVT        | 4-23, 4-30         |
| TOTTRO EAT       | 4-23, 4-29         |
|                  | 4-23, 4-29         |
|                  | 4-23, 4-29         |
|                  | 4-23, 4-29         |
|                  | 4-23, 4-29         |
| TGTTRGLVL        | 4-23, 4-29         |
| TGTTRGPOS        | 4-23, 4-29         |
| TGTTRGSLP FALL   | 4-23, 4-29         |
| TGTTRGSLP RISE   | 4-23, 4-29         |
| TGTWID           | 4-23, 4-29         |
| TLMASFT          | 4-17               |
| TLMDEL           | 4-17               |
| TLMIN            | 4-17               |
| TLMSFT           | 4-17               |
| TLMT OFF         | 4-17               |
| TLMT ON          | 4-17               |
| TRGDT            | 4-16               |
| TRGLVL           | 4-16               |
| TRGPOS           | 4-16               |
| TRGSLP FALL      | 4-16               |
| TRGSLP RISE      | 4-16               |
| TRGSRC EXT       | 4-16               |
| TRGSRC FREE      | 4-16               |
| TRGSRC IF        | 4-16               |
| TRGSRC VIDEO     | 4-16               |
| TRSPMD EXT       | 4-21               |
| TRSPMD FRFE      | 4-21               |
| TRSPMD IF        | 4-21               |
| TR SPSI P FAI I  | 4_21               |
| TRSPSI P RISE    | 4-21               |
| TWDO OFF         | - <del>1</del> -21 |
| TWDO ON          | 4 16               |
|                  | +-10<br>1 16       |
| т w DA<br>т WI V | +-10<br>4 16       |
|                  | 4-10               |
|                  | 4-33               |

| TXPWR              | 4-53         |
|--------------------|--------------|
| TXTRG EXT          | 4-53         |
| TXTRG IF           | 4-53         |
| TXTRG INT          | 4-53         |
| TXTRG INTRVL1      | 4-53         |
| TXTRGDLY           | 4-53         |
| TXTRGSLP FALL      | 4-53         |
| TXTRGSLP RISF      | 4-53         |
| TYTPI VI           | 1 53         |
|                    | 4-55         |
| V A                | 4-55         |
| VA                 | 4-11         |
|                    | 4-11         |
| WFCFER             | 4-52         |
| WFEVM              | 4-52         |
| WFGPLOT AVG        | 4-51         |
| WFGPLOT PP         | 4-51         |
| WFGTYP CON         | 4-51         |
| WFGTYP CONDOT      | 4-51         |
| WFGTYP CONLIN      | 4-51         |
| WFGTYP CONLINDOT   | 4-51         |
| WFGTYP EVM         | 4-51         |
| WFGTYP ICHEYE      | 4-51         |
| WFGTYP IQCHEYE     | 4-51         |
| WFGTYP MAGERR      | 4-51         |
| WFGTYP NCON        | 4-51         |
| WFGTYP NCONDOT     | 4-51         |
| WEGTYP NCONI IN    | 4-51         |
| WEGTYP NCONI INDOT | 4-51         |
| WEGTVP NICHEVE     | 4_51<br>A_51 |
| WEGTVP NIOCHEVE    | 1 51         |
| WEGTVD NOCHEVE     | 4-51         |
|                    | 4-51         |
|                    | 4-31         |
| WFGTTP QCHETE      | 4-51         |
| WFIQUES            | 4-52         |
| WFMAG              | 4-52         |
| WFPHE              | 4-52         |
| WFQUA              | 4-52         |
| WFRHO              | 4-52         |
| WFRRNG EXP         | 4-52         |
| WFRRNG NORM        | 4-52         |
| WMRNG              | 4-51         |
| WTRGDLY            | 4-52         |
| WTRGSLP FALL       | 4-52         |
| WTRGSLP RISE       | 4-52         |
| WTRGSRC EXT        | 4-52         |
| WTRGSRC INT        | 4-52         |
| WTRGSRC INTRVL1    | 4-52         |
| WTRGSRC INTRVI 2   | 4-52         |
| XDB                | 4_12         |
| XDI                | 12<br>Λ.12   |
|                    | +-12         |
|                    | 4-12         |

#### 4.2 GPIB Command Codes

The following table list the GPIB commands by function.

**Table 4-1 Operating Mode** 

| Function                  |                                          | Listener Code              | Tall     | Remarks                            |          |
|---------------------------|------------------------------------------|----------------------------|----------|------------------------------------|----------|
|                           |                                          | Listener Code              | Code     | Output Format                      | Kennarks |
| Operating mode            | Spectrum analyzer mode<br>TRANSIENT mode | SETFUNC CW<br>SETFUNC TRAN | SETFUNC? | 0:Spectrum analyzer<br>1:TRANSIENT |          |
| Communica-<br>tion system | cdma2000 mode                            | COMMSYS CDMA2000           | COMMSYS? | 12:cdma2000                        | *1       |

\*1: Listener code is available only when the analyzer is set to the CW mode. The codes within the talker request are available for both the CW and TRANSIENT modes.

| Table  | 4-2 | ATT | Kev | (Attenuator)    |
|--------|-----|-----|-----|-----------------|
| I GOIC |     |     | J   | (I I We maavor) |

| Function   |             | Listanar Coda | Talker Request |                      | Domarka  |
|------------|-------------|---------------|----------------|----------------------|----------|
|            |             | Eistener Code | Code           | Output Format        | Kennarks |
| Attenuator | AT          | AT *          | AT?            | Level                |          |
|            | ATT AUTO    | AA            | AA?            | 0: Manual<br>1: AUTO |          |
|            | Min. ATT    | ATMIN *       | ATMIN?         | Level                |          |
|            | Min. ATT ON | ATMIN ON [*]  | ATMINON?       | 0: OFF               |          |
|            | OFF         | ATMIN OFF     |                | 1: ON                |          |

#### Table 4-3 COPY Key (Hard copy)

| Function          |                          | Listener Code | Tall | Romarks       |           |
|-------------------|--------------------------|---------------|------|---------------|-----------|
|                   |                          |               | Code | Output Format | ixemat K5 |
| Printer<br>output | Execution of the command | НСОРҮ         | -    | -             |           |
| File output       |                          |               |      |               |           |

| Function |                 | Listener Code | Talker Request |                    | Remarks |
|----------|-----------------|---------------|----------------|--------------------|---------|
|          | Tunction        | Listener Code | Code           | Output Format      | Remarks |
| Couple   | RBW             | RB *          | RB?            | Frequency          |         |
| function | RBW AUTO        | BA            | BA?            | 0:Manual<br>1:AUTO |         |
|          | VBW             | VB *          | VB?            | Frequency          |         |
|          | VBW AUTO        | VA            | VA?            | 0:Manual<br>1:AUTO |         |
|          | Sweep Time      | SW *<br>ST *  | SW?<br>ST?     | Time               |         |
|          | Sweep Time Auto | AS            | AS?            | 0:Manual<br>1:AUTO |         |

# Table 4-4 COUPLE Key (Couple function)

### Table 4-5 FREQ Key (Frequency)

| Function  |                  | Listener Code | Tall | Romarks       |          |
|-----------|------------------|---------------|------|---------------|----------|
|           |                  |               | Code | Output Format | Kennarks |
| Frequency | Center frequency | CF *          | CF?  | Frequency     |          |
|           | Start frequency  | FA *          | FA?  | Frequency     |          |
|           | Stop frequency   | FB *          | FB?  | Frequency     |          |

#### Table 4-6 LEVEL Key (Reference Level)

| Function        | Listener Code | Tal  | Pemarks       |         |
|-----------------|---------------|------|---------------|---------|
|                 |               | Code | Output Format | Remarks |
| Reference level | RL *          | RL?  | Level         |         |

|          | Function                                               | Listener Code     | Talker Request |                                  | Remarks |
|----------|--------------------------------------------------------|-------------------|----------------|----------------------------------|---------|
| Function |                                                        | Listenei Code     | Code           | Output Format                    |         |
| Marker   | ΔMarker ON                                             | MKD [*]           | -              | Frequency(Time)                  |         |
|          | OFF                                                    | MKOFF<br>MO       | -              | -                                |         |
|          | Reading marker<br>frequency (time)                     | -                 | MF?            | Frequency(Time)                  |         |
|          | Reading marker level                                   | -                 | ML?            | Level                            |         |
|          | Reading marker<br>frequency (time) and marker<br>level | -                 | MFL?           | Frequency(Time),<br>Level        |         |
|          | Normal marker                                          | MK [*]<br>MKN [*] | -              | Frequency(Time)                  |         |
|          | Peak search                                            | PS                | -              | -                                |         |
|          | X-dB Down                                              |                   |                |                                  |         |
|          | X-dB Down width                                        | MKBW *            | MKBW?          | Level                            |         |
|          | X-dB Down                                              | XDB               | -              | -                                |         |
|          | X-dB Down Left                                         | XDL               | -              | -                                |         |
|          | X-dB Down Right                                        | XDR               | -              | -                                |         |
|          | Display mode REL.                                      | DC0               | DC?            | 0: Relative mode                 |         |
|          | ABS.L.                                                 | DC1               |                | 1: Absolute mode<br>(Left side)  |         |
|          | ABS.R.                                                 | DC2               |                | 2: Absolute mode<br>(Right side) |         |

#### Table 4-7 MKR Key (Marker)

#### Table 4-8 PRESET Key (Initialization)

| Function |                   | Listener Code | Talker Request |               | Remarks |
|----------|-------------------|---------------|----------------|---------------|---------|
|          |                   |               | Code           | Output Format | Remarks |
| Preset   | Instrument preset | IP            | -              | -             |         |

# Table 4-9 RCL Key (Recall)

| Function | Listener Code             | Tal  | Domorks                                       |           |
|----------|---------------------------|------|-----------------------------------------------|-----------|
|          |                           | Code | Output Format                                 | Kellia KS |
| Recall   | RC REG_nn<br>RC file name | -    | nn: 01 to 10<br>File name:<br>Max.8 character |           |

| Function |          | Listener Code               | Tal  | Domorka                                       |          |
|----------|----------|-----------------------------|------|-----------------------------------------------|----------|
|          |          |                             | Code | Output Format                                 | Kennarks |
| Save     | Save     | SV REG_nn<br>SV file name   | -    | nn: 01 to 10<br>File name:<br>Max.8 character |          |
|          | Deletion | DEL REG_nn<br>DEL file name | -    | nn: 01 to 10<br>File name:<br>Max.8 character |          |

# Table 4-10 SAVE Key (Save)

#### Table 4-11 SPAN Key (Frequency span)

| Function       | Listener Code | Tall | Romarks       |            |
|----------------|---------------|------|---------------|------------|
|                |               | Code | Output Format | Kelliai KS |
| Frequency span | SP *          | SP?  | Frequency     |            |

|       | Franction                             | Listener Cada        |          | Talker Request                       |                |
|-------|---------------------------------------|----------------------|----------|--------------------------------------|----------------|
|       | Function                              | Listener Code        | Code     | Output Format                        | <u>remarks</u> |
| STD   | Band Class                            |                      |          |                                      |                |
| Setup | 0 (North American Cellular)           | BNDCLS 0             | BNDCLS?  | 0: North American Cellular           |                |
|       | 1 (North American PCS)                | BNDCLS 1             |          | 1: North American PCS                |                |
|       | 2 (TACS)                              | BNDCLS 2             |          | 2: TACS                              |                |
|       | 3 (JTACS)                             | BNDCLS 3             |          | 3: JTACS                             |                |
|       | 4 (Korean PCS)                        | BNDCLS 4             |          | 4: Korean PCS                        |                |
|       | 5 (NMT-450)                           | BNDCLS 5             |          | 5: NMT-450                           |                |
|       | 6 (IMT-2000)                          | BNDCLS 6             |          | 6: IMT-2000                          |                |
|       | 7 (North American 700MHz<br>Cellular) | BNDCLS 7             |          | 7: North American 700MHz<br>Cellular |                |
|       | 8 (1800MHz)                           | BNDCLS 8             |          | 8: 1800MHz                           |                |
|       | 9 (900MHz)                            | BNDCLS 9             |          | 9: 900MHz                            |                |
|       | Link                                  |                      |          |                                      | 1              |
|       | FORWARD                               | LINK FWD             | LINK?    | 0:FORWARD                            |                |
|       | REVERSE(RC3&4)                        | LINK REV34           |          | 1:REVERSE(RC3&4)                     |                |
|       | REVERSE(RC1&2)                        | LINK REV12           |          | 2:REVERSE(RC1&2)                     |                |
| S     | Signal Type                           |                      |          |                                      |                |
|       | CONTINUOUS                            | SIGTYP CONT          | SIGTYP?  | 0:CONTINUOUS                         |                |
|       | BURST                                 | SIGTYP BURST 1:BURST |          | 1:BURST                              |                |
|       | Offset Level                          | RO *                 | RO?      | Level                                |                |
|       | Frequency setting mode                |                      |          |                                      |                |
|       | Frequency input mode                  | FINPMD FREQ          | FINPMD?  | 0: Frequency input                   |                |
|       | Channel input mode                    | FINPMD CHL           |          | 1: Channel input                     |                |
|       | Channel setting                       | CH *                 | CH?      | Integer (Channel number)             |                |
|       | Channel edition                       |                      |          |                                      |                |
|       | Input #1 (FORWARD)                    | CHEDFR1 *,*,*,*,*    | CHEDFR1? | ch1,ch2,f1,f2,chof                   |                |
|       | Input #2 (FORWARD)                    | CHEDFR2 *,*,*,*,*    | CHEDFR2? | ch1,ch2,f1,f2,chof                   |                |
|       | Input #3 (FORWARD)                    | CHEDFR3 *,*,*,*,*    | CHEDFR3? | ch1,ch2,f1,f2,chof                   |                |
|       | Input #4 (FORWARD)                    | CHEDFR4 *,*,*,*,*    | CHEDFR4? | ch1,ch2,f1,f2,chof                   |                |
|       | Input #5 (FORWARD)                    | CHEDFR5 *,*,*,*,*    | CHEDFR5? | ch1,ch2,f1,f2,chof                   |                |
|       | Input #6 (FORWARD)                    | CHEDFR6 *,*,*,*,*    | CHEDFR6? | ch1,ch2,f1,f2,chof                   |                |
|       | Input #7 (FORWARD)                    | CHEDFR7 *,*,*,*,*    | CHEDFR7? | ch1,ch2,f1,f2,chof                   |                |
|       | Input #8 (FORWARD)                    | CHEDFR8 *,*,*,*,*    | CHEDFR8? | ch1,ch2,f1,f2,chof                   |                |
|       | Input #9 (FORWARD)                    | CHEDFR9 *,*,*,*,*    | CHEDFR9? | ch1,ch2,f1,f2,chof                   |                |
|       | Input #1 (REVERSE)                    | CHEDRV1 *,*,*,*,*    | CHEDRV1? | ch1,ch2,f1,f2,chof                   |                |
|       | Input #2 (REVERSE)                    | CHEDRV2 *,*,*,*,*    | CHEDRV2? | ch1,ch2,f1,f2,chof                   |                |
|       | Input #3 (REVERSE)                    | CHEDRV3 *,*,*,*,*    | CHEDRV3? | ch1,ch2,f1,f2,chof                   |                |
|       | Input #4 (REVERSE)                    | CHEDRV4 *,*,*,*,*    | CHEDRV4? | ch1,ch2,f1,f2,chof                   |                |
|       | Input #5 (REVERSE)                    | CHEDRV5 *,*,*,*,*    | CHEDRV5? | ch1,ch2,f1,f2,chof                   |                |
| l     | Input #6 (REVERSE)                    | CHEDRV6 * * * * *    | CHEDRV6? | ch1 ch2 f1 f2 chof                   |                |

| Function |                          | Listener Code              | Tal       | Domorka                                                                                                    |                                                       |
|----------|--------------------------|----------------------------|-----------|----------------------------------------------------------------------------------------------------|-------------------------------------------------------|
|          | Function                 | Listener Code              | Code      | Output Format                                                                                                    | Remarks                                               |
| STD      | Input #7 (REVERSE)       | CHEDRV7 *,*,*,*,*          | CHEDRV7?  | ch1,ch2,f1,f2,chof                                                                                                    |                                                       |
| Setup    | Input #8 (REVERSE)       | CHEDRV8 *,*,*,*,*          | CHEDRV8?  | ch1,ch2,f1,f2,chof                                                                                                    |                                                       |
|          | Input #9 (REVERSE)       | CHEDRV9 *,*,*,*,*          | CHEDRV9?  | ch1,ch2,f1,f2,chof                                                                                                    |                                                       |
|          |                          |                            |           | ch1: Start channel no.<br>ch2: Stop channel no.<br>f1: Base frequency(Hz)<br>f2: Channel space(Hz)<br>chof: Channel Offset | Units of frequency<br>are necessary for<br>f1 and f2. |
|          | Channel table            |                            |           |                                                                                                    |                                                       |
|          | ENABLE/DISABLE selection |                            |           |                                                                                                    |                                                       |
|          | #1 ENABLE<br>DISABLE     | CHTBL1 ENBL<br>CHTBL1 DSBL | CHTBL1?   | 0: Disable<br>1: Enable                                                                                                    |                                                       |
|          | #2 ENABLE                | CHTBL2 ENBL                | CHTBL2?   | 0: Disable                                                                                                    |                                                       |
|          | DISABLE                  | CHTBL2 DSBL                |           | 1: Enable                                                                                                    |                                                       |
|          | #3 ENABLE                | CHTBL3 ENBL                | CHTBL3?   | 0: Disable                                                                                                    |                                                       |
|          | DISABLE                  | CHIBL3 DSBL                | CUTDI 49  | 1: Enable                                                                                                    |                                                       |
|          | #4 ENABLE<br>DISABLE     | CHIBL4 ENBL<br>CHTBL4 DSBL | CHIBL4?   | 0: Disable                                                                                                    |                                                       |
|          | #5 ENABLE                | CHTBL 5 ENBL               | CHTBL5?   | 0: Disable                                                                                                    |                                                       |
|          | DISABLE                  | CHTBL5 DSBL                | CITIBLS.  | 1: Enable                                                                                                    |                                                       |
|          | #6 ENABLE                | CHTBL6 ENBL                | CHTBL6?   | 0: Disable                                                                                                    |                                                       |
|          | DISABLE                  | CHTBL6 DSBL                |           | 1: Enable                                                                                                    |                                                       |
|          | #7 ENABLE                | CHTBL7 ENBL                | CHTBL7?   | 0: Disable                                                                                                    |                                                       |
|          | DISABLE                  | CHTBL7 DSBL                |           | 1: Enable                                                                                                    |                                                       |
|          | #8 ENABLE                | CHTBL8 ENBL                | CHTBL8?   | 0: Disable                                                                                                    |                                                       |
|          | #0 ENABLE                | CHTRI Q ENRI               | CHITRI 02 | 1. Ellable                                                                                                    |                                                       |
|          | DISABLE                  | CHTBL9 DSBL                | CITIBLY   | 1: Enable                                                                                                    |                                                       |
|          | Channel                  |                            |           |                                                                                                    |                                                       |
|          | Copy from STD            | CHSETSTD                   | -         | -                                                                                                    |                                                       |
|          | Input                    |                            |           |                                                                                                    |                                                       |
|          | RF                       | INPUT RF                   | INPUT?    | 0: RF                                                                                                    |                                                       |
|          | BASEBAND(I&Q)            | INPUT IQ                   |           | 1: Baseband(I&Q)                                                                                                    |                                                       |
|          | Baseband Input           |                            |           |                                                                                                    |                                                       |
|          | AC                       | BBINPUT AC                 | BBINPUT?  | 0: AC                                                                                                    |                                                       |
|          | DC                       | BBINPUT DC                 |           | 1: DC                                                                                                    |                                                       |
|          | IQ Inverse               |                            |           |                                                                                                    |                                                       |
|          | NORMAL                   | IQMD NORM                  | IQMD?     | 0:NORMAL                                                                                                    |                                                       |
|          | INVERSE                  | IQMD INV                   |           | 1:INVERSE                                                                                                    |                                                       |
|          | Auto Level setting       |                            |           |                                                                                                    |                                                       |
|          | Auto Level OFF           | ALS OFF                    | ALS?      | 0: OFF                                                                                                    |                                                       |
|          | Auto Level ON            | ALS ON                     |           | 1: ON                                                                                                    |                                                       |
|          | DC CAL                   | CLDC                       | -         | -                                                                                                    |                                                       |

| Function |                  | Listener Code   | Talker Request |                    | Domarka |
|----------|------------------|-----------------|----------------|--------------------|---------|
|          |                  |                 | Code           | Output Format      | Remarks |
| T-Domain | Auto Level Set   | AUTOWFL         | -              | -                  |         |
| Power    |                  | TDPAUTOLVL      |                |                    |         |
|          | Trigger Setup    |                 |                |                    |         |
|          | Trigger Source   |                 |                |                    |         |
|          | FREERUN          | TRGSRC FREE     | TRGSRC?        | 0:FREERUN          |         |
|          |                  | TDPTRGSRC FREE  | TDPTRGSRC?     | 1:VIDEO            |         |
|          | VIDEO            | TRGSRC VIDEO    |                | 2:IF               |         |
|          |                  | TDPTRGSRC VIDEO |                | 3:EXT              |         |
|          | IF               | TRGSRC IF       |                |                    |         |
|          |                  | TDPTRGSRC IF    |                |                    |         |
|          | EXT              | TRGSRC EXT      |                |                    |         |
|          |                  | TDPTRGSRC EXT   |                |                    |         |
|          | Trigger Slope    |                 |                |                    |         |
|          | +                | TRGSLP RISE     | TRGSLP?        | 0:-                |         |
|          |                  | TDPTRGSLP RISE  | TDPTRGSLP?     | 1:+                |         |
|          | -                | TRGSLP FALL     |                |                    |         |
|          |                  | TDPTRGSLP FALL  |                |                    |         |
|          | Trigger Level    | TRGLVL *        | TRGLVL?        | Integer (0 to 100) |         |
|          |                  | TDPTRGLVL *     | TDPTRGLVL?     |                    |         |
|          | Trigger Position | TRGPOS *        | TRGPOS?        | Integer (0 to 100) |         |
|          |                  | TDPTRGPOS *     | TDPTRGPOS?     |                    |         |
|          | Delay Time       | TRGDT *         | TRGDT?         | Time               |         |
|          |                  | TDPTRGDT *      | TDPTRGDT?      |                    |         |
|          | Window Setup     |                 |                |                    |         |
|          | Window           |                 |                |                    |         |
|          | ON               | TDPWDO ON       | TDPWDO?        | 0:OFF              |         |
|          |                  | TWDO ON         | TWDO?          | 1:ON               |         |
|          | OFF              | TDPWDO OFF      |                |                    |         |
|          |                  | TWDO OFF        |                |                    |         |
|          | Window Position  | TDPWPOS *       | TDPWPOS?       | Time               |         |
|          |                  | TWLX *          | TWLX?          |                    |         |
|          | Window Width     | TDPWWID *       | TDPWWID?       | Time               |         |
|          |                  | TWDX *          | TWDX?          |                    |         |
|          | Y Scale          |                 |                |                    |         |
|          | 10dB/div         | TDPDIV P10DB    | TDPDIV?        | 0:10dB/div         |         |
|          | 5dB/div          | TDPDIV P5DB     |                | 1: 5dB/div         |         |
|          | 2dB/div          | TDPDIV P2DB     |                | 2: 2dB/div         |         |

| Function          |                 | Listener Code    | Talke       | Remarks                     |           |
|-------------------|-----------------|------------------|-------------|-----------------------------|-----------|
|                   | Function        | Listenei Code    | Code        | Output Format               | Nennai KS |
| T-Domain<br>Power | Average Times   | TDPAVGCNT *      | TDPAVGCNT?  | Integer<br>(1:OFF.2 to 999) |           |
|                   |                 | TDPAVG *         | TDPAVG?     | Integer<br>(1:OFF,2 to 999) | *1        |
|                   |                 | CAVGAT *         | CAVGAT?     | Integer<br>(1:OFF,2 to 999) | *1        |
|                   | Average Mode    |                  |             |                             |           |
|                   | TRACE AVG       | TDPAVGMD TRACE   | TDPAVGMD?   | 0: Trace Avg                |           |
|                   | MAX HOLD        | TDPAVGMD MAX     |             | 1: Max Hold                 |           |
|                   | POWER AVG       | TDPAVGMD POWER   |             | 2: Power Avg                |           |
|                   | NUMERIC         | TDPAVGMD NUMERIC |             | 3: Numeric                  |           |
|                   | Template        |                  |             |                             |           |
|                   | Template        |                  |             |                             |           |
|                   | ON              | TDPTMPL ON       | TDPTMPL?    | 0:OFF                       |           |
|                   |                 | TLMT ON          | TLMT?       | 1:ON                        |           |
|                   | OFF             | TDPTMPL OFF      |             |                             |           |
|                   |                 | TLMT OFF         |             |                             |           |
|                   | Template Shift  |                  |             |                             |           |
|                   | Shift X         | TDPTMPLSX *      | TDPTMPLSX?  | Time                        |           |
|                   |                 | TLMSFT *         | TLMSFT?     | Time                        |           |
|                   | Shift Y         | TDPTMPLSY *      | TDPTMPLSY?  | Level                       |           |
|                   |                 | TLMASFT *        | TLMASFT?    | Level                       |           |
|                   | Template Edit   |                  |             |                             |           |
|                   | Template        | TDPTMPLSEL UP    | TDPTMPLSEL? | 0:UP                        |           |
|                   | UP/LOW select   | TDPTMPLSEL LOW   |             | 1:LOW                       |           |
|                   | Copy from STD   | TDPTMPLCP        | -           | -                           |           |
|                   |                 | LMCPSL STD       |             |                             |           |
|                   | Data entry      | TDPTMPLED *,*    | -           | t1,11                       |           |
|                   |                 | TLMIN *,*        |             | t1:Time                     |           |
|                   |                 |                  |             | 11:Level                    |           |
|                   |                 |                  |             | $(dBm/W/dB\mu V)$           |           |
|                   | Init Table      | TDPTMPLCLR       | -           | -                           |           |
|                   | D ( )           | TLMDEL           |             |                             |           |
|                   | Parameter Setup |                  |             |                             |           |
|                   | Detector        | TODDET NDM       | TODDET      | 0.N                         |           |
|                   | Normal          | IDPDEI NKM       | IDPDE1?     | U:INOrmal                   |           |
|                   | Posi            | TDPDET POS       |             | 1:Posi                      |           |
|                   | Nega            | TDPDET NEG       |             | 2:Nega                      |           |
|                   | Sample          | TDPDET SMP       |             | 3:Sample                    |           |

#### Table 4-12 TRANSIENT Key

\*1: Average Mode is set to POWER AVG.

|          | Expetion                            | Listoper Code | Talker Request |                                                   | Remarks |
|----------|-------------------------------------|---------------|----------------|---------------------------------------------------|---------|
| Function |                                     | Listener Code | Code           | Output Format                                     | Kemarks |
| T-Domain | Display Unit                        |               |                |                                                   |         |
| Power    | dBm                                 | TDPUNIT DBM   | TDPUNIT?       | 0:dBm                                             |         |
|          | W                                   | TDPUNIT W     |                | 1:W                                               |         |
|          | dBµV                                | TDPUNIT DBUV  |                | 2:dBµV                                            |         |
|          | Template Couple to<br>Power         |               | -              | -                                                 |         |
|          | ON                                  | TDPTMPLPW ON  | TDPTMPLPW?     | 0:OFF                                             |         |
|          | OFF                                 | TDPTMPLPW OFF |                | 1:ON                                              |         |
|          |                                     |               |                |                                                   |         |
|          | Template Limit                      | TDPTMPLBTM *  | TDPTMPLBTM?    | Level<br>(dBm/W/dBµV)                             |         |
|          | Judgment                            |               |                |                                                   | 1       |
|          | ON                                  | TDPJDG ON     | TDPJDG?        | 0:OFF                                             |         |
|          | OFF                                 | TDPJDG OFF    |                | 1:ON                                              |         |
|          | Upper Limit                         | TDPJDGUP *    | TDPJDGUP?      | Level                                             | 1       |
|          | Lower Limit                         | TDPJDGLOW *   | TDPJDGLOW?     | Level                                             | 1       |
|          | Set to STD                          | TDPSETSTD     | -              | -                                                 | 1       |
|          | Starts measurement                  |               |                |                                                   | 1       |
|          | T-Domain Power                      | GATEPOW       | -              | -                                                 |         |
|          |                                     | TDPMEAS       |                |                                                   |         |
|          | Starts measurement in the same mode | SI            | -              | -                                                 | ]       |
|          | Measurement results                 |               |                |                                                   | 1       |
|          | T-Domain Power                      | -             | TDPMEAS?       | 11,j1                                             |         |
|          |                                     |               |                | l1:Level<br>(dBm/W/dBmV)                          |         |
|          |                                     |               |                | j1:Integer<br>(0:FAIL,1:PASS,<br>-1:Judgment OFF) |         |
|          |                                     |               | GATEPOW?       | 11:Level (dBm)                                    |         |

|           | Eurotion         | Listanar Coda    | Talker Request |                             | Remarks   |
|-----------|------------------|------------------|----------------|-----------------------------|-----------|
| i unction |                  | Listener Code    | Code           | Output Format               | Kelliarks |
| ON/OFF    | Auto Level Set   | OORAUTOLVL       | -              | -                           |           |
| Ratio     | Trigger Setup    |                  |                |                             |           |
|           | Trigger Source   |                  |                |                             |           |
|           | FREERUN          | OORTRGSRC FREE   | OORTRGSRC?     | 0:FREERUN                   |           |
|           | VIDEO            | OORTRGSRC VIDEO  |                | 1:VIDEO                     |           |
|           | IF               | OORTRGSRC IF     |                | 2:IF                        |           |
|           | EXT              | OORTRGSRC EXT    |                | 3:EXT                       |           |
|           | Trigger Slope    |                  |                |                             |           |
|           | +                | OORTRGSLP RISE   | OORTRGSLP?     | 0:-                         |           |
|           | -                | OORTRGSLP FALL   |                | 1:+                         |           |
|           | Trigger Level    | OORTRGLVL *      | OORTRGLVL?     | Integer (0 to 100)          |           |
|           | Trigger Position | OORTRGPOS *      | OORTRGPOS?     | Integer (0 to 100)          |           |
|           | Delay Time       | OORTRGDT *       | OORTRGDT?      | Time                        |           |
|           | Window Setup     |                  |                |                             |           |
|           | Window           |                  |                |                             |           |
|           | ON               | OORWDO ON        | OORWDO?        | 0:OFF                       |           |
|           | OFF              | OORWDO OFF       |                | 1:ON                        |           |
|           | ON Position      | OORWONPOS *      | OORWONPOS?     | Time                        |           |
|           | ON Width         | OORWONWID *      | OORWONWID?     | Time                        |           |
|           | OFF Position     | OORWOFPOS *      | OORWOFPOS?     | Time                        |           |
|           | OFF Width        | OORWOFWID *      | OORWOFWID?     | Time                        |           |
|           | Y Scale          |                  |                |                             |           |
|           | 10dB/div         | OORDIV P10DB     | OORDIV?        | 0:10dB/div                  |           |
|           | 5dB/div          | OORDIV P5DB      |                | 1:5dB/div                   |           |
|           | 2dB/div          | OORDIV P2DB      |                | 2:2dB/div                   |           |
|           | Average Times    | OORAVGCNT *      | OORAVGCNT?     | Integer<br>(1:OFF,2 to 999) |           |
|           |                  | OORAVG *         | OORAVG?        | Integer<br>(1:OFF,2 to 999) | *1        |
|           |                  | CAVGRAT *        | CAVGRAT?       | Integer<br>(1:OFF,2 to 999) | *1        |
|           | Average Mode     |                  |                |                             |           |
|           | TRACE AVG        | OORAVGMD TRACE   | OORAVGMD?      | 0: Trace Avg                |           |
|           | MAX HOLD         | OORAVGMD MAX     |                | 1: Max Hold                 |           |
|           | POWER AVG        | OORAVGMD POWER   |                | 2: Power Avg                |           |
|           | NUMERIC          | OORAVGMD NUMERIC |                | 3: Numeric                  |           |

### Table 4-12 TRANSIENT Key

\*1: Average Mode is set to NUMERIC.

| Function |                                     | Listener Code | Talker Request |                                                   | Domorka |
|----------|-------------------------------------|---------------|----------------|---------------------------------------------------|---------|
|          | Function                            |               | Code           | Output Format                                     | Kemarks |
| ON/OFF   | Parameter Setup                     |               |                |                                                   |         |
| Ratio    | Detector                            |               |                |                                                   |         |
|          | Normal                              | OORDET NRM    | OORDET?        | 0:Normal                                          |         |
|          | Posi                                | OORDET POS    |                | 1:Posi                                            |         |
|          | Nega                                | OORDET NEG    |                | 2:Nega                                            |         |
|          | Sample                              | OORDET SMP    |                | 3:Sample                                          |         |
|          | Display Unit                        |               |                |                                                   |         |
|          | dBm                                 | OORUNIT DBM   | OORUNIT?       | 0:dBm                                             |         |
|          | W                                   | OORUNIT W     |                | 1:W                                               |         |
|          | dBµV                                | OORUNIT DBUV  |                | 2:dBµV                                            |         |
|          | Judgment                            |               |                |                                                   |         |
|          | ON                                  | OORJDG ON     | OORJDG?        | 0:OFF                                             |         |
|          | OFF                                 | OORJDG OFF    |                | 1:ON                                              |         |
|          | Upper Limit                         | OORJDGUP *    | OORJDGUP?      | Level                                             |         |
|          | Set to STD                          | OORSETSTD     | -              | -                                                 |         |
|          | Starts measurement                  |               |                |                                                   |         |
|          | ON/OFF Ratio                        | OORMEAS       | -              | -                                                 |         |
|          |                                     | RATIO         |                |                                                   |         |
|          | Starts measurement in the same mode | SI            | -              | -                                                 |         |
|          | Measurement results                 |               |                |                                                   |         |
|          | ON/OFF Ratio                        | -             | OORMEAS?       | 11,12,d1,j1                                       |         |
|          |                                     |               |                | l1:ON Level<br>(dBm/W/dBµV)                       |         |
|          |                                     |               |                | 12:OFF Level                                      |         |
|          |                                     |               |                | $(dBm/W/dB\mu V)$                                 |         |
|          |                                     |               |                | d1:ON/OFF Ratio (dB)                              |         |
|          |                                     |               |                | j1:Integer<br>(0:FAIL,1:PASS,<br>-1:Judgment OFF) |         |
|          |                                     |               | RATIO?         | d1,11                                             |         |
|          |                                     |               |                | d1:ON/OFF Ratio (dB)                              |         |
|          |                                     |               |                | 11:Gated Power (dBm)                              |         |

| Function |                   | Lister en Cada | Talker Request |                               | Remarks |
|----------|-------------------|----------------|----------------|-------------------------------|---------|
|          |                   | Listener Code  | Code           | Output Format                 | Remarks |
| T-Domain | Auto Level Set    | TDSAUTOLVL     | -              | -                             |         |
| Spurious | Trigger Setup     |                |                |                               |         |
|          | Trigger Source    |                |                |                               |         |
|          | FREERUN           | TDSTRGSRC FREE | TDSTRGSRC?     | 0:FREERUN                     |         |
|          |                   | TRSPMD FREE    | TRSPMD?        | 2:IF                          |         |
|          | IF                | TDSTRGSRC IF   |                | 3:EXT                         |         |
|          |                   | TRSPMD IF      |                |                               |         |
|          | EXT               | TDSTRGSRC EXT  |                |                               |         |
|          | 2                 | TRSPMD EXT     |                |                               |         |
|          | Trigger Slope     |                |                |                               |         |
|          | +                 | TDSTRGSLP RISE | TDSTRGSLP?     | 0:-                           |         |
|          | '                 | TRSPSI PRISE   | IDSTROSEI :    | 0<br>1:+                      |         |
|          |                   | TDSTDGSLD FALL | TD CDCI D9     | 1.1                           |         |
|          | -                 |                | INSI SLI :     |                               |         |
|          | Trigger Level     | TDSTDCI VI *   | TDSTRCI VI 9   | Integer $(0 \text{ to } 100)$ |         |
|          |                   |                | TDSTROLVL?     | Integer (0 to 100)            |         |
|          | Trigger Position  | TDSTRGPUS *    | TDSTRGPUS?     | Integer (0 to 100)            |         |
|          | Delay Time        | TDSTRGDT *     | TDSTRGD1?      | Time                          |         |
|          |                   |                |                |                               |         |
|          | Table No. 1/2/3   | TDSTBL *       | TDSTBL?        | Integer (1 to 3)              |         |
|          | Table Edit        | TDSTBLED *,*   | -              | f1,11                         |         |
|          |                   |                |                | f1:Frequency                  |         |
|          |                   |                |                | 11:Limit Level                |         |
|          | Load Table        | TDSLD          | -              | -                             |         |
|          | Load Table 1/2/3  | RCLTBL *       | -              | Integer (1 to 3)              |         |
|          | Save Table        | TDSSV          | -              | -                             |         |
|          | Save Table 1/2/3  | SVSTBL *       | -              | Integer (1 to 3)              |         |
|          | Init Table        | TDSCLR         | -              | -                             |         |
|          |                   | DELSTBL        |                |                               |         |
|          | Table Freq. Input |                |                |                               |         |
|          | ABS               | TDSTBLF ABS    | TDSTBLF?       | 0:ABS                         |         |
|          | KEL               | IDSIBLF KEL    | TDOANCONTRO    | I:KEL                         |         |
|          | Average Times     | IDSAVGCNI *    | IDSAVGCNI?     | (1:OFF,2 to 999)              |         |
|          |                   | TDSAVG *       | TDSAVG?        | Integer<br>(1:OFF,2 to 999)   | *1      |

#### Table 4-12 TRANSIENT Key

\*1: When Detector is set to Positive, Average Mode is set to MAX HOLD. When Detector is set to something other than Positive, Average Mode is set to TRACE AVG.

# 4.2 GPIB Command Codes

| Function |                                     |                  | Talker Request |                                                                                                    | Domonico |
|----------|-------------------------------------|------------------|----------------|----------------------------------------------------------------------------------------------------|----------|
|          | Function                            | Listener Code    | Code           | Output Format                                                                                                | Remarks  |
| T-Domain | Average Mode                        |                  |                |                                                                                                    |          |
| Spurious | TRACE AVG                           | TDSAVGMD TRACE   | TDSAVGMD?      | 0: Trace Avg                                                                                                 |          |
|          | MAX HOLD                            | TDSAVGMD MAX     |                | 1: Max Hold                                                                                                  |          |
|          | POWER AVG                           | TDSAVGMD POWER   |                | 2: Power Avg                                                                                                 |          |
|          | NUMERIC                             | TDSAVGMD NUMERIC |                | 3: Numeric                                                                                                   |          |
|          | Parameter Setup                     |                  |                |                                                                                                    |          |
|          | Detector                            |                  |                |                                                                                                    |          |
|          | Normal                              | TDSDET NRM       | TDSDET?        | 0:Normal                                                                                                    |          |
|          | Posi                                | TDSDET POS       |                | 1:Posi                                                                                                    |          |
|          | Nega                                | TDSDET NEG       |                | 2:Nega                                                                                                    |          |
|          | Sample                              | TDSDET SMP       |                | 3:Sample                                                                                                    |          |
|          | Display Unit                        |                  |                |                                                                                                    |          |
|          | dBm                                 | TDSUNIT DBM      | TDSUNIT?       | -                                                                                                    |          |
|          | W                                   | TDSUNIT W        |                |                                                                                                    |          |
|          | dBµV                                | TDSUNIT DBUV     |                |                                                                                                    |          |
|          | Judgment                            |                  |                |                                                                                                    | 1        |
|          | ON                                  | TDSJDG ON        | TDSJDG?        | 0:OFF                                                                                                    |          |
|          | OFF                                 | TDSJDG OFF       |                | 1:ON                                                                                                    |          |
|          | Result                              |                  |                |                                                                                                    |          |
|          | Peak                                | TDSRES PK        | TDSRES?        | 0:Peak                                                                                                    |          |
|          | RMS                                 | TDSRES RMS       |                | 1:RMS                                                                                                    |          |
|          | Multiplier                          | TDSMULTI *       | TDSMULTI?      | Real number                                                                                                  |          |
|          | Peak Marker Y-Delta                 | TDSPKMKY *       | TDSPKMKY?      | Real number                                                                                                  |          |
|          | Preselector 1.6G                    | TDSPRE 16G       | TDSPRE?        | 0:1.6G                                                                                                    |          |
|          | 3.6G                                | TDSPRE 36G       |                | 1:3.6G                                                                                                    |          |
|          | Set to Default                      | TDSSETSTD        | -              | -                                                                                                    |          |
|          | Starts measurement                  |                  |                |                                                                                                    |          |
|          | Spurious                            | TDSMEAS          | -              | -                                                                                                    |          |
|          |                                     | SPUR             |                |                                                                                                    |          |
|          | Starts measurement in the same mode | SI               | -              | -                                                                                                    |          |
|          | Measurement results                 |                  |                |                                                                                                    |          |
|          | Spurious                            | -                | TDSMEAS?       | $\begin{array}{l} n{<}CR{+}LF{>} \\ {+}f1{,}11{,}j1{<}CR{+}LF{>} \\{+}fn{,}ln{,}jn{<}CR{+}LF{>} \end{array}$ |          |
|          |                                     |                  |                | n:Amount (Integer)                                                                                           |          |
|          |                                     |                  |                | fn:Frequency                                                                                                 |          |
|          |                                     |                  |                | ln:Level<br>(dBm/W/dBµV)                                                                                     |          |

| Function             |                                          | Listener Code                            | Talker Request |                                                                                                    | Remarks |
|----------------------|------------------------------------------|------------------------------------------|----------------|----------------------------------------------------------------------------------------------------|---------|
|                      | Function                                 | Listener Code                            | Code           | Output Format                                                                                                    | Remarks |
| T-Domain<br>Spurious |                                          |                                          | SPULVL?        | jn:Integer<br>(0:FAIL,1:PASS,<br>-1:Judgment<br>OFF)<br>n <cr+lf><br/>+f1,11<cr+lf><br/> +fn,ln<cr+lf><br/>n:Amount (Integer)</cr+lf></cr+lf></cr+lf> |         |
|                      |                                          |                                          |                | fn:Frequency                                                                                                    |         |
|                      |                                          |                                          |                | ln:Level (dBm)                                                                                                    |         |
| F-Domain             | Auto Level Set                           | FDPAUTOLVL                               | -              | -                                                                                                    |         |
| Power                | Gate Setup<br>ON<br>OFF                  | TGTSETUP ON<br>TGTSETUP OFF              | TGTSETUP?      | 0:OFF<br>1:ON                                                                                                    |         |
|                      | Trigger Source<br>FREERUN<br>VIDEO<br>IF | TGTTRG FREE<br>TGTTRG VIDEO<br>TGTTRG IF | TGTTRG?        | 0:FREERUN<br>1:VIDEO<br>2:IF                                                                                                    |         |
|                      | EXT                                      | TGTTRG EXT                               |                | 3:EXT                                                                                                    |         |
|                      | Trigger Slope<br>-<br>+                  | TGTTRGSLP FALL<br>TGTTRGSLP RISE         | TGTTRGSLP?     | 0:-<br>1:+                                                                                                    |         |
|                      | Trigger Level                            | TGTTRGLVL *                              | TGTTRGLVL?     | Integer (0 to 100)                                                                                                    |         |
|                      | Trigger Position                         | TGTTRGPOS *                              | TGTTRGPOS?     | Integer (0 to 100)                                                                                                    |         |
|                      | Delay Time                               | TGTTRGDT *                               | TGTTRGDT?      | Time                                                                                                    |         |
|                      | Gate Source<br>Trigger<br>Ext Gate       | TGTSRC TRG<br>TGTSRC EXT                 | TGTSRC?        | 0:Trigger<br>1:EXT                                                                                                    |         |
|                      | Gate Position                            | TGTPOS *                                 | TGTPOS?        | Time                                                                                                    |         |
|                      | Gate Width                               | TGTWID *                                 | TGTWID?        | Time                                                                                                    |         |
|                      | Detector<br>Normal                       | TGTDET NRM                               | TGTDET?        | 0:Normal                                                                                                    |         |
|                      | Posi                                     | TGTDET POS                               |                | 1:Posi                                                                                                    |         |
|                      | Nega                                     | TGTDET NEG                               |                | 2:Nega                                                                                                    |         |
|                      | Sample                                   | IGIDEI SMP                               |                | 5:Sample                                                                                                    |         |
|                      | On ON                                    | TGTSWP ON                                | TGTSWP?        | 0:OFF                                                                                                    |         |
|                      | OFF                                      | TGTSWP OFF                               |                | 1:ON                                                                                                    |         |

|          |                 | Lister Col       | Talker     | Pomarka                     |         |
|----------|-----------------|------------------|------------|-----------------------------|---------|
|          | Function        | Listener Code    | Code       | Output Format               | Remarks |
| F-Domain | Window Setup    |                  |            |                             |         |
| Power    | Window          |                  |            |                             |         |
|          | ON              | FDPWDO ON        | FDPWDO?    | 0:OFF                       |         |
|          | OFF             | FDPWDO OFF       |            | 1:ON                        |         |
|          | Window Position | FDPWPOS *        | FDPWPOS?   | Frequency                   |         |
|          |                 | CPWLX *          | CPWLX?     |                             |         |
|          | Window Width    | FDPWWID *        | FDPWWID?   | Frequency                   |         |
|          |                 | CPWDX *          | CPWDX?     |                             |         |
|          | Y Scale         |                  |            |                             |         |
|          | 10dB/div        | FDPDIV P10DB     | FDPDIV?    | 0:10dB/div                  |         |
|          |                 | CPWDIV P10DB     | CPWDIV?    | 1:5dB/div                   |         |
|          | 5dB/div         | FDPDIV P5DB      |            | 2:2dB/div                   |         |
|          |                 | CPWDIV P5DB      |            |                             |         |
|          | 2dB/div         | FDPDIV P2DB      |            |                             |         |
|          |                 | CPWDIV P2DB      |            |                             |         |
|          | Average Times   | FDPAVGCNT *      | FDPAVGCNT? | Integer<br>(1:OFF,2 to 999) |         |
|          |                 | FDPAVG *         | FDPAVG?    | Integer<br>(1:OFF,2 to 999) | *1      |
|          |                 | CAVGCHP *        | CAVGCHP?   | Integer<br>(1:OFF,2 to 999) | *1      |
|          | Average Mode    |                  |            |                             |         |
|          | TRACE AVG       | FDPAVGMD TRACE   | FDPAVGMD?  | 0: Trace Avg                |         |
|          | MAX HOLD        | FDPAVGMD MAX     |            | 1: Max Hold                 |         |
|          | POWER AVG       | FDPAVGMD POWER   |            | 2: Power Avg                |         |
|          | NUMERIC         | FDPAVGMD NUMERIC |            | 3: Numeric                  |         |
|          | Parameter Setup |                  |            |                             |         |
|          | Detector        |                  |            |                             |         |
|          | Normal          | FDPDET NRM       | FDPDET?    | 0:Normal                    |         |
|          | Posi            | FDPDET POS       |            | 1:Posi                      |         |
|          | Nega            | FDPDET NEG       |            | 2:Nega                      |         |
|          | Sample          | FDPDET SMP       |            | 3:Sample                    |         |
|          | Display Unit    |                  |            |                             |         |
|          | dBm             | FDPUNIT DBM      | FDPUNIT?   | 0:dBm                       |         |
|          | W               | FDPUNIT W        |            | 1:W                         |         |
|          | dBµV            | FDPUNIT DBUV     |            | 2:dBµV                      |         |
|          | Judgment        |                  |            |                             |         |
|          | ON              | FDPJDG ON        | FDPJDG?    | 0:OFF                       |         |
|          | OFF             | FDPJDG OFF       |            | 1:ON                        |         |

# Table 4-12 TRANSIENT Key

\*1: Average Mode is set to POWER AVG.

| Function          |                                     | Listener Code     | Talke      | Remarks                                                                                |         |
|-------------------|-------------------------------------|-------------------|------------|----------------------------------------------------------------------------------------|---------|
|                   |                                     |                   | Code       | Output Format                                                                          | Remarks |
| F-Domain<br>Power | Upper Limit                         | FDPJDGUP *        | FDPJDGUP?  | Level<br>(dBm/W/dBµV)                                                                  |         |
|                   | Lower Limit                         | FDPJDGLOW *       | FDPJDGLOW? | Level<br>(dBm/W/dBµV)                                                                  |         |
|                   | Set to STD                          | FDPSETSTD         | -          | -                                                                                      |         |
|                   | Starts measurement                  |                   |            |                                                                                        |         |
|                   | F-Domain Power                      | FDPMEAS<br>CCHPOW | -          | -                                                                                      |         |
|                   | Starts measurement in the same mode | SI                | -          | -                                                                                      |         |
|                   | Measurement results                 |                   |            |                                                                                        |         |
|                   | F-Domain Power                      | -                 | FDPMEAS?   | 11.j1<br>11:Level<br>(dBm/W/dBmV)<br>j1:Integer<br>(0:FAIL,1:PASS,<br>-1:Judgment OFF) |         |
|                   |                                     |                   | CCHPOW?    | 11,12<br>11:Level (dBm)<br>12:Level (dBm/Hz)                                           |         |
| OBW               | Auto Level Set                      | OBWAUTOLVL        | -          | -                                                                                      |         |
|                   | OBW%                                | OBWPER *          | OBWPER?    | Real number (0.5 to 99.5)                                                              |         |
|                   |                                     | COBWPER *         | COBWPER?   |                                                                                        |         |
|                   | Average Times                       | OBWAVGCNT *       | OBWAVGCNT? | Integer<br>(1:OFF,2 to 999)                                                            |         |
|                   |                                     | OBWAVG *          | OBWAVG?    | Integer<br>(1:OFF,2 to 999)                                                            | *1      |
|                   |                                     | CAVGOBW *         | CAVGOBW?   | Integer<br>(1:OFF,2 to 999)                                                            | *1      |
|                   | Average Mode                        |                   |            |                                                                                        |         |
|                   | TRACE AVG                           | OBWAVGMD TRACE    | OBWAVGMD?  | 0: Trace Avg                                                                           |         |
|                   | MAX HOLD                            | OBWAVGMD MAX      |            | 1: Max Hold                                                                            |         |
|                   | POWER AVG                           | OBWAVGMD POWER    |            | 2: Power Avg                                                                           |         |
|                   | NUMERIC                             | OBWAVGMD NUMERIC  |            | 3: Numeric                                                                             |         |

#### Table 4-12 TRANSIENT Key

\*1: When Detector is set to Positive, Average Mode is set to MAX HOLD. When Detector is set to something other than Positive, Average Mode is set to TRACE AVG.

| Function |                                     | Listener Code | Talk       | Domorto                                                                                                    |         |
|----------|-------------------------------------|---------------|------------|----------------------------------------------------------------------------------------------------|---------|
|          |                                     | Listener Code | Code       | Output Format                                                                                                    | Kemarks |
| OBW      | Parameter Setup<br>Detector         |               |            |                                                                                                    |         |
|          | Normal                              | OBWDET NRM    | OBWDET?    | 0:Normal                                                                                                    |         |
|          |                                     | COBWDET NRM   | COBWDET?   | 1:Posi                                                                                                    |         |
|          | Posi                                | OBWDET POS    |            | 2:Nega                                                                                                    |         |
|          |                                     | COBWDET POS   |            | 3:Sample                                                                                                    |         |
|          | Nega                                | OBWDET NEG    |            | - · · · · · ·                                                                                                    |         |
|          |                                     | COBWDET NEG   |            |                                                                                                    |         |
|          | Sample                              | OBWDET SMP    |            |                                                                                                    |         |
|          | F                                   | COBWDET SMP   |            |                                                                                                    |         |
|          | Judgment                            |               |            |                                                                                                    |         |
|          | ON                                  | OBWJDG ON     | OBWJDG?    | 0:OFF                                                                                                    |         |
|          | OFF                                 | OBWJDG OFF    |            | 1:ON                                                                                                    |         |
|          | Upper Limit                         | OBWJDGUP *    | OBWJDGUP?  | Frequency                                                                                                    |         |
|          | Lower Limit                         | OBWJDGLOW *   | OBWJDGLOW? | Frequency                                                                                                    |         |
|          | Set to STD                          | OBWSETSTD     | -          | -                                                                                                    |         |
|          | Starts measurement                  |               |            |                                                                                                    |         |
|          | OBW                                 | OBWMEAS       | -          | -                                                                                                    |         |
|          |                                     | COBW          |            |                                                                                                    |         |
|          | Starts measurement in the same mode | SI            | -          | -                                                                                                    |         |
|          | Measurement results                 |               |            |                                                                                                    |         |
|          | OBW                                 | -             | OBWMEAS?   | f1,f2,f3,j1<br>f1:OBW Frequency<br>f2:Lower side<br>frequency<br>f3:Higher side<br>frequency<br>j1: Integer<br>(0: FAIL, 1: PASS,<br>-1: Judgment OFF) |         |
|          |                                     |               | COBW?      | f1,f2,f3<br>f1:OBW Frequency<br>f2:Lower side<br>frequency<br>f3:Higher side<br>frequency                                                              |         |

| Function  |                | Listopor Codo           | Talker Request        |                                                                                                    | Remarks                                                                   |
|-----------|----------------|-------------------------|-----------------------|----------------------------------------------------------------------------------------------------|---------------------------------------------------------------------------|
|           | Function       | Listellei Code          | Code                  | Output Format                                                                                                    | Remarks                                                                   |
| Due to    | Auto Level Set | DTSAUTOLVL              | -                     | -                                                                                                    |                                                                           |
| Transient | Template       |                         |                       |                                                                                                    |                                                                           |
|           | Template       |                         |                       |                                                                                                    |                                                                           |
|           | ON             | DTSTMPL ON              | DTSTMPL?              | 0: OFF                                                                                                    |                                                                           |
|           | OFF            | DTSTMPL OFF             |                       | 1: ON                                                                                                    |                                                                           |
|           | Template Shift |                         |                       | 1                                                                                                    |                                                                           |
|           | Shift X        | DTSTMPLSX *             | DTSTMPLSX?            | Frequency                                                                                                    |                                                                           |
|           | Shift Y        | DTSTMPLSY *             | DTSTMPLSY?            | Level                                                                                                    |                                                                           |
|           | Margin delta X | DTSTMPLDX *             | DTSTMPLDX?            | Frequency (0:OFF)                                                                                                    |                                                                           |
|           | Copy from STD  | DTSTMPLCP               | -                     | -                                                                                                    |                                                                           |
|           | Data entry     | DTSTMPLED *,*           | -                     | f1,l1<br>f1: Frequency<br>l1: Level<br>(dBm/W/dBµV)                                                                   |                                                                           |
|           | Init Table     | DTSTMPLCLR              | -                     | -                                                                                                    |                                                                           |
|           | Marker Edit    | 1                       |                       |                                                                                                    |                                                                           |
|           | Copy from STD  | DTSMKRCP                | -                     | -                                                                                                    |                                                                           |
|           | Data entry     | DTSMKRED *,*,*,*        | -                     | d1,f1,f2,11<br>d1: (0:Normal 1: Integral<br>2: √Nyquist)<br>f1: Offset Frequency<br>f2: Band width<br>11: Limit level | Set the reference<br>bandwidth to f2,<br>after initializing<br>the table. |
|           | Init Table     | DTSMKRCLR               | -                     | -                                                                                                    |                                                                           |
|           | Average Times  | DTSAVGCNT *<br>DTSAVG * | DTSAVGCNT?<br>DTSAVG? | Integer (1:OFF, 2 to 999)<br>Integer (1:OFF, 2 to 999)                                                                | *1                                                                        |
|           | Average Mode   |                         |                       |                                                                                                    |                                                                           |
|           | TRACE AVG      | DTSAVGMD TRACE          | DTSAVGMD?             | 0: Trace Avg                                                                                                    |                                                                           |
|           | MAX HOLD       | DTSAVGMD MAX            |                       | 1: Max Hold                                                                                                    |                                                                           |
|           | POWER AVG      | DTSAVGMD POWER          |                       | 2: Power Avg                                                                                                    |                                                                           |
|           | NUMERIC        | DTSAVGMD NUMERIC        |                       | 3: Numeric                                                                                                    |                                                                           |

#### Table 4-12 TRANSIENT Key

\*1: When Detector is set to Positive, Average Mode is set to MAX HOLD. When Detector is set to something other than Positive, Average Mode is set to TRACE AVG.

# 4.2 GPIB Command Codes

| Function            |                                     | Listanar Coda                          | Talker Request   |                                           | Domarka   |
|---------------------|-------------------------------------|----------------------------------------|------------------|-------------------------------------------|-----------|
|                     | Function                            |                                        | Code             | Output Format                             | Kelliarks |
| Due to<br>Transient | Parameter Setup                     |                                        |                  |                                           |           |
| 1                   | Normal                              | DTSDFT NRM                             | DTSDFT?          | 0. Normal                                 |           |
|                     | Doci                                | DTSDET POS                             | DISDEL           | 1. Dosi                                   |           |
|                     | Nega                                | DTSDET NEG                             |                  | 2. Nega                                   |           |
|                     | Sample                              | DTSDET SMP                             |                  | 2. Nega<br>3. Sample                      |           |
|                     | Dienlay Unit                        |                                        | +                |                                           | -         |
|                     | dRm                                 | DTSUNIT DBM                            | DTSUNIT?         | 0. dBm                                    |           |
|                     | W                                   | DISCINIT W                             | Disciti.         | 1. W                                      |           |
|                     | dBuV                                | DISCINIT ORIV                          |                  | 2. dBuV                                   |           |
|                     | Template Couple to<br>Power         |                                        |                  | 2. dbµ v                                  |           |
|                     | ON                                  | DTSTMPLPW ON                           | DTSTMPLPW?       | 0: OFF                                    |           |
|                     | OFF                                 | DTSTMPLPW OFF                          |                  | 1: ON                                     |           |
|                     | Template Limit                      | DTSTMPLBTM *                           | DTSTMPL-<br>BTM? | Level (dBm/W/dBµV)                        |           |
|                     | Judgment                            |                                        | 1                |                                           | 1         |
|                     | ON<br>OFF                           | DTSJDG ON<br>DTSJDG OFF                | DTSJDG?          | 0: OFF<br>1: ON                           |           |
|                     | Freq. Setting                       |                                        | 1                |                                           |           |
|                     | CFSP<br>STSP                        | DTSFRMD CFSP<br>DTSFRMD STSP           | DTSFRMD?         | 0: Center/Span mode<br>1: Start/Stop mode |           |
|                     | Result                              |                                        |                  |                                           | 1         |
|                     | ABS<br>REL<br>MKR                   | DTSRES ABS<br>DTSRES REL<br>DTSRES MKR | DTSRES?          | 0: Absolute<br>1: Relative<br>2: Marker   |           |
|                     | Ref Power                           |                                        |                  |                                           | 1         |
|                     | MKR<br>MOD                          | DTSREF MKR<br>DTSREF MOD               | DTSREF?          | 0: Reference Marker<br>1: Modulation      |           |
|                     | Symbol Rate 1/T                     | DTSSYMRT *                             | DTSSYMRT?        | Frequency                                 | 1         |
|                     | Rolloff Factor                      | DTSRFACT *                             | DTSRFACT?        | Real number                               | 1         |
|                     | Set to STD                          | DTSSETSTD                              | -                | -                                         | 1         |
|                     | Starts measurement                  |                                        |                  |                                           |           |
|                     | Due to Transient                    | DTSMEAS                                | -                | -                                         |           |
|                     | Starts measurement in the same mode | SI                                     | -                | -                                         |           |

| Function            |                                                     | Listener Code                                          | Talker Request           |                                                                                                    | Remarks |
|---------------------|-----------------------------------------------------|--------------------------------------------------------|--------------------------|----------------------------------------------------------------------------------------------------|---------|
|                     |                                                     | Listener Code                                          | Code                     | Output Format                                                                                                    | Kemarks |
| Due to<br>Transient | Measurement results<br>Due to Transient             | _                                                      | DTSMEAS?<br>COBWCP?      | n <cr+lf><br/>+d1,j1<cr+lf><br/>+dn,jn<cr+lf><br/>n:Amount (Integer)<br/>dn: Power<br/>jn: Integer<br/>(0: FAIL, 1: PASS,<br/>-1: Judgment OFF)<br/>11,12,d1,d2,d3,d4<br/>11: Level<br/>(dBm: Reference<br/>power)<br/>12: Level<br/>(W: Reference power)<br/>d1: -1st ACP(dBc)<br/>d2: +1st ACP(dBc)<br/>d3: -2nd ACP(dBc)</cr+lf></cr+lf></cr+lf> |         |
|                     | Ref. Power                                          | -                                                      | DTSREFPWR?               | Level                                                                                                    |         |
| Due to              | Auto Level Set                                      | DTMAUTOLVL                                             | -                        | -                                                                                                    |         |
| Modula-<br>tion     | Gate Setup<br>ON<br>OFF                             | TGTSETUP ON<br>TGTSETUP OFF                            | TGTSETUP?                | 0: OFF<br>1: ON                                                                                                    |         |
|                     | Trigger Source<br>FREERUN<br>VIDEO<br>IF<br>EXT     | TGTTRG FREE<br>TGTTRG VIDEO<br>TGTTRG IF<br>TGTTRG EXT | TGTTRG?                  | 0: FREERUN<br>1: VIDEO<br>2: IF<br>3: EXT                                                                                                    |         |
|                     | Trigger Slope<br>-<br>+<br>Trigger Level            | TGTTRGSLP FALL<br>TGTTRGSLP RISE<br>TGTTRGLVL *        | TGTTRGSLP?<br>TGTTRGLVL? | 0: -<br>1: +<br>Integer (0 to 100)                                                                                                    |         |
|                     | Trigger Position                                    | TGTTRGPOS *                                            | TGTTRGPOS?               | Integer (0 to 100)                                                                                                    |         |
|                     | Delay Time                                          | TGTTRGDT *                                             | TGTTRGDT?                | Time                                                                                                    |         |
|                     | Gate Source<br>Trigger<br>Ext Gate<br>Gate Position | TGTSRC TRG<br>TGTSRC EXT<br>TGTPOS *                   | TGTSRC?<br>TGTPOS?       | 0: Trigger<br>1: EXT<br>Time                                                                                                    |         |
|                     | Gate Width                                          | TGTWID *                                               | TGTWID?                  | Time                                                                                                    |         |

| Function             |                    |                  | Talker Request |                                                                                                    | D 1 .                                                                                 |
|----------------------|--------------------|------------------|----------------|----------------------------------------------------------------------------------------------------|---------------------------------------------------------------------------------------|
|                      |                    | Listener Code    | Code           | Output Format                                                                                                    | - Remarks                                                                             |
| Due to<br>Modulation | Detector<br>Normal | TGTDET NRM       | TGTDET?        | 0: Normal                                                                                                    |                                                                                       |
|                      | Posi               | TGTDET POS       |                | 1. Posi                                                                                                    |                                                                                       |
|                      | Nega               | TGTDET NEG       |                | 2: Nega                                                                                                    |                                                                                       |
|                      | Sample             | TGTDET SMP       |                | 3. Sample                                                                                                    |                                                                                       |
|                      | Gated Sweep ON/OFF |                  |                | o. sumpre                                                                                                    | -                                                                                     |
|                      | ON                 | TGTSWP ON        | TGTSWP?        | 0: OFF                                                                                                    |                                                                                       |
|                      | OFF                | TGTSWP OFF       |                | 1: ON                                                                                                    |                                                                                       |
|                      | Template           |                  |                |                                                                                                    | -                                                                                     |
|                      | Template           |                  |                |                                                                                                    |                                                                                       |
|                      | ON                 | DTMTMPL ON       | DTMTMPL?       | 0: OFF                                                                                                    |                                                                                       |
|                      | OFF                | DTMTMPL OFF      |                | 1: ON                                                                                                    |                                                                                       |
|                      | Template Shift     |                  |                |                                                                                                    | -                                                                                     |
|                      | Shift X            | DTMTMPLSX *      | DTMTMPLSX?     | Frequency                                                                                                    |                                                                                       |
|                      | Shift Y            | DTMTMPLSY *      | DTMTMPLSY?     | Level                                                                                                    |                                                                                       |
|                      | Margin delta X     | DTMTMPLDX *      | DTMTMPLDX?     | Frequency (0:OFF)                                                                                                    | -                                                                                     |
|                      | Copy from STD      | DTMTMPLCP        |                | -                                                                                                    |                                                                                       |
|                      | Data entry         | DTMTMPLED *,*    | -              | f1,l1<br>f1: frequency<br>l1: Level<br>(dBm/W/dBµV)                                                                     |                                                                                       |
|                      | Init Table         | DTMTMPLCLR       | -              | -                                                                                                    |                                                                                       |
|                      | Marker Edit        |                  |                |                                                                                                    |                                                                                       |
|                      | Copy from STD      | DTMMKRCP         | -              | -                                                                                                    |                                                                                       |
|                      | Data entry         | DTMMKRED *,*,*,* | -              | d1,f1,f2,l1<br>d1:<br>(0:Normal 1: Integral<br>2: √Nyquist)<br>f1: Offset Frequency<br>f2: Bandwidth<br>l1: Limit Level | Set the refer-<br>ence band-<br>width to f2,<br>after initial-<br>izing the<br>table. |
|                      | Init Table         | DTMMKRCLR        |                | -                                                                                                    |                                                                                       |
|                      | Average Times      | DTMAVGCNT *      | DTMAVGCNT?     | Integer<br>(1:OFF, 2 to 999)                                                                                            |                                                                                       |
|                      |                    | DTMAVG *         | DTMAVG?        | Integer<br>(1:OFF, 2 to 999)                                                                                            | *1                                                                                    |

#### Table 4-12 TRANSIENT Key

\*1: When Detector is set to Positive, Average Mode is set to MAX HOLD. When Detector is set to something other than Positive, Average Mode is set to TRACE AVG.

| Function   |                             | Listopor Codo    | Talker Request |                          | Domorko |
|------------|-----------------------------|------------------|----------------|--------------------------|---------|
|            |                             | Listenei Code    | Code           | Output Format            | Kemarks |
| Due to     | Average Mode                |                  |                |                          |         |
| Modulation | TRACE AVG                   | DTMAVGMD TRACE   | DTMAVGMD?      | 0: Trace Avg             |         |
|            | MAX HOLD                    | DTMAVGMD MAX     |                | 1: Max Hold              |         |
|            | POWER AVG                   | DTMAVGMD POWER   |                | 2: Power Avg             |         |
|            | NUMERIC                     | DTMAVGMD NUMERIC |                | 3: Numeric               |         |
|            | Parameter Setup             |                  |                |                          |         |
|            | Detector                    |                  |                |                          |         |
|            | Normal                      | DTMDET NRM       | DTMDET?        | 0: Normal                |         |
|            | Posi                        | DTMDET POS       |                | 1: Posi                  |         |
|            | Nega                        | DTMDET NEG       |                | 2: Nega                  |         |
|            | Sample                      | DTMDET SMP       |                | 3: Sample                |         |
|            | Display Unit                |                  |                |                          |         |
|            | dBm                         | DTMUNIT DBM      | DTMUNIT?       | 0: dBm                   |         |
|            | W                           | DTMUNIT W        |                | 1: W                     |         |
|            | dBµV                        | DTMUNIT DBUV     |                | 2: dBµV                  |         |
|            | Template Couple to<br>Power |                  |                |                          |         |
|            | ON                          | DTMTMPLPW ON     | DTMTMPLPW?     | 0: OFF                   |         |
|            | OFF                         | DTMTMPLPW OFF    |                | 1: ON                    |         |
|            | Template Limit              | DTMTMPLBTM *     | DTMTMPLBTM?    | Level (dBm/W/dB $\mu$ V) |         |
|            | Judgment                    |                  |                |                          |         |
|            | ON                          | DTMJDG ON        | DTMJDG?        | 0: OFF                   |         |
|            | OFF                         | DTMJDG OFF       |                | 1: ON                    |         |
|            | Freq. Setting               |                  |                |                          |         |
|            | CFSP                        | DTMFRMD CFSP     | DTMFRMD?       | 0: Center/Span mode      |         |
|            | STSP                        | DTMFRMD STSP     |                | 1: Start/Stop mode       |         |
|            | Result                      |                  |                |                          |         |
|            | ABS                         | DTMRES ABS       | DTMRES?        | 0: Absolute              |         |
|            | REL                         | DTMRES REL       |                | 1: Relative              |         |
|            | MKR                         | DTMRES MKR       |                | 2: Marker                |         |

| Function                  |                                                     |                           | Tall        | Domonto                                                                                                    |                                                                                    |
|---------------------------|-----------------------------------------------------|---------------------------|-------------|----------------------------------------------------------------------------------------------------|------------------------------------------------------------------------------------|
|                           | Function                                            | Listener Code             | Code        | Output Format                                                                                                    | Kemarks                                                                            |
| Due to<br>Modula-<br>tion | Ref Power<br>MKR<br>MOD                             | DTMREF MKR<br>DTMREF MOD  | DTMREF MKR? | 0: Reference Marker<br>1: Modulation                                                                                                    |                                                                                    |
|                           | Symbol Rate 1/T                                     | DTMSYMRT *                | DTMSYMRT?   | Frequency                                                                                                    |                                                                                    |
|                           | Rolloff Factor                                      | DTMRFACT *                | DTMRFACT?   | Real number                                                                                                    |                                                                                    |
|                           | Set to STD                                          | DTMSETSTD                 | -           | -                                                                                                    |                                                                                    |
|                           | Starts measurement                                  |                           |             |                                                                                                    |                                                                                    |
|                           | Starts measurement<br>in the same mode              | SI                        | -           | -                                                                                                    |                                                                                    |
|                           | Measurement results<br>Due to Modulation            | -                         | DTMMEAS?    | n <cr+lf>+d1,<br/>j1<cr+lf><br/>+dn,jn<cr+lf><br/>n: Amount (Integer)<br/>dn: Power<br/>jn: Integer (0: FAIL, 1:<br/>PASS, -1: Judgment<br/>OFF)</cr+lf></cr+lf></cr+lf> |                                                                                    |
|                           | Ref. Power                                          | -                         | DTMREFPWR?  | Level                                                                                                    |                                                                                    |
| Inband                    | Auto Level Set                                      | SPRAUTOLVL                | -           | -                                                                                                    |                                                                                    |
| (1)                       | Template<br>Template<br>ON<br>OFF<br>Template Shift | SPRTMPL ON<br>SPRTMPL OFF | SPRTMPL?    | 0: OFF<br>1: ON                                                                                                    |                                                                                    |
| l                         | chift X                                             | CDDTMDI SY *              | CODTMDI SX9 | Eraguanov                                                                                                    |                                                                                    |
|                           | Shift V                                             | SINTMILSA<br>CODTMOLSY *  | CORTMPI SY? | Laval                                                                                                    |                                                                                    |
|                           | Margin delta X                                      | SPRTMPI DX *              | SPRTMPLDX?  | Frequency (0.0FF)                                                                                                    |                                                                                    |
| l                         |                                                     | SI KI WILDA               |             |                                                                                                    |                                                                                    |
|                           | Data entry                                          | SPRTMPLED *,*             | -           | -<br>f1,11<br>f1: Frequency<br>11: Level (dBm/W/dBµV)                                                                                                    |                                                                                    |
| l                         | Init Table                                          | SPRTMPLCLR                | -           | -                                                                                                    |                                                                                    |
|                           | Marker Edit                                         |                           |             |                                                                                                    |                                                                                    |
|                           | Copy from STD                                       | SPRMKRCP                  |             |                                                                                                    |                                                                                    |
|                           | Data entry                                          | SPRMKRED *,*,*,*          | -           | d1,f1,f2,11<br>d1:(0:Peak, 1:Integral)<br>f1: Start Frequency<br>f2: Stop Frequency<br>11: Limit Level                                                                   | Set the refer-<br>ence band-<br>width to f2,<br>after initializ-<br>ing the table. |
| 1                         | Init Table                                          | SPRMKRCLR                 | -           | -                                                                                                    |                                                                                    |
| Function           |                          | Listopor Codo                 | Talker       | Remarks                      |           |
|--------------------|--------------------------|-------------------------------|--------------|------------------------------|-----------|
|                    | Function                 | Listener Code                 | Code         | Output Format                | Kelliarks |
| Inband<br>Spurious | Average Times            | SPRAVGCNT *                   | SPRAVGCNT?   | Integer<br>(1:OFF, 2 to 999) |           |
| (1)                |                          | SPRAVG *                      | SPRAVG?      | Integer<br>(1:OFF, 2 to 999) | *1        |
|                    |                          | CAVGSPR *                     | CAVGSPR?     | Integer<br>(1:OFF, 2 to 999) | *1        |
|                    | Average Mode             |                               |              |                              |           |
|                    | TRACE AVG                | SPRAVGMD TRACE                | SPRAVGMD?    | 0: Trace Avg                 |           |
|                    | MAX HOLD                 | SPRAVGMD MAX                  |              | 1: Max Hold                  |           |
|                    | POWER AVG                | SPRAVGMD POWER                |              | 2: Power Avg                 |           |
|                    | Parameter Setup          |                               |              |                              |           |
|                    | Detector                 |                               |              |                              |           |
|                    | Normal                   | SPRDET NRM                    | SPRDET?      | 0: Normal                    |           |
|                    | Posi                     | SPRDET POS                    |              | 1: Posi                      |           |
|                    | Nega                     | SPRDET NEG                    |              | 2: Nega                      |           |
|                    | Sample                   | SPRDET SMP                    |              | 3: Sample                    |           |
|                    | Display Unit             |                               |              |                              |           |
|                    | dBm                      | SPRUNIT DBM                   | SPRUNIT?     | 0: dBm                       |           |
|                    | W                        | SPRUNIT W                     |              | 1: W                         |           |
|                    | dBμV                     | SPRUNIT DBUV                  |              | 2: dBµV                      |           |
|                    | Template Couple to Power |                               |              |                              |           |
|                    | ON<br>OFF                | SPRTMPLPW ON<br>SPRTMPLPW OFF | SPRTMPLPW?   | 0: OFF<br>1: ON              |           |
|                    | Template Limit           | SPRTMPLBTM *                  | SPRTMPLBTM?  | Level<br>(dBm/W/dBµV)        |           |
|                    | Judgment                 |                               |              |                              |           |
|                    | ON                       | SPRJDG ON                     | SPRJDG?      | 0: OFF                       |           |
|                    |                          | SPRJDG OFF                    |              | 1: ON                        |           |
|                    | CESP                     | SPRERMD CESP                  | SDRER MD9    | 0: Center/Span mode          |           |
|                    | STSP                     | SPRFRMD STSP                  | SI KI KWID ( | 1: Start/Stop mode           |           |

#### Table 4-12 TRANSIENT Key

\*1: When Detector is set to Positive, Average Mode is set to MAX HOLD. When Detector is set to something other than Positive, Average Mode is set to TRACE AVG.

| Function           |                                     | Listopar Codo            | Talk       | Remarks                                                                                                    |         |
|--------------------|-------------------------------------|--------------------------|------------|----------------------------------------------------------------------------------------------------|---------|
|                    | Function                            | Listener Code            | Code       | Output Format                                                                                                    | Remarks |
| Inband<br>Spurious | Result<br>ABS                       | SPRRES ABS               | SPRRES?    | 0: Absolute                                                                                                    |         |
| (1)                | REL                                 | SPRMOD ABS<br>SPRRES REL | SPRMOD?    | 1: Relative<br>2: Marker                                                                                                    |         |
|                    | MKR                                 | SPRRES MKR<br>SPRMOD MKR |            |                                                                                                    |         |
|                    | Ref Power                           |                          |            |                                                                                                    |         |
|                    | MKR                                 | SPRREF MKR<br>SPRREF SWP | SPRREF?    | 0: Reference Marker<br>1: Modulation                                                                                                    |         |
|                    | MOD                                 | SPRREF MOD<br>SPRREF DSP |            |                                                                                                    |         |
|                    | Peak Marker Y-Delta                 | SPRPKMKY *               | SPRPKMKY?  | Real number                                                                                                    |         |
|                    | Set to STD                          | SPRSETSTD                | -          | -                                                                                                    |         |
|                    | Starts measurement                  |                          |            |                                                                                                    |         |
|                    | Inband Spurious                     | SPRMEAS                  | -          | -                                                                                                    |         |
|                    |                                     | CINBSPR                  |            |                                                                                                    |         |
|                    | Starts measurement in the same mode | SI                       | -          | -                                                                                                    |         |
|                    | Measurement results                 |                          |            |                                                                                                    |         |
|                    | Inband Spurious                     | -                        | SPRMEAS?   | n <cr+lf><br/>+f1,11,j1<cr+lf><br/> +fn,1n,jn<cr+lf><br/>n:Amount (Integer)<br/>fn: Frequency<br/>In: Level<br/>(dBm/W/dBµV)<br/>jn: Integer (0: FAIL, 1:<br/>PASS, -1: Judgment<br/>OFF)</cr+lf></cr+lf></cr+lf> |         |
|                    | max.value output on the each period | -                        | CINBMAX?   | n1,f1,l1n4,f4,l4<br>(4set output)<br>nn: 0;Disable (Without<br>data)<br>1; Enable (With data)<br>fn: Frequency<br>ln: Level (dBm)                                                                                 |         |
|                    | Ref. Power                          | -                        | SPRREFPWR? | Level                                                                                                    | 1       |
| Inband             | Auto Level Set                      | SPR2AUTOLVL              | -          | -                                                                                                    |         |
| Spurious           | Template                            |                          |            |                                                                                                    | 1       |
| (2)                | Template                            |                          |            |                                                                                                    |         |
|                    | ON                                  | SPR2TMPL ON              | SPR2TMPL?  | 0: OFF                                                                                                    |         |
|                    | OFF                                 | SPR2TMPL OFF             |            | 1: ON                                                                                                    |         |

| Function           |                           | Listener Code     | Talk         | Remarks                                                                                                |                                                                           |
|--------------------|---------------------------|-------------------|--------------|----------------------------------------------------------------------------------------------------|---------------------------------------------------------------------------|
|                    | Function                  | Listener Code     | Code         | Output Format                                                                                          | Kennarks                                                                  |
| Inband<br>Spurious | Template Shift<br>Shift X | SPR2TMPI SX *     | SPR2TMPI SX2 | Frequency                                                                                              |                                                                           |
| (2)                | Shift Y                   | SPR2TMPLSY *      | SPR2TMPLSY?  | Level                                                                                                  |                                                                           |
|                    | Margin delta X            | SPR2TMPLDX *      | SPR2TMPLDX?  | Frequency (0:OFF)                                                                                      |                                                                           |
|                    | Copy from STD             | SPR2TMPLCP        | -            | -                                                                                                    |                                                                           |
|                    | Data entry                | SPR2TMPLED *,*    | -            | f1,11<br>f1: Frequency<br>11: Level<br>(dBm/W/dBµV)                                                    |                                                                           |
|                    | Init Table                | SPR2TMPLCLR       | -            | -                                                                                                    |                                                                           |
|                    | Marker Edit               |                   |              |                                                                                                    |                                                                           |
|                    | Copy from STD             | SPR2MKRCP         | -            | -                                                                                                    |                                                                           |
|                    | Data entry                | SPR2MKRED *,*,*,* | -            | d1,f1,f2,l1<br>d1:(0:Peak, 1:Integral)<br>f1: Start Frequency<br>f2: Stop Frequency<br>l1: Limit Level | Set the reference<br>bandwidth to f2,<br>after initializing<br>the table. |
|                    | Init Table                | SPR2MKRCLR        | -            | -                                                                                                    |                                                                           |
|                    | Average Times             | SPR2AVGCNT *      | SPR2AVGCNT?  | Integer<br>(1:OFF, 2 to 999)                                                                           |                                                                           |
|                    |                           | SPR2AVG *         | SPR2AVG?     | Integer<br>(1:OFF, 2 to 999)                                                                           |                                                                           |
|                    | Average Mode              |                   |              |                                                                                                    |                                                                           |
|                    | POWER AVG                 | SPR2AVGMD POWER   | SPR2AVGMD?   | 2: Power Avg                                                                                           |                                                                           |
|                    | Parameter Setup           |                   |              |                                                                                                    |                                                                           |
|                    | Detector                  |                   |              |                                                                                                    |                                                                           |
|                    | Normal                    | SPR2DET NRM       | SPR2DET?     | 0: Normal                                                                                              |                                                                           |
|                    | Posi                      | SPR2DET POS       |              | 1: Posi                                                                                                |                                                                           |
|                    | Nega                      | SPR2DET NEG       |              | 2: Nega                                                                                                |                                                                           |
|                    | Sample                    | SPR2DET SMP       |              | 3: Sample                                                                                              |                                                                           |
|                    | Display Unit              |                   |              |                                                                                                    |                                                                           |
|                    | dBm                       | SPR2UNIT DBM      | SPR2UNIT?    | 0: dBm                                                                                                 |                                                                           |
|                    | W                         | SPR2UNIT W        |              | 1: W                                                                                                   |                                                                           |
|                    | dBµV                      | SPR2UNIT DBUV     |              | 2: dBµV                                                                                                |                                                                           |

|                    | Function                            | Listener Code  | Talker Request |                                                                                                    | Domontro |
|--------------------|-------------------------------------|----------------|----------------|----------------------------------------------------------------------------------------------------|----------|
|                    | Function                            | Listener Code  | Code           | Output Format                                                                                                    | Kemarks  |
| Inband<br>Spurious | Template Couple to<br>Power         |                |                |                                                                                                    |          |
| (2)                | ON                                  | SPR2TMPLPW ON  | SPR2TMPLPW?    | 0: OFF                                                                                                    |          |
|                    | OFF                                 | SPR2TMPLPW OFF |                | 1: ON                                                                                                    |          |
|                    | Template Limit                      | SPR2TMPLBTM *  | SPR2TMPLBTM?   | Level (dBm/W/dBµV)                                                                                                    | _        |
|                    | Judgment                            |                |                |                                                                                                    | -        |
|                    | ON                                  | SPR2JDG ON     | SPR2JDG?       | 0: OFF                                                                                                    |          |
|                    | OFF                                 | SPR2JDG OFF    |                | 1: ON                                                                                                    |          |
|                    | Freq. Setting                       |                |                |                                                                                                    |          |
|                    | CFSP                                | SPR2FRMD CFSP  | SPR2FRMD?      | 0: Center/Span mode                                                                                                    |          |
|                    | STSP                                | SPR2FRMD STSP  |                | 1: Start/Stop mode                                                                                                    |          |
|                    | Result                              |                |                | _                                                                                                    |          |
|                    | ABS                                 | SPR2RES ABS    | SPR2RES?       | 0: Absolute                                                                                                    |          |
|                    | REL                                 | SPR2RES REL    |                | 1: Relative                                                                                                    |          |
|                    | MKR                                 | SPR2RES MKR    |                | 2: Marker                                                                                                    |          |
|                    | Ref Power                           |                |                |                                                                                                    | -        |
|                    | MKR                                 | SPR2REF MKR    | SPR2REF?       | 0: Reference Marker                                                                                                    |          |
|                    | MOD                                 | SPR2REF MOD    |                | 1: Modulation                                                                                                    |          |
|                    | Peak MKR Y-Delta                    | SPR2PKMKY *    | SPR2PKMKY?     | Real number                                                                                                    | -        |
|                    | Band Conversion                     |                |                |                                                                                                    |          |
|                    | ON                                  | SPR2CONV ON    | SPR2CONV?      | 0: OFF                                                                                                    |          |
|                    | OFF                                 | SPR2CONV OFF   |                | 1: ON                                                                                                    |          |
|                    | Integral Band                       | SPR2INTE *     | SPR2INTE?      | Frequency                                                                                                    |          |
|                    | Start Offset                        | SPR2OFSST *    | SPR2OFSST?     | Frequency                                                                                                    |          |
|                    | Stop Offset                         | SPR2OFSSP *    | SPR2OFSSP?     | Frequency                                                                                                    |          |
|                    | Set to STD                          | SPR2SETSTD     | -              | -                                                                                                    | -        |
|                    | Starts measurement                  |                |                |                                                                                                    | -        |
|                    | Inband Spurious                     | SPR2MEAS       | -              | -                                                                                                    |          |
|                    | Starts measurement in the same mode | SI             | -              | -                                                                                                    |          |
|                    | Measurement results                 |                |                |                                                                                                    |          |
|                    | Inband Spurious                     | -              | SPR2MEAS?      | n <cr+lf><br/>+f1,11,j1<cr+lf><br/>+fn,1n,jn<cr+lf><br/>n:Amount (Integer)<br/>fn: Frequency<br/>ln: Level<br/>(dBm/W/dBµV)<br/>jn: Integer (0: FAIL, 1:<br/>PASS, -1: Judgment<br/>OFF)</cr+lf></cr+lf></cr+lf> |          |
| 1                  | Ref. Power                          | -              | SPR2REFPWR?    | Level                                                                                                    |          |

| Function |                     | Listener Code        | Talke      | Remarks                                                                                                    |           |
|----------|---------------------|----------------------|------------|----------------------------------------------------------------------------------------------------|-----------|
|          |                     | Listener Code        | Code       | Output Format                                                                                                    | - Remarks |
| Outband  | Auto Level Set      | FDSAUTOLVL           | -          |                                                                                                    |           |
| Spurious | Table               |                      |            |                                                                                                    | 1         |
|          | Table No.1/2/3      | FDSTBL *             | FDSTBL?    | Integer (1 to 3)                                                                                                    |           |
|          | Table Edit          | FDSTBLED *,*,*,*,*,* | -          | f1,f2,f3,f4,d1,11<br>f1: Start frequency<br>f2: Stop frequency<br>f3: RBW<br>f4: VBW<br>d1: Sweep time<br>11: Limit Level |           |
| 1        | Load Table          | FDSLD                | -          | -                                                                                                    | 1         |
|          | Save Table          | FDSSV                | -          | -                                                                                                    | 1         |
|          | Init Table          | FDSCLR               | -          | -                                                                                                    | 1         |
|          | Average Times       | FDSAVGCNT *          | FDSAVGCNT? | Integer<br>(1:OFF, 2 to 999)                                                                                              |           |
|          |                     | FDSAVG *             | FDSAVG?    | Integer<br>(1:OFF, 2 to 999)                                                                                              | *1        |
|          | Average Mode        |                      |            |                                                                                                    |           |
|          | TRACE AVG           | FDSAVGMD TRACE       | FDSAVGMD?  | 0: Trace Avg                                                                                                    |           |
|          | MAX HOLD            | FDSAVGMD MAX         |            | 1: Max Hold                                                                                                    |           |
| 1        | POWER AVG           | FDSAVGMD POWER       |            | 2: Power Avg                                                                                                    |           |
| 1        | Parameter Setup     |                      |            |                                                                                                    | 1         |
|          | Detector            |                      |            |                                                                                                    |           |
|          | Normal              | FDSDET NRM           | FDSDET?    | 0: Normal                                                                                                    |           |
|          | Posi                | FDSDET POS           |            | 1: Posi                                                                                                    |           |
| l        | Nega                | FDSDET NEG           |            | 2: Nega                                                                                                    |           |
|          | Sample              | FDSDET SMP           |            | 3: Sample                                                                                                    |           |
| 1        | Display Unit        |                      |            |                                                                                                    | 1         |
|          | dBm                 | FDSUNIT DBM          | FDSUNIT?   | 0: dBm                                                                                                    |           |
| l        | W                   | FDSUNIT W            |            | 1: W                                                                                                    |           |
|          | dBµV                | FDSUNIT DBUV         |            | 2: dBµV                                                                                                    |           |
|          | Judgment            |                      |            |                                                                                                    | 1         |
|          | ON                  | FDSJDG ON            | FDSJDG?    | 0: OFF                                                                                                    |           |
|          | OFF                 | FDSJDG OFF           |            | 1: ON                                                                                                    |           |
|          | Peak Marker Y-Delta | FDSPKMKY *           | FDSPKMKY?  | Real number                                                                                                    | 1         |
|          | Preselector 1.6G    | FDSPRE 16G           | FDSPRE?    | 0: 1.6G                                                                                                    | 1         |
|          | 3.6G                | FDSPRE 36G           |            | 1: 3.6G                                                                                                    |           |
|          | Set to Default      | FDSSETSTD            | -          | -                                                                                                    | 1         |

#### Table 4-12 TRANSIENT Key

\*1: When Detector is set to Positive, Average Mode is set to MAX HOLD. When Detector is set to something other than Positive, Average Mode is set to TRACE AVG.

| Exection                |                                         | Listener Code      | Ta         | Remarks                                                                                                    |         |
|-------------------------|-----------------------------------------|--------------------|------------|----------------------------------------------------------------------------------------------------|---------|
|                         | Function                                | Listener Code      | Code       | Output Format                                                                                                    | Remarks |
| Outband<br>Spurious     | Starts measurement<br>Outband Spurious  | FDSMEAS            | -          |                                                                                                    |         |
|                         | Starts measurement in the same mode     | SI                 | -          | -                                                                                                    |         |
|                         | Measurement results<br>Outband Spurious | -                  | FDSMEAS?   | n <cr+lf><br/>+f1,11,j1<cr+lf><br/>+fn,1n,jn<cr+lf><br/>n:Amount (Integer)<br/>fn: Frequency<br/>ln: Level (dBm/W/dBmV)<br/>jn: Integer(0: FAIL, 1:<br/>PASS,-1: Judgment OFF)</cr+lf></cr+lf></cr+lf> | •       |
| Code                    | Auto Level Set                          | AUTOLVL            | -          | -                                                                                                    |         |
| Domain<br>Power<br>Coef | Graphics<br>Select Type                 |                    |            |                                                                                                    |         |
|                         | Constellation                           | C2PCGTYP CON       | C2PCGTYP?  | 0: Constellation                                                                                                    |         |
| with<br>FOR-            | Constellation(Line)                     | C2PCGTYP CONLIN    |            | 1: Constellation(Line)                                                                                                    |         |
| WARD                    | Constellation(Dot)                      | C2PCGTYP CONDOT    |            | 2: Constellation(Dot)                                                                                                    |         |
| Link<br>selected        | Constellation<br>(Line¨)                | C2PCGTYP CONLINDOT |            | 3: Constellation<br>(Line¨)                                                                                                    |         |
|                         | I EYE Diagram                           | C2PCGTYP ICHEYE    |            | 4: I EYE Diagram                                                                                                    |         |
|                         | Q EYE Diagram                           | C2PCGTYP QCHEYE    |            | 5: Q EYE Diagram                                                                                                    |         |
|                         | I/Q EYE Diagram                         | C2PCGTYP IQCHEYE   |            | 6: I/Q EYE Diagram                                                                                                    |         |
|                         | E.V.M. vs Chip                          | C2PCGTYP EVM       |            | 7: E.V.M. vs Chip                                                                                                    |         |
|                         | Mag Error vs Chip                       | C2PCGTYP MAGERR    |            | 8: Mag Error vs Chip                                                                                                    |         |
|                         | Plot Type                               |                    |            |                                                                                                    | 1       |
|                         | AVG                                     | C2PCGPLOT AVG      | C2PCGPLOT? | 0:AVG                                                                                                    |         |
|                         | P-P                                     | C2PCGPLOT PP       |            | 1:P-P                                                                                                    |         |
|                         | Scale Setup                             |                    |            |                                                                                                    | 1       |
|                         | Format                                  |                    |            |                                                                                                    |         |
|                         | GRAPH                                   | C2PCFMT GRP        | C2PCFMT?   | 0:GRAPH                                                                                                    |         |
|                         | TABLE                                   | C2PCFMT TBL        |            | 1:TABLE                                                                                                    |         |
|                         | NUMERIC                                 | C2PCFMT NUM        |            | 2:NUMERIC                                                                                                    |         |
|                         | Display                                 |                    |            |                                                                                                    |         |
|                         | SINGLE                                  | C2PCDISP SNGL      | C2PCDISP?  | 0:SINGLE                                                                                                    |         |
|                         | DUAL                                    | C2PCDISP DUAL      |            | 1:DUAL                                                                                                    |         |

| Exection        |                       | Listener Code   | r         | D 1 .                                |         |
|-----------------|-----------------------|-----------------|-----------|--------------------------------------|---------|
|                 | Function              | Listener Code   | Code      | Output Format                        | Remarks |
| Code            | Y Scale               |                 |           |                                      |         |
| Domain<br>Power | ρ                     | C2PCYSCL RHO    | C2PCYSCL? | 0: ρ                                 |         |
| Coef            | POWER                 | C2PCYSCL POW    |           | 1:POWER                              |         |
|                 | τ                     | C2PCYSCL TAU    |           | 2: τ                                 |         |
| with            | PHASE                 | C2PCYSCL PHA    |           | 3:PHASE                              |         |
| FOR-<br>Ward    | CDE                   | C2PCYSCL CDE    |           | 4:CDE                                |         |
| Link            | ρ(ALL)                | C2PCYSCL RHOALL |           | 5:p(ALL)                             |         |
| selected        | Y Scale Upper         | C2YUPR *        | C2YUPR?   | Level<br>(-50 to 70 dBm/dB/dBmpilot) |         |
|                 | Y/div                 |                 |           |                                      |         |
|                 | 10/div                | C2PDIV P10      | C2PDIV?   | 0:10/div                             |         |
|                 | 5/div                 | C2PDIV P5       |           | 1: 5/div                             |         |
|                 | Table Page            |                 |           |                                      |         |
|                 | 1                     | C2PCPAGE 1      | C2PCPAGE? | 1: 1/2                               |         |
|                 | 2                     | C2PCPAGE 2      |           | 2: 2/2                               |         |
|                 | Parameter Setup       |                 |           |                                      |         |
|                 | Meas Range            | C2PCMRNG *      | C2PCMRNG? | Integer (128 to 36864 chip)          |         |
|                 | τ Offset              | C2TOFS *        | C2TOFS?   | Time<br>(-500.000 to 500.000 μsec)   |         |
|                 | Complementary Filter  |                 |           |                                      |         |
|                 | ON                    | C2CMPFLT ON     | C2CMPFLT? | 0:OFF                                |         |
|                 | OFF                   | C2CMPFLT OFF    |           | 1:ON                                 |         |
|                 | Rolloff Factor        | C2RFACT *       | C2RFACT?  | Real number (0.05 to 0.20)           |         |
|                 | Equalizing Filter     |                 |           |                                      |         |
|                 | ON                    | C2EQFLT ON      | C2EQFLT?  | 0:OFF                                |         |
|                 | OFF                   | C2EQFLT OFF     |           | 1:ON                                 |         |
|                 | PN Offset Search Mode |                 |           |                                      |         |
|                 | ON                    | C2PNMOD ON      | C2PNMOD?  | 0:OFF                                |         |
|                 | OFF                   | C2PNMOD OFF     |           | 1:ON                                 |         |
|                 | PN Offset             | C2PNOFS *       | C2PNOFS?  | Integer (0 to 511)                   |         |
|                 | Carrier Freq. Search  |                 |           |                                      |         |
|                 | 500Hz                 | C2FSRCH 500HZ   | C2FSRCH?  | 0:500Hz                              |         |
|                 | 10kHz                 | C2FSRCH 10KHZ   |           | 1:10kHz                              |         |
|                 | 500kHz                | C2FSRCH 500KHZ  |           | 2:500kHz                             |         |
|                 | Trigger Source        |                 |           |                                      |         |
|                 | INT                   | C2TRG INT       | C2TRG?    | 0:INT                                |         |
|                 | EXT                   | C2TRG EXT       |           | 1:EXT                                |         |
|                 | INTRVL(EXT)           | C2TRG INTRVL1   |           | 2:INTRVL(EXT)                        |         |
|                 | INTRVL                | C2TRG INTRVL2   |           | 3:INTRVL                             |         |

|               | E                           |                | Talker Request |                                                                                                    | D 1     |
|---------------|-----------------------------|----------------|----------------|----------------------------------------------------------------------------------------------------|---------|
|               | Function                    | Listener Code  | Code           | Output Format                                                                                                    | Remarks |
| Code          | EXT Trigger Slope           |                |                |                                                                                                    |         |
| Power Coef    | +                           | C2TRGSLP RISE  | C2TRGSLP?      | 0:-                                                                                                    |         |
|               | -                           | C2TRGSLP FALL  |                | 1:+                                                                                                    |         |
| with          | Threshold                   | C2THRSH *      | C2THRSH?       | Level (-50 to 0 dB)                                                                                                    |         |
| FORWARD       | Auto Rate                   |                |                |                                                                                                    |         |
| Link selected | ON                          | C2AUTORATE ON  | C2AUTORATE?    | 0:OFF                                                                                                    |         |
|               | OFF                         | C2AUTORATE OFF |                | 1:ON                                                                                                    |         |
|               | Channel Define              |                |                |                                                                                                    |         |
|               | ON                          | C2CHDEF ON     | C2CHDEF?       | 0:OFF                                                                                                    |         |
|               | OFF                         | C2CHDEF OFF    |                | 1:ON                                                                                                    |         |
|               | Walsh Code Length           | C2WLEN *       | C2WLEN?        | Integer (4/8/16/32/64/128)                                                                                                    |         |
|               | QOF                         | C2QOF *        | C2QOF?         | Integer $(0/1/2/3)$                                                                                                    |         |
|               | Bit Reversal Order          |                |                |                                                                                                    |         |
|               | ON                          | C2BITREV ON    | C2BITREV?      | 0:OFF                                                                                                    |         |
|               | OFF                         | C2BITREV OFF   |                | 1:ON                                                                                                    |         |
|               | Channel Def. Table          |                |                |                                                                                                    |         |
|               | Total                       | C2CHTOTAL *    | C2CHTOTAL<br>? | Integer (1 to 128)                                                                                                    |         |
|               | Edit Channel                | C2CHEDIT *     | C2CHEDIT?      | Integer (0 to 127)                                                                                                    |         |
|               | Channel Name                |                |                |                                                                                                    |         |
|               | PICH                        | C2CHNAME PICH  | C2CHNAME?      | 0:PICH                                                                                                    |         |
|               | SYNCH                       | C2CHNAME SYNCH |                | 1:SYNCH                                                                                                    |         |
|               | РСН                         | C2CHNAME PCH   |                | 2:PCH                                                                                                    |         |
|               | BCH                         | C2CHNAME BCH   |                | 3:BCH                                                                                                    |         |
|               | CCCH                        | C2CHNAME CCCH  |                | 4:CCCH                                                                                                    |         |
|               | DCCH                        | C2CHNAME DCCH  |                | 5:DCCH                                                                                                    |         |
|               | FCH                         | C2CHNAME FCH   |                | 6:FCH                                                                                                    |         |
|               | SCCH                        | C2CHNAME SCCH  |                | 7:SCCH                                                                                                    |         |
|               | SCH                         | C2CHNAME SCH   |                | 8:SCH                                                                                                    |         |
|               | QPCH                        | C2CHNAME QPCH  |                | 9:QPCH                                                                                                    |         |
|               | СРССН                       | C2CHNAME CPCCH |                | 10:CPCCH                                                                                                    |         |
|               | CACH                        | C2CHNAME CACH  |                | 11:CACH                                                                                                    |         |
|               | RC<br>(Radio Configuration) | C2CHRC *       | C2CHRC?        | Integer (1/2/3/4/5)                                                                                                    | •       |
|               | Data Rate                   | C2CHRATE *     | C2CHRATE?      | Integer (1200/1350/1500/1800<br>2400/2700/3600/4800<br>7200/9600/14400/19200<br>28800/38400/57600<br>76800/115200/153600<br>230400/307200) bps | -       |
| 1             | QOF                         | C2CHQOF *      | C2CHQOF?       | Integer $(0/1/2/3)$                                                                                                    | 1       |

| Function      |                     | Listoper Code   | Talk       | Domortes              |         |
|---------------|---------------------|-----------------|------------|-----------------------|---------|
|               | runction            | Listener Code   | Code       | Output Format         | Kemarks |
| Code Domain   | Walsh Code Number   | C2CHWNUM *      | C2CHWNUM?  | Integer (0 to 127)    |         |
| Power Coef    | Meas Options        |                 |            |                       |         |
| with          | CDP Graph Plot Type |                 |            |                       |         |
| FORWARD       | AVERAGE             | C2CDPLOT AVG    | C2CDPLOT?  | 0:AVERAGE             |         |
| Link selected | MAX                 | C2CDPLOT MAX    |            | 1:MAX                 |         |
|               | MIN                 | C2CDPLOT MIN    |            | 2:MIN                 |         |
|               | Power Unit          |                 |            |                       |         |
|               | dBm                 | C2PWRUNIT DBM   | C2PWRUNIT? | 0:dBm                 |         |
|               | dB                  | C2PWRUNIT DB    |            | 1:dB                  |         |
|               | dBmpilot            | C2PWRUNIT DBMPI |            | 2:dBmpilot            |         |
|               | Pilot Channel Power | C2PIPWR *       | C2PIPWR?   | Level (-50 to 50 dBm) |         |
|               | $\Delta \tau$       |                 |            |                       |         |
|               | ON                  | C2TAU ON        | C2TAU?     | 0:OFF                 |         |
|               | OFF                 | C2TAU OFF       |            | 1:ON                  |         |
|               | $\Delta \theta$     |                 |            |                       |         |
|               | ON                  | C2THETA ON      | C2THETA?   | 0:OFF                 |         |
|               | OFF                 | C2THETA OFF     |            | 1:ON                  |         |
|               | Code Domain Error   |                 |            |                       |         |
|               | ON                  | C2CDE ON        | C2CDE?     | 0:OFF                 |         |
|               | OFF                 | C2CDE OFF       |            | 1:ON                  |         |
|               | Signal Power        |                 |            |                       |         |
|               | ON                  | C2SIGPOW ON     | C2SIGPOW?  | 0:OFF                 |         |
|               | OFF                 | C2SIGPOW OFF    |            | 1:ON                  |         |
|               | EVM                 |                 |            |                       |         |
|               | ON                  | C2EVM ON        | C2EVM?     | 0:OFF                 |         |
|               | OFF                 | C2EVM OFF       |            | 1:ON                  |         |
|               | Fixed Symbols Level |                 |            |                       |         |
|               | ON                  | C2FIXSYM ON     | C2FIXSYM?  | 0:OFF                 |         |
|               | OFF                 | C2FIXSYM OFF    |            | 1:ON                  |         |
|               | Chip Rate Error     |                 |            |                       |         |
|               | ON                  | C2CHIPERR ON    | C2CHIPERR? | 0:OFF                 |         |
|               | OFF                 | C2CHIPERR OFF   |            | 1:ON                  |         |
|               | IQ Gain Error       |                 |            |                       | 1       |
|               | ON                  | C2IQGAIN ON     | C2IQGAIN?  | 0:OFF                 |         |
|               | OFF                 | C2IQGAIN OFF    |            | 1:ON                  |         |
|               | Quadrature Error    |                 |            |                       | 1       |
|               | ON                  | C2QUAD ON       | C2QUAD?    | 0:OFF                 |         |
|               | OFF                 | C2QUAD OFF      |            | 1:ON                  |         |

| Function        |                                     | Listoner Code | Talker Request |                                                                    | Remarks |
|-----------------|-------------------------------------|---------------|----------------|--------------------------------------------------------------------|---------|
|                 |                                     | Listener Code | Code           | Output Format                                                      | Kemarks |
| Code Domain     | Starts measurement                  |               |                |                                                                    |         |
| Power Coef      | Code Domain Power Coef              | C2PC          | -              | -                                                                  |         |
| with<br>FORWARD | Starts measurement in the same mode | SI            | -              | -                                                                  |         |
| Link selected   | Measurement results                 |               |                |                                                                    |         |
|                 | $\tau$ (Time Alignment Error)       | -             | C2PCTAU?       | Time (sec)                                                         |         |
|                 | Carrier Frequency Error             |               | C2PCCFER?      | d1,d2<br>d1: Frequency(Hz)<br>d2: Real number(ppm)                 |         |
|                 | Multiple p                          |               | C2PCRHO?       | Real number                                                        |         |
|                 | PN Offset                           |               | C2PCPNOFS?     | Integer                                                            |         |
|                 | Magnitude Error                     |               | C2PCMAG?       | Real number (%rms)                                                 |         |
|                 | Phase Error                         |               | C2PCPHE?       | Real number (deg.rms)                                              |         |
|                 | Error Vector Magnitude              |               | C2PCEVM?       | Real number (%rms)                                                 |         |
|                 | I/Q Origin Offset                   |               | C2PCIQOFS?     | Real number (dBc)                                                  |         |
|                 | Error Signal Power Ratio            |               | C2PCERPOW?     | Real number (dB)                                                   |         |
|                 | Tx Power                            |               | C2PCTXPOW?     | Real number (dBm)                                                  |         |
|                 | AVG Power at Chip                   |               | C2PCAVGPOW?    | Real number (dBm)                                                  |         |
|                 | Peak Code Domain Error              |               | C2PCPKCDE?     | Real number (dB)                                                   |         |
|                 | Chip Rate Error                     |               | C2PCCHIPERR?   | d1,d2<br>d1:(Hz)<br>d2:(ppm)                                       |         |
|                 | I/Q Gain Error                      |               | C2PCIQGAIN?    | Real number (%)                                                    |         |
|                 | Quadrature Error                    |               | C2PCQUAD?      | Real number (degree)                                               |         |
|                 | Peak Δτ                             | -             | C2PKTAU?       | d1, d2<br>d1: (sec)<br>d2: (Channel number)                        |         |
|                 | Peak Δθ                             |               | C2PKTHETA?     | d1, d2<br>d1: (rad.)<br>d2: (Channel number)                       |         |
|                 | Peak inactive channel power<br>(ρ)  |               | C2INACTRHO?    | d1,d2<br>d1: (dB)<br>d2: (Channel number)                          |         |
|                 |                                     |               | C2PKINACT?     | d1,d2,d3<br>d1: (dB)<br>d2: (Channel number)<br>d3: (Walsh Length) |         |
|                 | Marker Position                     | C2PCMK *      | C2PCMK?        | Integer (0 to 127)                                                 |         |
|                 | Walsh Code Length                   |               | C2PCMKWLEN?    | Integer                                                            |         |
|                 | Walsh Code Number                   |               | C2PCMKWNUM?    | Integer                                                            |         |
|                 | ρ                                   |               | C2PCMKRHO?     | Real number                                                        |         |
|                 | Power                               |               | C2PCMKPOW?     | (dBm/dB/dBmpilot)                                                  |         |
|                 | $\Delta \tau$                       |               | C2PCMKTAU?     | (sec)                                                              |         |

| Function                            |                                            | Listanar Coda | Tal                                       | Domorto                                                                                                    |          |
|-------------------------------------|--------------------------------------------|---------------|-------------------------------------------|----------------------------------------------------------------------------------------------------|----------|
|                                     | Function                                   | Listener Code | Code                                      | Output Format                                                                                                    | Kennarks |
| Code<br>Domain<br>Power Coef        | $\Delta \theta$ CDE $\rho(dB)$             |               | C2PCMKPHA?<br>C2PCMKCDE?<br>C2PCMKRHOLOG? | (rad.)<br>(dBm/dB/dBmpilot)<br>(dB)                                                                                                    |          |
| with<br>FORWARD<br>Link<br>selected | Reads all Marker Data<br>Walsh Code Length |               | C2PCGPHWLEN?                              | n <cr+lf>+d1<cr+lf>+<br/>+dn<cr+cf><br/>n: The number of output data</cr+cf></cr+lf></cr+lf>                                                                                    | •        |
|                                     | Walsh Code Number                          |               | C2PCGPHWNUM?                              | <pre>(integer) dn: Walsh Code Length (inte- ger) n<cr+lf>+d1<cr+lf>+ +dn<cr+cf> n: The number of output data   (integer) dn: Walsh Code Number</cr+cf></cr+lf></cr+lf></pre>    |          |
|                                     | ρ                                          |               | C2PCGPHRHO?                               | (integer)<br>n <cr+lf>+d1<cr+lf>+<br/>+dn<cr+cf><br/>n: The number of output data</cr+cf></cr+lf></cr+lf>                                                                       |          |
|                                     | Power                                      |               | C2PCGPHPOW?                               | (integer)<br>dn: ρ (real number )<br>n <cr+lf>+d1<cr+lf>+<br/>+dn<cr+cf><br/>n: The number of output data<br/>(integer)</cr+cf></cr+lf></cr+lf>                                 |          |
|                                     | Δτ                                         |               | C2PCGPHTAU?                               | <pre>(mteger) dn: Power (dBm/dB/dBmpi- lot) n<cr+lf>+d1<cr+lf>+ +dn<cr+cf> n: The number of output data   (integer)</cr+cf></cr+lf></cr+lf></pre>                               |          |
|                                     | Δθ                                         |               | C2PCGPHPHA?                               | dn: $\Delta \tau$ (sec)<br>n <cr+lf>+d1<cr+lf>+<br/>+dn<cr+cf><br/>n: The number of output data<br/>(integer)<br/>dp: <math>\Delta \theta</math> (red.)</cr+cf></cr+lf></cr+lf> |          |
|                                     | CDE                                        |               | C2PCGPHCDE?                               | n <cr+lf>+d1<cr+lf>+<br/>+dn<cr+cf><br/>n: The number of output data<br/>(integer)<br/>dn: CDE(dBm/dB/dBmpilot)</cr+cf></cr+lf></cr+lf>                                         |          |
|                                     | ρ(dB)                                      |               | C2PCGPHRHOLOG?                            | n <cr+lf>+d1<cr+lf>+<br/>+dn<cr+cf><br/>n: The number of output data<br/>(integer)<br/>dn: ρ(dB)</cr+cf></cr+lf></cr+lf>                                                        |          |

| Eurotion                                                            |                                                                                                    | Listenan Cada                                                                                                    | Tal                             | Domonica                                                                                                    |         |
|---------------------------------------------------------------------|----------------------------------------------------------------------------------------------------|----------------------------------------------------------------------------------------------------|---------------------------------|----------------------------------------------------------------------------------------------------|---------|
|                                                                     | Function                                                                                                    | Listener Code                                                                                                    | Code                            | Output Format                                                                                                    | Kemarks |
| Code<br>Domain<br>Power Coef<br>with<br>FORWARD<br>Link<br>selected | Graphics Marker<br>Constellation<br>Constellation(Line)<br>Constellation(Dot)<br>Constella-<br>tion(Line¨)<br>I EYE Diagram<br>Q EYE Diagram<br>I/Q EYE Diagram<br>Chip number<br>I-Phase data<br>O Phase data             | C2MKCHIP *                                                                                                    | C2MKCHIP?<br>C2MKI?<br>C2MKO?   | Integer<br>Phase<br>Phase                                                                                                    |         |
|                                                                     | E.V.M. vs Chip<br>Mag Error vs Chip<br>Marker Position<br>Chip number                                                                                                    | C2GMK *                                                                                                    | C2GMK?<br>C2MKCHIP?<br>C2MKERR? | Integer<br>Integer<br>%                                                                                                    |         |
| Code<br>Domain<br>Power                                             | Auto Level Set<br>Graphics                                                                                                    | AUTOLVL                                                                                                    | -                               | -                                                                                                    | -       |
| with<br>REVERSE<br>(RC3&4)<br>Link<br>selected                      | Select Type<br>Constellation<br>Constellation (Line)<br>Constellation (Dot)<br>Constellation<br>(Line¨)<br>I EYE Diagram<br>Q EYE Diagram<br>I/Q EYE Diagram<br>E.V.M. vs Chip<br>Mag Error vs Chip<br>Phase Error vs Chip | C2CDGTYP CON<br>C2CDGTYP CONLIN<br>C2CDGTYP CONDOT<br>C2CDGTYP CONLINDOT<br>C2CDGTYP ICHEYE<br>C2CDGTYP QCHEYE<br>C2CDGTYP IQCHEYE<br>C2CDGTYP EVM<br>C2CDGTYP MAGERR<br>C2CDGTYP PHAERR | C2CDGTYP?                       | <ul> <li>0: Constellation</li> <li>1: Constellation (Line)</li> <li>2: Constellation (Dot)</li> <li>3: Constellation (Line¨)</li> <li>4: I EYE Diagram</li> <li>5: Q EYE Diagram</li> <li>6: I/Q EYE Diagram</li> <li>6: I/Q EYE Diagram</li> <li>7: E.V.M. vs Chip</li> <li>8: Mag Error vs Chip</li> <li>9: Phase Error vs Chip</li> </ul> |         |
|                                                                     | Plot Type<br>AVG<br>P-P<br>Y/div<br>25                                                                                                    | C2CDGPLOT AVG<br>C2CDGPLOT PP<br>C2CDGYDIV P25                                                                                                    | C2CDGPLOT?<br>C2CDGYDIV?        | 0:AVG<br>1:P-P<br>0:25/div                                                                                                    | -       |

| Function         |                  | Listener Codo      | Talker Request |                  | Remarks |
|------------------|------------------|--------------------|----------------|------------------|---------|
|                  | Fulletion        | Listener Coue      | Code           | Output Format    | Remarks |
| Code             | View Setup       |                    |                |                  |         |
| Domain           | View Mode        |                    |                |                  |         |
| Power            | CHANNEL          | C2VWMODE CHL       | C2VWMODE?      | 0:CHANNEL        |         |
| with             | WALSH            | C2VWMODE WALSH     |                | 1:WALSH          |         |
| REVERSE          | Display          |                    |                |                  |         |
| (RC3&4)          | ρ                | C2DISP RHO         | C2DISP?        | 0:ρ              |         |
| LINK<br>selected | EVM              | C2DISP EVM         |                | 1:EVM            |         |
| serected         | DEMOD            | C2DISP DEMOD       |                | 2:DEMOD          |         |
|                  | NUMERIC          | C2DISP NUM         |                | 3:NUMERIC        |         |
|                  | TABLE(POWER)     | C2DISP TBL         |                | 4:TABLE(POWER)   |         |
|                  | MAG ERR          | C2DISP MAGERR      |                | 5:MAG ERR        |         |
|                  | PHASE ERR        | C2DISP PHAERR      |                | 6:PHASE ERR      |         |
|                  | TABLE(EVM)       | C2DISP TBLEVM      |                | 7:TABLE(EVM)     |         |
|                  | View Channel     |                    |                |                  |         |
|                  | PICH             | C2VWCH PICH        | C2VWCH?        | 0:PICH           |         |
|                  | DCCH             | C2VWCH DCCH        |                | 1:DCCH           |         |
|                  | SCH2             | C2VWCH SCH2        |                | 2:SCH2           |         |
|                  | FCH              | C2VWCH FCH         |                | 3:FCH            |         |
|                  | SCH1             | C2VWCH SCH1        |                | 4:SCH1           |         |
|                  | EACH             | C2VWCH EACH        |                | 5:EACH           |         |
|                  | CCCH             | C2VWCH CCCH        |                | 6:CCCH           |         |
|                  | Y/div(Ch. Graph) |                    |                |                  |         |
|                  | 25/div           | C2CHGYDIV P25      | C2CHGYDIV?     | 0:25/div         |         |
|                  | 5/div            | C2CHGYDIV P5       |                | 1: 5/div         |         |
|                  | Format           |                    |                |                  |         |
|                  | GRAPH            | C2CDFMT GRP        | C2CDFMT?       | 0:GRAPH          |         |
|                  | TABLE            | C2CDFMT TBL        |                | 1:TABLE          |         |
|                  | NUMERIC          | C2CDFMT NUM        |                | 2:NUMERIC        |         |
|                  | Y Scale          |                    |                |                  |         |
|                  | ρ                | C2CDYSCL RHO       | C2CDYSCL?      | 0:ρ              |         |
|                  | pre & pim        | C2CDYSCL RHORHO    |                | 1:pre & pim      |         |
|                  | ρ(ALL)           | C2CDYSCL RHOALL    |                | 2:ρ(ALL)         |         |
|                  | pre & pim(ALL)   | C2CDYSCL RHORHOALL |                | 3:pre & pim(ALL) |         |
|                  | τ                | C2CDYSCL TAU       |                | 4:τ              |         |
|                  | PHASE            | C2CDYSCL PHA       |                | 5:PHASE          |         |
|                  | Display div      |                    |                |                  |         |
|                  | SINGLE           | C2CDDISP SNGL      | C2CDDISP?      | 0:SINGLE         |         |
|                  | DUAL             | C2CDDISP DUAL      |                | 1:DUAL           |         |

|          | <b>F</b> and <b>i</b> an | Listered        | Talker Request   |                           | D        |
|----------|--------------------------|-----------------|------------------|---------------------------|----------|
|          | Function                 | Listener Code   | Code             | Output Format             | - Remark |
| Code     | Table Page               |                 |                  |                           |          |
| Domain   | 1                        | C2CDPAGE 1      | C2CDPAGE?        | 1:1/2                     |          |
| Power    | 2                        | C2CDPAGE 2      |                  | 2:2/2                     |          |
| with     | CDP Y/div                |                 |                  |                           | 1        |
| REVERSE  | 10/div                   | C2PDIV P10      | C2PDIV?          | 0:10/div                  |          |
| (RC3&4)  | 5/div                    | C2PDIV P5       |                  | 1: 5/div                  |          |
| Link     | Channel Setup            |                 |                  |                           | -        |
| scietted | Operation Mode           |                 |                  |                           |          |
|          | ТСН                      | C2OP TCH        | C2OP?            | 0:TCH                     |          |
|          | EACH                     | C2OP EACH       |                  | 1:EACH                    |          |
| l        | СССН                     | C2OP CCCH       |                  | 2:CCCH                    |          |
|          | DCCH                     |                 |                  |                           | -        |
|          | ON                       | C2DCCH ON       | C2DCCH?          | 0:OFF                     |          |
|          | OFF                      | C2DCCH OFF      |                  | 1:ON                      |          |
|          | FCH                      |                 |                  |                           | -        |
|          | ON                       | C2FCH ON        | C2FCH?           | 0:OFF                     |          |
|          | OFF                      | C2FCH OFF       | 021 0111         | 1:0N                      |          |
|          | SCH1 Walsh Function      |                 |                  |                           | -        |
|          | W(1.2)                   | C2SCH1WALSH W12 | C2SCH1WALSH?     | 0:W(1,2)                  |          |
|          | W(2.4)                   | C2SCH1WALSH W24 | 02001111112011   | $1 \cdot W(2, 4)$         |          |
|          | CH OFF                   | C2SCH1WALSH OFF |                  | 2.CH OFF                  |          |
|          | SCH1 Repetition Factor   | C2SCH1REP *     | C2SCH1REP?       | Integer $(1/2/4/8/16/32)$ | -        |
|          | SCH2 Walsh Function      |                 |                  |                           | -        |
|          | W(2.4)                   | C2SCH2WALSH W24 | C2SCH2WALSH?     | $0 \cdot W(2 4)$          |          |
|          | W(2,4)<br>W(6.8)         | C2SCH2WALSH W68 | CESCIIE WILLSII. | $1 \cdot W(6.8)$          |          |
|          | CH OFF                   | C2SCH2WALSH OFF |                  | 2:CH OFF                  |          |
|          | SCH2 Repetition Factor   | C2SCH2REP *     | C2SCH2REP?       | Integer $(1/2/4/8/16)$    | -        |
|          | Walsh Code Length        | CZSCHZKEI       | C25CH2REF :      | Integer (1/2/4/0/10)      | -        |
|          |                          | C2WI SI EN W22  | C2WI SI EN?      | 0.32                      |          |
|          | 52                       | C2WLSLEN W52    | C2 WESLEN?       | 1.64                      |          |
|          | 04<br>Decemptor Setur    | C2WLSLEN W04    |                  | 1.04                      | -        |
|          | Maas Mada                |                 |                  |                           |          |
|          | Meas Mode                | C2CDMMOD DDEC   | CICDMMOD         | 0.DDECISE                 |          |
|          | PRECISE                  | C2CDMMOD PREC   | C2CDMMOD?        | U.PRECISE                 |          |
|          |                          | C2CDMMOD NORM   | COMPNICS         | I:NORMAL                  | -        |
|          | Meas Range               | C2MRNG *        | C2MRNG?          | chip)                     |          |
|          | Threshold                | C2THRSH *       | C2THRSH?         | Level (-50 to 0 dBm)      | ]        |
|          | PN Delay Search Mode     |                 |                  |                           | 1        |
|          | ON                       | C2PNMOD ON      | C2PNMOD?         | 0:OFF                     |          |
|          | OFF                      | C2PNMOD OFF     |                  | 1:ON                      |          |

| Function      |                                     | Listoner Code | Talker Request |                                         | Domontos |
|---------------|-------------------------------------|---------------|----------------|-----------------------------------------|----------|
|               | FUNCTION                            | Listener Code | Code           | Output Format                           | Remarks  |
| Code Domain   | PN Delay                            | C2PNDLY *     | C2PNDLY?       | Integer (0 to 511)                      |          |
| Power         | Trigger Source                      |               |                |                                         |          |
| with          | INT                                 | C2TRG INT     | C2TRG?         | 0:INT                                   |          |
| REVERSE       | EXT                                 | C2TRG EXT     |                | 1:EXT                                   |          |
| (RC3&4)       | INTRVL(EXT)                         | C2TRG INTRVL1 |                | 2:INTRVL(EXT)                           |          |
| Link selected | INTRVL                              | C2TRG INTRVL2 |                | 3:INTRVL                                |          |
|               | EXT Trigger Slope                   |               |                |                                         |          |
|               | +                                   | C2TRGSLP RISE | C2TRGSLP?      | 0:-                                     |          |
|               | -                                   | C2TRGSLP FALL |                | 1:+                                     |          |
|               | EXT Trigger Delay                   | C2TRGDLY *    | C2TRGDLY?      | Time<br>(-5000.000 to 6250.000<br>µsec) |          |
|               | Freq Meas Range                     |               |                |                                         |          |
|               | NORMAL                              | C2FRRNG NORM  | C2FRRNG?       | 0:NORMAL                                |          |
|               | EXPAND                              | C2FRRNG EXP   |                | 1:EXPAND                                |          |
|               | Δτ                                  |               |                |                                         |          |
|               | ON                                  | C2DLTTAU ON   | C2DLTTAU?      | 0:OFF                                   |          |
|               | OFF                                 | C2DLTTAU OFF  |                | 1:ON                                    |          |
|               | $\Delta \theta$                     |               |                |                                         |          |
|               | ON                                  | C2DLTTHE ON   | C2DLTTHE?      | 0:OFF                                   |          |
|               | OFF                                 | C2DLTTHE OFF  |                | 1:ON                                    |          |
|               | Chip Rate Error                     |               |                |                                         |          |
|               | ON                                  | C2CHIPERR ON  | C2CHIPERR?     | 0:OFF                                   |          |
|               | OFF                                 | C2CHIPERR OFF |                | 1:ON                                    |          |
|               | Quadrature Error                    |               |                |                                         |          |
|               | ON                                  | C2QUAD ON     | C2QUAD?        | 0:OFF                                   |          |
|               | OFF                                 | C2QUAD OFF    |                | :ON                                     |          |
|               | Demod Data Save                     | C2DEMODSV     | -              | -                                       |          |
|               | Average Times                       | C2CDAVG *     | C2CDAVG?       | Integer (1:OFF, 2 to 32)                |          |
|               | Starts measurement                  |               |                |                                         |          |
|               | Code Domain Power                   | C2CDP         | -              | -                                       |          |
|               | Starts measurement in the same mode | SI            | -              | -                                       |          |
|               | Measurement results                 |               |                |                                         | 1        |
|               | When View Mode is set to CHANNEL    | -             |                |                                         |          |
|               | Code Domain Power Marker            |               |                |                                         |          |
|               | Code Power                          |               | C2CDMKPOW?     | Level (dB)                              |          |
|               | ρ                                   |               | C2CDMKRHO?     | Real number                             |          |

| Function                            |                                                               | Listener Code | Talker Request             |                                                                                                    | Domorto  |
|-------------------------------------|---------------------------------------------------------------|---------------|----------------------------|----------------------------------------------------------------------------------------------------|----------|
|                                     | Function                                                      |               | Code                       | Output Format                                                                                                    | Kelharks |
| Code Domain<br>Power                | Power                                                         |               | C2CDMKPWR?                 | d1, d2<br>d1: Level(dBm)<br>d2: Level(W)                                                                                                    |          |
| with                                | EVM                                                           |               | C2CDMKEVM?                 | Real number (%rms)                                                                                                    |          |
| REVERSE<br>(RC3&4) Link<br>selected | EVM Graph Marker<br>Marker Position<br>EVM                    | C2EVMMKSYM *  | C2EVMMKSYM?<br>C2EVMMKEVM? | Integer (Symbol)<br>Real number (%)                                                                                                    |          |
|                                     | MAG ERROR Graph Marker                                        |               |                            |                                                                                                    |          |
|                                     | Marker Position<br>MAG ERROR<br>PHASE ERROR Graph Marker      | C2MAGMKSYM *  | C2MAGMKSYM?<br>C2MAGMKMAG? | Integer (Symbol)<br>Real number (%)                                                                                                    |          |
|                                     | Marker Position                                               | C2PHAMKSYM *  | C2PHAMKSYM?                | Integer (Symbol)                                                                                                    |          |
|                                     | PHASE ERROR                                                   |               | C2PHAMKPHA?                | Real number (degree)                                                                                                    |          |
|                                     | Switching Marker display<br>when View Mode is set to<br>WALSH |               |                            |                                                                                                    |          |
|                                     | Upper screen (Upper)                                          | C2ACTTRC A    | C2ACTTRC?                  | 0:Upper                                                                                                    |          |
|                                     | Lower screen (Lower)                                          | C2ACTTRC B    |                            | 1:Lower                                                                                                    |          |
|                                     | Marker Position                                               | C2CDMK *      | C2CDMK?                    | Integer (0 to 63)                                                                                                    |          |
|                                     | Walsh Code Length                                             |               | C2CDMKWLEN?                | Integer                                                                                                    |          |
|                                     | Walsh Code Number                                             |               | C2CDMKWNUM?                | Integer                                                                                                    |          |
|                                     | ρ (dB)                                                        |               | C2CDMKWRHOLOG?             | (dB)                                                                                                    |          |
|                                     | ρ                                                             |               | C2CDMKWRHO?                | Real number                                                                                                    |          |
|                                     | Δτ                                                            |               | C2CDMKWTAU?                | (sec)                                                                                                    |          |
|                                     | $\Delta \theta$                                               |               | C2CDMKWPHA?                | (rad.)                                                                                                    |          |
|                                     | Reads all Marker Data                                         |               |                            |                                                                                                    |          |
|                                     | Walsh Code Length                                             |               | C2CDGPHWLEN?               | n <cr+lf>+d1<cr+<br>LF&gt;++dn<cr+cf><br/>n: The number of<br/>output data<br/>(integer)<br/>dn: Walsh Code<br/>Length (integer)</cr+cf></cr+<br></cr+lf> |          |
|                                     | Walsh Code Number                                             |               | C2CDGPHWNUM?               | n <cr+lf>+d1<cr+<br>LF&gt;++dn<cr+cf><br/>n: The number of<br/>output data<br/>(integer)<br/>dn: Walsh Code<br/>Number (integer)</cr+cf></cr+<br></cr+lf> |          |

| Function                                                            |                                    | Listener Code | Talker R                        | Domorka                                                                                                    |         |
|---------------------------------------------------------------------|------------------------------------|---------------|---------------------------------|----------------------------------------------------------------------------------------------------|---------|
|                                                                     |                                    | Listener Code | Code                            | Output Format                                                                                                    | Kemarks |
| Code Domain<br>Power<br>with<br>REVERSE<br>(RC3&4) Link<br>selected | ρ (dB)<br>ρ                        |               | C2CDGPHWRHOLOG?<br>C2CDGPHWRHO? | $\begin{array}{l} n{<}CR{+}LF{>}{+}d1{<}CR{+}\\ LF{>}{+}{+}dn{<}CR{+}CF{>}\\ n: The number of output data (integer) \\ dn: \rho (dB) \\ n{<}CR{+}LF{>}{+}d1{<}CR{+}\\ LF{>}{+}{+}dn{<}CR{+}CF{>}\\ n{+}DR{+}DR{+}DR{+}DR{+}DR{+}DR{+}DR{+}DR$ |         |
|                                                                     |                                    |               |                                 | <ul> <li>n: The number of output data (integer)</li> <li>dn: ρ (real number)</li> </ul>                                                                                                    |         |
|                                                                     | Δτ                                 |               | C2CDGPHWTAU?                    | n <cr+lf>+d1<cr+<br>LF&gt;++dn<cr+cf><br/>n: The number of<br/>output data<br/>(integer)<br/>dn: Δτ (sec)</cr+cf></cr+<br></cr+lf>                                                                                                    |         |
|                                                                     | Δθ                                 |               | C2CDGPHWPHA?                    | n <cr+lf>+d1<cr+<br>LF&gt;++dn<cr+cf><br/>n: The number of<br/>output data<br/>(integer)<br/>dn: Δθ (rad.)</cr+cf></cr+<br></cr+lf>                                                                                                    |         |
|                                                                     | Total Result                       |               |                                 |                                                                                                    |         |
|                                                                     | Multiple $\rho$ / Estimated $\rho$ | -             | C2CDRHO?                        | d1                                                                                                    |         |
|                                                                     | $\tau$ (Time Alignment Error)      |               | C2CDTAU?                        | d2:(sec)                                                                                                    |         |
|                                                                     | Carrier Frequency Error            |               | C2CDCFER?                       | d3:(Hz)                                                                                                    |         |
|                                                                     | Magnitude Error                    |               | C2CDMAG?                        | d4:(%rms)                                                                                                    |         |
|                                                                     | Phase Error                        |               | C2CDPHE?                        | d5:(deg.rms)                                                                                                    |         |
|                                                                     | Error Vector Magnitude             |               | C2CDEVM?                        | d6:(%rms)                                                                                                    |         |
|                                                                     | I/Q Origin Offset                  |               | C2CDIQOFS?                      | d7:(dBc)                                                                                                    |         |
|                                                                     | PN Delay                           |               | C2CDPNDLY?                      | d8                                                                                                    |         |
|                                                                     | Entire result output               |               | C2CDTOTAL?                      | d1,d2,d3,d4,d5,d6,d7,d8                                                                                                    |         |
|                                                                     | Chip Rate Error                    |               | C2CDCHIPERR?                    | Real number (ppm)                                                                                                    |         |
|                                                                     | Quadrature Error                   |               | C2CDQUAD?                       | Real number (degree)                                                                                                    |         |
|                                                                     | Tx Power                           |               | C2CDTXPOW?                      | Real number (dBm)                                                                                                    |         |

| Function                                |                      | Listener Cad- | Talker Request        |                                                                                                    | Romarks |
|-----------------------------------------|----------------------|---------------|-----------------------|----------------------------------------------------------------------------------------------------|---------|
|                                         | Function             | Listener Code | Code                  | Output Format                                                                                        | Remarks |
| Code Domain<br>Power<br>with<br>REVERSE | Peak Inactive ρ      | -             | C2INACTRHO?           | d1, d2, d3, d4<br>d1: (dB)<br>d2: (Channel number)<br>d3: (Walsh Length)<br>d4: (Phase) 0: re, I: im |         |
| (RC3&4) Link selected                   | Peak Δτ              |               | C2PKTAU?              | d1, d2, d3<br>d1: (sec)<br>d2: (Channel number)<br>d3: (Walsh Length)                                |         |
|                                         | Peak Δθ              |               | C2PKTHETA?            | d1, d2, d3<br>d1: (rad.)<br>d2: (Channel number)<br>d3: (Walsh Length)                               |         |
| ĺ                                       | Graphics Marker      |               |                       |                                                                                                    |         |
|                                         | Constellation        |               |                       |                                                                                                    |         |
|                                         | Constellation(Line)  |               |                       |                                                                                                    |         |
|                                         | Constellation(Dot)   |               |                       |                                                                                                    |         |
|                                         | Constellation(Line¨) |               |                       |                                                                                                    |         |
|                                         | I EYE Diagram        |               |                       |                                                                                                    |         |
|                                         | Q EYE Diagram        |               |                       |                                                                                                    |         |
|                                         | I/Q EYE Diagram      |               |                       |                                                                                                    |         |
|                                         | Chip number          | C2MKCHIP *    | C2MKCHIP?             | Integer                                                                                              |         |
|                                         | I-Phase data         |               | C2MKI?                | Phase                                                                                                |         |
|                                         | Q-Phase data         |               | C2MKQ?                | Phase                                                                                                |         |
|                                         | E.V.M. vs Chip       |               |                       |                                                                                                    |         |
|                                         | Mag Error vs Chip    |               |                       |                                                                                                    |         |
|                                         | Marker Position      | C2GMK *       | C2GMK?                | Integer                                                                                              |         |
|                                         | Chip number          |               | C2MKCHIP?             | Integer                                                                                              |         |
|                                         |                      |               | C2MKERR?              | %                                                                                                    |         |
|                                         | Phase Error vs Chip  |               |                       |                                                                                                    |         |
|                                         | Marker Position      | C2GMK *       | C2GMK?                | Integer                                                                                              |         |
|                                         | Chip number          |               | C2MKCHIP?<br>C2MKDEG? | Integer<br>degree                                                                                    |         |

| Function     |                                         | Listen en Cada    | Talker Request |                                             | Demonster |
|--------------|-----------------------------------------|-------------------|----------------|---------------------------------------------|-----------|
|              | Function                                | Listener Code     | Code           | Output Format                               | Remarks   |
| Waveform     | Auto Level Set                          | AUTOLVL           |                |                                             |           |
| Quality      | Graphics                                |                   |                |                                             |           |
| with         | Select Type                             |                   |                |                                             |           |
| REVERSE      | Constellation                           | WFGTYP CON        | WFGTYP?        | 0: Constellation                            |           |
| (RC1&2) Link | Constellation(Line)                     | WFGTYP CONLIN     |                | 1: Constellation(Line)                      |           |
| selected     | Constellation(Dot)                      | WFGTYP CONDOT     |                | 2: Constellation(Dot)                       |           |
|              | Constellation<br>(Line¨)                | WFGTYP CONLINDOT  |                | 3: Constellation<br>(Line¨)                 |           |
|              | I EYE Diagram                           | WFGTYP ICHEYE     |                | 4: I EYE Diagram                            |           |
|              | Q EYE Diagram                           | WFGTYP QCHEYE     |                | 5: Q EYE Diagram                            |           |
|              | I/Q EYE Diagram                         | WFGTYP IQCHEYE    |                | 6: I/Q EYE Diagram                          |           |
|              | E.V.M. vs Chip                          | WFGTYP EVM        |                | 7: E.V.M. vs Chip                           |           |
|              | Mag Error vs Chip                       | WFGTYP MAGERR     |                | 8: Mag Error vs Chip                        |           |
|              | Phase Error vs Chip                     | WFGTYP PHAERR     |                | 9: Phase Error vs Chip                      |           |
|              | Null Offset<br>Constellation            | WFGTYP NCON       |                | 10: Null Offset<br>Constellation            |           |
|              | Null Offset<br>Constellation(Line)      | WFGTYP NCONLIN    |                | 11: Null Offset<br>Constellation<br>(Line)  |           |
|              | Null Offset<br>Constellation(Dot)       | WFGTYP NCONDOT    |                | 12: Null Offset<br>Constellation<br>(Dot)   |           |
|              | Null Offset<br>Constellation<br>(Line¨) | WFGTYP NCONLINDOT |                | 13: Null Offset<br>Constellation<br>(Line¨) |           |
|              | Null Offset I EYE<br>Diagram            | WFGTYP NICHEYE    |                | 14: Null Offset I EYE<br>Diagram            |           |
|              | Null Offset Q EYE<br>Diagram            | WFGTYP NQCHEYE    |                | 15: Null Offset Q EYE<br>Diagram            |           |
|              | Null Offset I/Q EYE<br>Diagram          | WFGTYP NIQCHEYE   |                | 16: Null Offset I/Q<br>EYE Diagram          |           |
|              | Plot Type                               |                   |                |                                             |           |
|              | AVG                                     | WFGPLOT AVG       | WFGPLOT?       | 0:AVG                                       |           |
|              | P-P                                     | WFGPLOT PP        |                | 1:P-P                                       |           |
|              | Parameter Setup                         |                   |                |                                             |           |
|              | Meas Range                              | WMRNG *           | WMRNG?         | Integer (615 to 800chip)                    |           |

|                         | <b>F</b> and <b>f</b>               |                  | Talker Request |                                      | D 1 .   |
|-------------------------|-------------------------------------|------------------|----------------|--------------------------------------|---------|
|                         | Function                            | Listener Code    | Code           | Output Format                        | Remarks |
| Waveform<br>Quality     | Trigger Source                      | WTRGSPC INT      | WTRGSRC?       | 0·INT                                |         |
|                         | EVT                                 | WTROSKE IVI      | WIROBRE!       | 1.EVT                                |         |
| with                    |                                     | WTROSEC INTRVI 1 |                | 1.LAI                                |         |
| REVERSE<br>(PC1&2) Link |                                     | WTROSKC INTRVL2  |                | 2.INTRVL(EAT)                        |         |
| selected                |                                     | WIROSKC INTRVL2  |                | 5.IINTKVL                            |         |
|                         | EXT Trigger Slope                   |                  |                |                                      |         |
|                         | +                                   | WIRGSLP RISE     | wIRGSLP?       | 0:-                                  |         |
|                         |                                     | WIRGSLP FALL     |                | 1:+                                  |         |
|                         | EXT Trigger Delay                   | WTRGDLY *        | WTRGDLY?       | 11me (-5000.000 to<br>6250.000 μsec) |         |
|                         | Freq Meas Range                     |                  |                |                                      |         |
|                         | NORMAL                              | WFRRNG NORM      | WFRRNG?        | 0:NORMAL                             |         |
|                         | EXPAND                              | WFRRNG EXP       |                | 1:EXPAND                             |         |
|                         | Average Times                       | CAVGWF *         | CAVGWF?        | Integer (1:OFF, 2 to 32)             |         |
|                         | Starts measurement                  |                  |                |                                      |         |
|                         | Waveform Quality                    | WFQUA            |                |                                      |         |
|                         | Starts measurement in the same mode | SI               |                |                                      |         |
|                         | Measurement results                 |                  |                |                                      |         |
|                         | Total Result                        |                  |                |                                      |         |
|                         | ρ                                   |                  | WFRHO?         | Real number                          |         |
|                         | Carrier Frequency Error             |                  | WFCFER?        | Hz                                   |         |
|                         | I/Q Origin Offset                   |                  | WFIQOFS?       | dBc                                  |         |
|                         | Magnitude Error                     |                  | WFMAG?         | % rms                                |         |
|                         | Phase Error                         |                  | WFPHE?         | deg. rms                             |         |
|                         | Error Vector Magnitude              |                  | WFEVM?         | % rms                                |         |
|                         | Graphics Marker                     |                  |                |                                      |         |
|                         | Constellation                       |                  |                |                                      |         |
|                         | Constellation(Line)                 |                  |                |                                      |         |
|                         | Constellation(Dot)                  |                  |                |                                      |         |
|                         | Constellation(Line¨)                |                  |                |                                      |         |
|                         | I EYE Diagram                       |                  |                |                                      |         |
|                         | Q EYE Diagram                       |                  |                |                                      |         |
|                         | I/Q EYE Diagram                     |                  |                |                                      |         |
|                         | Null Offset Constellation           |                  |                |                                      |         |
|                         | Null Offset Constellation<br>(Line) |                  |                |                                      |         |
|                         | Null Offset Constellation<br>(Dot)  |                  |                |                                      |         |

| Function    |                                     | Listoner Code | Talk                  | Domortes                                                                   |         |
|-------------|-------------------------------------|---------------|-----------------------|----------------------------------------------------------------------------|---------|
|             | FUNCTION                            | Listener Code | Code                  | Output Format                                                              | Remarks |
| Waveform    | Null Offset Constellation           |               |                       |                                                                            |         |
| Quality     | (Line¨)                             |               |                       |                                                                            |         |
| with        | Null Offset I EYE Diagram           |               |                       |                                                                            |         |
| REVERSE     | Null Offset Q EYE Diagram           |               |                       |                                                                            |         |
| (RC1&2)Link | Null Offset I/Q EYE Diagram         |               |                       |                                                                            |         |
| selected    | Chip number                         | GMKCHIP *     | GMKCHIP?              | Integer                                                                    |         |
|             | I-Phase data                        |               | GMKI?                 | Phase                                                                      |         |
|             | Q-Phase data                        |               | GMKQ?                 | Phase                                                                      |         |
|             | E.V.M. vs Chip                      |               |                       |                                                                            |         |
|             | Mag Error vs Chip                   |               |                       |                                                                            |         |
|             | Marker Position                     | GMK *         | GMK?                  | Integer                                                                    |         |
|             | Chip number                         |               | GMKCHIPNO?<br>GMKERR? | Real number<br>%                                                           |         |
|             | Phase Error vs Chip                 |               |                       |                                                                            |         |
|             | Marker Position                     | GMK *         | GMK?                  | Integer                                                                    |         |
|             | Chip number                         |               | GMKCHIPNO?<br>GMKDEG? | Real number<br>degree                                                      |         |
| Tx Power    | Auto Level Set                      | AUTOLVL       | -                     | -                                                                          |         |
|             | Parameter Setup                     |               |                       |                                                                            |         |
|             | Trigger Source                      |               |                       |                                                                            |         |
|             | INT                                 | TXTRG INT     | TXTRG?                | 0:INT                                                                      |         |
|             | EXT                                 | TXTRG EXT     |                       | 1:EXT                                                                      |         |
|             | INTRVL(EXT)                         | TXTRG INTRVL1 |                       | 2:INTRVL(EXT)                                                              |         |
|             | IF                                  | TXTRG IF      |                       | 3:IF                                                                       |         |
|             | EXT Trigger Slope                   |               |                       |                                                                            | -       |
|             | +                                   | TXTRGSLP RISE | TXTRGSLP?             | 0:-                                                                        |         |
|             | -                                   | TXTRGSLP FALL |                       | 1:+                                                                        |         |
|             | Trigger Level                       | TXTRLVL *     | TXTRLVL?              | Integer (0 to 100)                                                         |         |
|             | EXT Trigger Delay                   | TXTRGDLY *    | TXTRGDLY?             | Time                                                                       |         |
|             | Average Times                       | TXAVG *       | TXAVG?                | Integer (1:OFF, 2 to 32)                                                   |         |
|             | Starts measurement                  |               |                       |                                                                            |         |
|             | Tx Power                            | TXPWR         | -                     | -                                                                          |         |
|             | Starts measurement in the same mode | SI            | -                     | -                                                                          | -       |
|             | Measurement results<br>Tx Power     | -             | TXPWR?                | d1,d2,d3<br>d1: Tx Power(dBm/dB)<br>d2: Tx Power(W)<br>d3: Peak Factor(dB) |         |

| Function     Listener Code     Talker Request       Code     Output For |                                     | er Request        | Remarks           |                                                                                                    |          |
|-------------------------------------------------------------------------|-------------------------------------|-------------------|-------------------|----------------------------------------------------------------------------------------------------|----------|
|                                                                         |                                     | Listener Code     | Code              | Output Format                                                                                                    | Kennarks |
| CCDF                                                                    | Auto Level Set                      | AUTOLVL           | -                 | -                                                                                                    |          |
|                                                                         | Scale Setup                         |                   |                   |                                                                                                    |          |
|                                                                         | X Scale Max                         | C2CCDFXMAX *      | C2CCDFXMAX?       | Integer (-20 to 70 dB/<br>dBm)                                                                                                    |          |
|                                                                         | X Scale Range                       | C2CCDFXRNG *      | C2CCDFXRNG?       | Integer (10 to 50 dB/<br>dBm)                                                                                                    |          |
|                                                                         | Power Unit                          |                   |                   |                                                                                                    |          |
|                                                                         | RELATIVE                            | C2CCDFUNIT REL    | C2CCDFUNIT?       | 0:ABS POWER                                                                                                    |          |
|                                                                         | ABS POWER                           | C2CCDFUNIT ABS    |                   | 1:RELATIVE                                                                                                    |          |
|                                                                         | Parameter Setup                     |                   |                   |                                                                                                    |          |
|                                                                         | Trigger Mode                        |                   |                   |                                                                                                    |          |
|                                                                         | INT                                 | C2CCDFTRG INT     | C2CCDFTRG?        | 0:INT                                                                                                    |          |
|                                                                         | EXT                                 | C2CCDFTRG EXT     |                   | 1:EXT                                                                                                    |          |
|                                                                         | Trigger Slope                       |                   |                   |                                                                                                    |          |
|                                                                         | +                                   | C2CCDFTRGSLP RISE | C2CCDFTRGSLP?     | 0:-                                                                                                    |          |
|                                                                         | -                                   | C2CCDFTRGSLP FALL |                   | 1:+                                                                                                    |          |
|                                                                         | Trigger Delay                       | C2CCDFTRGDLY *    | C2CCDFTRGDLY<br>? | Time                                                                                                    |          |
|                                                                         | Meas Length                         | C2CCDFMLEN *      | C2CCDFMLEN?       | Integer (10000 to 10000000)                                                                                                    |          |
|                                                                         | Trace Write                         |                   |                   |                                                                                                    |          |
|                                                                         | ON                                  | C2CCDFTRC ON      | C2CCDFTRC?        | 0:OFF                                                                                                    |          |
|                                                                         | OFF                                 | C2CCDFTRC OFF     |                   | 1:ON                                                                                                    |          |
|                                                                         | Starts measurement                  |                   |                   |                                                                                                    |          |
|                                                                         | CCDF                                | C2CCDF            | -                 | -                                                                                                    |          |
|                                                                         | Starts measurement in the same mode | SI                | -                 | -                                                                                                    |          |
|                                                                         | Measurement results                 |                   |                   |                                                                                                    |          |
|                                                                         | CCDF                                | -                 | C2CCDF?           | d1,d2,d3,d4,d5,d6,d7,d8<br>d1:Peak Factor<br>d2:Average Power<br>d3:10%<br>d4:1%<br>d5:0.1%<br>d6:0.01%<br>d7:0.001%<br>d8:0.0001% |          |
|                                                                         | Marker Position                     | C2CCDFMK *        | -                 | Level                                                                                                    |          |
|                                                                         | Distribution/Power                  | -                 | C2CCDFMK?         | d1,d2<br>d1:Distribution<br>d2:Power                                                                                               |          |

#### R3267 Series OPT65 cdma2000 Measurement Option Operation Manual

4.2 GPIB Command Codes

| Function |                   | Listener Code | Talker Request |               | Domorks |
|----------|-------------------|---------------|----------------|---------------|---------|
|          |                   |               | Code           | Output Format | Remarks |
| Entering | 0 to 9            | 0 to 9        | -              | -             |         |
| data     | . (Decimal point) | •             | -              | -             |         |
|          | GHz               | GZ            | -              | -             |         |
|          | MHz               | MZ            | -              | -             |         |
|          | kHz               | KZ            | -              | -             |         |
|          | Hz                | HZ            | -              | -             |         |
|          | mV                | MV            | -              | -             |         |
|          | mW                | MW            | -              | -             |         |
|          | dB                | DB            | -              | -             |         |
|          | mA                | MA            | -              | -             |         |
|          | sec               | SC            | -              | -             |         |
|          | ms                | MS            | -              | -             |         |
|          | μs                | US            | -              | -             |         |
|          | ENTER             | ENT           | -              | -             |         |

Table 4-13 Numeric Keys/Step Keys/Data Knob/Unit Keys (Entering Data)

| Function           |                                                             | Lister Cal    |         | Talker Request                                                                                                    |           |  |
|--------------------|-------------------------------------------------------------|---------------|---------|----------------------------------------------------------------------------------------------------|-----------|--|
|                    |                                                             | Listener Code | Code    | Output Format                                                                                                    | - Remarks |  |
| Miscella-<br>neous | Judgment result reading                                     | -             | OPF?    | 0: PASS<br>1: FAIL(Upper)<br>2: FAIL(Lower)<br>3: FAIL(Upper&Lower)<br>4: Error                                        |           |  |
|                    | Outputting error number                                     | -             | ERRNO?  | Integer                                                                                                    |           |  |
|                    | Local                                                       | LC            | -       | -                                                                                                    | 1         |  |
|                    | Reading GPIB address                                        | -             | AD?     | Integer (0 to 30)                                                                                                    |           |  |
|                    | Specification of the delimiter<br>CR LF <eoi><br/>LF</eoi>  | DL0<br>DL1    | -       | -                                                                                                    |           |  |
|                    | <eoi></eoi>                                                 | DL2           |         |                                                                                                    |           |  |
|                    | CR LF                                                       | DL3           |         |                                                                                                    |           |  |
|                    | LF <eoi></eoi>                                              | DL4           |         |                                                                                                    |           |  |
|                    | Service request interruption<br>ON                          | S0            | -       | -                                                                                                    |           |  |
|                    | OFF                                                         | S1            |         |                                                                                                    |           |  |
|                    | Status clear                                                | S2            | -       | -                                                                                                    |           |  |
|                    | Service request mask                                        | RQS *         | RQS?    | Decimal number corresponding to the SRQ bit                                                                            |           |  |
|                    | Outputting ID of the instrument                             | -             | *IDN?   | Manufacturer name (character<br>string), instrument type (char-<br>acter string), 0 and revision<br>(character string) |           |  |
|                    | Initializing the instrument                                 | *RST          | -       | -                                                                                                    |           |  |
|                    | Clearing the queues related to the status byte              | *CLS          | -       | -                                                                                                    |           |  |
|                    | Accessing the standard event enable register                | *ESE *        | *ESE?   | Decimal number corresponding to the register bits                                                                      |           |  |
|                    | Reading or clearing the stan-<br>dard event enable register | -             | *ESR?   | Decimal number corresponding<br>to the register bits                                                                   |           |  |
|                    | Accessing the service request<br>enable register            | *SRE *        | *SRE?   | Decimal number corresponding<br>to the register bits                                                                   | ]         |  |
|                    | Reading the status byte and MSS bit                         | -             | *STB?   | Decimal number corresponding to the status byte                                                                        | 1         |  |
|                    | Accessing the operation status enable register              | OPR *         | OPR?    | Decimal number corresponding to the register bits                                                                      | ]         |  |
|                    | Reading or clearing the opera-<br>tion status register      | -             | OPREVT? | Decimal number corresponding to the register bits                                                                      | ]         |  |

#### Table 4-14 Miscellaneous

5.1 Template Edit Function

# **5 TECHNICAL INFORMATION**

#### 5.1 Template Edit Function

In TRANSIENT mode, the user can change template. It is necessary to pay attention when entering template, because the data can be interpreted as a relative or absolute value, depending on the setting of Template Couple to Power ON/OFF in the Config menu.

The PASS/FAIL judgment is performed and then the result is displayed on the screen, when Template ON/ OFF in the Template menu is set to ON.

#### 5.1.1 Template Setting in the T-Domain Measuring Mode

When Template Couple to Power is set to OFF, template (Y axis data) is interpreted as an absolute value. As a result, the template consists of the data you entered.

Use the Shift X/Y keys to adjust the template position over the measured value.

When Template Couple to Power is set to ON, template (Y axis data) is interpreted as a relative value to the average power.

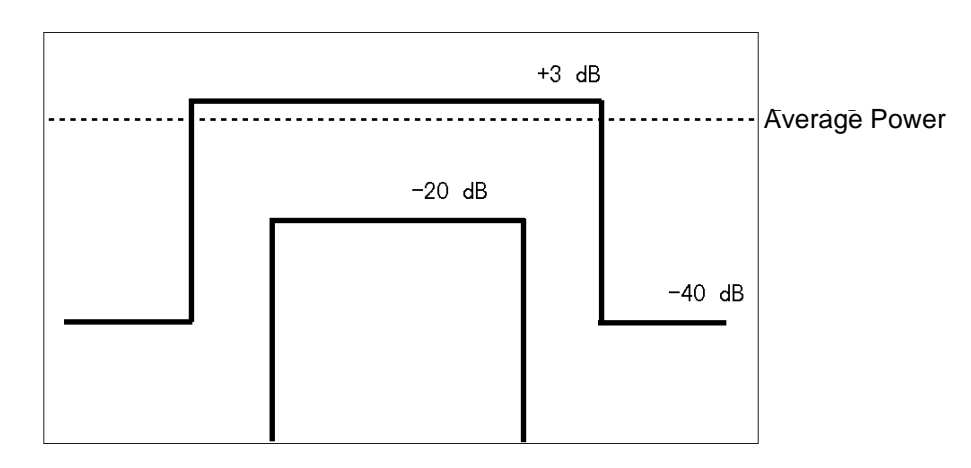

#### Figure 5-1 Template to Be Set

For example, the upper template defines the power of the signal during the burst period as +3 dB and -40 dB. To set this power to the template, use the settings shown in Figure 5-2. Set the template using the relative values with reference to the average power.

R3267 Series OPT65 cdma2000 Measurement Option Operation Manual

5.1 Template Edit Function

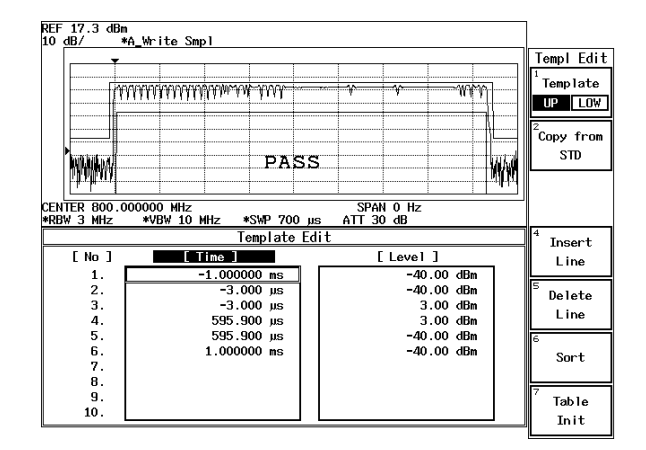

**Figure 5-2 Template Settings** 

When you shift the template to the direction of Y axis using Shift X/Y function while the Template Couple to Power is set to ON, the relative value to the average power is: Relative value (set on the template) + Shifted data on Y axis.

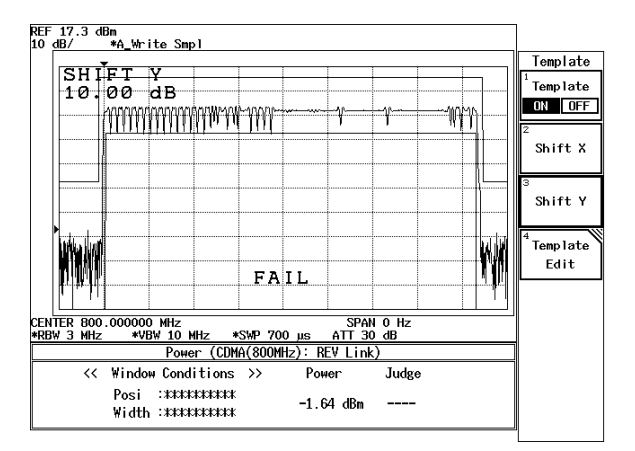

Figure 5-3 Template Shifted Using the Shift Y Function

5.1 Template Edit Function

#### 5.1.2 Template Setting in the F-Domain Measuring Mode

In F-Domain measurement mode, the carrier frequencies depend on the channel numbers. As a result, use the offset frequency from the carrier frequency for template's X axis data.

Set the carrier frequency on the template to 0 Hz so that you can use plus or minus values for the offset frequencies.

The analyzer sets the template by adding the center frequency currently used to X value in the Shift X menu.

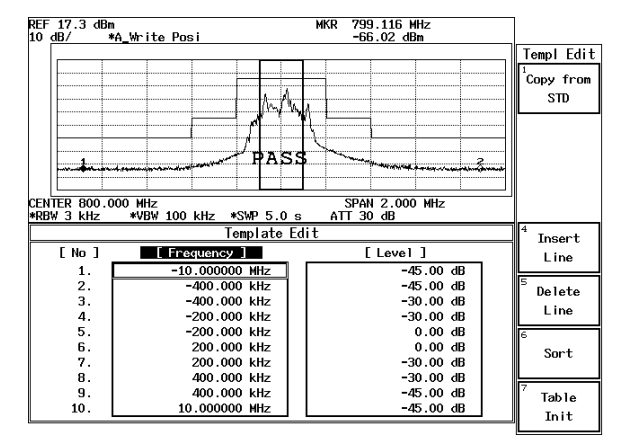

**Figure 5-4 Template with the Set Values** 

Soft menu Margin delta X expands the template frequency by (X/2 to both sides toward plus and minus frequency directions) from the 0 Hz on the template.

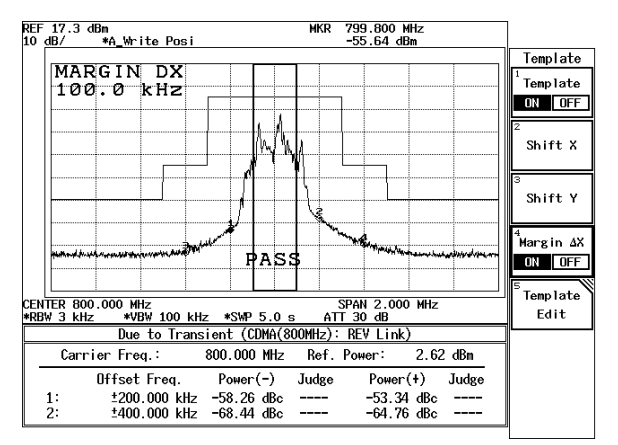

Figure 5-5 Template with Margin Delta X

When Template Couple to Power is set to OFF, template (Y axis data) is interpreted as an absolute value. As a result, the template is made up of the data you entered.

Use the Shift X/Y keys to adjust the template position over the measured value.

When Template Couple to Power is set to ON, template (Y axis data) is interpreted as a relative value to the average power.

When the template is shifted on Y axis using the Shift X/Y function, the relative value to the average power is: Relative value (set on the template) + Shifted data on Y axis.

5.2 Measurement Parameter Settings in Due to Transient, Due to Modulation and Inband Spurious

#### 5.2 Measurement Parameter Settings in Due to Transient, Due to Modulation and Inband Spurious

In TRANSIENT mode, any parameters are compliant with the communication standard when you specify the communication standard. You can also change the measuring frequency and the secondary processing of the measured results.

For the method of changing these, refer to the following

#### 5.2.1 Marker Edit Function

Measurement frequency can be set using Marker Edit in Due to Transient, Due to Modulation or Inband Spurious function (these three functions are found within the Transient mode). In addition, each limit level can be set using Marker Edit.

(1) Marker Edit used in the Due to Transient and Due to Modulation

The measuring frequency is set using the offset frequency from a carrier frequency. If you set the offset frequency to 200 kHz, the offset frequencies (+200 kHz and -200 kHz) can be measured. The Normal marker, Integral marker and Root Nyquist marker are available.

Normal marker is used to read the level of the frequency previously set, and the Integral marker is used to calculate the power of the bandwidth whose center frequency is specified by Marker Edit.

When Root Nyquist is selected, calculates the power of the bandwidth to which the Root Nyquist filter is applied. Set the Root Nyquist filter at Config in Parameter Setup.

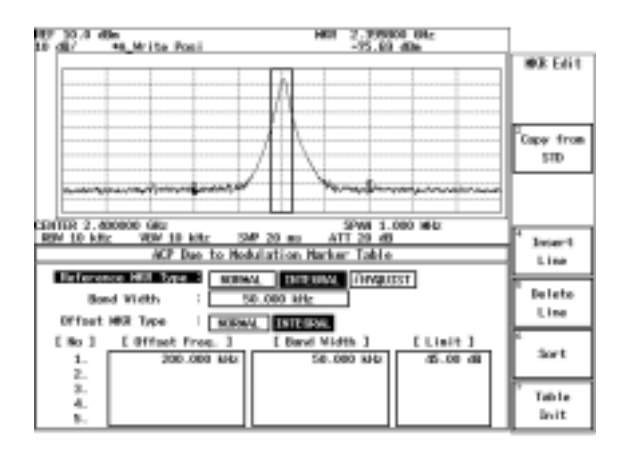

#### Figure 5-6 Example of Marker Edit Setting (1)

(2) Marker Edit used in the Inband Spurious

Measuring frequency range is set using the offset frequency form the carrier frequency. If you set 3 MHz and 10 MHz, the peak search is performed for two ranges: one of the two offset frequency range is between -3 MHz and -10 MHz; another range is between +3 MHz and +10 MHz.

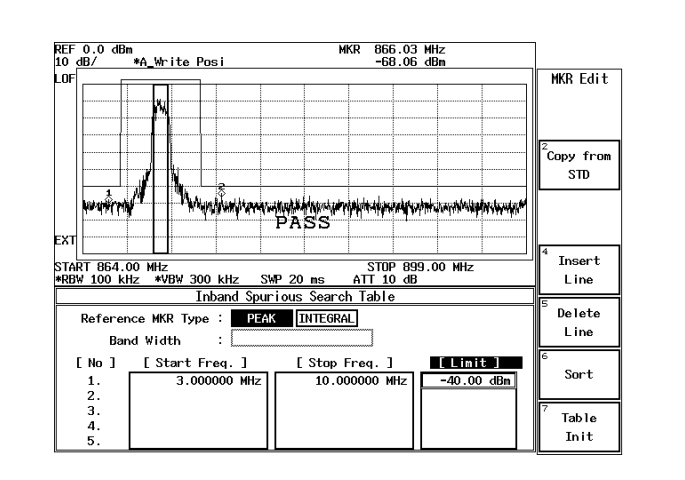

5.2 Measurement Parameter Settings in Due to Transient, Due to Modulation and Inband Spurious

Figure 5-7 Example of Marker Edit Setting (2)

Peak marker is set using the Peak Marker Y Delta soft key in the Config menu.

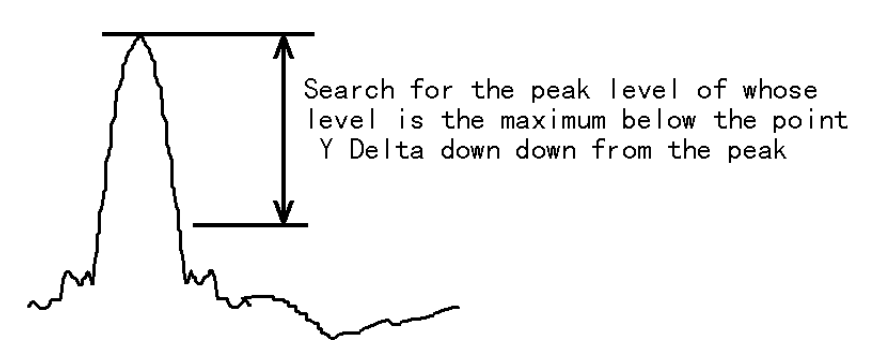

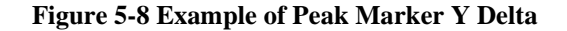

# 5.2.2 Measurement results Using Due to Modulation, Due to Transient and Inband Spurious Modes

In spectrum measurements, there are three methods for displaying results of adjacent or alternate adjacent channel leakage power measurements.

- (1) The measured value displays the absolute level of the marker, which is located at an offset frequency from the carrier frequency.
- (2) The ratio of the absolute level of the marker to the absolute level of the carrier is displayed. The marker point is located at an offset frequency from the carrier frequency.
- (3) The value obtained in (2) is multiplied by the level by the power meter. The calculated value is then displayed.

This method is used when the absolute value of the adjacent channel power cannot be measured. The ratio of the adjacent channel power to the carrier power can be measured only when Detector is set to Posi. However, the absolute level cannot be measured.

5.2 Measurement Parameter Settings in Due to Transient, Due to Modulation and Inband Spurious

To display a measured value in (1), select MARKER on the Result: MARKER/RELATIVE/ABS POWER menu in the Parameter Setup dialog box.

To display the measured value in (2), select RELATIVE.

To display a measured value in (3), select ABS POWER. In addition, use the Marker Edit menu to set up measurement conditions for the carrier power. Set the MKR Type to NORMAL, INTEGRAL or  $\sqrt{NYQUIST}$  in the Reference Marker in order to measure the carrier power.

To measure the power of the bandwidth by integration, Reference MKR Type must be set to INTEGRAL.

To measure a point level (marker reading), Reference MKR Type must be set to NORMAL.

To measure adjacent channel power, set Offset MKR Type to NORMAL, INTEGRAL or  $\sqrt{NYQUIST}$ . To measure the carrier power in (2) or (3), there are two methods: one is by setting the Marker Edit to the Reference MKR type (set the Ref Power to REF MARKER. Ref Power is in the Parameter Setup dialog box on the config menu); another is to measure power using the DSP (set the Ref Power to MODULA-TION. Ref Power is in the Parameter Setup dialog box on the config menu).

When REF MARKER is selected, the carrier power is measured by setting Reference MKR Type in the Marker Edit menu.

When MODULATION is selected, the carrier power is measured by Tx Power (Modulation, Tx Power).

When ABS POWER of the Result is selected from the Parameter Setup dialog box in the Config Menu, the ratio of Offset MKR to Reference MKR is calculated, the measurement value from Tx Power is multiplied by this ratio. Then, the result will be displayed.

#### 5.2.3 Measurement Result of Inband Spurious

In Spurious measurements, there are two methods:

- (1) After searching for the peak on the trace, the frequency and level at the marker are displayed.
- (2) After searching for the peak on the trace, the ratio of the marker level to the carrier level is displayed.
- (3) The calculated level, which is calculated using the result obtained in (2) and the level on the power meter is displayed.

To display the measured value in (1), select MARKER on the Result: MARKER/RELATIVE/ABS POW-ER menu in the Parameter Setup dialog box. And also, to display the measured value in (2), select REL-ATIVE; for the (3), select ABS POWER. The measurement conditions for the carrier power is set up using the Marker Edit menu. To measure the carrier power, set Reference MKR Type to PEAK or NORMAL.

To measure the carrier power at the specified frequency, NORMAL is set; and to measure the carrier power at the peak on the trace, PEAK is set.

To measure the carrier power in (2) or (3), there are two methods: one is by setting the instrument to the Reference MKR type in the Marker Edit menu; another is by the DSP.

When Ref Power is set to REF MARKER, the carrier power is measured by Reference MKR Type in the Marker Edit menu.

When Ref Power is set to MODULATION, the carrier power is measured by the Tx Power (Modulation, Tx Power).

5.3 Estimated  $\rho$  in the Code Domain Power Measurement

#### 5.3 Estimated $\rho$ in the Code Domain Power Measurement

This instrument sums up the  $\rho$  of the channels greater than the threshold level set in Parameter Setup and displays the sum as Estimated  $\rho$ .

#### 5.4 Peak Factor of Tx Power

The calculation of a peak factor is made using the following equation:

Peak Factor = Peak power/Average power.

The peak power and average power are obtained from the envelope after down-converting the input signal into the base band.

Make sure the RF status of the input signal is not the peak power of IF.

5.5 Trigger Source INTRVL (EXT) and INTRVL

#### 5.5 Trigger Source INTRVL (EXT) and INTRVL

The instrument has the internal trigger generated every 26.6 milliseconds (PN Sequence repetition rate). For this internal trigger, there are two modes: one sets the trigger to Free Run state and the other makes the signal synchronize with the external trigger.

In the code domain power measurement, the even second signal produced every two seconds is normally used as an external trigger.

Even when there is no external trigger, the measurement is made possible by measuring the PN delay using the INTRVL trigger and setting this delay value. In this case, however, the drift of the PN delay occurs due to the frequency reference error due to a measurement for a long time. Applying the 10 MHz reference signal in synch with the DUT signal to the instrument allows you to prevent this drift from occurring.

### 5.6 About Bit Reversal (Paley) Order

The order of the Walsh code numbers used in cdma 2000 is referred to as the Hadamard order.

There is another order, which is different from the Hadamard order. This order is known as the Bit Reversal (Paley) order.

Listing the Walsh codes in the Bit Reversal order allows you to display Walsh codes with different lengths hierarchically in a tree-structured chart.

As a practical example, a comparison between the Hadamard and Bit Reversal orders for the Walsh code length of 8 is made.

|                            | 8 x 8 matrix | Walsh code number |
|----------------------------|--------------|-------------------|
| cdma 2000                  | 00000000     | 0                 |
| Walsh code                 | 01010101     | 1                 |
| Hadamard                   | 00110011     | 2                 |
| Order                      | 01100110     | 3                 |
|                            | 00001111     | 4                 |
|                            | 01011010     | 5                 |
|                            | 00111100     | 6                 |
|                            | 01101001     | 7                 |
| Bit Reversal (Paley) Order | 00000000     | 0                 |
|                            | 00001111     | 4                 |
|                            | 00110011     | 2                 |
|                            | 00111100     | 6                 |
|                            | 01010101     | 1                 |
|                            | 01011010     | 5                 |
|                            | 01100110     | 3                 |
|                            | 01101001     | 7                 |

Next, a list showing how Walsh code numbers for Walsh code lengths of 4, 8, 16, 32, 64 and 128 are arranged in the Bit Reversal (Paley) order is presented.

| W4 | W8 | W16 | W32 | W64 | W128 |
|----|----|-----|-----|-----|------|
| 0  | 0  | 0   | 0   | 0   | 0    |
|    |    |     |     |     | 64   |
|    |    |     |     | 32  | 32   |
|    |    |     |     |     | 96   |
|    |    |     | 16  | 16  | 16   |
|    |    |     |     |     | 80   |
|    |    |     |     | 48  | 48   |
|    |    |     |     |     | 112  |
|    |    | 8   | 8   | 8   | 8    |
|    |    |     |     |     | 72   |
|    |    |     |     | 40  | 40   |
|    |    |     |     |     | 104  |
|    |    |     | 24  | 24  | 24   |
|    |    |     |     |     | 88   |
|    |    |     |     | 56  | 56   |
|    |    |     |     |     | 120  |
|    | 4  | 4   | 4   | 4   | 4    |
|    |    |     |     |     | 68   |
|    |    |     |     | 36  | 36   |
|    |    |     |     |     | 100  |
|    |    |     | 20  | 20  | 20   |
|    |    |     |     |     | 84   |
|    |    |     |     | 52  | 52   |
|    |    |     |     |     | 116  |
|    |    | 12  | 12  | 12  | 12   |
|    |    |     |     |     | 76   |
|    |    |     |     | 44  | 44   |
|    |    |     |     |     | 108  |
|    |    |     | 28  | 28  | 28   |
|    |    |     |     |     | 92   |
|    |    |     |     | 60  | 60   |
|    |    |     |     |     | 124  |

| W4 | W8 | W16 | W32 | W64 | W128 |
|----|----|-----|-----|-----|------|
| 2  | 2  | 2   | 2   | 2   | 2    |
|    |    |     |     |     | 66   |
|    |    |     |     | 34  | 34   |
|    |    |     |     |     | 98   |
|    |    |     | 18  | 18  | 18   |
|    |    |     |     |     | 82   |
|    |    |     |     | 50  | 50   |
|    |    |     |     |     | 114  |
|    |    | 10  | 10  | 10  | 10   |
|    |    |     |     |     | 74   |
|    |    |     |     | 42  | 42   |
|    |    |     |     |     | 106  |
|    |    |     | 26  | 26  | 26   |
|    |    |     |     |     | 90   |
|    |    |     |     | 58  | 58   |
|    |    |     |     |     | 122  |
|    | 6  | 6   | 6   | 6   | 6    |
|    |    |     |     |     | 70   |
|    |    |     |     | 38  | 38   |
|    |    |     |     |     | 102  |
|    |    |     | 22  | 22  | 22   |
|    |    |     |     |     | 86   |
|    |    |     |     | 54  | 54   |
|    |    |     |     |     | 118  |
|    |    | 14  | 14  | 14  | 14   |
|    |    |     |     |     | 78   |
|    |    |     |     | 46  | 46   |
|    |    |     |     |     | 110  |
|    |    |     | 30  | 30  | 30   |
|    |    |     |     |     | 94   |
| 1  |    |     |     | 62  | 62   |
|    |    |     |     |     | 126  |

| R3267 Series OPT65 cdma2000 Measurement C | Option ( | Operation | Manual |
|-------------------------------------------|----------|-----------|--------|
|-------------------------------------------|----------|-----------|--------|

| W4 | W8 | W16 | W32 | W64 | W128 |
|----|----|-----|-----|-----|------|
| 1  | 1  | 1   | 1   | 1   | 1    |
|    |    |     |     |     | 65   |
|    |    |     |     | 33  | 33   |
|    |    |     |     |     | 97   |
|    |    |     | 17  | 17  | 17   |
|    |    |     |     |     | 81   |
|    |    |     |     | 49  | 49   |
|    |    |     |     |     | 113  |
|    |    | 9   | 9   | 9   | 9    |
|    |    |     |     |     | 73   |
|    |    |     |     | 41  | 41   |
|    |    |     |     |     | 105  |
|    |    |     | 25  | 25  | 25   |
|    |    |     |     |     | 89   |
|    |    |     |     | 57  | 57   |
|    |    |     |     |     | 121  |
|    | 5  | 5   | 5   | 5   | 5    |
|    |    |     |     |     | 69   |
|    |    |     |     | 37  | 37   |
|    |    |     |     |     | 101  |
|    |    |     | 21  | 21  | 21   |
|    |    |     |     |     | 85   |
|    |    |     |     | 53  | 53   |
|    |    |     |     |     | 117  |
|    |    | 13  | 13  | 13  | 13   |
|    |    |     |     |     | 77   |
|    |    |     |     | 45  | 45   |
|    |    |     |     |     | 109  |
|    |    |     | 29  | 29  | 29   |
|    |    |     |     |     | 93   |
|    |    |     |     | 61  | 61   |
|    |    |     |     |     | 125  |
5.6 About Bit Reversal (Paley) Order

| W4 | W8 | W16 | W32 | W64 | W128 |
|----|----|-----|-----|-----|------|
| 3  | 3  | 3   | 3   | 3   | 3    |
|    |    |     |     |     | 67   |
|    |    |     |     | 35  | 35   |
|    |    |     |     |     | 99   |
|    |    |     | 19  | 19  | 19   |
|    |    |     |     |     | 83   |
|    |    |     |     | 51  | 51   |
|    |    |     |     |     | 115  |
|    |    | 11  | 11  | 11  | 11   |
|    |    |     |     |     | 75   |
|    |    |     |     | 43  | 43   |
|    |    |     |     |     | 107  |
|    |    |     | 27  | 27  | 27   |
|    |    |     |     |     | 91   |
|    |    |     |     | 59  | 59   |
|    |    |     |     |     | 123  |
|    | 7  | 7   | 7   | 7   | 7    |
|    |    |     |     |     | 71   |
|    |    |     |     | 39  | 39   |
|    |    |     |     |     | 103  |
|    |    |     | 23  | 23  | 23   |
|    |    |     |     |     | 87   |
|    |    |     |     | 55  | 55   |
|    |    |     |     |     | 119  |
|    |    | 15  | 15  | 15  | 15   |
|    |    |     |     |     | 79   |
|    |    |     |     | 47  | 47   |
|    |    |     |     |     | 111  |
|    |    |     | 31  | 31  | 31   |
|    |    |     |     |     | 95   |
|    |    |     |     | 63  | 63   |
|    |    |     |     |     | 127  |

References

"Walsh Analysis" written by Yasushi Endo and published by Tokyo Electric University Press.

"Hadamard Matrix and Its Application" written by Zenichi Kiyasu and published by Institute of Electronics and Communication Engineers of Japan. 5.7 About Complementary Filter

### 5.7 About Complementary Filter

The complementary filter is used to measure the waveform quality and code domain power specified by the IS-97(Waveform Quality Measurement Equipment) standard.

This complementary filter is used to generate a signal which is equivalent to the signal that passed through the Nyquist filter.

Since IS-97 does not specify the roll-off coefficient of the Nyquist filter, a coefficient range of 0.05 to 0.2 can be set on this instrument.

When the roll-off coefficient is changed, the bandwidth of the complementary filter is changed accordingly.

The following graph shows an example of the complementary filter bandwidth when the roll-off coefficient is changed.

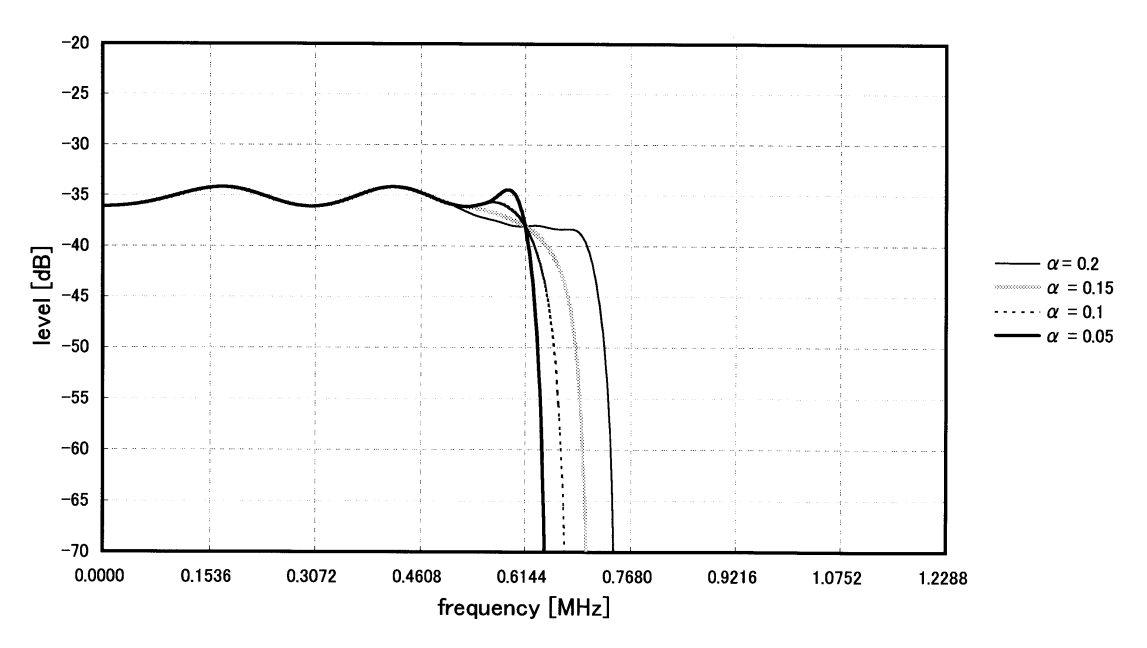

### Complementary filter

5.8 About Equalizing Filter

### 5.8 About Equalizing Filter

For the IS-97 Phase Characteristics, it is specified that the base station shall equalize the phase of a signal to be transmitted through the path. The equalizing filter is defined by the following expression.

$$H(W) = k \frac{W^{2} + j \alpha WW_{0} - W_{0}^{2}}{W^{2} - j \alpha WW_{0} - W_{0}^{2}} \begin{cases} k & : \text{ Arbitrary gain} \\ j & : \sqrt{-1} \\ \alpha & : 1.36 \\ W_{0} & : 2 \pi \times 3.15 \times 10^{5} \\ W & : \text{ Radian frequency} \end{cases}$$

When a signal sent from the base station passes through the Equalizing Filter, the R3267 Series can analyze the waveform using a filter with the inverted characteristics of the Equalizing Filter.

To do this, set the Equalizing Filter setting in the Parameter Setup soft menu to ON.

To analyze a signal which is not passing through the Equaling Filter, set the Filter to OFF.

5.9 Null Offset Graph

### 5.9 Null Offset Graph

When Reverse (RC1&2) is set, the graph display function used with Waveform Quality measurements is enabled to display a graph such as Null Offset Constellation and Null Offset I(Q) Eye.

In this mode, Constellation does not converge to a point, because Offset QPSK modulation method is used.

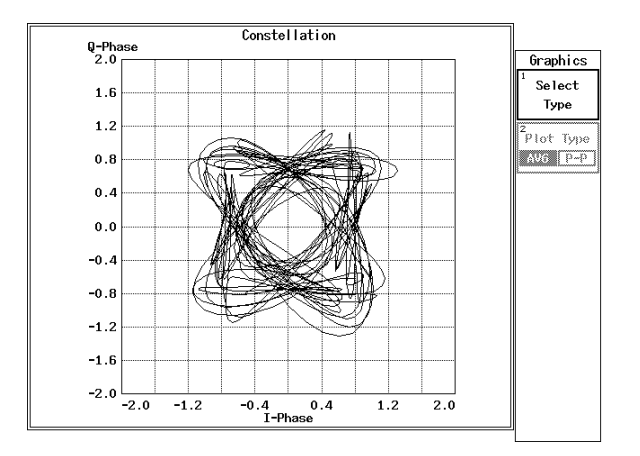

**Figure 5-9 Reverse Link Constellation** 

After the offset value of Offset QPSK signal has been shifted (returned to the original value) and the signal has been filtered with a reverse baseband filter specified by IS-2000, QPSK Constellation is obtained as shown in Figure 5-10 (Null Offset Constellation) in which each of symbol points converged to a point.

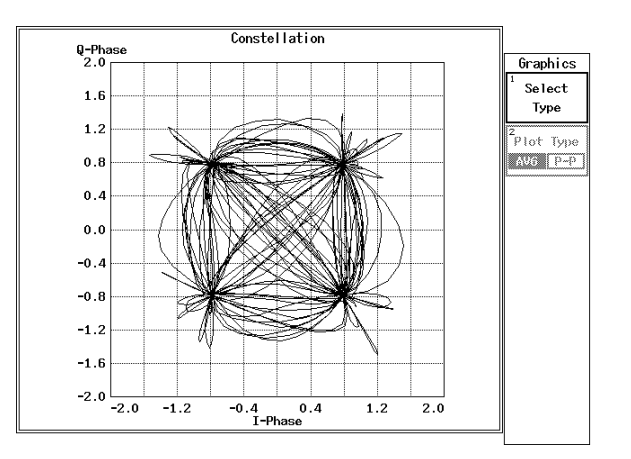

Figure 5-10 Null Offset Constellation

*NOTE:* Because of the interference between symbols due to baseband filter specified by IS-2000, the constellation does not converge to a point, even if the offset value is shifted using the Offset QPSK function.

5.10 Block Diagram

### 5.10 Block Diagram

This section shows the block diagram for the modulation analysis hardware.

The Figure 5-11 shows the modulation analysis part. Therefore the spectrum analyzer part is simplified. The area inside the double lines is the block diagram for the spectrum analyzer, and the part outside that area represents the modulation analysis hardware.

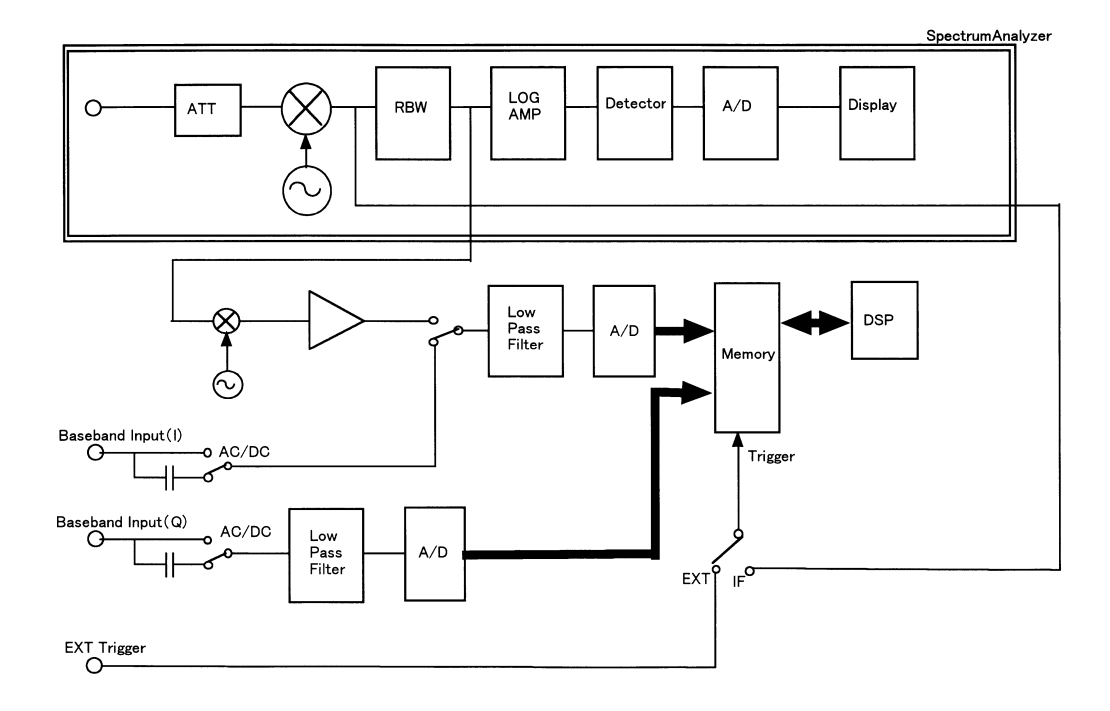

Figure 5-11 Block Diagram

## 6 PERFORMANCE VERIFICATION TEST

### 6.1 General

#### 6.1.1 Introduction

This chapter provides R3267 Series OPT65 performance verification test procedures, item by item as listed in Table 6-1

Performance verification test will be carried out under following condition.

Temperature range: 20 °C to 30 °C

Relative Humidity: 85 % or less

#### **Table 6-1 Performance Verification Items**

| No. | Items                                        |
|-----|----------------------------------------------|
| 1   | Code Domain Power Accuracy<br>(FORWARD Link) |
| 2   | Code Domain Power Accuracy<br>(REVERSE Link) |

### 6.1.2 Test Equipment

The Table 6-2 lists recommended test equipment. The equipment needed to perform all of the performance test. Equipment lists for individual tests are provided in each performance verification test.

#### NOTE:

- 1. The R3267 Series with OPT65 to be tested should be warm up for at least 30 minutes before starting test.
- 2. Make sure that the test equipment used meets its own published specifications.
- 3. Any equipment that meets the critical specifications given in the table can be substituted for recommended models.
- When SMIQ03 is used as IQ modulation signal generator, set SMIQ03 controls as follows; VECTOR MOD: STATE ON IQ SWAP: ON

| No. | Description                        | Critical Specification                                                                                                    | Recommended<br>Model | Manufacturer  | Usage | Notes |
|-----|------------------------------------|----------------------------------------------------------------------------------------------------|----------------------|---------------|-------|-------|
| 1   | Arbitrary Signal<br>Generator      | Output Channels: 3 channel required<br>Capable to assign the output signal<br>I-CH signal at CH1<br>Q-CH signal at CH2<br>Trigger signal (TTL) at CH3                  | AWG2021              | Tektronix     | PV    | SG1   |
| 2   | I/Q Modulation<br>Signal Generator | Comply with IS-95, IS-97,<br>IS-98 Standard:<br>Base Station Test Model, Nominal<br>Frequency Range: 30 MHz to 3 GHz<br>IQ Modulation Bandwidth: > 5 MHz<br>ρ: < 0.999 | SMIQ03               | Rohde&Schwarz | PV    | SG2   |
| 3   | RF Cable                           | BNC(m)-BNC(m), $50\Omega$                                                                                                    | A01036-1500          | Advantest     | PV    | -     |
| 4   | Adapter                            | Type N(m)-BNC(f)                                                                                                    | JUG-201-U            | Advantest     | PV    | -     |

## Table 6-2 Equipment List

## 6.1.3 Specifications Required for Test Signals

Table 6-3 provides the specifications required for performance verification test signals based on the requirements.

| No. | Name of test<br>Signal              | Specification Required  |                                   |           | Usage                      |  |
|-----|-------------------------------------|-------------------------|-----------------------------------|-----------|----------------------------|--|
| 1   | Base Station                        | Comply with             | the IS-97 Standa                  | rd:       | Code Domain Power Accuracy |  |
|     |                                     | Dase Station            | Test Model, Noli                  | iinai     | (FORWARD LINK)             |  |
|     |                                     | Cha                     | nnel No.                          | Amplitude |                            |  |
|     |                                     | 0                       | (Pilot)                           | -6.99 dB  |                            |  |
|     |                                     | 1 (1                    | Paging)                           | -7.25 dB  |                            |  |
|     |                                     | 6 (1                    | Fraffic)                          | -10.26 dB |                            |  |
|     |                                     | 17 (                    | Traffic)                          | -10.26 dB |                            |  |
|     |                                     | 20 (                    | Traffic)                          | -10.26 dB |                            |  |
|     |                                     | 32                      | (Sync)                            | -13.27 dB |                            |  |
|     |                                     | 41 (                    | Traffic)                          | -10.26 dB |                            |  |
|     |                                     | 49 (Traffic)            |                                   | -10.26 dB |                            |  |
|     |                                     | 58 (Traffic)            |                                   | -10.26 dB |                            |  |
| 2   | Mobile Station                      | Based on IS-98          |                                   |           | Code Domain Power Accuracy |  |
|     |                                     | Long Code Mask: ALL 0   |                                   |           | (if REVERSE(RC3&4) is set) |  |
|     |                                     | Reverse Traffic Channel |                                   |           |                            |  |
|     |                                     | Channel                 | Walsh Function                    | Amplitude |                            |  |
|     |                                     | PICH                    | $W_0^{32}$                        | -6.99 dB  |                            |  |
|     |                                     | DCCH                    | W <sub>8</sub> <sup>16</sup>      | -6.99 dB  |                            |  |
|     |                                     | SCH2                    | W <sub>6</sub> <sup>8</sup> (M=2) | -6.99 dB  |                            |  |
|     |                                     | FCH                     | $W_4^{16}$                        | -6.99 dB  |                            |  |
|     |                                     | SCH1                    | W <sub>2</sub> <sup>4</sup> (M=4) | -6.99 dB  |                            |  |
|     | M: Walsh Function Repetition Factor |                         |                                   |           |                            |  |

Table 6-3 Specifications Required for Test Signals

Figure 6-1 shows the timing chart of the trigger signal and No.1 Base Station and No.2 Mobile Station signals listed in Table 6-3.

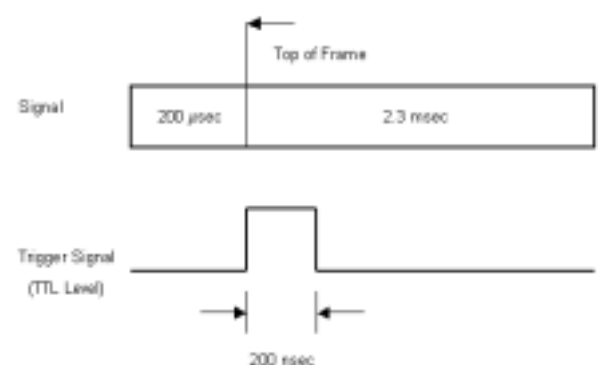

Figure 6-1 Timing Chart of Trigger signal and Mobile Station Signal (Not Scaled)

### 6.1.4 Calibration Cycle

The performance verifications test should be used to check the spectrum analyzer against its specifications once a year recommended.

#### 6.1.5 Performance Verification Test Record Sheet

The performance verification test record sheet and performance check record sheet is provided at the end of this chapter.

The test record lists test specification and acceptable limits.

Recommend that make a copy of this table, record the complete test results on the copy, and keep the copy for calibration test record.

This record could prove invaluable in tracking gradual changes in test result over long periods of the time.

### 6.1.6 Performance Verification Procedure

Typeface conventions used in this manual.

\*Panel keys and soft keys are printed in a contrasting typestyle to make them stand out form the text as follows:

Panel keys: Boldface type Example: **FREQ**, **FORMAT** 

Soft keys: Boldface and Italic Example: Center, Trace Detector

\*When a series of key operations are described using a comma between two keys. \*There are various soft menus used to switch between two states such as ON/OFF and AUTO/MNL.

For example, when turning off the *Display ON/OFF* function, the annotation "*Display ON/OFF* (OFF)" is used.

When switching the RBW AUTO/MNL function to MNL, the annotation "*RBW AUTO/MNL* (MNL)" is used.

### 6.2 Performance Verification Test Procedure

### 6.2.1 Code Domain Power Accuracy (FORWARD Link)

(1) Description

Test a carrier frequency accuracy and code domain power accuracy in FORWARD Link measurement mode of base station.

(2) Specification

| Carrier Frequency Accuracy     | : ±10 Hz             |
|--------------------------------|----------------------|
| Code Domain Power Accuracy     | : ±0.1 dB            |
| Equipment used                 |                      |
| Arbitrary Waveform Generator   | : SG1                |
| IQ Modulation Signal Generator | : SG2                |
| RF Cable                       | : BNC (m)-BNC (m)    |
| Adapter                        | : Type N (m)-BNC (f) |

(4) Setup

(3)

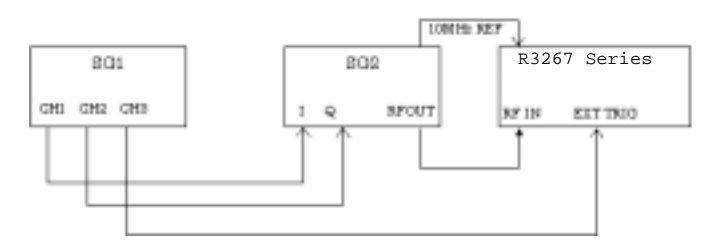

#### Figure 6-2 Setup of Code Domain Power Accuracy Measurement (FORWARD Link)

- (5) Procedure
- 1. Connect equipment as shown in Figure 6-2.
- 2. On the SG1, set controls to generate the signal complied with No.1 (Base Station) signal listed in Table 3 at CH1 and CH2.
- 3. On the SG1, set controls to generate trigger signal at CH3.
- 4. On the SG2, set controls as follows;

| Modulation   | :External IQ Modulation |
|--------------|-------------------------|
| Frequency    | :870.03 MHz             |
| Output Level | :0 dBm                  |

5. On the R3267 Series, set controls as follows;

| Center Frequency | :870.03 MHz |
|------------------|-------------|
| Input            | :RF         |
| Link             | :FORWARD    |

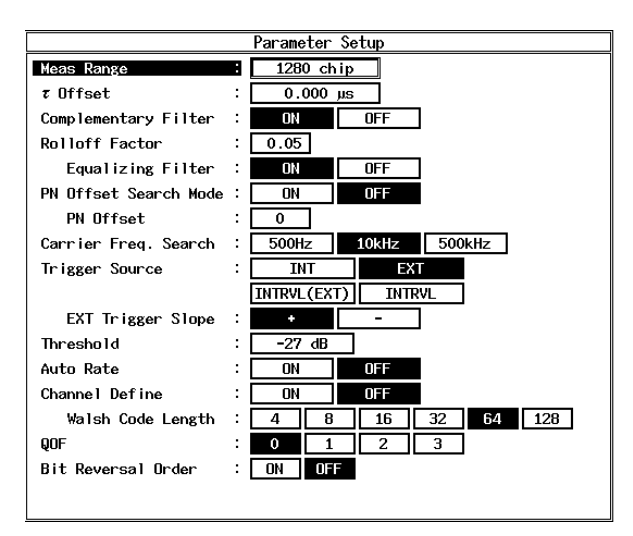

6. On the R3267 Series, set the measurement parameters as shown in Figure 6-3.

#### Figure 6-3 Setting of Measurement Parameters for Code Domain Power (FORWARD Link)

7. On the R3267 Series, set measurement options as shown in Figure 6-4.

| Meas Options        |     |         |     |          |
|---------------------|-----|---------|-----|----------|
| COP Graph Plot Type |     | AVERAGE | NWX | MIN      |
| Power Unit          | :[  | dBn     | dB  | dBnoilot |
| Pilot Channel Power | :[  |         |     |          |
| Δ <i>τ</i>          | -   | ON      | OFF |          |
| 40                  | -   | 014     | OFF |          |
| Code Damain Error   | -   | ON      | OFF |          |
| Signal Power        | -   | ON      | OFF |          |
| EVN                 |     | ON      | OFF |          |
| Fixed Symbols Level | :[  | ON      | OFF |          |
| Chip Rate Error     | - 1 | ON      | OFF |          |
| 10 Gain Error       |     | ON      | OFF |          |
| Quadrature Error    | -   | ON      | OFF |          |

Figure 6-4 Setting of Measurement Options for Code Domain Power (FORWARD Link)

- 8. On the R3267 Series, press *DC CAL* and *AUTO LEVEL* to perform dc calibration and auto level.
- 9. On the R3267 Series, press **SINGLE** for a single sweep.
- 10. After single sweep has completed, record the measurement result in the performance verification test record sheet.

### 6.2.2 Code Domain Power Accuracy (if REVERSE(RC3&4) is set)

(1) Description

Test a carrier frequency accuracy and code domain power accuracy in REVERSE Link measurement mode of mobile station.

(2) Specification

|     | Carrier Frequency Accuracy     | : ± 10 Hz            |
|-----|--------------------------------|----------------------|
|     | Code Domain Power Accuracy     | $\pm 0.1 \text{ dB}$ |
| (3) | Equipment used                 |                      |
|     | Arbitrary Waveform Generator   | : SG1                |
|     | IQ Modulation Signal Generator | : SG2                |
|     | RF Cable                       | : BNC (m)-BNC (m)    |
|     | Adapter                        | : Type N (m)-BNC (f) |

(4) Setup

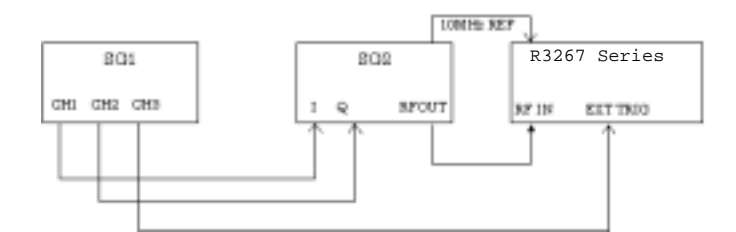

#### Figure 6-5 Setup of Code Domain Power Accuracy Measurement (REVERSE Link)

- (5) Procedure
- 1. Connect equipment as shown in Figure 6-5.
- 2. On the SG1, set controls to generate the signal complied with No.2 (Mobile Station) signal listed in Table 3 at CH1 and CH2.
- 3. On the SG1, set controls to generate trigger signal at CH3.
- 4. On the SG2, set controls as follows;

| Modulation   | : External IQ Modulation |
|--------------|--------------------------|
| Frequency    | : 825.03 MHz             |
| Output Level | : 0 dBm                  |

5. On the R3267 Series, set controls as follows;

| Center Frequency | : 825.03 MHz      |
|------------------|-------------------|
| Input            | : RF              |
| Link             | : REVERSE (RC3&4) |

6. On the R3267 Series, set the measurement parameters as shown in Figure 6-6 and Figure 6-7.

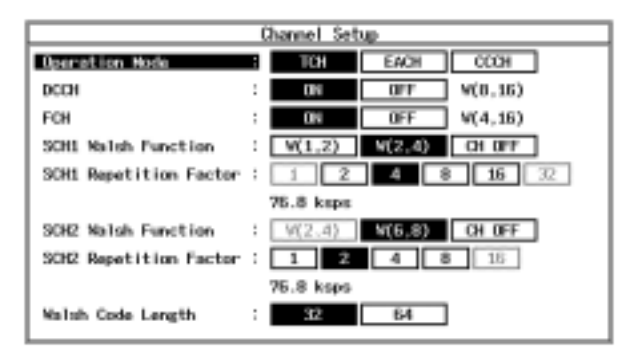

Figure 6-6 Displaying the Channel Setup for Code Domain Power (REVERSE Link)

| Parameter Setup      |                    |  |  |  |
|----------------------|--------------------|--|--|--|
| Heas Hode            | B SSIGNER NORMAL   |  |  |  |
| Nexs Range           | : 1536 chip        |  |  |  |
| Threshold            | -23 dB             |  |  |  |
| PN Delay Search Hode | 01 0FF             |  |  |  |
| PN Delay             | :                  |  |  |  |
| Trigger Source       | : INT EXT          |  |  |  |
|                      | INTRM_(EXT) INTRM_ |  |  |  |
| EXT Trigger Slope    |                    |  |  |  |
| EXT Trigger Delay    | zu, 000.0          |  |  |  |
| Freq Ness Range      | : NORMAL BEIMED    |  |  |  |
| Δ <i>τ</i>           | : 0H 0FF           |  |  |  |
| 48                   | CH OFF             |  |  |  |
| Chip Rate Error      | CH OFF             |  |  |  |
| Quadrature Error     | CI OFF             |  |  |  |

Figure 6-7 Setting of Measurement Parameters for Code Domain Power (REVERSE Link)

- 7. On the R3267 Series, press *DC CAL* and *AUTO LEVEL* to perform dc calibration and auto level.
- 8. On the R3267 Series, press **SINGLE** for a single sweep.
- 9. After single sweep has completed, record the measurement result in the performance verification test record sheet.

6.3 Performance Verification Test Record Sheet

### 6.3 Performance Verification Test Record Sheet

Model: OPT3264/67/73+65

S/N:

### (1) FORWARD Link

| Items                |        | Specification |                |           | Result    |
|----------------------|--------|---------------|----------------|-----------|-----------|
|                      |        | Min.          | Measured Value | Max.      | Pass/Fail |
| Carrier Frequency Ac | curacy | -10 Hz        |                | +10 Hz    |           |
| Code Domain Power    | CH No. |               |                | <u>.</u>  |           |
|                      | 0      | -7.09 dB      |                | -6.89 dB  |           |
|                      | 1      | -7.35 dB      |                | -7.15 dB  |           |
|                      | 6      | -10.36 dB     |                | -10.16 dB |           |
|                      | 17     | -10.36 dB     |                | -10.16 dB |           |
|                      | 20     | -10.36 dB     |                | -10.16 dB |           |
|                      | 32     | -13.37 dB     |                | -13.17 dB |           |
|                      | 41     | -10.36 dB     |                | -10.16 dB |           |
|                      | 49     | -10.36 dB     |                | -10.16 dB |           |
|                      | 58     | -10.36 dB     |                | -10.16 dB |           |

### (2) REVERSE Link (if REVERSE(RC3&4) is set)

| Items                |         | Specification |                |          | Result    |
|----------------------|---------|---------------|----------------|----------|-----------|
|                      |         | Min.          | Measured Value | Max.     | Pass/Fail |
| Carrier Frequency Ac | curacy  | -10 Hz        |                | +10 Hz   |           |
| Code Domain Power    | Channel |               |                |          |           |
|                      | PICH    | -7.09 dB      |                | -6.89 dB |           |
|                      | DCCH    | -7.09 dB      |                | -6.89 dB |           |
|                      | SCH2    | -7.09 dB      |                | -6.89 dB |           |
|                      | FCH     | -7.09 dB      |                | -6.89 dB |           |
|                      | SCH1    | -7.09 dB      |                | -6.89 dB |           |

**7 SPECIFICATIONS** 

## 7 SPECIFICATIONS

RF input

• Code Domain Power (FORWARD Link)

| Characteristics             | Specification                                                                                                    |
|-----------------------------|----------------------------------------------------------------------------------------------------|
| Measurement frequency range | 30 MHz to 3.0 GHz                                                                                                    |
| Input level range           | -30dBm to +30 dBm<br>(Total power at ATT:AUTO)                                                                                                    |
| POWER i                     | measure at 1280chip                                                                                                    |
| Carrier frequency Error     | Measurement accuracy : $<\pm 0.1 \text{ dB}(\text{at } \Delta \tau i=0, \Delta \theta i=0)$<br>$<\pm (\text{Reference frequency accuracy} \times \text{Carrier frequency} + 10 \text{ Hz})$<br>(Carrier frequency is within a range of $\pm 4 \text{ kHz}$ at Carrier Freq. Search 10 kHz.) |
| Δτi                         | Measurement accuracy : <±10nsec                                                                                                    |
| $\Delta \theta$ i           | Measurement accuracy : <±10mrad                                                                                                    |

Note: The measurement signal is specified by IS-97 "Base Station Test Model".

- CharacteristicsSpecificationMeasurement frequency range30 MHz to 3.0 GHzInput level range-30dBm to +30 dBm<br/>(Total power at ATT:AUTO)Precise Modemeasure at 1536chip<br/>Measurement accuracy : <±0.1 dB (at  $\Delta \tau i=0, \Delta \theta i=0$ )<br/><±(Reference frequency accuracy × Carrier frequency + 10 Hz)<br/>(Carrier frequency ErrorCarrier frequency is within a range of ±4 kHz at Expand mode.)
- Code Domain Power (if REVERSE(RC3&4) is set)

Note: The measurement signal is the mobile station signal No.2 listed in Table 6-1.

A.1 Messages

## APPENDIX

### A.1 Messages

In this section, the messages that are displayed while the analyzer is being used are described.

| Code | Messages                                                                 | Remarks                                                                                                    |
|------|--------------------------------------------------------------------------|----------------------------------------------------------------------------------------------------|
| 700  | System Error.<br>Cannot allocate the required mem-<br>ory.               | Fatal Error occurred. Data area for the calculation is<br>insufficient on the memory.<br>Contact a sales representative. |
| 701  | System Error.<br>Clock is not operational.                               | Fatal Error occurred. System clock is not in opera-<br>tion.<br>Contact a sales representative.                          |
| 702  | Modulation Gain CAL error.<br>Check 30 MHz CAL signal for<br>connection. | -                                                                                                    |
| 703  | Modulation DC CAL error.<br>Remove input signals and try<br>again.       | -                                                                                                    |
| 704  | Time Out!<br>No Trigger Detected.                                        | Time out error on the trigger signal occurred.<br>Check the trigger settings.                                            |
| 705  | Input Level is out of Range.<br>Check the Ref. level.                    | -                                                                                                    |
| 706  | No graph data.<br>Execute measurement.                                   | -                                                                                                    |
| 707  | Input level is too low.<br>Adjust the Ref. level.                        | -                                                                                                    |
| 708  | System Error.<br>Contact qualified engineer.                             | -                                                                                                    |
| 710  | Auto Level completed !                                                   | -                                                                                                    |
| 711  | Auto Level Set can not be suc-<br>ceed.<br>Signal level is not stable.   | -                                                                                                    |
| 712  | Cannot execute measurement. Because $\rho$ is too low.                   | -                                                                                                    |
| 715  | Frequency Error is out of Meas.<br>Range.                                | -                                                                                                    |
| 719  | Burst signal is not detected.<br>Check Burst length or Ref. level.       | -                                                                                                    |

## A.1 Messages

| Code | Messages                                                                          | Remarks |
|------|-----------------------------------------------------------------------------------|---------|
| 721  | Modulation Gain CAL<br>error!(#100)<br>Check 30 MHz CAL signal for<br>connection. | -       |
| 722  | Modulation Gain CAL<br>error!(#200)<br>Check 30 MHz CAL signal for<br>connection. | -       |
| 723  | Modulation Gain CAL<br>error!(#300)<br>Check 30 MHz CAL signal for<br>connection. | -       |
| 724  | Modulation Gain CAL<br>error!(#110)<br>Check 30 MHz CAL signal for<br>connection. | -       |
| 725  | Modulation Gain CAL<br>error!(#120)<br>Check 30 MHz CAL signal for<br>connection. | -       |
| 726  | Modulation Gain CAL<br>error!(#210)<br>Check 30 MHz CAL signal for<br>connection. | -       |
| 727  | Modulation Gain CAL<br>error!(#220)<br>Check 30 MHz CAL signal for<br>connection. | -       |
| 728  | Modulation Gain CAL<br>error!(#310)<br>Check 30 MHz CAL signal for<br>connection. | -       |
| 729  | Modulation Gain CAL<br>error!(#320)<br>Check 30 MHz CAL signal for<br>connection. | -       |
| 750  | Handshake error occurred to DSP.<br>Contact qualified engineer.                   | -       |
| 751  | Cannot Detect Mod. DSP board.<br>Contact qualified engineer.                      | -       |

A.1 Messages

| Code | Messages                                                                                 | Remarks                                                                                                    |
|------|------------------------------------------------------------------------------------------|----------------------------------------------------------------------------------------------------|
| 780  | Cannot execute measurement.<br>Check the QOF and Data Rate of<br>the Channel Def. Table. | Cannot execute the measurement because multiple<br>channels with different QOFs and high-speed data<br>rates exist. Check the settings and adjust accord-<br>ingly.                                     |
| 781  | Incorrect Channel Def. Table set-<br>tings.<br>Check the Channel Def. Table.             | The combination of the Channel Def. Table settings<br>used is not suitable for the measurement.<br>Check the parameters displayed in red on the Chan-<br>nel Def. Table display and adjust accordingly. |
| 782  | Cannot synchronize to PICH.<br>Adjust Threshold.                                         | Cannot be synchronized with the pilot channel sig-<br>nal.<br>Change the threshold setting.                                                                                                    |
| 783  | Cannot synchronize to PICH.<br>Adjust PN Delay.                                          | Cannot be synchronized with the pilot channel sig-<br>nal.<br>Change the PN delay setting.                                                                                                    |

# **ALPHABETICAL INDEX**

## [Symbol]

| $\Delta \theta$ | 3-18, 3-20, |
|-----------------|-------------|
|                 | 3-62, 3-69  |
| $\Delta \tau$   | 3-18, 3-20, |
|                 | 3-61, 3-69  |
| $\tau$ Offset   | 3-17, 3-57  |
|                 |             |

# [A]

| L, .1                            |       |       |
|----------------------------------|-------|-------|
| About Bit Reversal (Paley) Order | 5-9   |       |
| About Complementary Filter       | 5-14  |       |
| About Equalizing Filter          | 5-15  |       |
| Accessories                      | 1-1   |       |
| Auto Level Set                   | 3-7,  | 3-8,  |
|                                  | 3-9,  | 3-10, |
|                                  | 3-11, | 3-12, |
|                                  | 3-13, | 3-14, |
|                                  | 3-15, | 3-16, |
|                                  | 3-17, | 3-19, |
|                                  | 3-20, | 3-21, |
|                                  | 3-25, | 3-28, |
|                                  | 3-31, | 3-33, |
|                                  | 3-37, | 3-38, |
|                                  | 3-41, | 3-45, |
|                                  | 3-48, | 3-52, |
|                                  | 3-53, | 3-63, |
|                                  | 3-70, | 3-73, |
|                                  | 3-74, | 3-75  |
| Auto Rate                        | 3-17, | 3-58  |
| Average Mode                     | 3-7,  | 3-8,  |
|                                  | 3-9,  | 3-10, |
|                                  | 3-11, | 3-12, |
|                                  | 3-13, | 3-14, |
|                                  | 3-15, | 3-16, |
|                                  | 3-27, | 3-30, |
|                                  | 3-33, | 3-36, |
|                                  | 3-37, | 3-40, |
|                                  | 3-45, | 3-48, |
|                                  | 3-51, | 3-53  |
| Average Times ON/OFF             | 3-7,  | 3-8,  |
|                                  | 3-9,  | 3-10, |
|                                  | 3-11, | 3-12, |
|                                  | 3-13, | 3-14, |
|                                  | 3-15, | 3-16, |
|                                  | 3-19, | 3-20, |
|                                  | 3-21, | 3-27, |
|                                  | 3-29, | 3-32, |

3-35, 3-37, 3-39, 3-43, 3-46, 3-49, 3-52, 3-70, 3-73, 3-74,

#### 3-76

### [B]

| r_1                |       |      |
|--------------------|-------|------|
| Band Class         | 3-22, | 3-77 |
| Band Conversion    | 3-15  |      |
| Baseband Input     | 3-22, | 3-78 |
| Bit Reversal Order | 3-17, | 3-59 |
| Block Diagram      | 5-17  |      |

## [C]

| Calibration                      | 1-1   |       |
|----------------------------------|-------|-------|
| Calibration Cycle                | 6-4   |       |
| Carrier Freq. Search             | 3-17, | 3-57  |
| CCDF                             | 3-6,  | 3-21, |
|                                  | 3-74  |       |
| CCDF Measurement                 | 2-18  |       |
| CDP Graph Plot Type              | 3-18, | 3-61  |
| Channel                          | 3-17, | 3-60  |
| Channel Def. Table               | 3-17, | 3-59  |
| Channel Define                   | 3-17, | 3-58  |
| Channel Setting                  | 3-22, | 3-76  |
| Channel Setup                    | 3-20, | 3-66  |
| Chip Rate Error                  | 3-18, | 3-20, |
|                                  | 3-62, | 3-69  |
| Code                             | A-1   |       |
| Code Domain Error                | 3-18, | 3-62  |
| Code Domain Power                |       |       |
| (when REVERSE (RC 3 & 4) is set) | 3-63  |       |
| Code Domain Power                |       |       |
| (with REVERSE (RC3&4) setting)   | 3-6,  | 3-20  |
| Code Domain Power Accuracy       |       |       |
| (FORWARD Link)                   | 6-5   |       |
| Code Domain Power Accuracy       |       |       |
| (REVERSE Link)                   | 6-7   |       |
| Code Domain Power Coef           |       |       |
| (FORWARD)                        | 3-53  |       |
| Code Domain Power Coef           |       |       |
| (with FORWARD setting)           | 3-6   |       |
| Communication Systems            | 3-24  |       |
| Complementary Filter             | 3-17, | 3-57  |
| Config                           | 3-7,  | 3-8,  |
|                                  | 3-9,  | 3-10, |
|                                  | 3-11, | 3-12, |
|                                  | 3-13, | 3-14, |
|                                  | 3-15, | 3-16, |
|                                  | 3-27, | 3-29, |
|                                  | 3-32, | 3-36, |
|                                  | 3-37, | 3-39, |
|                                  | 3-43, | 3-46, |
|                                  | 3-49, | 3-52  |
|                                  |       |       |

## Alphabetical Index

| Connectors           | 1-1         |
|----------------------|-------------|
| Constellation        | 3-17, 3-19, |
|                      | 3-20, 3-54, |
|                      | 3-63, 3-70  |
| Constellation(Dot)   | 3-17, 3-19, |
|                      | 3-20, 3-54, |
|                      | 3-63, 3-70  |
| Constellation(Line¨) | 3-17, 3-19, |
| ``````               | 3-20, 3-54, |
|                      | 3-63, 3-71  |
| Constellation(Line)  | 3-17, 3-19, |
|                      | 3-20, 3-54, |
|                      | 3-63, 3-70  |
| Cont Auto Level Set  | 3-22, 3-78  |
| Copy from STD        | 3-7, 3-12,  |
|                      | 3-13, 3-14, |
|                      | 3-15, 3-22, |
|                      | 3-26, 3-38, |
|                      | 3-39, 3-43, |
|                      | 3-46, 3-49, |
|                      | 3-76        |
|                      |             |

## [D]

| Data Rate                   | 3-17,                                                                                                    | 3-60                                                                                                    |
|-----------------------------|----------------------------------------------------------------------------------------------------|----------------------------------------------------------------------------------------------------|
| DC CAL                      | 3-22,                                                                                                    | 3-76                                                                                                    |
| DCCH                        | 3-20,                                                                                                    | 3-66                                                                                                    |
| Delay Time                  | 3-7,                                                                                                    | 3-8,                                                                                                    |
|                             | 3-9,                                                                                                    | 3-10,                                                                                                    |
|                             | 3-13,                                                                                                    | 3-26,                                                                                                    |
|                             | 3-29,                                                                                                    | 3-31,                                                                                                    |
|                             | 3-34,                                                                                                    | 3-42                                                                                                    |
| Delete                      | 3-16                                                                                                    |                                                                                                    |
| Delete Line                 | 3-7,                                                                                                    | 3-9,                                                                                                    |
|                             | 3-12,                                                                                                    | 3-13.                                                                                                    |
|                             | 3-14,                                                                                                    | 3-15,                                                                                                    |
|                             | 3-26.                                                                                                    | 3-32.                                                                                                    |
|                             | 3-39,                                                                                                    | 3-43,                                                                                                    |
|                             | 3-46,                                                                                                    | 3-49,                                                                                                    |
|                             | ,                                                                                                    | ,                                                                                                    |
|                             | 3-52                                                                                                    |                                                                                                    |
| Demod Data Save             | 3-52<br>3-20,                                                                                                    | 3-69                                                                                                    |
| Demod Data Save<br>Detector | 3-52<br>3-20,<br>3-7,                                                                                                    | 3-69<br>3-8.                                                                                                    |
| Demod Data Save<br>Detector | 3-52<br>3-20,<br>3-7,<br>3-9.                                                                                                    | 3-69<br>3-8,<br>3-10.                                                                                                  |
| Demod Data Save<br>Detector | 3-52<br>3-20,<br>3-7,<br>3-9,<br>3-11,                                                                                           | 3-69<br>3-8,<br>3-10,<br>3-12,                                                                                         |
| Demod Data Save<br>Detector | 3-52<br>3-20,<br>3-7,<br>3-9,<br>3-11,<br>3-13,                                                                                  | 3-69<br>3-8,<br>3-10,<br>3-12,<br>3-14,                                                                                |
| Demod Data Save<br>Detector | 3-52<br>3-20,<br>3-7,<br>3-9,<br>3-11,<br>3-13,<br>3-15,                                                                         | 3-69<br>3-8,<br>3-10,<br>3-12,<br>3-14,<br>3-16,                                                                       |
| Demod Data Save<br>Detector | 3-52<br>3-20,<br>3-7,<br>3-9,<br>3-11,<br>3-13,<br>3-15,<br>3-27,                                                                | 3-69<br>3-8,<br>3-10,<br>3-12,<br>3-14,<br>3-16,<br>3-30,                                                              |
| Demod Data Save<br>Detector | 3-52<br>3-20,<br>3-7,<br>3-9,<br>3-11,<br>3-13,<br>3-15,<br>3-27,<br>3-32.                                                       | 3-69<br>3-8,<br>3-10,<br>3-12,<br>3-14,<br>3-16,<br>3-30,<br>3-35,                                                     |
| Demod Data Save<br>Detector | 3-52<br>3-20,<br>3-7,<br>3-9,<br>3-11,<br>3-13,<br>3-15,<br>3-27,<br>3-32,<br>3-36.                                              | 3-69<br>3-8,<br>3-10,<br>3-12,<br>3-14,<br>3-16,<br>3-30,<br>3-35,<br>3-37.                                            |
| Demod Data Save<br>Detector | 3-52<br>3-20,<br>3-7,<br>3-9,<br>3-11,<br>3-13,<br>3-15,<br>3-27,<br>3-32,<br>3-36,<br>3-39.                                     | 3-69<br>3-8,<br>3-10,<br>3-12,<br>3-14,<br>3-16,<br>3-30,<br>3-35,<br>3-37,<br>3-42.                                   |
| Demod Data Save<br>Detector | 3-52<br>3-20,<br>3-7,<br>3-9,<br>3-11,<br>3-13,<br>3-15,<br>3-27,<br>3-32,<br>3-36,<br>3-39,<br>3-44.                            | 3-69<br>3-8,<br>3-10,<br>3-12,<br>3-14,<br>3-16,<br>3-30,<br>3-35,<br>3-37,<br>3-42,<br>3-47.                          |
| Demod Data Save<br>Detector | 3-52<br>3-20,<br>3-7,<br>3-9,<br>3-11,<br>3-13,<br>3-15,<br>3-27,<br>3-32,<br>3-36,<br>3-39,<br>3-44,<br>3-50.                   | 3-69<br>3-8,<br>3-10,<br>3-12,<br>3-14,<br>3-16,<br>3-30,<br>3-35,<br>3-37,<br>3-42,<br>3-47,<br>3-52                  |
| Demod Data Save<br>Detector | 3-52<br>3-20,<br>3-7,<br>3-9,<br>3-11,<br>3-13,<br>3-15,<br>3-27,<br>3-32,<br>3-36,<br>3-39,<br>3-44,<br>3-50,<br>3-17.          | 3-69<br>3-8,<br>3-10,<br>3-12,<br>3-14,<br>3-16,<br>3-30,<br>3-35,<br>3-37,<br>3-42,<br>3-47,<br>3-52<br>3-20.         |
| Demod Data Save<br>Detector | 3-52<br>3-20,<br>3-7,<br>3-9,<br>3-11,<br>3-13,<br>3-15,<br>3-27,<br>3-32,<br>3-36,<br>3-39,<br>3-44,<br>3-50,<br>3-17,<br>3-55. | 3-69<br>3-8,<br>3-10,<br>3-12,<br>3-14,<br>3-16,<br>3-30,<br>3-35,<br>3-37,<br>3-42,<br>3-47,<br>3-52<br>3-20,<br>3-64 |

| Display div<br>Display Unit | 3-20,<br>3-7. | 3-66<br>3-8, |
|-----------------------------|---------------|--------------|
| 1                           | 3-9,          | 3-10,        |
|                             | 3-12,         | 3-13,        |
|                             | 3-14,         | 3-15,        |
|                             | 3-16,         | 3-27,        |
|                             | 3-30,         | 3-32,        |
|                             | 3-36,         | 3-40,        |
|                             | 3-44,         | 3-47,        |
|                             | 3-50,         | 3-52         |
| Due to Modulation           | 3-6,          | 3-41,        |
|                             | 5-4,          | 5-5          |
| Due to Transient            | 3-6,          | 3-38,        |
|                             | 5-4,          | 5-5          |

# [E]

| E.V.M. vs Chip                      | 3-17, 3-19, |
|-------------------------------------|-------------|
| -                                   | 3-20, 3-54, |
|                                     | 3-63, 3-71  |
| Edit                                | 3-17, 3-60  |
| Edit Table 1 2 3                    | 3-22, 3-76  |
| Edit Table 4 5 6                    | 3-22, 3-76  |
| Edit Table 7 8 9                    | 3-22, 3-76  |
| Equalizing Filter                   | 3-17, 3-57  |
| Estimated $\rho$ in the Code Domain |             |
| Power Measurement                   | 5-7         |
| EVM                                 | 3-18, 3-62  |
| Ext Gate                            | 3-10, 3-13, |
|                                     | 3-35, 3-42  |
| EXT Trigger Delay                   | 3-19, 3-20, |
|                                     | 3-21, 3-69, |
|                                     | 3-72, 3-73  |
| EXT Trigger Slope                   | 3-17, 3-19, |
|                                     | 3-20, 3-21, |
|                                     | 3-58, 3-69, |
|                                     | 3-72, 3-73  |
|                                     |             |

# [F]

| FCH                    | 3-20, 3-67  |
|------------------------|-------------|
| F-Domain               | 3-6, 3-33   |
| Fixed Symbols Level    | 3-18, 3-62  |
| Format                 | 3-17, 3-20, |
|                        | 3-55, 3-65  |
| Freq Meas Range        | 3-19, 3-20, |
|                        | 3-69, 3-72  |
| Freq. Setting          | 3-12, 3-13, |
|                        | 3-14, 3-15, |
|                        | 3-39, 3-44, |
|                        | 3-47, 3-50  |
| Frequency Input        | 3-22, 3-77  |
| Functional Description | 3-23        |
| *                      |             |

Alphabetical Index

| [G]                |             |  |
|--------------------|-------------|--|
| Gate Position      | 3-10, 3-13, |  |
|                    | 3-35, 3-42  |  |
| Gate Setup         | 3-10, 3-13, |  |
|                    | 3-34, 3-35, |  |
|                    | 3-41, 3-42  |  |
| Gate Source        | 3-10, 3-13, |  |
|                    | 3-34, 3-42  |  |
| Gate Width         | 3-10, 3-13, |  |
|                    | 3-35, 3-42  |  |
| Gated Sweep        | 3-10, 3-36  |  |
| Gated Sweep ON/OFF | 3-10, 3-13, |  |
|                    | 3-35, 3-42  |  |
| General            | 6-1         |  |
| GPIB Command Codes | 4-10        |  |
| GPIB Command Index | 4-1         |  |
| Graphics           | 3-17, 3-19, |  |
|                    | 3-20, 3-53, |  |
|                    | 3-63, 3-70  |  |

# [1]

| I EYE Diagram         | 3-17,         | 3-19,        |
|-----------------------|---------------|--------------|
|                       | 3-20,         | 3-54,        |
|                       | 3-63,         | 3-71         |
| I/O EYE Diagram       | 3-17.         | 3-19.        |
|                       | 3-20.         | 3-54.        |
|                       | 3-63.         | 3-71         |
| Ich & Och Time        | 3-21          |              |
| Ich Time & FFT        | 3-21          |              |
| Inband Spurious       | 5-4           | 5-6          |
| Inband Spurious Modes | 5-5           | 00           |
| Inband Spurious(1)    | 3-6           | 3-45         |
| Inband Spurious(2)    | 3-6           | 3-18         |
| Input                 | 3 - 0,        | 3 78         |
| Insort Lino           | 3-22,         | 3 0          |
|                       | 3-7,<br>2 1 2 | 3-9,<br>2 12 |
|                       | 3-12,         | 3-15,        |
|                       | 3-14,         | 3-15,        |
|                       | 3-16,         | 3-26,        |
|                       | 3-32,         | 3-38,        |
|                       | 3-39,         | 3-43,        |
|                       | 3-46,         | 3-49,        |
|                       | 3-52          |              |
| Integral Band         | 3-15,         | 3-51         |
| INTRODUCTION          | 1-1           |              |
| Introduction          | 6-1           |              |
| IQ Complex FFT        | 3-21          |              |
| IQ Gain Error         | 3-18,         | 3-62         |
| IQ Inverse            | 3-22,         | 3-78         |
| -                     | ,             |              |

# [J]

| Judgment | 3-7, | 3-8,  |
|----------|------|-------|
|          | 3-9, | 3-10, |

| 3-11, | 3-12, |
|-------|-------|
| 3-13, | 3-14, |
| 3-15, | 3-16, |
| 3-27, | 3-30, |
| 3-33, | 3-36, |
| 3-37, | 3-40, |
| 3-45, | 3-48, |
| 3-51. | 3-53  |

# [L]

| Link        | 3-22, | 3-77  |
|-------------|-------|-------|
| Load Table  | 3-9,  | 3-16, |
|             | 3-32, | 3-52  |
| Lower Limit | 3-7,  | 3-10, |
|             | 3-11, | 3-27, |
|             | 3-36, | 3-37  |

## [M]

| Mag Error vs Chip               | 3-17, | 3-19, |
|---------------------------------|-------|-------|
|                                 | 3-20, | 3-54, |
|                                 | 3-63, | 3-71  |
| Margin ΔX ON/OFF                | 3-12, | 3-13, |
|                                 | 3-14, | 3-15, |
|                                 | 3-38, | 3-43, |
|                                 | 3-46, | 3-49  |
| Marker Edit                     | 3-12, | 3-13, |
|                                 | 3-14, | 3-15, |
|                                 | 3-39, | 3-43, |
|                                 | 3-46, | 3-49  |
| Marker Edit Function            | 5-4   |       |
| Meas                            | 3-20, | 3-60  |
| Meas Length                     | 3-21, | 3-75  |
| Meas Mode                       | 3-20, | 3-68  |
| Meas Options                    | 3-17, | 3-60  |
| Meas Range                      | 3-17, | 3-19, |
| -                               | 3-20, | 3-57, |
|                                 | 3-68, | 3-72  |
| MEASUREMENT EXAMPLES            | 2-1   |       |
| Measuring the Code Domain Power |       |       |
| of Base Station Signals         | 2-1   |       |
| Menu Index                      | 3-1   |       |
| Menu Map                        | 3-6   |       |
| Messages                        | A-1   |       |
| Mobile Station (MS) Code Domain |       |       |
| Power Measurement               | 2-9   |       |
| Modulation                      | 3-6,  | 3-53  |
| Multiplier                      | 3-9,  | 3-32  |
|                                 |       |       |

# [N]

| Null Offset Constellation        | 3-19, 3-71 |
|----------------------------------|------------|
| Null Offset Constellation(Dot)   | 3-19, 3-71 |
| Null Offset Constellation(Line¨) | 3-19, 3-71 |

## Alphabetical Index

| Null Offset Constellation(Line) | 3-19, 3-71 |
|---------------------------------|------------|
| Null Offset I EYE Diagram       | 3-19, 3-71 |
| Null Offset I/Q EYE Diagram     | 3-19, 3-71 |
| Null Offset Q EYE Diagram       | 3-19, 3-71 |

## [0]

| OBW              | 3-6,  | 3-37 |
|------------------|-------|------|
| OBW%             | 3-11, | 3-37 |
| OFF Position     | 3-8,  | 3-29 |
| OFF Width        | 3-8,  | 3-29 |
| Offset Level     | 3-22, | 3-77 |
| ON Position      | 3-8,  | 3-29 |
| ON Width         | 3-8,  | 3-29 |
| ON/OFF Ratio     | 3-6,  | 3-8, |
|                  | 3-28  |      |
| Operation Mode   | 3-20, | 3-66 |
| Outband Spurious | 3-6,  | 3-51 |
|                  |       |      |

## [P]

| Parameter Setup                         | 3-7.  | 3-8,  |
|-----------------------------------------|-------|-------|
| L                                       | 3-9,  | 3-10, |
|                                         | 3-11, | 3-12, |
|                                         | 3-13, | 3-14, |
|                                         | 3-15, | 3-16, |
|                                         | 3-17, | 3-19, |
|                                         | 3-20, | 3-21, |
|                                         | 3-27, | 3-30, |
|                                         | 3-32, | 3-36, |
|                                         | 3-37, | 3-39, |
|                                         | 3-44, | 3-47, |
|                                         | 3-49, | 3-52, |
|                                         | 3-67, | 3-72, |
|                                         | 3-73, | 3-74, |
|                                         | 3-76  |       |
| Peak Factor of Tx Power                 | 5-7   |       |
| Peak MKR Y Delta                        | 3-9,  | 3-14, |
|                                         | 3-15, | 3-16, |
|                                         | 3-32, | 3-47, |
|                                         | 3-50, | 3-52  |
| Performance Verification Procedure      | 6-4   |       |
| PERFORMANCE                             |       |       |
| VERIFICATION TEST                       | 6-1   |       |
| Performance Verification Test Procedure | 6-5   |       |
| Performance Verification Test           |       |       |
| Record Sheet                            | 6-4,  | 6-9   |
| Phase Error vs Chip                     | 3-19, | 3-20, |
|                                         | 3-64, | 3-71  |
| Pilot Channel Power                     | 3-18, | 3-61  |
| Plot Type                               | 3-17, | 3-19, |
|                                         | 3-20, | 3-54, |
|                                         | 3-64, | 3-72  |
| PN Delay                                | 3-20, | 3-69  |
|                                         |       |       |

| PN Delay Search Mode  | 3-20, 3-69  |
|-----------------------|-------------|
| PN Offset             | 3-17, 3-57  |
| PN Offset Search Mode | 3-17, 3-57  |
| Power                 | 3-6, 3-21,  |
|                       | 3-73        |
| Power (F-Domain)      | 3-33        |
| Power (T-Domain)      | 3-25        |
| Power Unit            | 3-18, 3-21, |
|                       | 3-61, 3-74  |
| Preselector           | 3-9, 3-16,  |
|                       | 3-33, 3-53  |
| Product Overview      | 1-1         |
|                       |             |

# [Q]

| <b>B</b> 12      |             |
|------------------|-------------|
| Q EYE Diagram    | 3-17, 3-19, |
|                  | 3-20, 3-54, |
|                  | 3-63, 3-71  |
| Qch Time & FFT   | 3-21        |
| QOF              | 3-17, 3-59, |
|                  | 3-60        |
| Quadrature Error | 3-18, 3-20, |
|                  | 3-62, 3-69  |
|                  |             |

# [R]

| 3-17, 3-60  |
|-------------|
| 3-12, 3-13, |
| 3-14, 3-15, |
| 3-40, 3-44, |
| 3-47, 3-50  |
| 3-1         |
| 4-1         |
| 3-9, 3-12,  |
| 3-13, 3-14, |
| 3-15, 3-32, |
| 3-39, 3-44, |
| 3-47, 3-50  |
| 3-12, 3-13, |
| 3-17, 3-40, |
| 3-45, 3-57  |
|             |

## [S]

| Save Table             | 3-9,  | 3-16, |
|------------------------|-------|-------|
|                        | 3-32, | 3-52  |
| Scale Setup            | 3-17, | 3-21, |
| -                      | 3-55, | 3-74  |
| SCH1 Repetition Factor | 3-20, | 3-67  |
| SCH1 Walsh Function    | 3-20, | 3-67  |
| SCH2 Repetition Factor | 3-20, | 3-67  |
| SCH2 Walsh Function    | 3-20, | 3-67  |
| Select Type            | 3-17, | 3-19, |
|                        | 3-20, | 3-21, |
|                        | 3-53, | 3-63, |
|                        |       |       |

Alphabetical Index

|                                          | 3-70, 3-75  |
|------------------------------------------|-------------|
| Self Test Function                       | 1-1         |
| Set to Default                           | 3-9, 3-16,  |
|                                          | 3-33, 3-53  |
| Set to STD                               | 3-7. 3-8.   |
|                                          | 3-10. 3-11. |
|                                          | 3-12 3-13   |
|                                          | 3-14, 3-15, |
|                                          | 3-26, 3-28, |
|                                          | 3-29, 3-30, |
|                                          | 3-35, 3-36, |
|                                          | 3-38, 3-41, |
|                                          | 3-42, 3-45, |
|                                          | 3-48 3-51   |
| Shift X                                  | 3-7. 3-12.  |
|                                          | 3-13 3-14   |
|                                          | 3-15 3-26   |
|                                          | 3-38 3-43   |
|                                          | 3-46 3-49   |
| Shift Y                                  | 3-7 3-12    |
| bilit I                                  | 3-13 3-14   |
|                                          | 3-15 3-26   |
|                                          | 3-38 3-43   |
|                                          | 3-46 3-49   |
| Signal Power                             | 3-18 3-62   |
| Signal Type                              | 3-22 3-77   |
| Slope                                    | 3-7 3-8     |
| Stope                                    | 3-9 3-10    |
|                                          | 3-13 3-25   |
|                                          | 3-29 3-31   |
|                                          | 3-34 3-41   |
| Sort                                     | 3-7 3-12    |
| bort                                     | 3-13 3-14   |
|                                          | 3-15, 3-27  |
|                                          | 3-39 3-43   |
|                                          | 3-46 3-49   |
| SPECIFICATIONS                           | 7-1         |
| Specifications Required for Test Signals | 6-3         |
| Spurious                                 | 3-6         |
| Spurious (T-Domain)                      | 3-31        |
| Start Offset                             | 3-15, 3-51  |
| STD                                      | 3-6 3-22    |
| ~12                                      | 3-76        |
| STD Setup                                | 3-22. 3-77  |
| Stop Offset                              | 3-15, 3-51  |
| Symbol Rate 1/T                          | 3-12, 3-13  |
| ~ j=== 01 1 mile 1/ 1                    | 3-40 3-45   |
|                                          | 5 10, 5 45  |

## [T]

| Table Edit | 3-9,  | 3-16, |
|------------|-------|-------|
|            | 3-32, | 3-52  |
| Table Init | 3-7,  | 3-9,  |
|            | 3-12, | 3-13, |

|                                | 3-14,                 | 3-15,                 |
|--------------------------------|-----------------------|-----------------------|
|                                | 3-16,                 | 3-27,                 |
|                                | 3-32,                 | 3-39,                 |
|                                | 3-43,                 | 3-46,                 |
|                                | 3-49,                 | 3-52                  |
| Table No. 1/2/3                | 3-9,                  | 3-16,                 |
|                                | 3-31.                 | 3-32.                 |
|                                | 3-52                  | ,                     |
| Table Page                     | 3-17.                 | 3-20.                 |
|                                | 3-56.                 | 3-66                  |
| T-Domain                       | 3-6                   | 3-25                  |
| TECHNICAL INFORMATION          | 5-0,<br>5-1           | 5 25                  |
| Template                       | 3_7                   | 3-12                  |
| Template                       | $3^{-7}$ , 3 13       | $3^{-12}$ , $3^{-14}$ |
|                                | 3-15, 2 15            | 2 76                  |
|                                | 3-13,                 | 3-20,                 |
|                                | 3-38,                 | 3-42,                 |
|                                | 3-46,                 | 3-48                  |
| Template Couple to Power       | 3-7,                  | 3-12,                 |
|                                | 3-13,                 | 3-14,                 |
|                                | 3-15,                 | 3-27,                 |
|                                | 3-40,                 | 3-45,                 |
|                                | 3-48,                 | 3-51                  |
| Template Edit                  | 3-7,                  | 3-12,                 |
|                                | 3-13,                 | 3-14,                 |
|                                | 3-15,                 | 3-26,                 |
|                                | 3-38,                 | 3-43,                 |
|                                | 3-46,                 | 3-49                  |
| Template Edit function         | 5-1                   |                       |
| Template Limit                 | 3-7.                  | 3-12,                 |
| 1                              | 3-13.                 | 3-14.                 |
|                                | 3-15.                 | 3-27.                 |
|                                | 3-40                  | 3-45                  |
|                                | 3-48                  | 3-51                  |
| Template ON/OFF                | 3-7                   | 3-13                  |
|                                | $3_{-1/4}$            | 3-15,                 |
|                                | $3^{-14}$ , $3^{-26}$ | $3^{-13}$ , $3^{-29}$ |
|                                | 3 13                  | 3 16                  |
|                                | 2 40                  | 5-40,                 |
| Tomplate Setting               | 3-49                  |                       |
| in the E Demain Measuring Meda | 5 2                   |                       |
| In the F-Domain Measuring Mode | 5-5                   |                       |
| Template Setting               | - 1                   |                       |
| in the T-Domain Measuring Mode | 5-1                   |                       |
| Template UP/LOW                | 3-7,                  | 3-26                  |
| Test Equipment                 | 6-1                   |                       |
| Threshold                      | 3-17,                 | 3-20,                 |
|                                | 3-58,                 | 3-68                  |
| Time & FFT                     | 3-6,                  | 3-21,                 |
|                                | 3-75                  |                       |
| Total                          | 3-17,                 | 3-59                  |
| Trace Write ON/OFF             | 3-21,                 | 3-75                  |
| Trigger                        | 3-10.                 | 3-13.                 |
|                                | 3-34.                 | 3-42                  |
| Trigger Delay                  | 3-21                  | 3-75.                 |
| 00                             | ,                     | ,                     |

#### Alphabetical Index

|                             | 3-76        |
|-----------------------------|-------------|
| Trigger Level               | 3-7, 3-8,   |
|                             | 3-9, 3-10,  |
|                             | 3-13, 3-21, |
|                             | 3-26, 3-29, |
|                             | 3-31, 3-34, |
|                             | 3-42, 3-73, |
|                             | 3-76        |
| Trigger Mode                | 3-21, 3-75  |
| Trigger Position            | 3-7, 3-8,   |
|                             | 3-9, 3-10,  |
|                             | 3-13, 3-26, |
|                             | 3-29, 3-31, |
|                             | 3-34, 3-42  |
| Trigger Setup               | 3-7, 3-8,   |
|                             | 3-9, 3-10,  |
|                             | 3-13, 3-25, |
|                             | 3-28, 3-31, |
|                             | 3-34, 3-41  |
| Trigger Slope               | 3-21, 3-75, |
|                             | 3-76        |
| Trigger Source              | 3-7, 3-8,   |
|                             | 3-9, 3-10,  |
|                             | 3-13, 3-17, |
|                             | 3-19, 3-20, |
|                             | 3-21, 3-25, |
|                             | 3-28, 3-31, |
|                             | 3-34, 3-41, |
|                             | 3-58, 3-69, |
|                             | 3-72, 3-73, |
|                             | 3-76        |
| Trigger Source INTRVL (EXT) | <b>5</b> 0  |
| and INTRVL                  | 5-8         |
| Ix Power                    | 3-6, 3-21,  |
|                             | 3-73        |
|                             |             |
| [U]                         |             |
| Upper Limit                 | 3-7, 3-8,   |
|                             | 3-10, 3-11, |
|                             | 3-27, 3-30, |
|                             | 3-36, 3-37  |
|                             |             |

#### Waveform Quality (with REVERSE (RC1&2) setting) ...... 3-6, 3-19 Window ON/OFF ..... 3-7, 3-8, 3-10, 3-26, 3-29, 3-35 Window Position ...... 3-7, 3-10, 3-26, 3-35 Window Setup ...... 3-7, 3-8, 3-10, 3-26, 3-29, 3-35 Window Width ...... 3-7, 3-10, 3-26, 3-35

## [X]

| X Scale Max   | 3-21, 3-74 |
|---------------|------------|
| X Scale Range | 3-21, 3-74 |

## [Y]

| Y Scale                 | 3-17, | 3-20, |
|-------------------------|-------|-------|
|                         | 3-56, | 3-65  |
| Y Scale [dB/div] 10/5/2 | 3-7,  | 3-8,  |
|                         | 3-10, | 3-27, |
|                         | 3-29, | 3-35  |
| Y Scale Upper           | 3-17, | 3-56  |
| Y/div                   | 3-17, | 3-20, |
|                         | 3-56, | 3-64, |
|                         | 3-66  |       |
| Y/div(Ch.Graph)         | 3-20, | 3-65  |
|                         |       |       |

## [V]

| [*]          |            |
|--------------|------------|
| View Channel | 3-20, 3-65 |
| View Mode    | 3-20, 3-64 |
| View Setup   | 3-20, 3-64 |
|              |            |

## [W]

| Walsh Code Length | 3-17, 3-20, |
|-------------------|-------------|
|                   | 3-58, 3-67  |
| Walsh Number      | 3-17, 3-60  |

## IMPORTANT INFORMATION FOR ADVANTEST SOFTWARE

PLEASE READ CAREFULLY: This is an important notice for the software defined herein. Computer programs including any additions, modifications and updates thereof, operation manuals, and related materials provided by ADVANTEST (hereafter referred to as "SOFTWARE"), included in or used with hardware produced by ADVANTEST (hereafter referred to as "PRODUCTS").

## SOFTWARE License

All rights in and to the SOFTWARE (including, but not limited to, copyright) shall be and remain vested in ADVANTEST. ADVANTEST hereby grants you a license to use the SOFTWARE only on or with ADVANTEST PRODUCTS.

## Restrictions

- (1) You may not use the SOFTWARE for any purpose other than for the use of the PRODUCTS.
- (2) You may not copy, modify, or change, all or any part of, the SOFTWARE without permission from ADVANTEST.
- (3) You may not reverse engineer, de-compile, or disassemble, all or any part of, the SOFTWARE.

## Liability

ADVANTEST shall have no liability (1) for any PRODUCT failures, which may arise out of any misuse (misuse is deemed to be use of the SOFTWARE for purposes other than it's intended use) of the SOFTWARE. (2) For any dispute between you and any third party for any reason whatsoever including, but not limited to, infringement of intellectual property rights.

# LIMITED WARRANTY

- 1. Unless otherwise specifically agreed by Seller and Purchaser in writing, ADVANTEST will warrant to the Purchaser that during the Warranty Period this Product (other than consumables included in the Product) will be free from defects in material and workmanship and shall conform to the specifications set forth in this Operation Manual.
- 2. The warranty period for the Product (the "Warranty Period") will be a period of one year commencing on the delivery date of the Product.
- 3. If the Product is found to be defective during the Warranty Period, ADVANTEST will, at its option and in its sole and absolute discretion, either (a) repair the defective Product or part or component thereof or (b) replace the defective Product or part or component thereof, in either case at ADVANTEST's sole cost and expense.
- 4. This limited warranty will not apply to defects or damage to the Product or any part or component thereof resulting from any of the following:
  - (a) any modifications, maintenance or repairs other than modifications, maintenance or repairs (i) performed by ADVANTEST or (ii) specifically recommended or authorized by ADVANTEST and performed in accordance with ADVANTEST's instructions;
  - (b) any improper or inadequate handling, carriage or storage of the Product by the Purchaser or any third party (other than ADVANTEST or its agents);
  - (c) use of the Product under operating conditions or environments different than those specified in the Operation Manual or recommended by ADVANTEST, including, without limitation, (i) instances where the Product has been subjected to physical stress or electrical voltage exceeding the permissible range and (ii) instances where the corrosion of electrical circuits or other deterioration was accelerated by exposure to corrosive gases or dusty environments;
  - (d) use of the Product in connection with software, interfaces, products or parts other than software, interfaces, products or parts supplied or recommended by ADVANTEST;
  - (e) the occurrence of an event of force majeure, including, without limitation, fire, explosion, geological change, storm, flood, earthquake, tidal wave, lightning or act of war; or
  - (f) any negligent act or omission of the Purchaser or any third party other than ADVANTEST.
- 5. EXCEPT TO THE EXTENT EXPRESSLY PROVIDED HEREIN, ADVANTEST HEREBY EXPRESSLY DISCLAIMS, AND THE PURCHASER HEREBY WAIVES, ALL WARRANTIES, WHETHER EXPRESS OR IMPLIED, STATUTORY OR OTHERWISE, INCLUDING, WITHOUT LIMITATION, (A) ANY WARRANTY OF MERCHANTABILITY OR FITNESS FOR A PARTICULAR PURPOSE AND (B) ANY WARRANTY OR REPRESENTATION AS TO THE VALIDITY, SCOPE, EFFECTIVENESS OR USEFULNESS OF ANY TECHNOLOGY OR ANY INVENTION.
- 6. THE REMEDY SET FORTH HEREIN SHALL BE THE SOLE AND EXCLUSIVE REMEDY OF THE PURCHASER FOR BREACH OF WARRANTY WITH RESPECT TO THE PRODUCT.
- 7. ADVANTEST WILL NOT HAVE ANY LIABILITY TO THE PURCHASER FOR ANY INDIRECT, INCIDENTAL, SPECIAL, CONSEQUENTIAL OR PUNITIVE DAMAGES, INCLUDING, WITHOUT LIMITATION, LOSS OF ANTICIPATED PROFITS OR REVENUES, IN ANY AND ALL CIRCUMSTANCES, EVEN IF ADVANTEST HAS BEEN ADVISED OF THE POSSIBILITY OF SUCH DAMAGES AND WHETHER ARISING OUT OF BREACH OF CONTRACT, WARRANTY, TORT (INCLUDING, WITHOUT LIMITATION, NEGLIGENCE), STRICT LIABILITY, INDEMNITY, CONTRIBUTION OR OTHERWISE.

# **CUSTOMER SERVICE DESCRIPTION**

In order to maintain safe and trouble-free operation of the Product and to prevent the incurrence of unnecessary costs and expenses, ADVANTEST recommends a regular preventive maintenance program under its maintenance agreement.

ADVANTEST's maintenance agreement provides the Purchaser on-site and off-site maintenance, parts, maintenance machinery, regular inspections, and telephone support and will last a maximum of ten years from the date the delivery of the Product. For specific details of the services provided under the maintenance agreement, please contact the nearest ADVANTEST office listed at the end of this Operation Manual or ADVANTEST's sales representatives.

Some of the components and parts of this Product have a limited operating life (such as, electrical and mechanical parts, fan motors, unit power supply, etc.). Accordingly, these components and parts will have to be replaced on a periodic basis. If the operating life of a component or part has expired and such component or part has not been replaced, there is a possibility that the Product will not perform properly. Additionally, if the operating life of a component or part has expired and continued use of such component or part damages the Product, the Product may not be repairable. Please contact the nearest ADVANTEST office listed at the end of this Operation Manual or ADVANTEST's sales representatives to determine the operating life of a specific component or part, as the operating life may vary depending on various factors such as operating condition and usage environment.

# CLAIM FOR DAMAGE IN SHIPMENT TO ORIGINAL BUYER

The product should be thoroughly inspected immediately upon original delivery to buyer. All material in the container should be checked against the enclosed packing list or the instruction manual alternatively. ADVANTEST will not be responsible for shortage unless notified immediately.

If the product is damaged in any way, a claim should be filed by the buyer with carrier immediately. (To obtain a quotation to repair shipment damage, contact ADVANTEST or the local supplier.) Final claim and negotiations with the carrier must be completed by buyer.

## **SALES & SUPPORT OFFICES**

Advantest America Measuring Solutions, Inc. (North America) New Jersey Office 258 Fernwood Avenue, Edison, NJ 08837 Phone: (1) (732) 346-2600 Facsimile: (1) (732) 346-2610 Santa Clara Office 3201 Scott Blvd., Santa Clara, CA 95054 Phone: (1) (408) 988-7700 Facsimile: (1) (408) 987-0688

ROHDE & SCHWARZ Engineering and Sales GmbH (Europe) Mühldorfstraße 15, D-81671 München, Germany
P.O.B. 80 14 29, D-81614 München, Germany
Phone: (49) (89) 4129-13711 Facsimile: (49) (89) 4129-13723

Advantest (Singapore) Pte. Ltd. (Singapore) 438A Alexandra Road, #8-03/06 Alexandra Technopark, Singapore 119967 Phone: (65) (6) 274-3100 Facsimile: (65) (6) 274-4055

Advantest Korea Co., Ltd. (Korea) 16Fl., MIRAEWASARAM Bldg., 942-1 Daechi-Dong, Kangnam-Ku, Seoul, Korea Phone: (82) (02) 3452-7710 Facsimile: (82) (02) 3452-7970

Advantest (Suzhou) Co., Ltd. (China) 5F, No. 46 Factory Building, No. 555 Gui Ping Road, Shanghai, China 200233 Phone: (86) (21) 6485-2725 Facsimile: (86) (21) 6485-2726

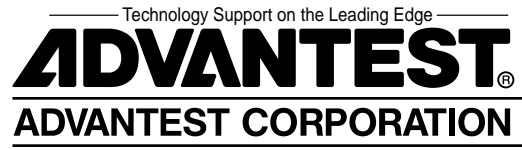